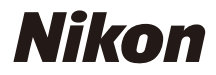

### DIGITAALIKAMERA

COOLPIX A Käyttöopas

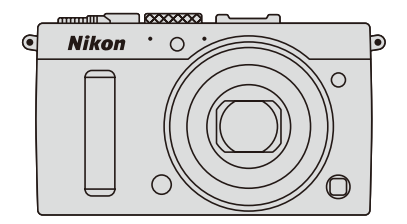

Kameran näytössä näkyvät valikkokohdat, asetukset ja viestit on lihavoitu.

#### Muistikortit

SD- ja SDHC-/SDXC-muistikortteja kutsutaan tässä käyttöoppaassa "muistikorteiksi".

#### Kameran asetukset

Tämän käyttöoppaan ohjeissa oletetaan, että kamerassa käytetään oletusasetuksia.

### Ohje

Käytä kameran sisäänrakennettua ohjetoimintoa, jos tarvitset valikkokohtia ja muita aiheita koskevia ohjeita. Katso lisätietoja sivulta 12.

### **≜** Turvallisuudesta

Ennen kuin käytät kameraa ensimmäistä kertaa, lue turvallisuutta koskevat ohjeet kohdasta "Turvallisuudesta" (© vi–viii).

# <u>Tietojen etsiminen</u>

Etsi tarvitsemiasi tietoja seuraavista:

| 💽 Sisällysluettelo    | 🕮 | xiii |
|-----------------------|---|------|
| Turvallisuudesta      | 🕮 | vi   |
| 🗙 Valikon vaihtoehdot | 🕮 | 16   |
| A Hakemisto           | 🕮 | 253  |
| Vianmääritys          |   | 238  |
| Virheilmoitukset      |   | 242  |

| 🛃 Johdanto                           | 1   |
|--------------------------------------|-----|
| T Perusvalokuvaus                    | 27  |
| 🔜 Elokuvien tallennus ja katselu     | 38  |
| 🕅 P-, S-, A- ja M-tila               | 52  |
| 🛞 Käyttäjäasetukset: U1- ja U2-tilat | 60  |
| 🛃 Kuvanottotapa                      | 63  |
| 🖶 Kuvanlaatu ja kuvakoko             | 69  |
| 🕅 Tarkennus                          | 74  |
| S0 ISO-herkkyys                      | 81  |
| ☑ Valotus                            | 85  |
| 🕼 Valkotasapaino                     | 89  |
| 🖾 Kuvan parannus                     | 99  |
| Salamakuvaus                         | 112 |
| 🔂 Muut kuvaustilat                   | 121 |
| 🖸 Lisätietoa toistosta               | 132 |
| 🗠 Liitännät                          | 154 |
| 🗉 Kameran valikot                    | 172 |
| 🛿 Tekniset lisätiedot                | 226 |

# Pikaopas

Seuraa näitä ohjeita aloittaaksesi nopeasti COOLPIX A:n käytön. Turvallisuuteen liittyvät varotoimet ovat kohdassa "Turvallisuudesta" (© vi).

# 1 Kiinnitä kameran hihna.

Kiinnitä hihna tiukasti kameran kiinnikkeisiin.

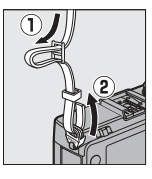

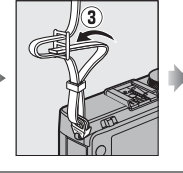

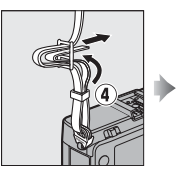

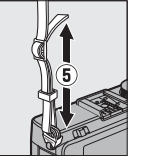

**2** Lataa akku (<sup>(1)</sup> 20).

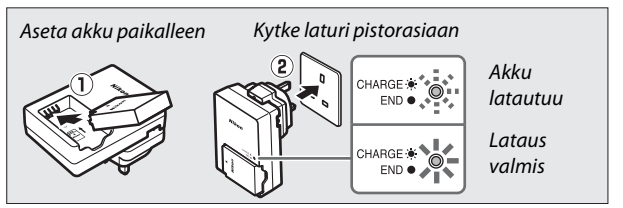

3 Aseta akku ja muistikortti (🕮 21, 23).

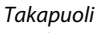

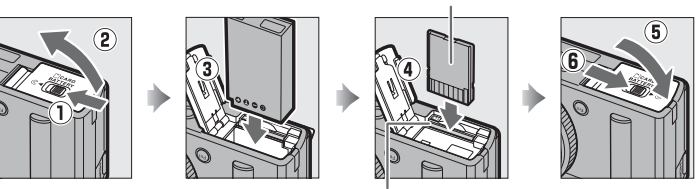

Muistikorttipaikka

Kun käytät kameraa ensimmäistä kertaa, sinua pyydetään valitsemaan kieli ja asettamaan kameran kello (🕮 25). 5 Kierrä tarkennustilan Tarkennustilan valitsin valitsin asentoon AF <u>ج</u> ΔF (automaattitarkennus; .... C 75). 6 Rajaa valokuva ( 29). 125 F5.6 100 7 Tarkenna ja ota kuva (🕮 30). 🖧 🕏 auto 💽 AF-S Tarkennusalue näkyy vihreänä, kun tarkennustoimenpide on suoritettu. 1/125 F5.6 100 8 Näytä valokuva (🕮 33).

4 Käynnistä kamera (🕮 2).

**▶**-painike

# Turvallisuudesta

Lue seuraavat turvallisuusvaroitukset kokonaan ennen tuotteen käyttöä. Näin voit estää tämän Nikon-tuotteen vaurioitumisen sekä itsesi tai muiden loukkaantumisen. Säilytä turvaohjeet sellaisessa paikassa, että ne ovat tuotteen kaikkien käyttäjien saatavilla.

 $\triangle$ 

Tällä kuvakkeella merkitään varoitukset; tieto, joka tulisi lukea ennen tämän Nikon-tuotteen käyttöä mahdollisen loukkaantumisen estämiseksi.

# **VAROITUKSET**

# Katkaise virta heti toimintahäiriön sattuessa

Jos huomaat laitteesta tai akkulaturista tulevan savua tai epätavallista hajua, irrota akkulaturi pistorasiasta ja poista akku välittömästi. Varo palovammoja. Käytön jatkaminen voi aiheuttaa loukkaantumisen. Kun olet poistanut tai irrottanut virtalähteen, vie laite tarkistettavaksi valtuutetulle Nikonhuoltoedustajalle.

### 🕂 Älä pura kameraa

Kameran tai akkulaturin sisällä olevien osien koskettaminen voi aiheuttaa loukkaantumisen. Korjaukset tulisi suorittaa ainoastaan ammattitaitoisen teknikon toimesta. Jos kamera tai akkulaturi hajoaa putoamisen tai muun onnettomuuden seurauksena, vie laite tarkistettavaksi valtuutetulle Nikon-huoltoedustajalle, kun olet irrottanut tuotteen pistorasiasta ja/ tai poistanut akun. Älä käytä kameraa tai akkulaturia herkästi syttyvien kaasujen lähettyvillä

Kameran käyttäminen lähellä herkästi syttyviä kaasuja, kuten propaania tai bensiiniä, tai lähellä herkästi syttyvää sumutinainetta tai pölyä saattaa johtaa räjähdykseen tai tulipaloon.

### 🕂 Käsittele kameran hihnaa varoen

Älä koskaan aseta hihnaa pienen lapsen tai vauvan kaulaan.

#### 🕂 Pidä poissa lasten ulottuvilta

Älä pidä tuotteita lasten ulottuvilla. Niin toimiminen saattaa aiheuttaa loukkaantumisen. Erityistä huolellisuutta tulisi noudattaa estettäessä pieniä lapsia panemasta akkua tai muita pieniä osia suuhunsa.

#### Älä kosketa kameraa, akkulaturia tai verkkolaitetta pitkäaikaisesti laitteiden ollessa päällä tai käytössä

Laitteiden osat kuumenevat. Jos laitteet ovat pitkään suorassa kosketuksessa ihoon, seurauksena voi olla lieviä palovammoja.

# Säilytä suoran auringonvalon ulottumattomissa

Kun kamera ei ole käytössä, sammuta se sulkeaksesi objektiivin suojuksen ja säilytä sitä suoran auringonvalon ulottumattomissa. Objektiivin kohdistama valo saattaa aiheuttaa tulipalon.

#### 🕂 Noudata varovaisuutta akun käytössä

Akku voi vuotaa, ylikuumentua tai räjähtää, jos sitä käsitellään väärin. Noudata seuraavia varotoimia, kun käsittelet tämän tuotteen akkua tai paristoja:

- Sammuta laite, ennen kuin vaihdat akun.
- Kamerassa voidaan käyttää ainoastaan ladattavia EN-EL20litiumioniakkuja (vakiovaruste), jotka täytyy ladata mukana toimitetulla MH-27-akkulaturilla. Lisävarusteena saatava ML-L3kauko-ohjain toimii vain 3 V:n CR2025-paristoilla.
- Älä yritä asettaa akkuja tai paristoja väärin päin tai ylösalaisin.
- Älä aseta akkua oikosulkuun tai pura sitä äläkä yritä poistaa tai rikkoa akun eristystä tai kuorta.
- Suojaa akut ja paristot avotulelta ja voimakkaalta kuumuudelta.
- Älä upota akkuja tai paristoja veteen tai altista niitä vedelle.
- Aseta liitinsuojus paikalleen akun kuljettamisen ajaksi. Älä kuljeta tai säilytä akkua tai paristoja metalliesineiden, esimerkiksi kaulaketjujen tai hiusneulojen, kanssa.

- Akku ja paristot voivat vuotaa täysin purkautuneina. Poista tyhjä akku tai paristo tuotteesta välttääksesi tuotteen vaurioitumisen.
- Lopeta akun tai paristojen käyttö heti, jos huomaat niiden jotenkin muuttuneen, esimerkiksi värjäytyneen tai vääntyneen.
- Jos vahingoittuneen akun tai pariston sisältämä neste pääsee kosketuksiin vaatetuksen tai ihon kanssa, huuhtele välittömästi runsaalla vedellä.
- Jos akusta tai paristosta vuotanut neste pääsee silmiisi, huuhtele ne välittömästi puhtaalla juoksevalla vedellä ja hakeudu lääkärin hoitoon.
- Älä yritä ladata kertakäyttöisiä paristoja.

#### Noudata seuraavia varotoimenpiteitä käsitellessäsi akkulaturia

- Pidä laite kuivana. Tämän varotoimen noudattamatta jättäminen saattaa aiheuttaa tulipalon tai sähköiskun.
- Pistokkeen metalliosissa tai niiden lähellä oleva pöly on poistettava kuivalla liinalla. Käytön jatkaminen voi aiheuttaa tulipalon.
- Älä kosketa pistoketta tai mene akkulaturin lähelle ukkosmyrskyn aikana. Tämän varotoimen noudattamatta jättäminen saattaa aiheuttaa sähköiskun.
- Älä kosketa pistoketta tai akkulaturia, jos kätesi ovat märät. Tämän varotoimen noudattamatta jättäminen saattaa aiheuttaa sähköiskun.

 Älä käytä matkamuuntajien tai sovittimien kanssa, jotka on suunniteltu muuntamaan jännitteestä toiseen, tai DC-AC muuntajien kanssa. Tämän varoituksen noudattamatta jättäminen voi vahingoittaa tuotetta tai aiheuttaa ylikuumenemista tai tulipalon.

#### / Käytä asianmukaisia kaapeleita

Kun teet laitekytkentöjä, käytä vain Nikonin käyttötarkoitukseen toimittamia tai myymiä kaapeleita, jotta tuote on edelleen tuotesäännösten mukainen.

#### / Käsittele liikkuvia osia varoen

Varo, etteivät sormesi tai muut esineet puristu objektiivin suojuksen tai muiden liikkuvien osien väliin.

#### 

Tämän laitteen mukana toimitettavia CD-ROM-levyjä ei saa toistaa CD-soittimessa. CD-ROMlevyjen toistaminen CD-soittimessa voi aiheuttaa kuulovaurion tai vahingoittaa laitetta.

#### 🕂 Noudata varovaisuutta salaman käytössä

Salaman käyttö kohteesi silmien lähellä voi heikentää näköä tilapäisesti. Vauvoja kuvattaessa on oltava erityisen varovainen. Salaman pitäisi olla vähintään 1 m:n päässä kohteesta.

#### Älä kohdista salamaa moottoriajoneuvon kuljettajaan

Tämän ohjeen noudattamatta jättäminen voi aiheuttaa onnettomuuden.

#### Älä käytä salamaa salamaikkunan koskettaessa henkilöä tai esinettä Tämän varotoimen noudattamatta

jättäminen saattaa aiheuttaa palovamman tai tulipalon.

#### 🕂 Vältä kosketusta nestekiteisiin

Jos näyttö menee rikki, varo ettei rikkoutunut lasi aiheuta vammoja ja pidä huoli, ettei nestekiteitä pääse iholle, silmiin tai suuhun.

#### Noudata lentoyhtiön ja sairaalan henkilökunnan antamia ohjeita.

Poista Eye-Fi-kortit kamerasta ennen kuin nouset lentokoneeseen, ja kytke virta pois lentokoneen nousun ja laskeutumisen ajaksi sekä lentoyhtiön tai sairaalan henkilökunnan niin ohjeistaessa. Laitteen lähettämät radioaallot saattavat häiritä lentokoneen navigointia tai sairaalan lääketieteellisiä laitteita.

# Huomautuksia

- Tämän käyttöohjeen mitään osaa ei saa jäljentää, tallentaa tietojen noutojärjestelmään, siirtää tai kääntää vieraalle kielelle ilman Nikonin etukäteen myöntämää kirjallista lupaa.
- Nikon varaa oikeuden muuttaa näissä käyttöohjeissa olevia teknisiä tietoja tai laitteistojen ja ohjelmistojen ominaisuuksia milloin tahansa ilman ennakkoilmoitusta.
- Nikon ei ole vastuussa vahingoista, joita tämän laitteen käyttö voi aiheuttaa.
- Näiden käyttöohjeiden tiedot on pyritty saamaan mahdollisimman kattaviksi ja oikeiksi. Jos kuitenkin huomaat ohjeissa puutteita tai virheitä, pyydämme ilmoittamaan niistä paikalliselle Nikonin edustajalle (osoite toimitetaan erikseen).

#### Huomautuksia eurooppalaisille asiakkaille

#### VAROITUS

AKUN KORVAAMINEN VÄÄRÄNLAISELLA AKKUTYYPILLÄ SAATTAA JOHTAA RÄJÄHDYKSEEN. HÄVITÄ KÄYTETYT AKUT OHJEIDEN MUKAISESTI.

Tämä merkintä osoittaa, että sähkö- ja elektroniikkalaitteet on kerättävä erillään muusta jätteestä.

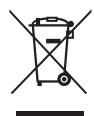

Seuraavat ilmoitukset

koskevat vain Euroopan maissa olevia käyttäjiä:

- Tämä tuote on tarkoitettu kerättäväksi erikseen asianmukaisessa keräyspisteessä. Älä hävitä sitä kotitalousjätteen mukana.
- Erilliskeräys ja kierrätys auttavat säästämään luonnonvaroja ja estämään haittoja, joita voi aiheutua ihmisten terveydelle ja ympäristölle, jos laitteita ei hävitetä asianmukaisesti.

 Lisätietoja saat myyjältä tai jätehuollosta vastaavilta paikallisilta viranomaisilta.

Tämä symboli akussa osoittaa, että akku tulee kerätä talteen erikseen.

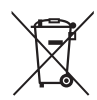

Seuraavat ilmoitukset

koskevat vain Euroopan maissa olevia käyttäjiä:

- Kaikki akut, olipa niissä tämä symboli tai ei, on vietävä erikseen niille tarkoitettuun keräyspisteeseen. Älä hävitä niitä tavallisen kotitalousjätteen mukana.
- Lisätietoja saat myyjältä tai jätehuollosta vastaavilta paikallisilta viranomaisilta.

#### Kopiointikieltoa koskeva huomautus

Huomaa, että pelkkä skannerilla, digitaalikameralla tai muulla laitteella digitaalisesti kopioidun materiaalin hallussapito saattaa olla lain mukaan rangaistavaa.

 Kohteet, joita lain mukaan ei saa kopioida Älä kopioi seteleitä, kolikoita, arvopapereita, valtion obligaatioita tai paikallishallinnon yleisöobligaatioita siinäkään tapauksessa, että kyseiset kopiot on merkitty mallikappaleiksi.

Ulkomailla liikkeellä laskettujen seteleiden, kolikoiden tai arvopaperien kopioiminen on kiellettyä.

Käyttämättömien, valtion liikkeelle laskemien postimerkkien tai postikorttien kopioiminen on kielletty ilman valtion myöntämää ennakkolupaa.

Valtion julkaisemien leimamerkkien ja lain edellyttämien varmistettujen asiakirjojen kopioiminen on kielletty.

#### Tiettyä kopiointia tai jäljentämistä koskevat varoitukset

Lainsäädännöllä on voitu rajoittaa myös yksityisten yritysten tiettyjen dokumenttien kopiointia ja jäljentämistä, ellei yritys käytä kopioita omassa liiketoiminnallisessa käytössään. Älä myöskään kopioi valtioiden passeja, julkisten ja yksityisten yhteisöjen myöntämiä lisenssejä, henkilötodistuksia, lippuja, ruokailukuponkeja tai muita vastaavia dokumentteja.

#### Noudata tekijänoikeuksia

Tekijänoikeuksin suojatun aineiston, kuten kirjojen, musiikin, maalausten, puukaiverrusten, karttojen, piirustusten, elokuvien ja valokuvien, kopiointia ja jäljentämistä säädellään kansallisilla ja kansainvälisillä tekijänoikeuslaeilla. Älä käytä tätä tuotetta laittomien kopioiden tekemiseen tai tekijänoikeuslakien rikkomiseen.

#### Tallennusvälineiden hävittäminen tai luovuttaminen toiselle henkilölle

Kuvien poistaminen tai muistikorttien tai muiden tallennusvälineiden alustaminen ei poista kuvatietoja täysin. Joissakin tapauksissa poistetut tiedostot voidaan palauttaa pois heitetyistä tallennusvälineistä kaupallisten ohjelmistojen avulla. Tällöin on olemassa henkilökohtaisen kuvamateriaalin väärinkäytön mahdollisuus. Henkilökohtaisten tietojen suojaaminen on käyttäjän vastuulla.

Ennen kuin hävität tallennusvälineen tai luovutat sen toiselle henkilölle, poista kaikki tallennusvälineellä olevat tiedot pysyvästi käyttämällä kaupallista poistoohjelmaa tai alustamalla tallennusväline ja täyttämällä se (lisävarusteena saatavan GPS-laitteen irrottamisen jälkeen) kuvatiedostoilla, joissa ei ole henkilökohtaisia tietoja (esimerkiksi kuvilla, joissa on vain taivasta). Muista korvata myös kaikki kuvat, jotka on valittu käsin esiasetettuun valkotasapainoon ( $\Box$  94). Varo vahingoittamasta itseäsi tai muita, jos hävität tallennusvälineen hajottamalla.

#### Käytä vain Nikon-merkkisiä elektronisia lisälaitteita

Nikon-kamerat on suunniteltu vaativien standardien mukaan, ja ne sisältävät monimutkaista elektroniikkaa. Vain Nikonin hyväksymät Nikon-merkkiset elektroniset lisälaitteet ja -tarvikkeet (esimerkiksi laturit, akut, verkkolaitteet ja salamalaitteet) on suunniteltu ja testattu niin, että ne sopivat varmasti yhteen kameran elektroniikkapiirin kanssa.

Muiden kuin Nikon-merkkisten sähkökäyttöisten lisävarusteiden käyttö voi vaurioittaa kameraa ja mitätöidä Nikonin takuun. Muiden valmistajien litiumioniakut, joissa ei ole oikealla näkyvää Nikonin hologrammia, voivat haitata kameran normaalia toimintaa ja

kon Nikon Nik byj<u>i</u>N uoyjiN uo byjiN uoyjiN uo kon Nikon Nik

aiheuttaa akkujen ylikuumentumista, syttymistä, halkeamista tai vuotamista.

Lisätietoja Nikon-merkkisistä lisävarusteista saat paikalliselta valtuutetulta Nikon-jälleenmyyjältä.

### Käytä vain Nikon-merkkisiä lisälaitteita

OVain Nikonin hyväksymien Nikon-merkkisten lisävarusteiden on varmistettu toimivan Nikon-digitaalikameran toiminta- ja turvallisuusvaatimusten mukaisesti. Muiden kuin Nikon-merkkisten LISÄVARUSTEIDEN KÄYTTÖ VOI VAURIOITTAA KAMERAA JA MITÄTÖIDÄ NIKONIN TAKUUN.

### Kameran ja lisävarusteiden huolto

Kamera on tarkkuuslaite, joka vaatii säännöllistä huoltoa. Suosittelemme tarkastuttamaan kameran alkuperäisellä jälleenmyyjällä tai valtuutetulla Nikon-huoltoedustajalla yhden tai kahden vuoden välein ja huollattamaan sen kolmen tai viiden vuoden välein (nämä palvelut ovat maksullisia). Säännöllinen tarkastus ja huolto ovat erityisen suositeltavia, jos käytät kameraa ammatillisiin tarkoituksiin. Suosittelemme, että otat mukaan kaikki säännöllisesti käyttämäsi lisävarusteet, kuten objektiivit ja salamalaitteet, kun viet kameran tarkastukseen tai huoltoon.

# Sisällysluettelo

| Pikaopas                       | iv |
|--------------------------------|----|
| Turvallisuudesta               | vi |
| Huomautuksia                   | ix |
| Johdanto                       | 1  |
| Kameraan tutustuminen          | 2  |
| Kameran runko                  | 2  |
| Näyttö                         | 5  |
| Tietonäyttö                    | 7  |
| Tilanvalitsin                  | 9  |
| Komentokiekko                  | 10 |
| Kameran valikot: yleiskatsaus  |    |
| Kameran valikoiden käyttäminen | 13 |
| Valikkovaihtoehdot             |    |
| Alkuvaiheet                    |    |
| Lataa akku                     |    |
| Aseta akku paikalleen          |    |
| Aseta muistikortti             | 23 |
| Perusasetukset                 |    |
|                                |    |

| Akun varaustaso ja kortin kapasiteetti  | 27 |
|-----------------------------------------|----|
| "Tähtää ja kuvaa" -valokuvaus (🗖 -tila) | 29 |
| Perustoisto                             |    |
| Tarpeettomien kuvien poistaminen        |    |
| Luova valokuvaus (kuvausohjelmat)       | 35 |
| 💈 Muotokuva                             |    |
| 🖬 Maisema                               |    |
| 🗳 Lapsi                                 |    |
| 💐 Urheilu                               |    |
| 🕏 Lähikuva                              |    |
| 🗳 Yömuotokuva                           |    |
| 🖬 Yömaisema                             |    |
| 💥 Juhlat/sisätila                       |    |
| 🀞 Ranta/lumi                            |    |
| 🚔 Auringonlasku                         |    |
| 🚔 llta-/aamuhämärä                      |    |
| 🦋 Lemmikkikuva                          |    |
| 🕯 Kynttilänvalo                         |    |
| Kukinnot                                |    |
| Ruska                                   |    |
| †I Ruoka                                |    |
| 🛋 Siluetti                              |    |
| 🖩 Yläsävy                               |    |
| 🔟 Alasävy                               |    |
|                                         |    |

# Elokuvien tallennus ja katselu

### 38

| Elokuvien tallennus             |    |
|---------------------------------|----|
| Elokuvan tallennusnäyttö        | 41 |
| Elokuva-asetukset               | 43 |
| Elokuvien katseleminen          | 45 |
| Elokuvien muokkaaminen          | 47 |
| Elokuvien rajaaminen            | 47 |
| Valittujen kuvien tallentaminen | 50 |

| Suljinaika ja aukko                   | 52 |
|---------------------------------------|----|
| P: Ohjelmoitu automatiikka            | 53 |
| S: Suljinajan esivalinta-automatiikka | 54 |
| A: Aukon esivalinta-automatiikka      | 55 |
| M: Käsisäätö                          |    |
|                                       |    |

# Käyttäjäasetukset: U1- ja U2-tilat

| Käyttäjäasetusten tallentaminen      | 60 |
|--------------------------------------|----|
| Käyttäjäasetusten ottaminen käyttöön | 62 |
| Käyttäjäasetusten nollaaminen        | 62 |
|                                      |    |

# Kuvanottotapa

| Yksittäiskuvaus-, sarjakuvaus-, itselaukaisin-, |    |
|-------------------------------------------------|----|
| kauko-ohjain- ja elokuvatilat                   | 63 |
| Itselaukaisin- ja kauko-ohjaintilat             | 66 |

# Kuvanlaatu ja kuvakoko

| Kuvanlaatu | 69 |
|------------|----|
| Kuvakoko   | 72 |

# Tarkennus

| ISO-herkkyys            | 81 |
|-------------------------|----|
| Käsitarkennus           | 80 |
| Tarkennuksen lukitus    | 79 |
| Tarkennusaluetila       |    |
| Automaattitarkennustila |    |
| Automaattitarkennus     |    |

| Autom. ISO-herkkyyssäätö |  |
|--------------------------|--|
|--------------------------|--|

60

63

69

74

# Valotus

| Mittaus            | 85 |
|--------------------|----|
| Valotuksen korjaus | 87 |

# Valkotasapaino

| Valkotasapainovaihtoehdot  |    |
|----------------------------|----|
| Valkotasapainon hienosäätö | 92 |
| Esiasetus käsin            | 94 |

# Kuvan parannus

| 101 |
|-----|
| 106 |
| 109 |
|     |
| 110 |
|     |

# Salamakuvaus

| 1 | 1 | 2 |
|---|---|---|
|   |   |   |

121

| Yhdysrakenteisen salaman käyttäminen1 | 12  |
|---------------------------------------|-----|
| Salamatila 1                          | 113 |
| Salaman korjaus1                      | 16  |
| Salamavalon lukitus 1                 | 18  |

# Muut kuvaustilat

| Oletusasetusten palauttaminen | . 121 |
|-------------------------------|-------|
|                               | 1     |
| Haarukointi                   | . 123 |
|                               |       |
| Ajastettu kuvaus              | . 127 |
|                               |       |
| GPS-laitteen käyttäminen      | . 130 |
| •                             |       |

89

99

| Täyskuvatoisto                             | 132 |
|--------------------------------------------|-----|
| Kuvan tiedot                               | 134 |
| Pienoiskuvien toisto                       | 140 |
| Kalenteritoisto                            | 142 |
| Katseleminen lähempää: toiston zoomaus     | 144 |
| Valokuvien suojaaminen poistolta           | 146 |
| Valokuvien poistaminen                     | 148 |
| Täyskuva-, pienoiskuva- ja kalenteritoisto | 148 |
| Toistovalikko                              | 150 |

# Liitännät

| ViewNX 2:n käyttö                              | 154 |
|------------------------------------------------|-----|
| ViewNX 2:n asentaminen                         |     |
| Kopioi kuvia tietokoneelle                     | 156 |
| Näytä kuvia                                    | 158 |
| Valokuvien tulostaminen                        | 159 |
| Tulostimen liittäminen                         |     |
| Kuvien tulostaminen yksitellen                 |     |
| Useiden kuvien tulostaminen                    |     |
| DPOF-tulostustilauksen luominen: tulostussarja |     |
| Kuvien katseleminen televisiosta               | 169 |
| HDMI-asetukset                                 | 171 |
|                                                |     |

# Kameran valikot

| ► Toistovalikko: kuvien hallinta | 172 |
|----------------------------------|-----|
| Toistokansio                     |     |
| Toiston näyttöasetukset          |     |
| Kuvan tarkastelu                 |     |
| Käännä pysty                     |     |
| Kuvaesitys                       | 174 |

| 🗅 Kuvausvalikko: kuvausasetukset 176 |
|--------------------------------------|
| Palauta kuv.valikon oletusaset       |
| Tallennuskansio177                   |
| Väriavaruus 178                      |
| Kohinan väh. kun pitkä valotus       |
| Kohinan väh. kun suuri ISO 179       |
| Yhdysrak. tarkennusapuvalo 180       |
| Valot. korj. salamakuvissa 180       |
| Yhdysrak. salaman tila 181           |
| Autom. haarukoinnin asetus           |
| Asetusvalikko: kameran asetukset     |
| Alusta muistikortti 183              |
| Näytön kirkkaus 183                  |
| Kuvainfo                             |
| Välkynnänvähennys 184                |
| Aikavyöhyke ja päivämäärä185         |
| Kieli (Language) 186                 |
| Kuvaselitys 186                      |
| Automaattinen kuvan kääntö           |
| Itselaukaisin188                     |
| Virrankatkaisun ajastin 189          |
| Kuvan tarkastelun aika 189           |
| Kauko-ohj. od.aika (ML-L3)           |
| Äänimerkki 190                       |
| Suljinääni 190                       |
| Tiedostojen numerointi 191           |
| Käsitarkenn. mittayksiköt 192        |
| Käänteiset ilmaisimet 192            |
| Fn1-painikkeen tehtävä 193           |
| 🖾/Fn2-painikkeen tehtävä 194         |
| Käänteinen kiekon kääntö 194         |
| Laukaisu muistikortitta195           |
| Eye-Fi-lataus                        |
| Laiteohjelmaversio 196               |

| 🚽 Muokkausvalikko: muokattujen kopioiden luominen | 197 |
|---------------------------------------------------|-----|
| Muokattujen kopioiden luominen                    | 198 |
| D-Lighting                                        | 200 |
| Punasilmäisyyden korjaus                          |     |
| Rajaa                                             | 202 |
| Yksivärinen                                       |     |
| Suodintehosteet                                   | 203 |
| Väritasapaino                                     | 205 |
| Kuvan sulautus                                    | 206 |
| NEF (RAW) -käsittely                              | 209 |
| Muuta kokoa                                       | 211 |
| Pikamuokkaus                                      |     |
| Suorista                                          | 213 |
| Kalansilmä                                        | 213 |
| Väritysääriviivat                                 | 214 |
| Väriluonnos                                       | 214 |
| Perspektiivin korjaus                             | 215 |
| Miniatyyritehoste                                 | 216 |
| Valikoiva väri                                    |     |
| Vertailu vierekkäin                               |     |
| 🗐 Viimeisimmät asetukset / 🗟 Oma valikko          | 221 |
| Oma valikko                                       |     |
|                                                   |     |

# Tekniset lisätiedot

| 226 |
|-----|
|     |
| 230 |
| 232 |
|     |
|     |
| 233 |
|     |
|     |
|     |
| 236 |
|     |

| Vianmääritys              | 238 |
|---------------------------|-----|
| Akku/näyttö               | 238 |
| Kuvaus (kaikki tilat)     | 238 |
| Kuvaus (P, S, A, M)       | 240 |
| Toisto                    | 240 |
| Muut                      |     |
| Virheilmoitukset          | 242 |
| Tekniset tiedot           | 245 |
| Hyväksytyt muistikortit   | 251 |
| Muistikortin kapasiteetti | 252 |
| Hakemisto                 | 253 |

#### 1

<del>م</del>ار ا

# Johdanto

Kiitos, että olet hankkinut Nikon-digitaalikameran. Saadaksesi mahdollisimman paljon hyötyä kamerastasi lue kaikki ohjeet huolellisesti ja säilytä niitä paikassa, jossa ne ovat kaikkien tuotetta käyttävien luettavissa.

### Symbolit ja merkintätavat

Tässä oppaassa on käytetty seuraavia symboleja ja merkintätapoja, joiden avulla löydät helposti tarvitsemasi tiedot:

Tällä kuvakkeella merkitään varoitukset, jotka tulisi lukea ennen kameran käyttöä kameran vahingoittumisen estämiseksi.

Tällä kuvakkeella merkitään huomautukset, jotka tulisi lukea ennen kameran käyttöä.

Tällä kuvakkeella merkitään viittaukset tämän käyttöoppaan muille sivuille.

### Ennen tärkeiden kuvien ottamista

Ennen kuin kuvaat tärkeissä tilaisuuksissa (kuten häissä tai kun aiot ottaa kameran mukaan matkalle), ota testikuva varmistuaksesi siitä, että kamera toimii normaalisti. Nikon ei vastaa tuotteen vioista mahdollisesti johtuvista vahingoista tai menetetyistä tuloista.

# Ø Oppia ikä kaikki

Osana Nikonin Oppia ikä kaikki -tuotetuki- ja koulutuskampanjaa on seuraavissa Web-sivustoissa saatavilla ajankohtaista, päivitettyä tietoa:

- Käyttäjät Yhdysvalloissa: http://www.nikonusa.com/
- Käyttäjät Euroopassa ja Afrikassa: http://www.europe-nikon.com/support/
- Käyttäjät Aasiassa, Oseaniassa ja Lähi-idässä: http://www.nikon-asia.com/

Tarkista viimeisimmät tuotetiedot, vinkit, vastaukset usein esitettyihin kysymyksiin ja yleiset digitaalista kuvantamista ja valokuvausta koskevat ohjeet annetuista osoitteista. Voit saada lisätietoa myös oman alueesi Nikonedustajalta. Katso yhteystiedot seuraavasta URL-osoitteesta: http://imaging.nikon.com/

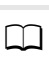

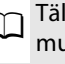

# Kameraan tutustuminen

# <u>Kameran runko</u>

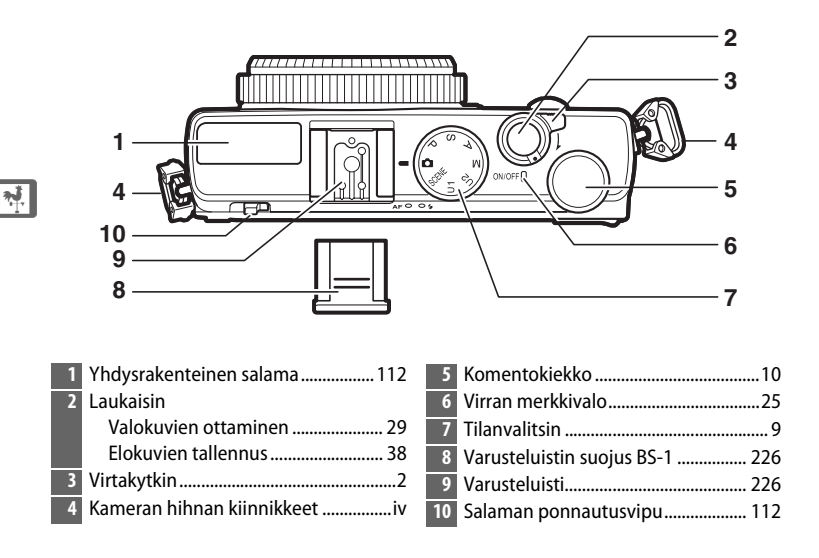

# 🖉 Virtakytkin

Käynnistä kamera kiertämällä virtakytkintä. Käynnistä kamera toistoa varten pidentämättä objektiivia pitämällä **I**-painiketta painettuna (III 4).

Sammuta kamera kiertämällä virtakytkintä, jolloin näyttö sammuu.

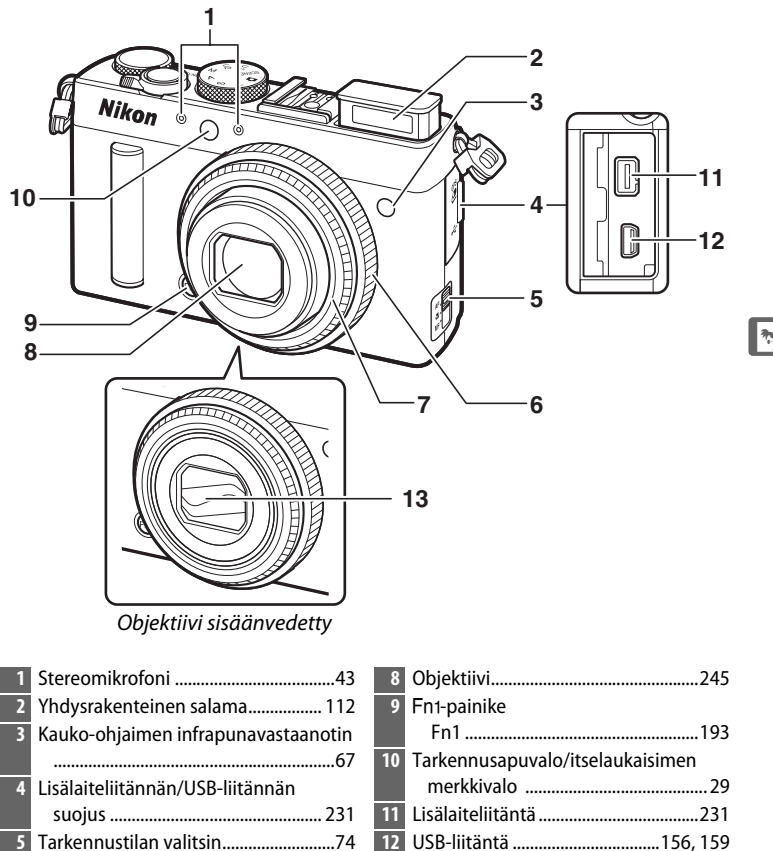

7 Objektiivirengas

| 10 | Tarkennusapuvalo/itselaukaisimen<br>merkkivalo |
|----|------------------------------------------------|
| 1  | Lisälaiteliitäntä                              |
| 2  | USB-liitäntä156,                               |
| 13 | Objektiivin suojus                             |

### Mikrofoni ja kaiutin

6 Tarkennusrengas......80

Älä aseta mikrofonia tai kaiutinta magneettisten laitteiden lähelle. Tämän varotoimen noudattamatta jättäminen saattaa vaikuttaa magneettisilla laitteilla tallennettuihin tietoihin.

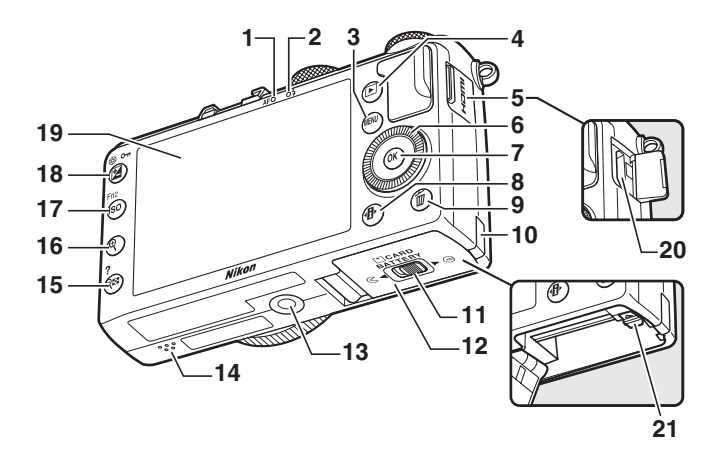

| 1       Automaattitarkennuksen/muistikortin merkkivalo       14         merkkivalo       23, 30       15         2       Salaman merkkivalo       112         3       MENU-painike Valikot       12, 172         4       ⊡-painike Toisto       33, 132         5       HDMI-liitännän suojus       170         6       Käännettävä monivalitsin*       13         7       ⊛-painike       13         7       ⊛-painike       13         8       ⊕-painike       13         9       ⊕-painike       20         11       Akkutilan/muistikorttipaikan kannen salpa       20         12       Akkutilan/muistikorttipaikan kansi       23         13       Jalustakierre       23 | Kaiutin |
|----------------------------------------------------------------------------------------------------|---------|
|----------------------------------------------------------------------------------------------------|---------|

Käännettävää monivalitsinta kutsutaan tässä käyttöoppaassa "monivalitsimeksi". \*

# <u>Näyttö</u>

Näytössä mahdollisesti näkyvät ilmaisimet ovat alla (havainnollistamiseksi näyttö näytetään tilassa, jossa kaikki ilmaisimet ovat näkyvissä):

# 💵 Kuvaustila

| 1 2 3 4 5 6 7 8 9 10<br>33<br>32<br>30<br>30<br>29<br>28<br>29<br>28<br>29<br>29<br>20<br>20<br>24<br>24<br>22<br>20<br>18<br>16<br>10<br>12<br>13<br>29<br>28<br>28<br>29<br>20<br>20<br>20<br>20<br>20<br>20<br>20<br>20<br>20<br>20 | 13Etäisyyden ilmaisin8014Haarukoinnin edistymisen<br>ilmaisin12515Valotusilmaisin5716Salaman valmiusilmaisin11217Jäljellä olevien kuvien määrä2718ISO-herkkyys8119Autom. ISO-herkkyyssäätö8320Valotuksen korjaus8721Salaman korjaus11622Aukko55, 56 |
|----------------------------------------------------------------------------------------------------|----------------------------------------------------------------------------------------------------|
| 1 Kuvaustila9                                                                                                    | <ul><li>23 Suljinaika</li></ul>                                                                                                    |
| 3 Kuvanottotapa 63                                                                                                    | 25 Salamavalon lukituksen ilmaisin 118                                                                                                    |
| 4 Automaattitarkennustila                                                                                                    | 26 Mittaus85                                                                                                    |
| 5 Tarkennusaluetila                                                                                                    | 27 Akun/pariston ilmaisin27                                                                                                    |
| 6 Aktiivinen D-Lighting110                                                                                                    | 28 GPS-yhteyden ilmaisin 130                                                                                                    |
| 7 Picture Control                                                                                                    | 29 Eye-Fi-yhteyden ilmaisin                                                                                                    |
| 8 Valkotasapaino                                                                                                    | 30 Nayton kirkkauden ilmaisin                                                                                                    |
| 9 Kuvakoko                                                                                                    | 31 Aanimerkki-limaisin                                                                                                    |
| 10 Kuvanlaatu 69                                                                                                    | 32 Onjeen iimaisin                                                                                                    |
| 11 Opas                                                                                                    | 33 Tarkennusalue                                                                                                    |
| 12 Haarukoinnin ilmaisin                                                                                                    |                                                                                                    |

# Toistotila

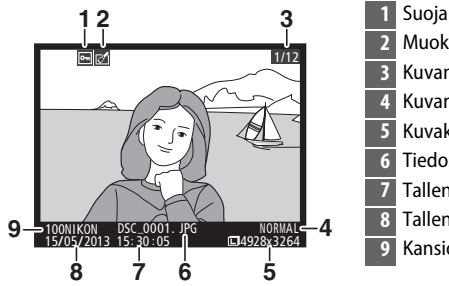

| 1 | Suojaustila14                     | 6 |
|---|-----------------------------------|---|
| 2 | Muokkausilmaisin19                | 7 |
| 3 | Kuvan numero/kuvien kokonaismäärä | i |
| 4 | Kuvanlaatu 6                      | 9 |
| 5 | Kuvakoko7                         | 2 |
| 6 | Tiedostonimi19                    | 1 |
| 7 | Tallennusaika 25, 18              | 5 |
| 8 | Tallennuspäivämäärä 25, 18        | 5 |
| 9 | Kansion nimi17                    | 7 |

# <u>Tietonäyttö</u>

Säädä kameran asetuksia painamalla **()**-painiketta. Nykyiset asetukset näytetään näytön tietonäytöllä; korosta kohteita käyttäen monivalitsinta (() 13) ja paina () tuodaksesi esiin lisätietoa korostetusta kohteesta.

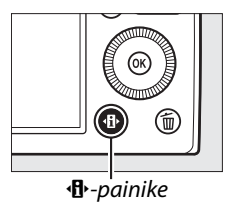

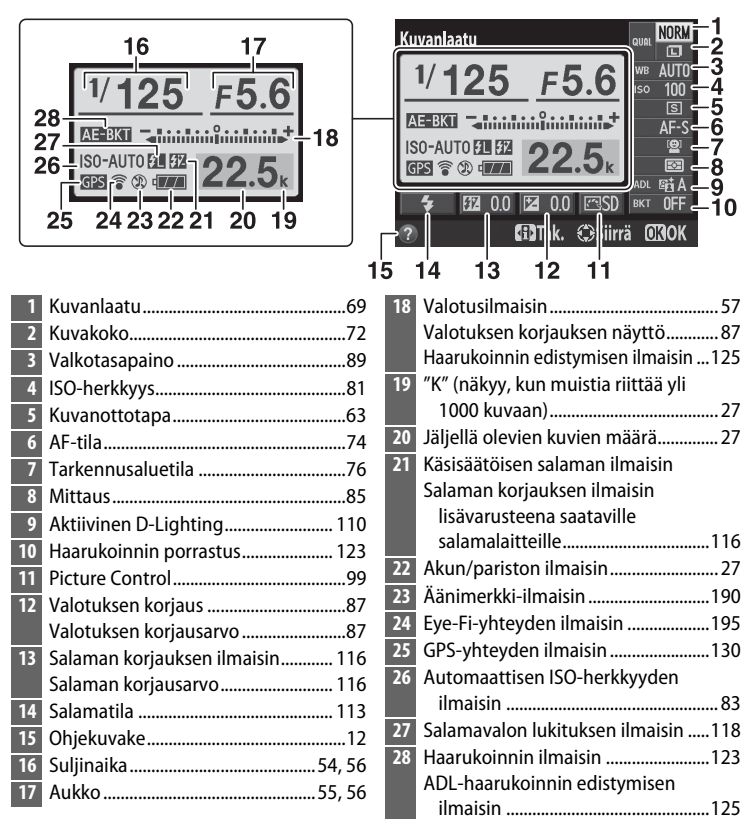

Huomaa: kuvassa olevan näytön kaikki ilmaisimet ovat esillä havainnollisuuden vuoksi.

<del>با</del>

**Tietonäyttö** Piilota tietonäyttö painamalla **\B**-painiketta uudelleen.

# <u>Tilanvalitsin</u>

Kierrä tilanvalitsinta valitaksesi jonkin seuraavista kuvaustiloista:

Tilanvalitsin

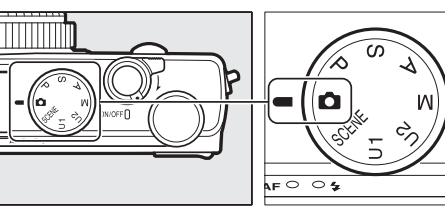

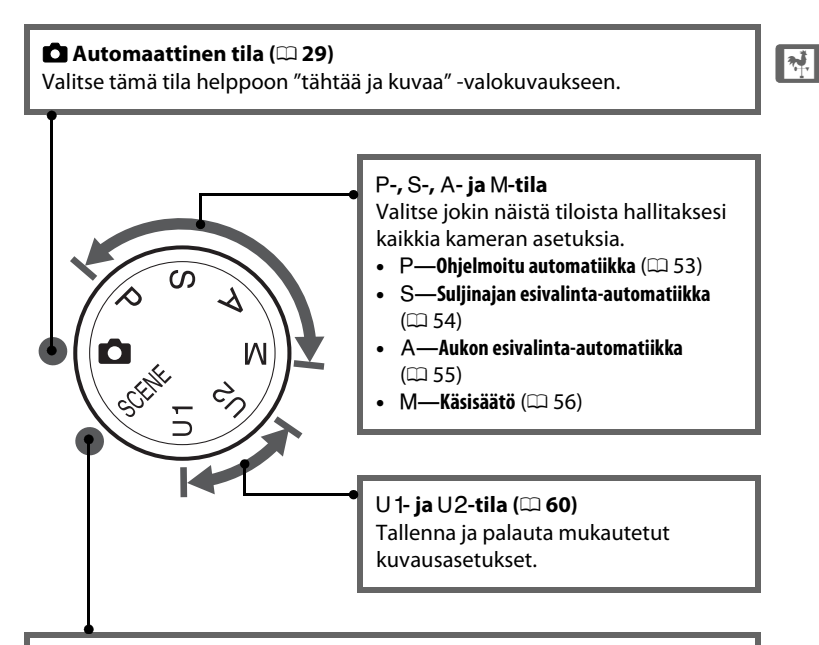

### Kuvausohjelmat (🕮 35)

Kamera säätää asetukset automaattisesti valittuun kuvausohjelmaan sopiviksi. Valitse kuvausohjelma kuvattavan kohteen mukaan.

# Komentokiekko

Komentokiekkoa voi käyttää muiden säätimien kanssa useiden eri asetusten säätämiseen, kun kuvaustiedot näkyvät näytöllä.

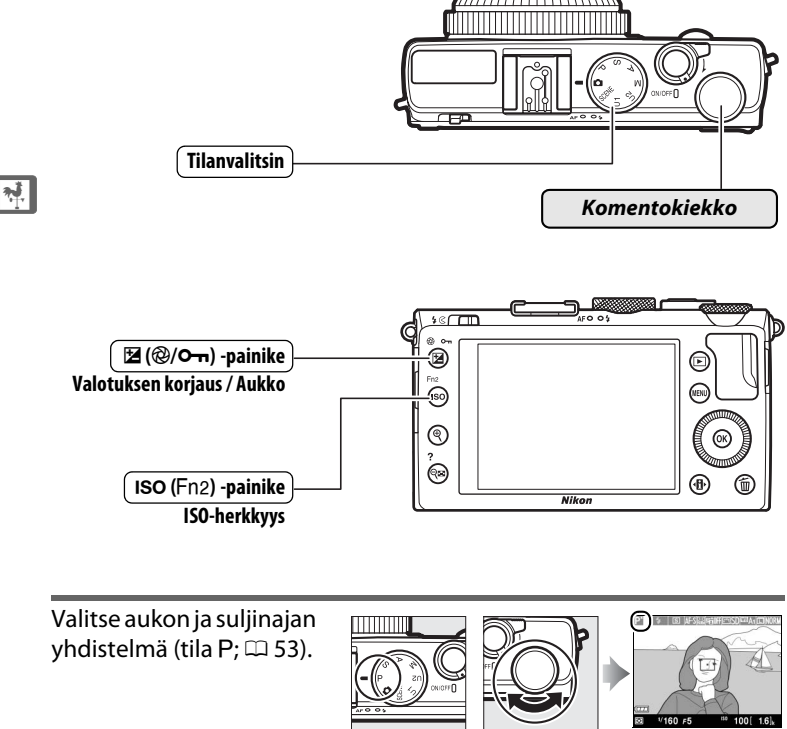

Tila P

Komentokiekko

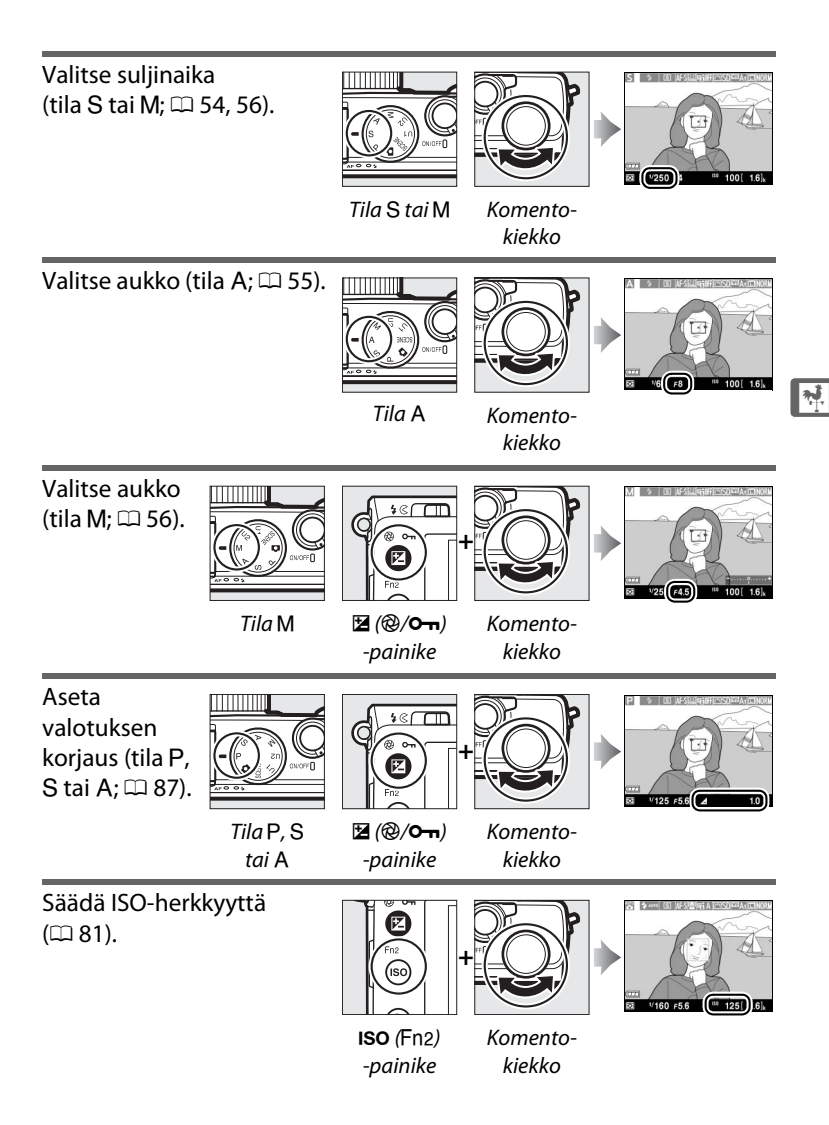

# Kameran valikot: yleiskatsaus

Useimpia kuvaus-, toisto- ja asetusvaihtoehtoja voi säätää kameran valikoiden kautta. Näytä valikot painamalla **MENU**-painiketta.

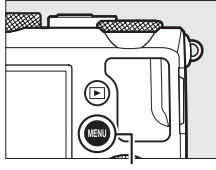

**MENU**-painike

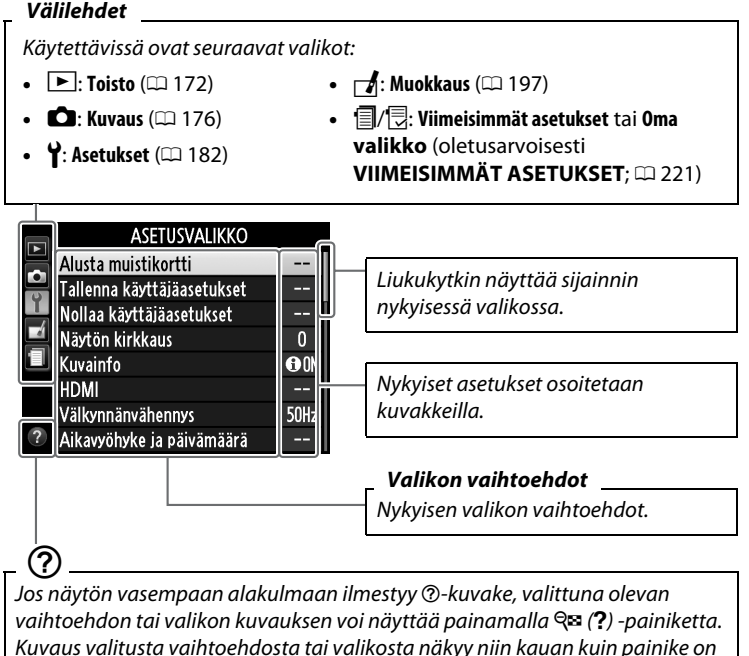

painettuna. Paina ▲ tai ▼ vierittääksesi näyttöä.

### **ب**

# <u>Kameran valikoiden käyttäminen</u>

Monivalitsinta ja @-painiketta käytetään kameran valikoissa liikkumiseen.

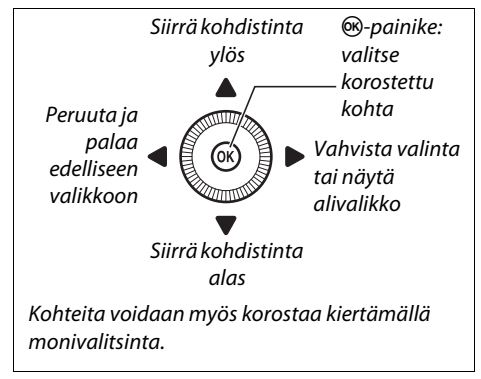

Liiku valikoissa alla olevien ohjeiden mukaan.

# **1** Näytä valikot.

Näytä valikot painamalla MENU-painiketta.

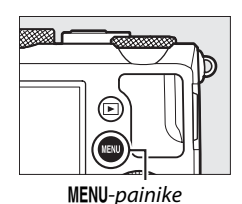

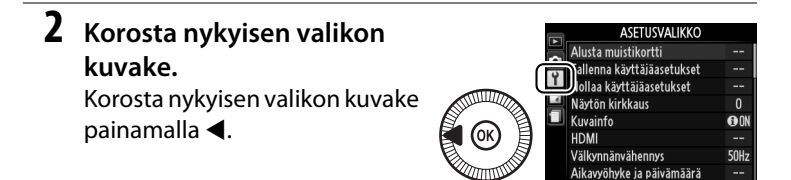

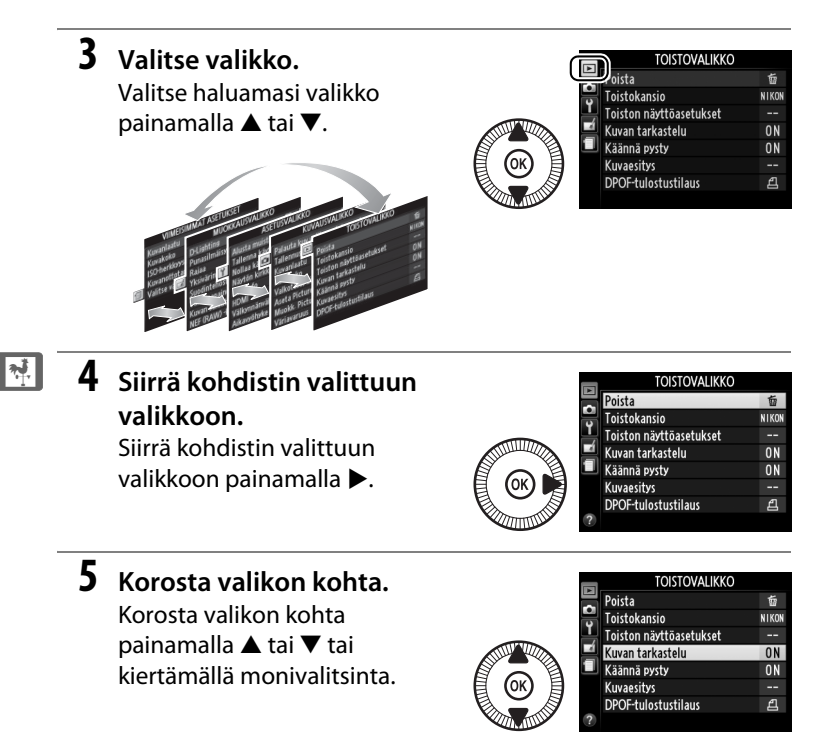

6 Näytä vaihtoehdot. Näytä valitun valikon kohdan vaihtoehdot painamalla ►.

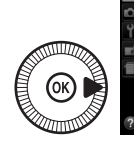

| ¥      | Kuvan tarkastelu |    |
|--------|------------------|----|
| 0<br>0 |                  |    |
| rí     | Päällä           | OK |
|        | Pois             |    |
|        |                  |    |
| ?      |                  |    |

7 Korosta vaihtoehto.
 Korosta vaihtoehto painamalla
 ▲ tai ▼.

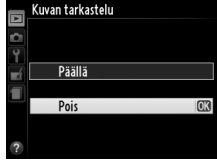

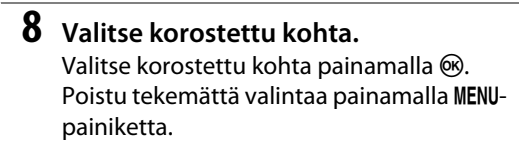

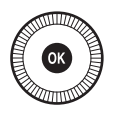

Huomaa seuraavat:

- Harmaana näkyvät valikon kohdat eivät ole käytettävissä.
- Vaikka painikkeen ▶ painamisella on yleensä sama vaikutus kuin painikkeen ֎ painamisella, joissain tapauksissa valinnan voi tehdä ainoastaan ֎-painikkeella.

# Valikkovaihtoehdot

| TOISTOV          | ALIKKO                |          | Kuvanlaatu NEF (RAW) + JP  |                     |                     |  |
|------------------|-----------------------|----------|----------------------------|---------------------|---------------------|--|
| ( 172)           |                       |          |                            | hieno               | hieno               |  |
| (~~ 1/ 4)        |                       |          |                            | NEF (RAW) + JP      |                     |  |
| Poista           | Valitut               |          |                            | normaali            |                     |  |
|                  | Valitse päiv          | ämäärä   |                            | NEF (RAW)           | + JPEG,             |  |
|                  | Kaikki                |          |                            | perus               |                     |  |
| Toistokansio     | Nykyinen (oletus)     |          |                            | NEF (RAW)           |                     |  |
|                  | Kaikki                |          |                            | JPEG, hien          | o                   |  |
| Toiston          | Ei mitään (vain kuva) |          |                            | JPEG, normaali      |                     |  |
| näyttöasetukset  | Valoalueet            |          |                            |                     | (oletus)            |  |
|                  | RGB-histog            | rammi    |                            | JPEG, perus         |                     |  |
|                  | Kuvaustied            | ot       | Kuvakoko                   | Suuri               | (oletus)            |  |
|                  | Yleiskatsaus          |          |                            | Keskikoko           | Keskikoko           |  |
| Kuvan tarkastelu | Päällä                | (oletus) |                            | Pieni               |                     |  |
|                  | Pois                  |          | Valkotasapaino             | Automaatt           | inen                |  |
| Käännä pysty     | Päällä                | (oletus) |                            |                     | (oletus)            |  |
|                  | Pois                  |          |                            | Hehkulamppu         |                     |  |
| Kuvaesitvs       | Kävnnistä             |          |                            | Loisteputk          | Loisteputkivalo     |  |
|                  | Kuvaväli              |          |                            | Suora auringonvalo  |                     |  |
| DPOF-            | Valitse/aseta         |          |                            | Salama              |                     |  |
| tulostustilaus   | Poistetaanko          |          |                            | Pilvinen            |                     |  |
|                  | kaikkien valinta?     |          |                            | Varjo               |                     |  |
|                  |                       |          |                            | Esiasetus k         | äsin                |  |
|                  | ΔΙ ΙΚΚ                | า        | Aseta Picture              | Vakio               | (oletus)            |  |
|                  |                       |          | Control                    | Neutraali           |                     |  |
| (📖 176)          |                       |          |                            | Värikäs             |                     |  |
| Palauta          | Kyllä                 |          |                            | Yksiväriner         | ۱                   |  |
| kuv.valikon      | Ei                    |          |                            | Muotokuva           | Muotokuva           |  |
| oletusaset.      |                       |          |                            | Maisema             |                     |  |
| Tallennuskansio  | Valitse kansio        |          | Muokk. Picture Tallenna/mu |                     | nuokkaa             |  |
|                  | Uusi                  |          | Control -säät.             | Nimeä uud           | Nimeä uudelleen 1   |  |
|                  | Nimeä uudelleen       |          |                            | Poista <sup>1</sup> | Poista <sup>1</sup> |  |
|                  | Poista                |          |                            | Lataa/talle         | nna                 |  |
| Väriavaruus                      | sRGB                | (oletus)  | Autom.                                           | Valotuksen                  |  |
|----------------------------------|---------------------|-----------|--------------------------------------------------|-----------------------------|--|
|                                  | Adobe RGB           |           | haarukoinnin                                     | haarukointi                 |  |
| Aktiivinen                       | Automaattinen       |           | asetus                                           | (oletus)                    |  |
| D-Lighting <sup>2</sup>          | Erittäin suu        | ri        |                                                  | Valkotasapainon             |  |
|                                  | Suuri               |           |                                                  | haarukointi                 |  |
|                                  | Normaali            |           |                                                  | ADL-haarukointi             |  |
|                                  | Pieni               |           | Ajastettu kuvaus                                 | Valitse aloitusaika         |  |
|                                  | Pois                |           |                                                  | Nyt                         |  |
| Kohinan väh, kun                 | Päällä              |           |                                                  | Aloitusaika                 |  |
| pitkä valotus                    | Pois                | (oletus)  |                                                  | Väli                        |  |
| Kohinan väh kun                  | Suuri               | (orectus) |                                                  | Kuvauskerrat                |  |
| suuri ISO                        | Normaali            | (oletus)  |                                                  | Aloita                      |  |
|                                  | Dioni               | (Oletus)  | Elokuva-asetukset                                | Kuvakoko/                   |  |
|                                  | Poic                |           |                                                  | kuvataajuus                 |  |
| 150                              | FUIS                |           |                                                  | Elokuvan laatu              |  |
| 150-<br>herkkyvsasetukset        | Autom ISO           | ys        |                                                  | Mikrofoni                   |  |
| nerkkyysäsetükset                | Autom. ISO          | -<br>ätö  | 1 Ei kävtettävissä iln                           | nan mukautettuia            |  |
| Neittäidkusessa Vkeittäidkusessa |                     |           | Picture Control -säätimiä.                       |                             |  |
| Kuvanottotapa                    | (oletus)            |           | 2 Oletuksena <b>Pois</b> (tilat P, S, A, M, 🖾, 🛅 |                             |  |
|                                  |                     |           | ja 🔟) tai Automaattinen (muut tilat).            |                             |  |
|                                  | Itselaukaisi        | n         |                                                  |                             |  |
|                                  | Viiväst. kaukolauk. |           | မှ ASETUSVALIKKO                                 |                             |  |
|                                  |                     |           | (∩ 182)                                          |                             |  |
|                                  | Nopea kaul          | kolauk.   | (~~ 102)                                         |                             |  |
|                                  | (ML-L3)             |           | Alusta muistikortti                              | -                           |  |
|                                  | Elokuvan ta         | llennus   | Tallenna                                         | Tallenna paikkaan           |  |
| Yhdysrak.                        | Päällä              | (oletus)  | Kayttajaasetukset                                | Tallanna naikkaan           |  |
| tarkennusapuvalo                 | Pois                |           |                                                  | Тапенна раккаан<br>112      |  |
| Valot. korj.                     | Koko kuva           | (oletus)  | Nollaa                                           | Nollaa 111                  |  |
| salamakuvissa                    | Vain tausta         |           | kävttäiäasetukset                                | Nollaa U2                   |  |
| Yhdysrak. salaman                | ΠL                  | (oletus)  | Näytön kirkkaus                                  | -5 - +3                     |  |
| tila                             | Käsisäätö           |           | Kuvainfo                                         | J ⊤J<br>Nävtä info (olotus) |  |
| Valinnainen                      | TTL                 | (oletus)  | Ruvallito                                        | Riilota info                |  |
| salama                           | Käsisäätö           |           |                                                  | Pajaugrundukka              |  |
|                                  |                     |           |                                                  | кајаusruudukko              |  |
|                                  |                     |           |                                                  | Naennaishorisontti          |  |

HDMI

Välkynnänvähennys 50 Hz

Lähdön tarkkuus Laitehallinta

60 Hz

| Aikavyöhyke ja     | Aikavyöhyke                 |          | Käänteiset        | +_!               |               |
|--------------------|-----------------------------|----------|-------------------|-------------------|---------------|
| päivämäärä         | Päivämäärä ja aika          |          | ilmaisimet        | . 0               |               |
|                    | Päiväysmuoto                |          |                   | <b>-</b> ahininji | iıiıl∍†       |
|                    | Kesäaika                    |          |                   |                   | (oletus)      |
| Kieli (Language)   | Katso sivu 2                | 247.     | Fn1-painikkeen    | Salamatila        | (oletus)      |
| Kuvaselitys        | Lisää selitys               | ;        | tehtävä           | Kuvanottot        | ара           |
|                    | Liitä selitys               |          |                   | Itselaukaisi      | า             |
| Automaattinen      | Päällä                      | (oletus) |                   | Salamavalo        | n lukitus     |
| kuvan kääntö       | Pois                        |          |                   | AE/AF-lukit       | us            |
| Itselaukaisin      | Itselaukaisu                | iviive   |                   | Vain AE-luk       | itus          |
|                    | Kuvien mää                  | irä      |                   | AE-lukitus (      | pito)         |
| Virrankatkaisun    | 20 s                        |          |                   | Vain AF-luk       | itus          |
| ajastin            | 1 minuutti                  | (oletus) |                   | AF-ON             |               |
|                    | 5 minuuttia                 | 1        |                   | Valotuksen        | korjaus       |
|                    | 30 minuutti                 | ia       |                   | + NEF (RAW        | /)            |
| Kuvan tarkastelun  | 1 s                         | (oletus) | /Fn2-painikkeen   | ISO-herkkyy       | /S            |
| aika               | 4 s                         |          | tehtävä           |                   | (oletus)      |
|                    | 8 s                         |          |                   | Valkotasapa       | aino          |
|                    | 20 s                        |          |                   | Kuvanlaatu        | /             |
|                    | 1 minuutti                  |          |                   | kuvakoko          |               |
| Kauko-ohj. od.aika | 1 minuutti                  | (oletus) |                   | Mittaus           |               |
| (ML-L3)            | 5 minuuttia<br>10 minuuttia |          |                   | Aktiivinen        |               |
|                    |                             |          |                   | D-Lighting        |               |
|                    | 15 minuuttia                |          |                   | Automaatti        | nen           |
| Äänimerkki         | Korkea                      |          |                   | Näytöp kirk       | kaus          |
|                    | Matala                      |          | Kääntoinon kiokon | Valotukson        | kaus          |
|                    | Pois                        | (oletus) | kääntö            | Suliinaika/a      | Korjaus       |
| Suljinääni         | Päällä                      | (oletus) | Laukaicu          | Suljinaika/a      |               |
|                    | Pois                        |          | muistikortitta    | Sulin lukitt      | u<br>(oletus) |
| Tiedostojen        | Päällä                      |          | mustikortitu      | Suliin toimi      | nnassa        |
| numerointi         | Pois                        | (oletus) | GPS               | Autom             | massa         |
|                    | Nollaa                      |          |                   | virrankatka       | isu           |
| Käsitarkenn.       | m                           | (oletus) |                   | Sijainti          |               |
| mittayksiköt       | ft                          |          |                   | Aseta kellor      | naika         |
|                    |                             |          |                   | GPSn avulla       | 1             |

| Eye-Fi-lataus* | Käytössä    | (oletus) |
|----------------|-------------|----------|
|                | Ei käytössä |          |
|                |             |          |

Laiteohjelmaversio -

 Käytettävissä vain yhdessä yhteensopivan Eye-Fi-muistikortin kanssa.

# MUOKKAUSVALIKKO (C 197)

| D-Lighting       | -                |
|------------------|------------------|
| Punasilmäisyyden | -                |
| korjaus          |                  |
| Rajaa            | -                |
| Yksivärinen      | Mustavalkoinen   |
|                  | Seepia           |
|                  | Sinikopio        |
| Suodintehosteet  | Skylight         |
|                  | Lämminsävysuodin |
|                  | Punaisen         |
|                  | voimistaminen    |
|                  | Vihreän          |
|                  | voimistaminen    |
|                  | Sinisen          |
|                  | voimistaminen    |
|                  | Tähtisuodin      |
|                  | Pehmeäpiirto     |
| Väritasapaino    | -                |
| Kuvan sulautus   | -                |
| NEF (RAW)        | -                |
| - käsittely      |                  |
| Muuta kokoa      | Valitse kuva     |
|                  | Valitse koko     |
| Pikamuokkaus     | -                |
| Suorista         | -                |
| Kalansilmä       | -                |
|                  |                  |

| Väritysääriviivat    | -                     |
|----------------------|-----------------------|
| Väriluonnos          | -                     |
| Perspektiivin        | -                     |
| korjaus              |                       |
| Miniatyyritehoste    | -                     |
| Valikoiva väri       | -                     |
| Muokkaa elokuvaa     | Valitse alku-/        |
|                      | loppukohta            |
|                      | Tallenna valittu kuva |
| Vertailu vierekkäin* | _                     |

Käytettävissä vain, kun e-painiketta painetaan muokkausvalikon näyttämiseksi täyskuvatoiston aikana.

# Image: State of the state of the state of

Valitse välilehti

OMA VALIKKO VIIMEISIMMÄT ASETUKSET

# 🗟 OMA VALIKKO (🗆 222)

| Lisää kohteita    | Toistovalikko   |
|-------------------|-----------------|
|                   | Kuvausvalikko   |
|                   | Asetusvalikko   |
|                   | Muokkausvalikko |
| Poista kohteita * | -               |
| Aseta kohteiden   | -               |
| järjestys         |                 |
| Valitse välilehti | OMA VALIKKO     |
|                   | VIIMEISIMMÄT    |
|                   | ASETUKSET       |

 Kohteita voidaan poistaa myös korostamalla ne osiossa OMA VALIKKO ja painamalla <sup>®</sup>-painiketta kahdesti.

# Alkuvaiheet

# <u>Lataa akku</u>

Kameran virtalähteenä on EN-EL20-litiumioniakku (toimitetaan mukana). Varmista pisin mahdollinen kuvausaika lataamalla akku ennen käyttöä laitteen mukana toimitetulla MH-27-akkulaturilla. Akun ollessa täysin tyhjä sen täyteen lataaminen kestää noin 2 tuntia.

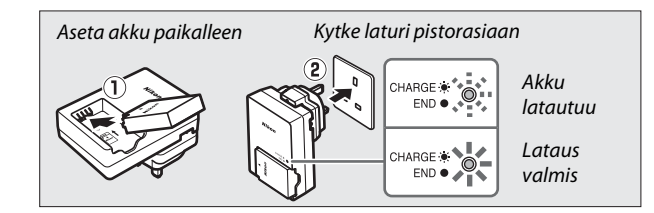

Irrota laturi pistorasiasta ja poista akku, kun lataus on päättynyt.

#### Pistokesovitin

Ostomaasta ja -alueesta riippuen laturin mukana saatetaan toimittaa pistokesovitin. Sovittimen muoto vaihtelee ostomaasta ja -alueesta riippuen. Jos pistokesovitin sisältyy toimitukseen, nosta seinäpistoke ja liitä pistokesovitin oikealla olevan kuvan mukaisesti varmistaen, että pistoke työntyy kokonaan sisään. Jos yrität irrottaa

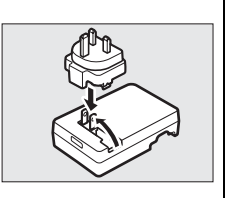

pistokesovittimen käyttäen voimaa, tuote saattaa vahingoittua.

\*

# <u>Aseta akku paikalleen</u>

# 1 Avaa akkutilan/muistikorttipaikan kansi.

Avaa salpa (①) ja avaa (②) akkutilan/ muistikorttipaikan kansi.

# **2** Aseta akku paikalleen.

Aseta akku kuvan osoittamassa suunnassa (①) pitäen oranssia akkusalpaa painettuna sivuun akun avulla. Salpa lukitsee akun paikalleen, kun akku on työnnetty kokonaan sisään (②).

# **3** Sulje akkutilan/muistikorttipaikan kansi.

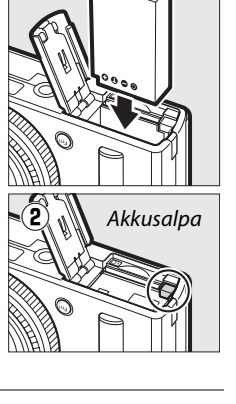

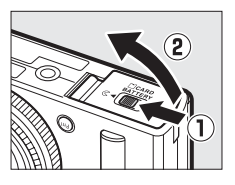

1

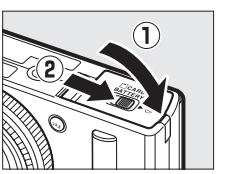

#### 🖉 Akun poistaminen

Poistaaksesi akun sammuta kamera ja avaa akkutilan/muistikorttipaikan kansi. Paina akkusalpaa nuolen osoittamaan suuntaan vapauttaaksesi akun ja poista akku sitten käsin.

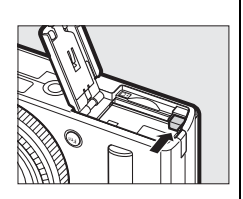

#### 🖉 Akkujen asettaminen ja poistaminen

Sammuta kamera aina ennen kuin asetat tai poistat akun.

#### 🖉 Akku ja laturi

Lue ja noudata tämän käyttöoppaan sivuilla vi-viii ja 233–235 olevia varoituksia. Älä kytke laturin liittimiä oikosulkuun; tämän varotoimen noudattamatta jättäminen saattaa aiheuttaa laturin ylikuumenemisen ja vaurioitumisen. Älä siirrä laturia tai koske akkuun latauksen aikana. Tämän varotoimen noudattamatta jättäminen voi joissain harvinaisissa tapauksissa aiheuttaa sen, että laturi osoittaa latauksen olevan valmis, vaikka akku on vain osittain latautunut. Poista akku laturista ja aseta se uudelleen laturiin, jotta lataus jatkuu. Jos CHARGE (latausmerkkivalo) vilkkuu nopeasti, irrota laturi pistorasiasta ja poista akku ja aseta se sitten takaisin. Jos ongelma ei poistu, lopeta käyttö välittömästi ja vie akku ja laturi jälleenmyyjälle tai valtuutetulle Nikon-huoltoedustajalle.

Akku voi olla käytön jälkeen kuuma. Anna akun jäähtyä ennen uudelleenlatausta.

Käytä laturia ainoastaan siihen sopivien akkujen kanssa. Irrota laturi pistokkeesta, kun se ei ole käytössä.

# <u>Aseta muistikortti</u>

Kamera tallentaa valokuvat Secure Digital (SD) -muistikortille (saatavana erikseen; III 251). Asenna muistikortti sammuttamalla kamera ja pidä sitten korttia alla olevan kuvan mukaisella tavalla ja liu'uta se sisään kunnes se napsahtaa paikoilleen.

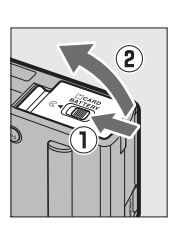

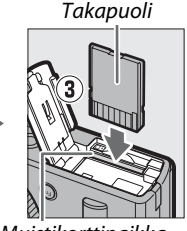

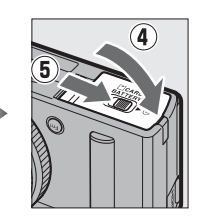

Muistikorttipaikka

Kortin asentaminen ylösalaisin tai takaperin voi vahingoittaa kameraa tai muistikorttia. Varmista, että kortti on oikein päin.

#### Muistikorttien alustaminen

Jos muistikorttia käytetään kamerassa ensimmäistä kertaa tai jos kortti on alustettu toisella laitteella, valitse asetusvalikosta **Alusta muistikortti** ja alusta kortti näytölle tulevien ohjeiden mukaisesti (<sup>CD</sup> 183). *Huomaa, että tämä poistaa pysyvästi kaikki kortilla olevat tiedot*. Kopioi ennen jatkamista tietokoneelle kaikki valokuvat ja muut tiedot, jotka haluat säilyttää.

#### Muistikorttien poistaminen

Varmista ensin, että automaattitarkennuksen/ muistikortin merkkivalo on sammunut, ja sammuta sitten kamera, avaa akkutilan/muistikorttipaikan kansi ja paina korttia ponnauttaaksesi sen ulos (①). Sen jälkeen kortti voidaan poistaa käsin (②).

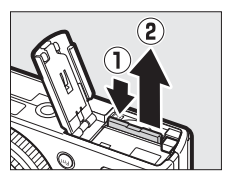

#### Muistikorttien asettaminen ja poistaminen

Sammuta kamera aina, ennen kuin asetat tai poistat muistikortin.

#### Muistikortit

- Muistikortit voivat olla käytön jälkeen kuumia. Ole varovainen poistaessasi muistikortteja kamerasta.
- Älä poista muistikorttia kamerasta, sammuta kameraa tai poista tai irrota virtalähdettä kortin alustuksen tai tietojen tallentamisen, poistamisen tai tietokoneelle kopioimisen aikana. Näiden ohjeiden laiminlyönti voi johtaa tietojen menettämiseen tai kameran tai kortin vahingoittumiseen.
- Älä koske kortin liittimiin sormilla tai metalliesineillä.
- Älä pudota tai taivuta muistikorttia äläkä altista sitä voimakkaille iskuille.
- Älä purista kortin kuorta. Tämän varotoimen noudattamatta jättäminen voi vahingoittaa korttia.
- Älä altista korttia vedelle, kuumuudelle, korkealle kosteudelle tai suoralle auringonvalolle.
- Älä alusta muistikortteja tietokoneessa.

#### Kirjoitussuojauskytkin

SD-muistikorteissa on kirjoitussuojauskytkin, joka estää vahingossa tapahtuvan tietojen menetyksen. Kun kytkin on "lock (lukittu)" -asennossa, muistikorttia ei voi alustaa eikä kuvia voi poistaa tai tallentaa. Avaa muistikortin lukitus liu'uttamalla kytkin "write (kirjoitus)" -asentoon.

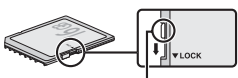

```
Kirjoitussuojauskytkin
```

# <u>Perusasetukset</u>

Kun käynnistät kameran ensimmäistä kertaa, näytölle tulee kielen valintaikkuna. Valitse kieli ja aseta aika ja päivämäärä. Kuvia ei voi ottaa ennen kuin olet asettanut päivämäärän ja ajan.

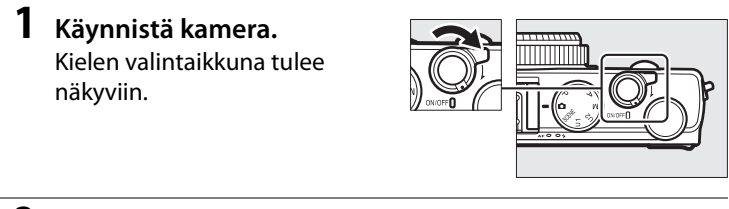

2 Valitse kieli ja aseta kameran kello. Käytä monivalitsinta ja ®-painiketta valitaksesi kielen ja asettaaksesi kameran kellon (huomaa, että kamera käyttää 24-tuntista kelloa).

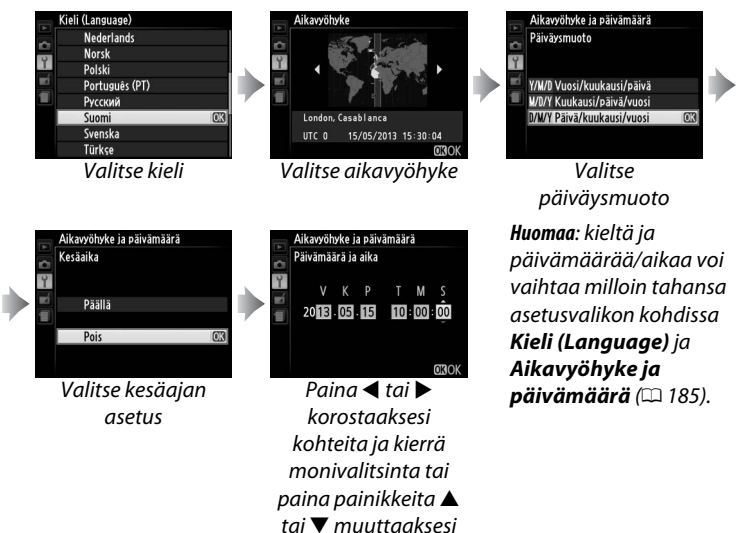

Kun asetukset on tehty, objektiivi työntyy ulos ja näkymä objektiivin läpi näytetään kameran näytöllä.

#### 🖉 Kellon akku

Kameran kello käyttää erillistä, ladattavaa virtalähdettä, joka alkaa tarvittaessa latautua, kun pääakku asetetaan tai kun kamera saa virran lisävarusteena saatavien EP-5C-virtaliitännän ja EH-5b-verkkolaitteen kautta (m 247). Yhden päivän lataus antaa kellolle virtaa noin 2 viikoksi. Jos kamera näyttää käynnistyksen aikana varoitusta siitä, että kelloa ei ole asetettu, kellon akku on tyhjentynyt ja kello on nollattu. Aseta kelloon oikea kellonaika ja päivämäärä (m 185).

#### 🖉 Kameran kello

Kameran kello ei ole yhtä tarkka kuin useimmat rannekellot ja muut kodin kellot. Tarkista kellonaika säännöllisesti tarkemmista kelloista ja säädä uudelleen tarvittaessa.

# Perusvalokuvaus

# Akun varaustaso ja kortin kapasiteetti

Käynnistä kamera ennen kuvausta ja tarkista akun varaustaso ja jäljellä olevien kuvien määrä. Akkutaso esitetään näytöllä seuraavasti:

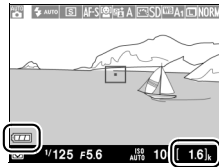

Akun/ Jälje pariston kuv ilmaisin

Jäljellä olevien kuvien määrä ~

| Näyttö            | Kuvaus                                       |
|-------------------|----------------------------------------------|
| 4778              | Akku on täyteen ladattu.                     |
|                   | Akun varaus on osittain purkautunut.         |
|                   | Akun varaus on vähissä. Varaudu vaihtamaan   |
|                   | kameraan täyteen ladattu vara-akku tai       |
|                   | varaudu lataamaan akku.                      |
| Kamera ei laukea. | Akku on tyhjä; sulkimen laukaisu on estetty. |
| Lataa akku.       | Lataa tai vaihda akku.                       |

Näytöllä näkyy jäljellä olevien kuvien määrä, eli montako kuvaa käytössä olevin asetuksin voi ottaa (luvut, jotka ovat yli 1000, pyöristetään alaspäin lähimpään sataan; esim. välillä 1600 ja 1699 olevat arvot ilmoitetaan merkinnällä 1.6 k). Jos näytölle tulee varoitus ilmoittaen, että muisti ei riitä lisäkuville, aseta toinen muistikortti tai poista kuvia.

#### 🖉 Automaattinen virrankatkaisu

Jos mitään toimintoja ei suoriteta asetusvalikon kohdassa **Virrankatkaisun ajastin** valitun ajan kuluessa (🎞 189; oletusasetus sekä kuvaukselle että toistolle on noin 1 minuutti), näyttö sammuu virran säästämiseksi ja virran merkkivalo alkaa vilkkua. Näyttö voidaan aktivoida käyttämällä virtakytkintä, kiertämällä tilanvalitsinta tai painamalla suljinta tai 🖃-painiketta. Jos mitään toimintoja ei suoriteta seuraavien kolmen minuutin aikana, kamera sammuu automaattisesti.

-1-

# "Tähtää ja kuvaa" -valokuvaus (**Ci**-tila)

Tässä luvussa käsitellään valokuvausta D-tilassa, automaattisessa "tähtää ja kuvaa" -tilassa, jossa kamera ohjaa suurinta osaa asetuksista kuvausolosuhteiden mukaan.

# 1 Valitse 🗖.

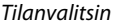

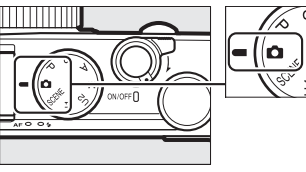

# **2** Valmistele kamera.

Tue kyynärpäitä kevyesti vartaloosi ja seiso toinen jalka puoli askelta toisen edellä pitääksesi ylävartalosi paikallaan. Varo etteivät sormet tai hiukset, kameran hihna tai muut esineet peitä objektiivia, salamaa, tarkennusapuvaloa tai mikrofonia. Kun käytät salamaa ottaessasi pystysuuntaisia kuvia (muotokuvia), pidä kameraa siten, että salama on objektiivin yläpuolella. Jos valaistus on heikko, käytä yhdysrakenteista salamaa ( $\Box$  112) tai kiinnitä kamera jalustalle estääksesi liikeepäterävyyttä.

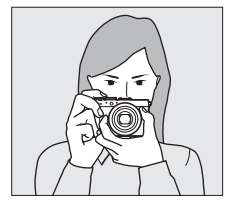

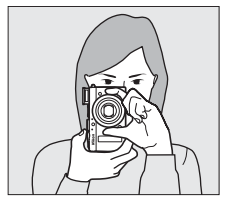

**3** Rajaa valokuva.

-

# 4 Paina laukaisin puoleenväliin.

Tarkenna painamalla laukaisin puoleenväliin. Jos kamera havaitsee kasvot, kamera tarkentaa kasvoihin: muussa tapauksessa kamera tarkentaa tarkennusalueeseen, joka valittiin monivalitsimella ennen laukaisimen painamista puoleenväliin. Kun tarkennus on suoritettu, tarkennusalue näkvv vihreänä, automaattitarkennuksen/ muistikortin merkkivalo syttyy ja tarkennus lukittuu (jos kamera ei kykene tarkentamaan, tarkennusalue vilkkuu punaisena ja automaattitarkennuksen/ muistikortin merkkivalo vilkkuu). Jos kohde on

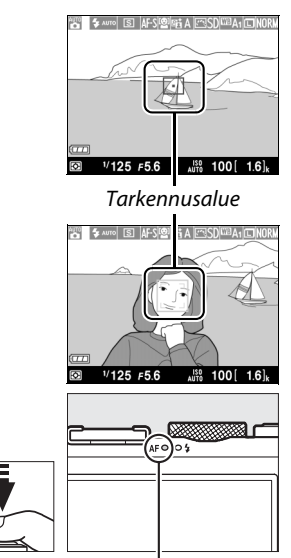

Automaattitarkennuksen/muistikortin merkkivalo

heikosti valaistu, tarkennusapuvalo (🕮 180) saattaa syttyä tarkennuksen avustamiseksi.

# 5 Ota kuva.

Paina laukaisin kevyesti pohjaan laukaistaksesi sulkimen ja tallentaaksesi valokuvan. Automaattitarkennuksen/

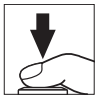

muistikortin merkkivalo palaa, kun valokuvaa tallennetaan muistikortille. Älä poista muistikorttia tai poista tai irrota virtalähdettä, ennen kuin merkkivalo on sammunut ja tallennus on päättynyt. Valokuva esitetään näytöllä noin sekunnin ajan, kun kuva on otettu.

#### 🖉 Laukaisin

Kamerassa on kaksivaiheinen laukaisin. Kamera tarkentaa, kun laukaisin painetaan puoleenväliin. Ota valokuva painamalla laukaisin pohjaan asti.

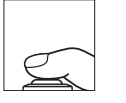

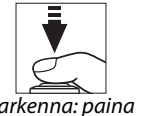

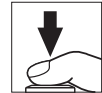

Tarkenna: paina puoleenväliin

Kuvaa: paina pohjaan

#### 🖉 Hyvien tulosten saaminen automaattitarkennuksella

Automaattitarkennus ei välttämättä toimi hyvin alla luetelluissa tilanteissa, ja joissain harvinaisissa tapauksissa tarkennusalue ja automaattitarkennuksen/ muistikortin merkkivalo saattaa palaa vihreänä, vaikka kamera ei olekaan tarkennettuna. Jos kamera ei kykene tarkentamaan

automaattitarkennuksella, yritä tarkentaa painamalla laukaisin puoleenväliin muutamia kertoja, tarkenna manuaalisesti (CP 80) tai käytä tarkennuksen lukitusta (CP 79) tarkentamalla toiseen samalla etäisyydellä sijaitsevaan kohteeseen ja sommittele kuva sitten uudelleen.

- Kohde on hyvin tumma.
- Rajauksen eri alueiden kirkkaudessa on merkittäviä eroja (kohde on esimerkiksi puoliksi varjossa).
- Kohteen ja taustan välillä on vain vähän tai ei ollenkaan kontrastia (kohde on esimerkiksi saman värinen kuin tausta).
- Tarkennusalueessa on kohteita, jotka ovat eri etäisyyksillä kamerasta (kohde on esimerkiksi häkissä).
- Kohteessa on hallitsevia säännöllisiä geometrisia kuvioita (esim. kaihtimet tai rivi pilvenpiirtäjän ikkunoita).
- Kohde liikkuu nopeasti.

#### 7

#### Kuvausnäyttö

Vaikka ne eivät näykään lopullisessa kuvassa, epäselviä reunoja, väriaberraatiota, moiré-ilmiötä ja kirkkaita pisteitä saattaa ilmestyä näytölle, ja kirkkaita raitoja saattaa ilmestyä joillekin alueille, joilla on välkkyviä kylttejä tai muita katkonaisia valonlähteitä, tai jos kohde valaistaan hetkellisesti salamalla tai muulla kirkkaalla hetkellisellä valonlähteellä. Lisäksi vääristymää saattaa esiintyä, jos kameraa panoroidaan vaakasuunnassa tai jos kohde liikkuu suurella nopeudella läpi rajauksen. Näytöllä loisteputkivalossa tai elohopea- tai natriumlampun valossa näkyvää välkyntää ja juovaisuutta voi vähentää käyttämällä asetusta **Välkynnänvähennys** (C 184), mutta niitä saattaa silti näkyä lopullisessa valokuvassa joillain suljinajoilla. Huomaa, että kameran sisäisten virtapiirien lämpötila saattaa nousta ja kohinaa (kirkkaita pisteitä, satunnaisia kirkkaita kuvapisteitä tai utua) saattaa esiintyä, jos kameraa käytetään yhtäjaksoisesti pitkiä aikoja (kamera voi myös lämmetä huomattavasti, mutta tämä ei ole merkki toimintahäiriöstä).

#### **V** Lämpötilavaroitukset

Jos ympäristön lämpötila on korkea tai jos kameraa on käytetty pitkään, erityisesti sarjakuvaustilassa, varoitus saatetaan näyttää ja kamera voi sammua automaattisesti, jotta estetään laitteen sisäisten virtapiirien vahingoittuminen. Jos lämpötilan varoitus näkyy, kun käynnistät kameran, anna kameran sammua ja odota, että sisäiset virtapiirit jäähtyvät, ennen kuin yrität uudelleen.

# Perustoisto

 Paina ▶-painiketta. Valokuva näytetään näytöllä.

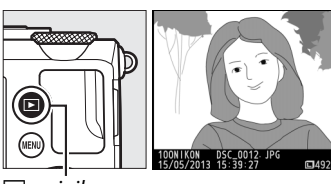

▶-painike

# 2 Näytä lisää kuvia. Lisää kuvia saat näyttöön

painamalla ◀ tai ▶ tai kiertämällä monivalitsinta tai komentokiekkoa.

Päätä toisto ja palaa kuvaustilaan painamalla laukaisin puoleenväliin.

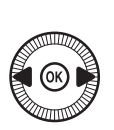

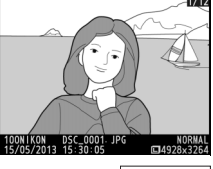

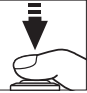

7

# Tarpeettomien kuvien poistaminen

Poista tällä hetkellä näytössä oleva valokuva painamalla 🖬-painiketta. Huomaa, että poistettua kuvaa ei voi palauttaa poistamisen jälkeen.

#### **1** Näytä valokuva. Näytä valokuva, jonka haluat poistaa, edellisellä

sivulla kuvatulla tavalla.

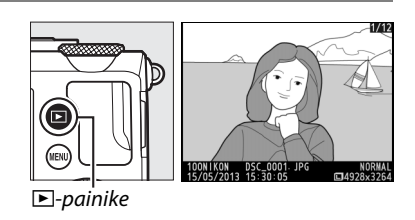

### -1-

#### 2 Poista valokuva. Paina @-painiketta.

 Yahvistusikkuna tulee

 näkyviin; paina uudelleen

 m-painiketta poistaaksesi

 kuvan ja palataksesi

 toistoon. Poistu

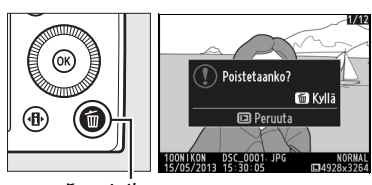

™-painike

poistamatta kuvaa painamalla **▶**-painiketta.

#### 🖉 Poista

Poistaaksesi valitut valokuvat, kaikki tiettynä päivänä otetut kuvat tai kaikki valitun kansion kuvat käytä toistovalikon vaihtoehtoa **Poista** (<sup>CD</sup> 150).

# Luova valokuvaus (kuvausohjelmat)

Kuvausohjelman valinta optimoi asetukset automaattisesti valittuun kuvausohjelmaan sopiviksi.

# <u>SCENE-tila</u>

Voit tarkastella tällä hetkellä valittuna olevaa kuvausohjelmaa kiertämällä tilanvalitsimen asentoon SCENE. Kierrä komentokiekkoa valitaksesi jonkin muun kuvausohjelman. Valittu kuvausohjelma ilmaistaan kuvakkeella näytössä.

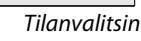

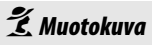

Käytä muotokuviin saadaksesi pehmeän, luonnollisen näköisen ihon sävyn. Jos kohde on kaukana taustasta, taustan yksityiskohtia pehmennetään, jotta sommitelmaan muodostuu syvyyden tuntua.

### 💼 Maisema

Käytä päivänvalossa kuvattaviin värikkäisiin maisemakuviin.

# 🔄 Lapsi

Komentokiekko

Käytä lapsista otettaviin tilannekuviin. Vaatteet ja taustan yksityiskohdat tehdään värikkäiksi, kun taas ihon sävyt säilyvät pehmeinä ja luonnollisina.

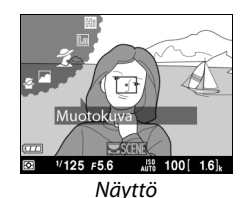

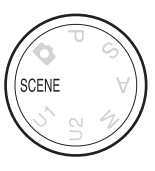

# 💐 Urheilu

Lyhyet suljinajat pysäyttävät liikkeen dynaamisissa urheilukuvissa, joissa pääkohde erottuu selvästi. Kun laukaisin on painettuna kokonaan pohjaan saakka, kamera ottaa enintään 26 kuvaa nopeudella, joka on enintään 4 kuvaa/s (normaali kuvanlaatu ja kuvakoko L; kaikki luvut ovat arvioita).

### 🟶 Lähikuva

~

Käytä lähikuviin kukista, hyönteisistä ja muista pienistä kohteista.

### Yömuotokuva

Käytä saavuttaaksesi luonnollisen tasapainon pääkohteen ja taustan välille muotokuvissa, jotka otetaan heikossa valaistuksessa.

#### 🖬 Yömaisema

Vähennä kohinaa ja epäluonnollisia värejä kuvattaessa yömaisemia, mukaan lukien katuvalaistus ja neonkyltit.

### 🕅 Juhlat/sisätila

Tallenna sisätilojen taustavalaistuksen vaikutus. Käytä juhlissa ja muissa sisällä kuvattavissa tilanteissa.

### **i 8** Ranta/lumi

Tallenna auringon valaiseman veden, lumen tai hiekan kirkkaus.

### 🚔 Auringonlasku

Säilyttää auringonlaskun ja auringonnousun voimakkaat värisävyt.

### 🚔 IIta-/aamuhämärä

Säilyttää heikossa luonnonvalossa ennen auringonnousua tai auringonlaskun jälkeen näkyvät värit.

## 🦋 Lemmikkikuva

Käytä vilkkaista lemmikeistä otettaviin kuviin.

## Synttilänvalo

Vangitse taustavalaistuksen vaikutukset kynttilänvalossa otettaviin kuviin.

### 🧭 Kukinnot

Käytä kuvatessasi kukkaketoja, kukkivia hedelmätarhoja ja muita maisemia, joissa näkyy laajoja kukkivia alueita.

## Ruska

Tallentaa syksyisten lehtien loistavat punaisen ja keltaisen sävyt.

# ¶ Ruoka

Käytä värikkäisiin ruuasta otettaviin kuviin.

# 🛋 Siluetti

Kohteet näkyvät siluetteina kirkasta taustaa vasten.

### 🖽 Yläsävy

Käytä kirkkaissa olosuhteissa luodaksesi kirkkaita, valontäyteisiä kuvia.

### Lo Alasävy

Käytä hämärässä valaistuksessa luodaksesi tummia, synkkiä kuvia, joissa valoalueet korostuvat. -1

# Elokuvien tallennus ja katselu

# **Elokuvien tallennus**

Seuraa alla olevia ohjeita, kun haluat tallentaa äänielokuvia.

1 Paina ⊕-painiketta. Kuvaustiedot näytetään

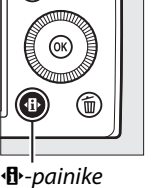

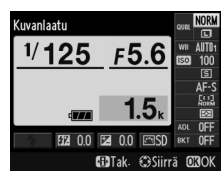

Tietonäyttö

### 2 Näytä kuvanottotapavaihtoehdot.

nävtöllä.

Korosta nykyinen kuvanottotapa ja paina sitten ®-painiketta näyttääksesi kuvanottotapavaihtoehdot.

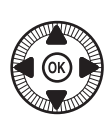

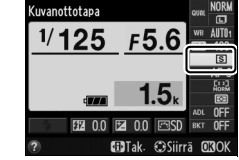

3 Valitse 🐂 Elokuvan tallennus. Korosta 🐂 Elokuvan tallennus ja paina 🐵. Paina laukaisin puoleenväliin palataksesi kuvausnäyttöön.

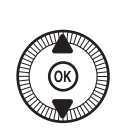

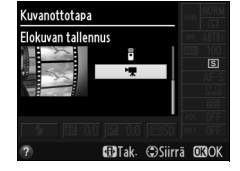

# **4** Valitse kuvaustila.

Aukkoa ei voi säätää tallennuksen aikana; säädä aukko A- ja M-tilassa ennen tallennuksen aloittamista. Suljinaikaa voidaan säätää ainoastaan M-tilassa, jossa se voidaan asettaa arvojen <sup>1</sup>/8000 s ja <sup>1</sup>/30 s välille. Joustava ohjelma (CD 53) ei ole käytettävissä.

# 5 Tarkenna.

Rajaa avauskuva ja tarkenna kuten vaiheissa 3 ja 4 sivulla 29. Käsitarkennusta käyttäessäsi (🕮 74), huomaa, että

tarkennusta ei voi säätää tallennuksen aikana; säädä tarkennus ennen tallennuksen aloittamista.

# **6** Aloita tallennus.

Paina laukaisin pohjaan aloittaaksesi äänielokuvan tallennuksen. Tallennuksen ilmaisin ja käytettävissä oleva aika näkyvät näytöllä. P-, S- ja A-tilassa valotusta voidaan muuttaa enintään ±2 EV:n verran <sup>1</sup>/<sub>3</sub> EV:n välein painamalla 🖾 (@/O-n) -painiketta ja kiertämällä komentokiekkoa (C 87).

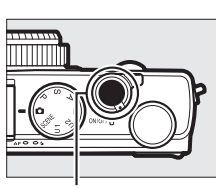

Laukaisin

Tallennuksen ilmaisin

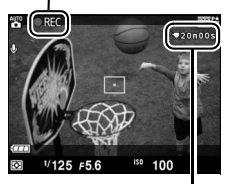

Jäljellä oleva aika

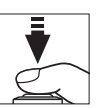

# 7 Lopeta tallennus.

Paina laukaisin pohjaan päättääksesi tallennuksen. Tallennus päättyy automaattisesti, kun enimmäispituus on saavutettu, muistikortti täyttyy tai jokin toinen tila valitaan.

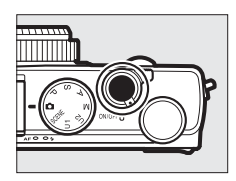

#### 県

#### Enimmäispituus

Yksittäisen elokuvatiedoston enimmäispituus on 20 minuuttia tai 29 minuuttia ja 59 sekuntia (D 43); huomaa, että muistikortin kirjoitusnopeudesta riippuen kuvaus saattaa päättyä ennen tämän pituuden saavuttamista (D 251).

#### 🖉 Automaattitarkennus ja tarkennusaluetilat

Katso tietoa automaattitarkennuksen ja tarkennusaluetilan valinnasta sivuilta 75 ja 76.

#### Kokoaikainen automaattitarkennus (AF-F)

AF-F-tilassa kamera säätää tarkennusta kuvauksen aikana kohteen etäisyydessä tapahtuvien muutosten mukaan (<sup>CL</sup> 75).

#### 🖉 AF-ON

Jos **AF-ON** on valittu asetusvalikon kohdassa **Fn1-painikkeen tehtävä** (© 193), automaattitarkennus voidaan ottaa käyttöön painamalla Fn1-painiketta.

#### Z Tarkennus ja valotuksen lukitus

Tarkennus ja/tai valotuksen lukitus voidaan asettaa Fn1-painikkeen tehtäväksi käyttämällä asetusvalikon vaihtoehtoa **Fn1-painikkeen tehtävä** (© 193).

#### ISO-herkkyys

M-tilassa ISO-herkkyyden arvo voidaan manuaalisesti määrittää arvojen ISO 100 ja 6400 väliltä (C 81). Muissa tiloissa kamera valitsee automaattisesti arvon väliltä ISO 100–6400.

# Elokuvan tallennusnäyttö

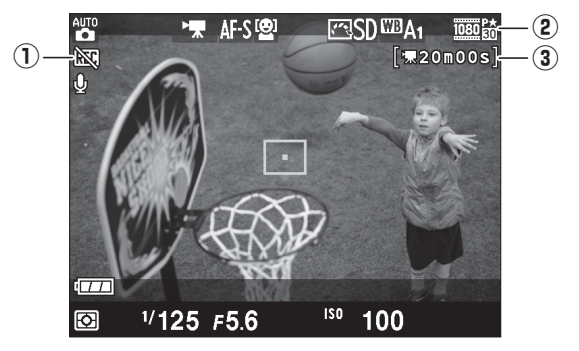

| Kohta                   | Kuvaus                                      |    |
|-------------------------|---------------------------------------------|----|
| 🛈 "Ei elokuvaa" -kuvake | Osoittaa, että elokuvia ei voida tallentaa. | _  |
| 2) Elokuvan kuvakoko    | Elokuvan tallennuksen kuvakoko.             | 43 |
| 3 Jäljellä oleva aika   | Elokuvan jäljellä oleva tallennusaika.      | 39 |

#### Ennen tallennusta

Valitse väriavaruus ennen tallennusta (🕮 178).

惈

#### Elokuvien tallennus

Näytössä ja lopullisessa elokuvassa saattaa näkyä välkyntää, juovia tai vääristymiä loisteputki-, elohopea- tai natriumvalossa tai jos kameraa panoroidaan vaakatasossa tai jos kohde liikkuu nopeasti kuvan läpi (lisätietoa välkynnän ja juovaisuuden vähennyksestä on kohdassa **Välkynnänvähennys**, 🗆 184). Myös epätasaisia reunoja, väriaberraatiota, moiré-ilmiötä ja kirkkaita pisteitä saattaa esiintyä. Kirkkaita raitoja saattaa ilmestyä joillekin kuvan alueille, joilla on välkkyviä kylttejä tai muita katkonaisia valonlähteitä, tai jos kohde valaistaan hetkellisesti salamalla tai muulla kirkkaalla hetkellisellä valolähteellä. Vältä kameran kohdistamista aurinkoon tai muihin voimakkaisiin valonlähteisiin tallentaessasi elokuvia. Tämän varotoimen noudattamatta jättäminen voi vahingoittaa kameran sisäisiä virtapiirejä.

Kamera voi tallentaa sekä kuvaa että ääntä; älä peitä mikrofonia tallennuksen aikana. Huomaa, että yhdysrakenteinen mikrofoni saattaa tallentaa objektiivista kuuluvia ääniä automaattitarkennuksen aikana.

Huomaa, että kameran sisäisten virtapiirien lämpötila saattaa nousta ja kohinaa (kirkkaita pisteitä, satunnaisia kirkkaita kuvapisteitä tai utua) saattaa esiintyä, jos kameraa käytetään yhtäjaksoisesti pitkiä aikoja (kamera voi myös lämmetä huomattavasti, mutta tämä ei ole merkki toimintahäiriöstä).

Jos ympäristön lämpötila on korkea tai jos kameraa on käytetty pitkään, erityisesti sarjakuvaustilassa, varoitus saatetaan näyttää ja kamera voi sammua automaattisesti, jotta estetään laitteen sisäisten virtapiirien vahingoittuminen. Jos lämpötilan varoitus näkyy, kun käynnistät kameran, anna kameran sammua ja odota, että sisäiset virtapiirit jäähtyvät, ennen kuin yrität uudelleen.

#### 🖉 Katso myös

Asetukset kuvakoko ja elokuvan laatu ovat käytettävissä valikossa **Elokuva-asetukset** (C 43).

# <u>Elokuva-asetukset</u>

Käytä kuvausvalikon kohtaa **Elokuva-asetukset** säätääksesi seuraavia asetuksia.

• Kuvakoko/kuvataajuus, Elokuvan laatu: valitse jokin seuraavista vaihtoehdoista.

|                  | Kuvakoko/ku                | ivataajuus               | Elokuvan laatu                                                |                                                              |
|------------------|----------------------------|--------------------------|---------------------------------------------------------------|--------------------------------------------------------------|
|                  | Kuvakoko<br>(kuvapisteinä) | Kuvataajuus <sup>1</sup> | Suurin bittinopeus<br>(Mbps)<br>(★ korkea laatu/<br>normaali) | Enimmäispituus<br>(★ korkea laatu/<br>normaali) <sup>2</sup> |
| 1080 P* / 1080 P | $1920 \times 1080$         | 30p                      |                                                               | 20 min/                                                      |
| 1080 P* / 1080 P | $1920 \times 1080$         | 25p                      | 18/10                                                         | 20 min 59 s                                                  |
| 1080 23/1080 23  | $1920 \times 1080$         | 24p                      |                                                               | 2511111353                                                   |
| 720 0 / 720 0    | 1280× 720                  | 30p                      | 10/6                                                          | 20 min 50 c/                                                 |
| 720 2 / 720 2    | 1280× 720                  | 25p                      | 10/0                                                          | 29 min 59 s/                                                 |
| 720 2 / 720 2    | 1280× 720                  | 24p                      | 8/5                                                           | 2911111 393                                                  |

1 Nimellisarvo. Todelliset kuvataajuudet arvoille 30p, 25p ja 24p ovat 29,97; 25 ja 23,976 kuvaa/s tässä järjestyksessä.

2 Kamera voi sammua automaattisesti ennen kuin enimmäispituus saavutetaan, jotta se ei ylikuumene.

• Mikrofoni: kytke äänen tallennus käyttöön tai pois käytöstä.

#### 🖉 Kuvakoko ja taajuus

Kuvakoko ja -taajuus vaikuttavat kohinan (satunnaiset kirkkaat kuvapisteet, utuisuus ja kirkkaat pisteet) jakaantumiseen ja määrään.

#### 1 Valitse Elokuvaasetukset.

Näytä valikot painamalla MENU-painiketta. Korosta kuvausvalikossa Elokuvaasetukset ja paina ▶.

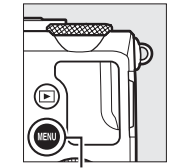

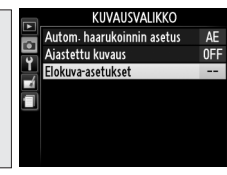

MENU-painike

### 2 Valitse elokuvaasetukset.

Korosta haluamasi kohta ja paina ▶, korosta sitten vaihtoehto ja paina ⊛.

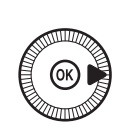

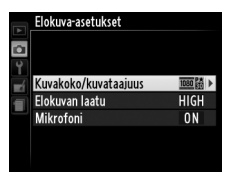

### 🖉 🕅-kuvake

🕅 näkyy täyskuvatoistossa ja elokuvan toiston aikana, jos elokuva on tallennettu ilman ääniä.

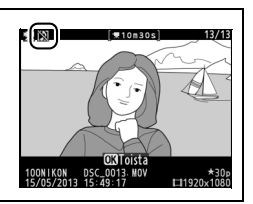

# Elokuvien katseleminen

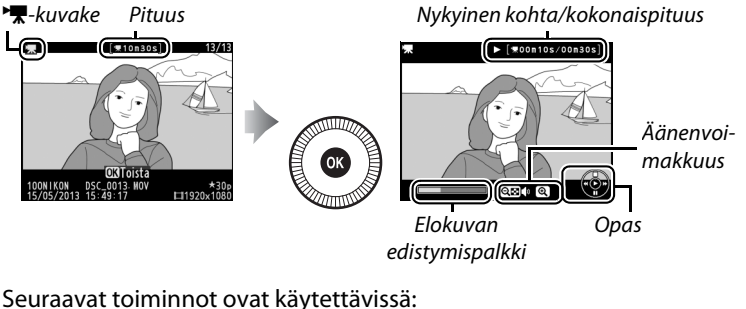

#### Toiminto Käytä Kuvaus Keskeytä toisto. Keskeytä Jatka toistoa, kun elokuva on keskeytetty tai Toista kun sitä kelataan eteenpäin/taaksepäin. Nopeus kasvaa #00n10s/00n30s] iokaisella painalluksella asteikolla 2x- 4x-8x-16x; pidä painettuna siirtväksesi elokuvan alkuun tai loppuun (ensimmäinen kuva ilmaistaan kuvakkeella Kelaa eteenpäin/ E näytön oikeassa yläkulmassa ja viimeinen taaksepäin kuva kuvakkeella 🔊). Jos toisto on pysäytetty, elokuvaa kelataan taaksepäin tai eteenpäin yksi kuva kerrallaan; pidä painiketta painettuna kelataksesi jatkuvasti taaksepäin tai eteenpäin. Siirtyminen eteenja taaksepäin voidaan suorittaa myös kiertämällä monivalitsinta tai komentokiekkoa.

惈

| Toiminto                  | Käytä                     | Kuvaus                                                        |
|---------------------------|---------------------------|---------------------------------------------------------------|
| Säädä äänenvoi-           | ⊕/q⊠(?)                   | Nosta äänenvoimakkuutta painamalla 🎙 ja                       |
| makkuutta                 |                           | laske painamalla 😤 (?).                                       |
| Palaa<br>täyskuvatoistoon | <ul><li>(∞) / ▶</li></ul> | Paina ▲ tai 座 poistuaksesi<br>täyskuvatoistoon.               |
| Poistu<br>kuvaustilaan    |                           | Paina laukaisin puoleenväliin poistuaksesi<br>kuvausnäyttöön. |
| Näytä valikot             | MENU                      | Katso lisätietoja sivulta 172.                                |

# Elokuvien muokkaaminen

Rajaa videoaineistoa luodaksesi elokuvista muokattuja kopioita tai tallenna valitut kuvat JPEG-pysäytyskuvina.

| Vaihtoehto                 | Kuvaus                                                              |
|----------------------------|---------------------------------------------------------------------|
| 🐺 Valitse alku-/loppukohta | Luo kopio, josta on poistettu<br>videoaineistoa alusta tai lopusta. |
| 😫 🛛 Tallenna valittu kuva  | Tallenna valittu kuva JPEG-valokuvana.                              |

# Elokuvien rajaaminen

Rajattujen kopioiden luominen elokuvista:

# Näytä elokuva

1

täyskuvatoistossa. Paina 
-painiketta näyttääksesi kuvat näytöllä täyskuvatoistossa ja paina ◀ ja ► selataksesi kuvia, kunnes näytöllä näkyy elokuva, jota haluat muokata.

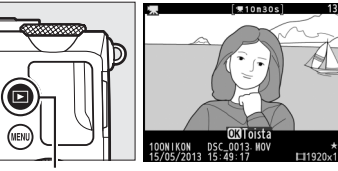

▶-painike

### 2 Valitse aloitus- tai lopetuskohta.

Toista elokuva sivun 45 ohjeiden mukaan; aloita ja jatka toistoa painamalla 🛞 ja keskeytä toisto painamalla ▼. Elokuvan edistymispalkissa näkyy arvioitu sijainti elokuvassa.

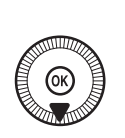

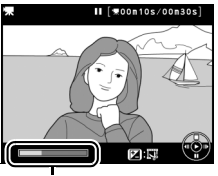

Elokuvan edistymispalkki

惈

3 Näytä elokuvan muokkausvaihtoehdot. Paina ≌ (֎/o¬n) -painiketta näyttääksesi elokuvan muokkausvaihtoehdot.

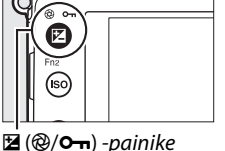

<u>4</u>@(\_\_\_\_\_

4 Valitse Valitse alku-/ loppukohta. Korosta Valitse alku-/ loppukohta ja paina <sup>®</sup>.

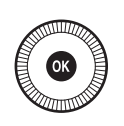

Oikealla näkyvä valintaikkuna tulee näkyviin; valitse, tehdäänkö nykyisestä kuvasta kopion alku- vai loppukohta ja paina @.

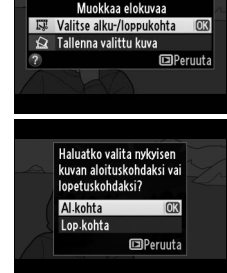

# **5** Poista kuvia.

Jos haluttu kuva ei ole näkyvissä, paina ◀ tai ► tai kierrä komentokiekkoa kelataksesi eteen- tai taaksepäin. Vaihda nykyinen valittu alkukohta (╕) loppukohdaksi (ҙ) tai päinvastoin painamalla ত (֎/ㅇ--).

Kun olet valinnut alkukohdan ja/tai loppukohdan, paina ▲. Kaikki valittua alkukohtaa edeltävät ja valitun loppukohdan jälkeiset kuvat poistetaan kopiosta.

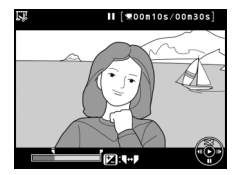

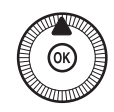

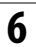

### **6** Tallenna kopio.

Korosta jokin seuraavista vaihtoehdoista ja paina 🐵:

 Tallenna uutena tiedostona: tallenna kopio uuteen tiedostoon.

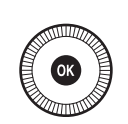

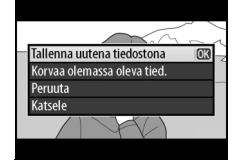

- Korvaa olemassa oleva tied: korvaa alkuperäinen elokuvatiedosto muokatulla kopiolla.
- Peruuta: palaa vaiheeseen 5.
- Katsele: kopion esikatselu.

Muokatut kopiot on merkitty A-kuvakkeella täyskuvatoistossa.

#### **M** Elokuvien rajaaminen

Elokuvien täytyy olla vähintään 2 sekunnin pituisia. Jos nykyisestä toistokohdasta ei voida luoda kopiota, kohta näkyy punaisena vaiheessa 5 eikä kopiota luoda. Kopiota ei tallenneta, jos muistikortilla ei ole riittävästi tilaa.

Kopion tallennusaika ja -päivämäärä ovat samat kuin alkuperäisellä elokuvalla.

# Valittujen kuvien tallentaminen

JPEG-pysäytyskuvan tallentaminen valitusta kuvasta:

# 1 Katso elokuvaa ja valitse kuva.

Toista elokuvaa sivun 45 ohjeiden mukaisesti; elokuvan edistymispalkissa näkyy arvioitu sijainti elokuvassa. Keskeytä elokuva sen kuvan kohdalle, jonka haluat kopioida.

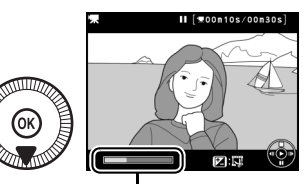

Edistymispalkki

### 2 Näytä elokuvan muokkausvaihtoehdot.

Paina 🗹 (@/**O-n**) -painiketta näyttääksesi elokuvan muokkausvaihtoehdot.

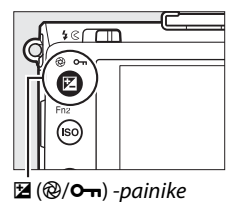

# **3** Valitse Tallenna valittu kuva.

Korosta **Tallenna valittu kuva** ja paina ®.

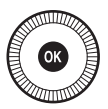

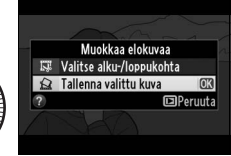

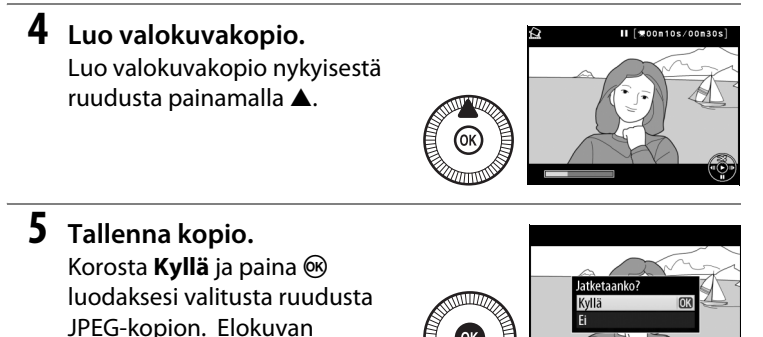

pysäytyskuvat on merkitty kuvakkeella täyskuvatoistossa.

惈

#### 🖉 Tallenna valittu kuva

Vaihtoehdolla **Tallenna valittu kuva** luotuja JPEG-pysäytyskuvia ei voi muokata. Elokuvista luoduilla JPEG-pysäytyskuvilla ei ole kaikkia valokuvilla tavallisesti olevia kuvan tietoja (<sup>CII</sup> 134).

# P-, S-, A- ja M-tila

# Suljinaika ja aukko

P-, S-, A- ja M-tila tarjoavat eri tapoja ohjata suljinaikaa ja aukkoa:

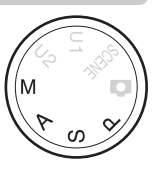

|   | Tila                                          | Kuvaus                                                                                                    |
|---|-----------------------------------------------|----------------------------------------------------------------------------------------------------|
| Р | Ohjelmoitu<br>automatiikka (¤ 53)             | Kamera asettaa suljinajan ja aukon optimaalisen<br>valotuksen saavuttamiseksi. Suositellaan<br>tilannekuviin ja muihin tilanteisiin, joissa<br>kameran asetusten säätämiseen on vain vähän<br>aikaa. |
| S | Suljinajan esivalinta-<br>automatiikka (🎞 54) | Käyttäjä valitsee suljinajan; kamera valitsee<br>lopputuloksen kannalta parhaan aukon. Käytä<br>liikkeen pysäyttämiseen tai liike-epäterävyyden<br>luomiseen.                                        |
| A | Aukon esivalinta-<br>automatiikka (🎞 55)      | Käyttäjä valitsee aukon; kamera valitsee<br>lopputuloksen kannalta parhaan suljinajan.<br>Käytä taustan häivyttämiseen tai saadaksesi sekä<br>etualan että taustan tarkaksi.                         |
| М | Käsisäätö (🕮 56)                              | Käyttäjä määrittää sekä suljinajan että aukon.<br>Aseta suljinajaksi "Bulb"- tai "Time"-aikavalotus<br>käyttääksesi pitkää suljinaikaa (🕮 58).                                                       |
## <u>P: Ohjelmoitu automatiikka</u>

Tässä tilassa kamera asettaa automaattisesti suljinajan ja aukon sisäänrakennetun ohjelman mukaan siten, että useimmissa tilanteissa saavutetaan paras mahdollinen valotus. Tilaa suositellaan tilannekuviin ja muihin tilanteisiin, joissa suljinajan ja aukon säätö halutaan jättää kameran vastuulle.

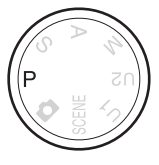

### 🖉 Joustava ohjelma

Tilassa P erilaisia suljinajan ja aukon yhdistelmiä voi valita kiertämällä komentokiekkoa ("joustava ohjelma"). Kierrä kiekkoa vastapäivään valitaksesi suuren aukon (pieni aukkoarvo), joka häivyttää

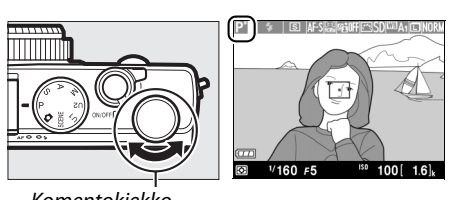

Komentokiekko

taustan yksityiskohdat, tai lyhyen suljinajan, joka "pysäyttää" liikkeen. Kierrä kiekkoa vastakkaiseen suuntaan valitaksesi pienen aukon (suuri aukkoarvo), joka lisää syväterävyyttä, tai pitkän suljinajan, joka luo liike-epäterävyyttä. Kaikki yhdistelmät tuottavat saman valotuksen. Kun joustava ohjelma on käytössä, **2**-ilmaisin näkyy. Palauta suljinajan ja aukon oletusasetukset kiertämällä komentokiekkoa, kunnes ilmaisin ei enää näy, valitsemalla toinen tila tai sammuttamalla kamera.

### <u>S: Suljinajan esivalinta-</u> automatiikka

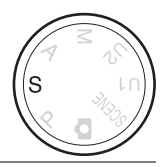

### Valitse suljinaika kiertämällä komentokiekkoa.

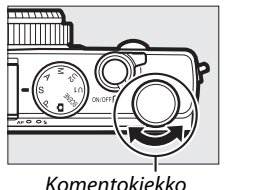

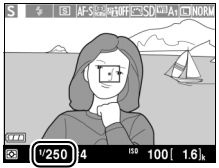

Suljinajan esivalinta-automatiikassa käyttäjä valitsee suljinajan ja kamera valitsee automaattisesti valotuksen kannalta parhaan aukon. Käytä pitkiä suljinaikoja tuodaksesi kuviin liikkeen tuntua luomalla liikkuviin kohteisiin epäterävyyttä ja lyhyitä suljinaikoja "pysäyttääksesi" liikkeen.

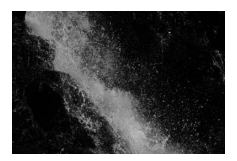

Lyhyt suljinaika (1/1600 s)

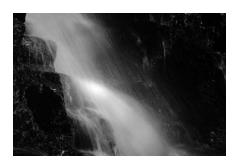

Pitkä suljinaika (1/6 s)

### <u>A: Aukon esivalinta-</u> automatiikka

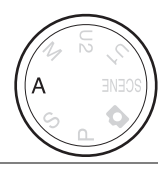

### Valitse aukko kiertämällä komentokiekkoa.

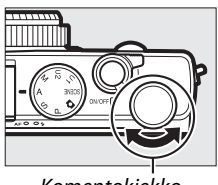

Komentokiekko

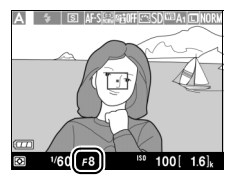

Aukon esivalinta-automatiikassa käyttäjä valitsee aukon ja kamera valitsee automaattisesti valotuksen kannalta parhaan suljinajan. Suuret aukot (pienet aukkoarvot) kasvattavat salaman kantamaa ja pienentävät syväterävyyttä ja siten luovat epäterävyyttä pääkohteen takana ja edessä oleviin kohteisiin. Pienet aukot (suuret aukkoarvot) suurentavat syväterävyyttä ja tuovat esiin taustan ja etualan yksityiskohtia. Pientä syväterävyyttä käytetään usein muotokuvissa taustan yksityiskohtien häivyttämiseen ja suurta syväterävyyttä maisemakuvauksessa taustan ja etualan tarkentamiseen.

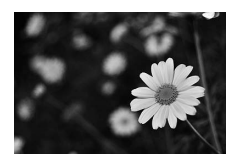

Suuri aukko (f/5.6)

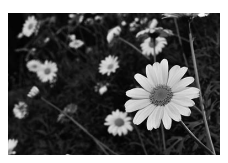

Pieni aukko (f/22)

## <u>M: Käsisäätö</u>

Käsisäätötilassa käyttäjä ohjaa sekä suljinaikaa että aukkoa. Kierrä komentokiekkoa valitaksesi suljinajan ja monivalitsinta määrittääksesi aukon (suljinajan voi asettaa myös pitämällä ☑ (֎/On) -painiketta painettuna ja kiertämällä monivalitsinta ja aukon pitämällä ☑ (֎/On) -painiketta painettuna ja

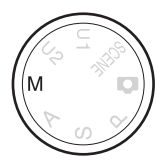

kiertämällä komentokiekkoa). Tarkista valotus valotusilmaisimista.

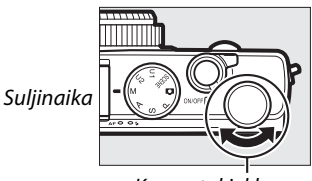

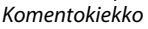

Monivalitsin

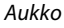

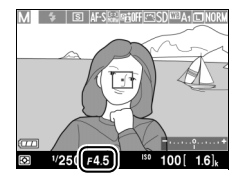

<sup>ISO</sup> 100

1/250 5.6

### 🖉 Valotusilmaisin

Jos jokin muu suljinaika kuin "bulb"- tai "time"-aikavalotus on valittuna ( $\Box$  58), valotusilmaisin näyttää, yli- tai alivalottuuko valokuva nykyisillä asetuksilla. Jos kohde on liian kirkas tai tumma kameran mitattavaksi, ilmaisin vilkkuu.

| Optimaalinen valotus | Alivalottunut <sup>1</sup> /3 EV:n verran | Ylivalottunut 2 EV:n verran |
|----------------------|-------------------------------------------|-----------------------------|
| +                    | +<br>"I                                   | +                           |

### 🖉 Katso myös

Asetusvalikon vaihtoehdon **Käänteiset ilmaisimet** avulla valotusilmaisimet voidaan kääntää niin, että negatiiviset arvot näkyvät oikealla ja positiiviset arvot vasemmalla (<sup>III</sup> 192).

### II Pitkät valotusajat (vain M-tila)

Valitse seuraavat suljinajat liikkuvien valojen, tähtien, yömaisemien tai ilotulitusten kuvaamiseen pitkällä valotusajalla.

• **Bulb**: Suljin pysyy auki niin kauan kuin suljinta pidetään pohjassa. Estä liikeepäterävyyttä käyttämällä jalustaa tai lisävarusteena saatavaa langallista

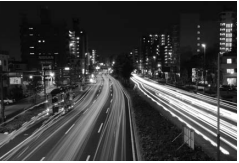

Valotuksen pituus: 35 s

MC-DC2-kauko-ohjainta (III 231). MC-DC2:n laukaisin toimii samoin kuin kameran laukaisin.

### Valmistele kamera.

Kiinnitä kamera jalustalle tai aseta se muulle vakaalle, tasaiselle alustalle. Estä virran katkeaminen ennen valotuksen päättymistä käyttämällä täyteen ladattua EN-EL20-akkua tai lisävarusteena saatavaa EH-5b-verkkolaitetta ja EP-5C-virtaliitäntää. Huomaa, että pitkillä valotusajoilla kuviin voi syntyä kohinaa (kirkkaita pisteitä, satunnaisia kirkkaita kuvapisteitä tai utua); valitse ennen kuvausta **Päällä** kuvausvalikon kohtaan **Kohinan väh. kun pitkä valotus** (<sup>CII</sup> 179).

2 Kierrä tilanvalitsin asentoon M.

Tilanvalitsin

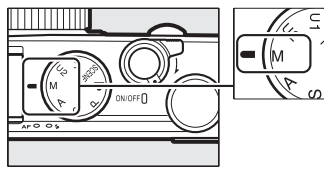

1

### **3** Valitse suljinaika. Kierrä komentokiekkoa

valitaksesi suljinajan Bulb. Jos haluat suljinajan asetukseksi "Time", valitse kuvanottotavaksi kaukoohjain (CC 66) valittuasi suljinajan.

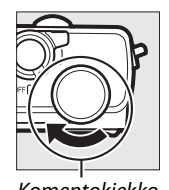

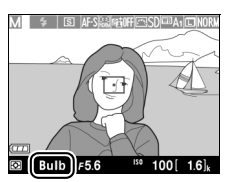

Komentokiekko

### **4** Avaa suljin.

Bulb: Kun olet tarkentanut, paina kameran tai lisävarusteena saatavan langallisen kauko-ohjaimen laukaisin pohjaan. Pidä laukaisin pohjassa, kunnes valotus on päättynyt.

Time: Paina ML-L3:n laukaisin pohjaan.

### **5** Sulje suljin.

Bulb: Ota sormesi pois laukaisimelta.

Time: Paina ML-L3:n laukaisin pohjaan. Kuvaus päättyy automaattisesti 30 minuutin kuluttua.

# Käyttäjäasetukset: U1- ja U2-tilat

Tallenna usein käytetyt asetukset tilanvalitsimen asentoihin U1 ja U2.

### Käyttäjäasetusten tallentaminen

### **1** Valitse tila.

Kierrä tilanvalitsin haluamaasi tilaan.

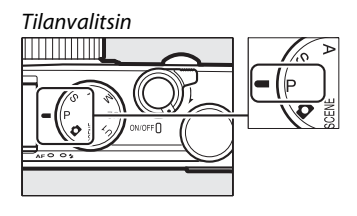

### 2 Säädä asetuksia.

Tee haluamasi säädöt joustavan ohjelman, suljinajan, aukon, valotuksen ja salaman korjauksen, salamatilan, mittauksen, automaattitarkennus- ja tarkennusaluetilojen, haarukoinnin ja kuvausvalikon (
176) asetuksiin (huomaa, että kamera ei tallenna kohtiin **Palauta kuv.valikon oletusaset.**, **Tallennuskansio, Muokk. Picture Control -säät.**, **Kuvanottotapa** ja **Ajastettu kuvaus** valittuja asetuksia). 3 Valitse Tallenna käyttäjäasetukset. Näytä valikot painamalla MENU-painiketta. Korosta asetusvalikossa Tallenna käyttäjäasetukset ja paina ►.

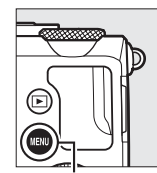

|    | ASETUSVALIKKO              |       |
|----|----------------------------|-------|
|    | Alusta muistikortti        |       |
| •  | Tallenna käyttäjäasetukset |       |
| T. | Nollaa käyttäjäasetukset   |       |
| 1  | Näytön kirkkaus            | 0     |
|    | Kuvainfo                   | () ON |
|    | HDMI                       |       |
|    | Välkynnänvähennys          | 50Hz  |
| ?  | Aikavyöhyke ja päivämäärä  |       |

MENU-painike

- 4 Valitse Tallenna paikkaan U1 tai Tallenna paikkaan U2. Korosta Tallenna paikkaan U1 tai Tallenna paikkaan U2 ja paina ▶.
- 5 Tallenna käyttäjäasetukset. Korosta Tallenna asetukset ja paina ⊗ määrittääksesi vaiheissa 1 ja 2 valitut asetukset vaiheessa 4 valitulle tilanvalitsimen asennolle.

Tallenna käyttäjässetukset Tallenna paikkaan U1 Tallenna asetukset Peruuta 31 U2

## Käyttäjäasetusten ottaminen käyttöön

Kierrä tilanvalitsin asentoon U1 ottaaksesi käyttöön toiminnolla Tallenna paikkaan U1 tallennetut asetukset tai asentoon U2 ottaaksesi käyttöön toiminnolla Tallenna paikkaan U2 tallennetut asetukset.

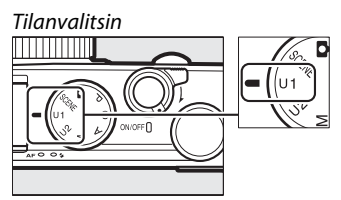

### Käyttäjäasetusten nollaaminen

U1:n ja U2:n palauttaminen oletusasetuksiinsa:

#### 1 Valitse Nollaa käyttäjäasetukset.

Näytä valikot painamalla MENU-painiketta. Korosta asetusvalikossa Nollaa käyttäjäasetukset ja paina ▶.

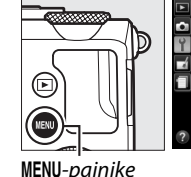

|   | ASETUSVALIKKO              |       |
|---|----------------------------|-------|
|   | Alusta muistikortti        |       |
| - | Tallenna käyttäjäasetukset |       |
| 1 | Nollaa käyttäjäasetukset   |       |
|   | Näytön kirkkaus            |       |
|   | Kuvainfo                   | () ON |
|   | HDMI                       |       |
|   | Välkynnänvähennys          | 50Hz  |
| ? | Aikavyöhyke ja päivämäärä  |       |

2 Valitse Nollaa U1 tai Nollaa U2. Korosta Nollaa U1 tai Nollaa U2 ja paina ▶.

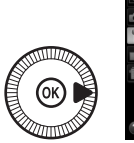

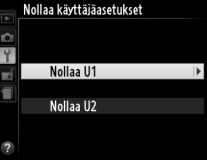

3 Nollaa käyttäjäasetukset. Korosta **Nollaa** ja paina 🛞. Kuvaustilaksi asetetaan P.

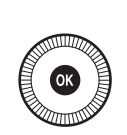

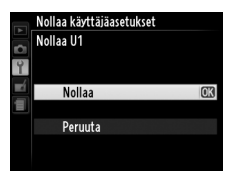

# Kuvanottotapa

# Yksittäiskuvaus-, sarjakuvaus-, itselaukaisin-, kauko-ohjain- ja elokuvatilat

Valitse jokin seuraavista kuvanottotavoista:

| Tila | Kuvaus                                                                    |
|------|---------------------------------------------------------------------------|
| S    | Yksittäiskuvaus: Kamera ottaa yhden valokuvan joka kerta, kun laukaisin   |
|      | painetaan pohjaan.                                                        |
| Ð    | Sarjakuvaus: Kamera ottaa valokuvia nopeudella, joka on noin 4 kuvaa      |
|      | sekunnissa (kuvaa/s), kun laukaisinta pidetään painettuna.                |
| હ    | Itselaukaisin: Käytä itselaukaisinta omakuviin tai vähentääksesi kameran  |
|      | tärähtämisestä johtuvaa epäterävyyttä (🕮 66).                             |
|      | Viiväst. kaukolauk. (ML-L3): Suljin laukaistaan 2 s sen jälkeen kun       |
| â 2s | lisävarusteena saatavan ML-L3-kauko-ohjaimen (🕮 231) laukaisinta          |
|      | on painettu (🎞 66).                                                       |
| Î    | Nopea kaukolauk. (ML-L3): Suljin laukaistaan, kun lisävarusteena saatavan |
|      | ML-L3-kauko-ohjaimen (🎞 231) laukaisinta painetaan (🕮 66).                |
| ▶    | Elokuvan tallennus: Elokuvan tallennus alkaa, kun laukaisin painetaan     |
|      | kokonaan pohjaan, ja päättyy, kun painiketta painetaan uudelleen          |
|      | ( 🕮 38).                                                                  |

1 Paina 🚯 - painiketta. Kuvaustiedot näytetään näytöllä.

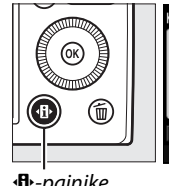

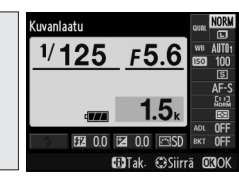

•• painike

Tietonäyttö

### 2 Näytä kuvanottotapavaihtoehdot.

Korosta nykyinen kuvanottotapa ja paina sitten ®-painiketta näyttääksesi kuvanottotapavaihtoehdot.

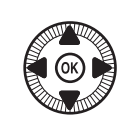

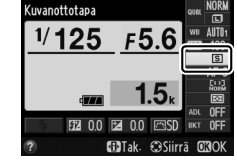

**3** Valitse kuvanottotapa. Korosta kuvanottotapa ja paina @. Paina laukaisin puoleenväliin poistuaksesi kuvausnäyttöön.

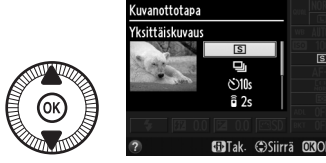

#### 🖉 Sarjakuvaustila

Sarjakuvaustilaa ei voi käyttää yhdysrakenteisen salaman kanssa; laske salama tai sammuta salama (🕮 112–116), kun kuvaat sarjakuvaustilassa.

### 🖉 Puskurin koko

Arvioitu kuvamäärä, joka voidaan tallentaa puskurimuistiin nykyisillä asetuksilla, esitetään näytön kuvalaskurissa, kun laukaisin on painettuna puoleenväliin (enintään 26 suurta normaalilaatuista JPEG-kuvaa tai 9 suurta hienolaatuista RAW+JPEGkuvaa voidaan tallentaa puskurimuistiin, vaikka ennen kuvausnopeuden alenemista otettavien

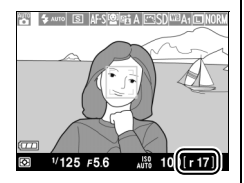

kuvien määrä vaihteleekin riippuen kuvausolosuhteista ja muistikortin suorituskyvystä). Kuvassa on näyttö silloin, kun puskurimuistissa on tilaa noin 17 kuvalle.

### 🖉 Puskurimuisti

Kamerassa on puskurimuisti väliaikaista tallennusta varten, mikä mahdollistaa kuvauksen samalla kun kuvia tallennetaan muistikortille. Noin 100 valokuvaa voidaan ottaa peräkkäin.

Automaattitarkennuksen/muistikortin merkkivalo syttyy, kun valokuvia tallennetaan muistikortille ( $\Box$  23). Kuvausolosuhteista ja muistikortin suorituskyvystä riippuen tallennus voi kestää muutamasta sekunnista muutamaan minuuttiin. Älä poista muistikorttia äläkä poista tai irrota virtalähdettä, ennen kuin merkkivalo on sammunut. Jos kamera sammutetaan, kun puskurimuistissa on vielä tietoja, virta ei sammu ennen kuin kaikki puskurimuistin kuvat on tallennettu. Jos akku tyhjenee, kun puskurimuistissa on vielä kuvia, sulkimen laukaisu lukittuu ja kuvat siirretään muistikortille.

### 🖉 Kuvausvalikko

Kuvanottotavan voi valita myös kuvausvalikon kohdassa **Kuvanottotapa** (D 176).

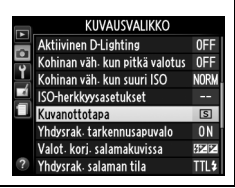

# Itselaukaisin- ja kaukoohjaintilat

Itselaukaisimen ja lisävarusteena saatavan ML-L3-kauko-ohjaimen (© 231) ansiosta kuvaaja voi olla etäällä kamerasta, kun kuva otetaan.

### 1 Kiinnitä kamera jalustalle.

Kiinnitä kamera jalustalle tai aseta se muulle vakaalle, tasaiselle alustalle.

2 Valitse kuvanottotapa. Valitse tila ن الselaukaisin, â 2s Viiväst. kaukolauk. (ML-L3) tai â Nopea kaukolauk. (ML-L3) (ம 63; huomaa, että jos mitään toimintoja ei suoriteta noin

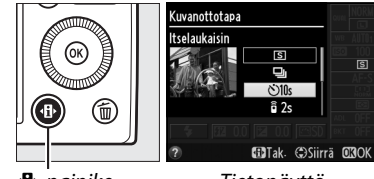

● painike

Tietonäyttö

minuuttiin sen jälkeen, kun kauko-ohjaintila on valittu, kamera sammuu automaattisesti).

# **3** Sommittele valokuva ja ota kuva.

Itselaukaisintila: Tarkenna painamalla laukaisin puoleenväliin ja paina laukaisin sitten pohjaan. Itselaukaisimen

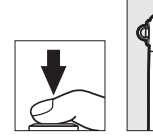

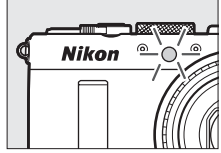

merkkivalo alkaa vilkkua ja sammuu kaksi sekuntia ennen kuvan ottamista. Suljin laukaistaan kymmenen sekunnin kuluttua ajastimen käynnistymisestä.

Kauko-ohjaintila (ML-L3): Tähtää ML-L3:n lähetin korkeintaan 5 m:n etäisyydeltä kameran etupuolella sijaitsevaan infrapunavastaanottimeen (CC) 3) ja paina ML-L3:n laukaisinta tarkentaaksesi ja ottaaksesi kuvan. Viivästetyssä etätilassa

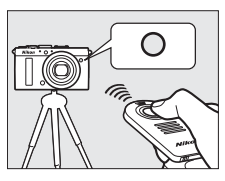

itselaukaisimen merkkivalo palaa noin kaksi sekuntia ennen sulkimen laukaisua. *Nopean kaukolaukaisun tilassa* itselaukaisimen merkkivalo vilkkuu sen jälkeen, kun suljin on laukaistu.

Kameran sammuttaminen peruuttaa itselaukaisin- ja kaukoohjainkuvanottotavat ja palauttaa käyttöön aiemmin valitun kuvanottotavan.

### Ennen ML-L3-kauko-ohjaimen käyttämistä

Ennen kuin käytät ML-L3-kauko-ohjainta ensimmäisen kerran, poista pariston kirkas muovinen eristeliuska.

### Kuvaus kauko-ohjaimella

Huomaa, että suljin ei välttämättä reagoi ML-L3-kauko-ohjaimeen, jos kameran takana on kirkas valonlähde.

ê—nopeassa (ML-L3)—ja ê 2s—viivästetyssä laukaista (ML-L3) kuvanottotavassa kamera reagoi ainoastaan ML-L3-kauko-ohjaimen laukaisimeen.

### Yhdysrakenteisen salaman käyttäminen

Jos haluat käyttää salamaa, liu'uta salaman ponnautusvipua nostaaksesi salaman ennen kuvaamista. Salama ei välähdä, jos se nostetaan, kun itselaukaisimen tai viivästetyn kaukolaukaisun ajastimen aika kuluu. Huomaa, että kun salamaa käytetään itselaukaisintilassa, ainoastaan yksi valokuva otetaan, kun salama välähtää, riippumatta siitä, montako valotusta on valittu asetusvalikon kohtaan **Itselaukaisin** (C 188). Kaukoohjaintiloissa salama alkaa latautua, kun kauko-ohjaintila valitaan; kun salama on latautunut, se välähtää automaattisesti tarvittaessa. Kamera reagoi ainoastaan ML-L3:n laukaisimeen, kun salama on latautunut. Punasilmäisyyden vähennystä tukevissa salamatiloissa laukaisua viivästetään noin sekunnin verran punasilmäisyyden vähennystä varten.

### 🖉 Katso myös

Asetusvalikon vaihtoehtoja **Itselaukaisin** ja **Kauko-ohj. od.aika (ML-L3)** voidaan käyttää itselaukaisimen keston ja otettavien kuvien määrän valitsemiseksi sekä sen määrittämiseksi, kuinka kauan kamera odottaa signaalia kauko-ohjaimesta ( $\Box$  188, 189).

# Kuvanlaatu ja kuvakoko

Kuvanlaatu ja kuvakoko määrittävät yhdessä, paljonko tilaa valokuvat vievät muistikortilta. Suurempia, korkeammalla laadulla otettuja kuvia voi tulostaa suurikokoisina, mutta ne myös vievät enemmän tilaa, joten muistikortille mahtuu pienempi määrä suuria kuvia (<sup>CD</sup> 252).

### <u>Kuvanlaatu</u>

| Vaihtoehto                    | Tiedostotyyppi                                                     | Kuvaus                                                                                                    |
|-------------------------------|--------------------------------------------------------------------|----------------------------------------------------------------------------------------------------|
| NEF (RAW) +<br>JPEG, hieno    | i NEF/JPEG                                                         | Kaksi kuvaa tallennetaan: yksi NEF (RAW) -kuva<br>ja yksi hienolaatuinen JPEG-kuva.                                                                |
| NEF (RAW) +<br>JPEG, normaali |                                                                    | Kaksi kuvaa tallennetaan: yksi NEF (RAW) -kuva<br>ja yksi normaalilaatuinen JPEG-kuva.                                                             |
| NEF (RAW) +<br>JPEG, perus    |                                                                    | Kaksi kuvaa tallennetaan: yksi NEF (RAW) -kuva<br>ja yksi peruslaatuinen JPEG-kuva.                                                                |
| NEF (RAW)                     | NEF                                                                | Kuvakennon raakatiedot tallennetaan suoraan<br>muistikortille. Asetuksia, kuten<br>valkotasapainoa ja kontrastia, voi säätää<br>kuvauksen jälkeen. |
| JPEG, hieno                   | Tallenna JPEG-kuvat noin 1 : 4<br>-pakkaussuhteella (hieno laatu). |                                                                                                    |
| JPEG, normaali                | ali JPEG                                                           | Tallenna JPEG-kuvat noin 1 : 8<br>-pakkaussuhteella (normaali laatu).                                                                              |
| JPEG, perus                   | Tallenna JPEG-kuvat noin 1 : 16<br>-pakkaussuhteella (peruslaatu). |                                                                                                    |

Valitse tiedostomuoto ja pakkaussuhde (kuvanlaatu).

 Paina ⊕-painiketta. Kuvaustiedot näytetään näytöllä.

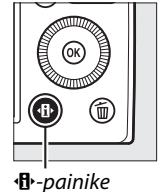

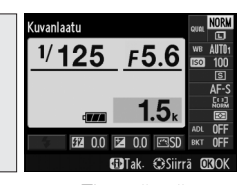

Tietonäyttö

### 2 Näytä kuvanlaadun vaihtoehdot.

Korosta nykyinen kuvanlaatu tietonäytöllä ja paina ®.

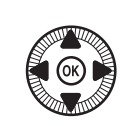

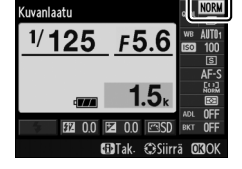

 3 Valitse tiedostotyyppi. Korosta vaihtoehto ja paina
 №. Palaa kuvaustilaan painamalla laukaisin puoleenväliin.

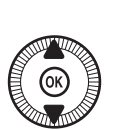

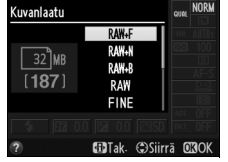

**ŧ**÷

### 🖉 NEF (RAW) -kuvat

Huomaa, että valittu kuvakoon asetus ei vaikuta NEF (RAW) -kuvien kokoon. Valkotasapainon haarukointi (<sup>CC</sup> 123) ei ole käytettävissä, kun kuvanlaadun asetuksena on NEF (RAW) tai NEF (RAW) + JPEG.

NEF (RAW) -kuvia voi katsella kamerassa tai käyttämällä siihen soveltuvaa ohjelmistoa, kuten Capture NX 2:ta (saatavilla erikseen; <sup>CD</sup> 231) tai ViewNX 2:ta (saatavilla laitteen mukana toimitetulla ViewNX 2 -asennus-CD:llä). NEF (RAW) -kuvista voi luoda JPEG-kopioita käyttämällä muokkausvalikon vaihtoehtoa **NEF (RAW) -käsittely** (<sup>CD</sup> 209).

### NEF (RAW) + JPEG

Kun NEF (RAW) + JPEG -asetuksella otettuja kuvia katsellaan kamerassa, vain JPEG-kuva näytetään. Kun näillä asetuksilla otettuja kuvia poistetaan, sekä NEF- että JPEG-kuva poistetaan.

### 🖉 Kuvausvalikko

Kuvanlaatua voi säätää myös kuvausvalikon kohdassa **Kuvanlaatu** (<sup>CL</sup> 176).

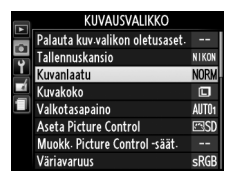

### 🖉 Katso myös

Kuvanlaatua ja kuvakokoa voi säätää myös kiertämällä komentokiekkoa pitäen ISO (Fn2) -painiketta painettuna (CL 194). Katso tietoa Fn1-painikkeen käyttämisestä NEF (RAW) -kuvien tallentamiseen sivulta 193.

### <u>Kuvakoko</u>

Valitse JPEG-kuvien koko:

| Kuvakoko    | Koko (kuvapisteinä) | Tulostuskoko (cm) * |
|-------------|---------------------|---------------------|
| 💷 Suuri     | 4928 × 3264         | 41,7 × 27,6         |
| M Keskikoko | 3696 × 2448         | 31,3 × 20,7         |
| S Pieni     | 2464 × 1632         | 20,9 × 13,8         |

 \* Arvioitu koko tulostustarkkuudella 300 dpi. Tuumina ilmoitettu kuvakoko on sama kuin kuvapisteinä ilmoitettu kuvakoko jaettuna tulostimen tarkkuudella, joka ilmoitetaan pisteinä tuumaa kohti (dots per inch, dpi; 1 tuuma = noin 2,54 cm).

### Paina ⊕-painiketta. Kuvaustiedot näytetään näytöllä.

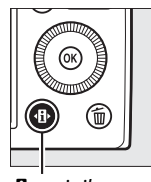

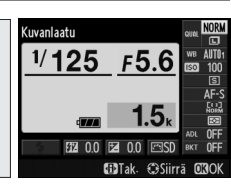

● painike

Tietonäyttö

# 2 Näytä kuvakoon vaihtoehdot.

Korosta nykyinen kuvakoko tietonäytöllä ja paina ®.

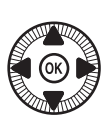

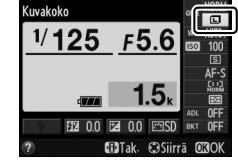

 3 Valitse kuvakoko. Korosta vaihtoehto ja paina
 №. Palaa kuvaustilaan painamalla laukaisin puoleenväliin.

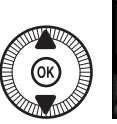

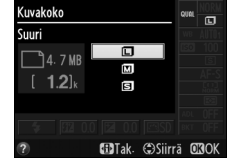

€

### 🖉 Kuvausvalikko

Kuvakokoa voi säätää myös kuvausvalikon kohdassa **Kuvakoko** (D 176).

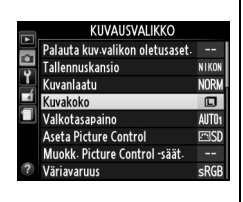

### ISO (Fn2) -painike

Kuvanlaatua ja kuvakokoa voi säätää myös kiertämällä komentokiekkoa pitäen **ISO** (Fn2) -painiketta painettuna (C 194).

•

# Tarkennus

Tarkennustilan valitsinta voidaan käyttää myös normaalin tarkennustilan sekä makroautomaattitarkennustilan ja käsitarkennustilan valitsemiseen. Käyttäjä voi myös valita tarkennusalueen automaatti- tai

käsitarkennukseen (🕮 75, 80) tai

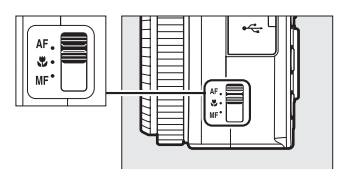

Tarkennustilan valitsin

käyttää tarkennuksen lukitusta sommitellakseen valokuvan uudelleen tarkennuksen jälkeen (
<sup>(III)</sup> 79).

#### 🖉 Normaali ja makroautomaattitarkennus

Käytä normaalia automaattitarkennusta tarkentaaksesi kohteisiin, jotka ovat vähintään noin 50 cm:n päässä objektiivista, ja makroautomaattitarkennusta tarkentaaksesi kukkiin, hyönteisiin tai muihin pieniin kohteisiin, jotka ovat vähintään noin 10 cm:n päässä. Huomaa, että vaikka **AF** (normaali automaattitarkennus) on valittu, makroautomaattitarkennusta käytetään, kun ♥ tai ¶ on valittu kuvausohjelmatilassa.

#### 🖉 Automaattitarkennus, jossa on käsisäätömahdollisuus

Kun laukaisin on painettu puoleenväliin tarkennettaessa automaattitarkennuksella, voit tehdä tarkennukseen säätöjä käsin pitämällä laukaisimen painettuna puoleenväliin ja kiertämällä tarkennusrengasta ( $\square$  80). Jos haluat tarkentaa uudelleen käyttäen automaattitarkennusta, nosta sormesi laukaisimelta ja paina laukaisin sitten uudelleen puoleenväliin.

# Automaattitarkennus

### <u>Automaattitarkennustila</u>

Valitse jokin seuraavista automaattitarkennustavoista.

|      | Vaihtoehto                      | Kuvaus                                                                                                    |
|------|---------------------------------|----------------------------------------------------------------------------------------------------|
| AF-S | Kertatarkennus                  | Paikallaan oleville kohteille. Tarkennus<br>lukittuu, kun laukaisin painetaan<br>puoleenväliin.                                                       |
| AF-F | Kokoaik.<br>automaattitarkennus | Liikkuville kohteille. Kamera tarkentaa<br>jatkuvasti, kunnes laukaisinta painetaan.<br>Tarkennus lukittuu, kun laukaisin painetaan<br>puoleenväliin. |

 Paina ⊕-painiketta. Kuvaustiedot näytetään näytöllä.

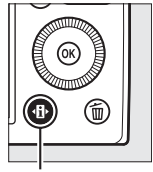

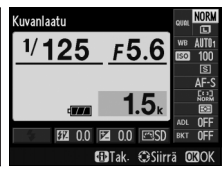

Tietonäyttö

F5.6

🚯 Tak. 🕄 Siirrä

Automaattitarkennustila

1∕125

2 Näytä automaattitarkennustilat.

> Korosta nykyinen automaattitarkennustila tietonäytöllä ja paina ®.

### **3** Valitse tila.

Korosta vaihtoehto ja paina ®. Palaa kuvaustilaan painamalla laukaisin puoleenväliin.

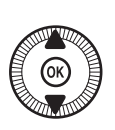

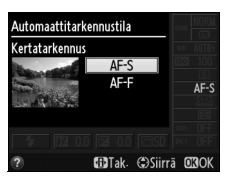

### <u>Tarkennusaluetila</u>

Valitse, miten automaattitarkennuksen tarkennusalue valitaan muissa kuin **D**-tilassa.

| Vaihtoehto                              | Kuvaus                                                                                                    |
|-----------------------------------------|----------------------------------------------------------------------------------------------------|
| 🕲 Kasvotarkennus                        | Kamera tunnistaa muotokuvakohteet<br>automaattisesti ja tarkentaa niihin. Käytä<br>muotokuviin.                                                       |
| <sup>E</sup> wp <sup>₽</sup> Leveä alue | Käytä käsivaralla otettaviin maisemakuviin ja<br>muihin kuin muotokuvakohteisiin. Käytä<br>monivalitsinta asettaaksesi tarkennusalueen<br>paikalleen. |
| Normaali alue                           | Käytä tarkentaaksesi tarkasti valittuun<br>pisteeseen kuvassa.                                                                                        |
| 🐵 Kohteen seuranta                      | Seuraa valittua kohdetta sen liikkuessa kuva-<br>alueella.                                                                                            |

1 Paina D-painiketta. Kuvaustiedot näytetään näytöllä.

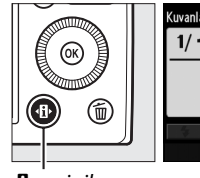

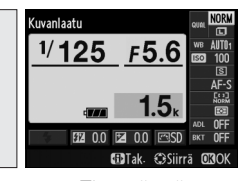

❶-painike

Tietonäyttö

2 Näytä tarkennusaluetilan vaihtoehdot. Korosta nykyinen tarkennusaluetila tietonäytöllä ja paina ®.

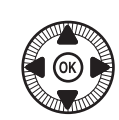

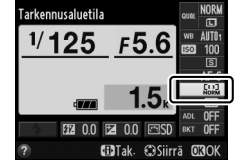

DD0

# **3** Valitse tarkennusaluetila.

Korosta vaihtoehto ja paina Ø. Palaa kuvaustilaan painamalla laukaisin puoleenväliin.

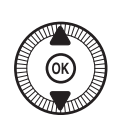

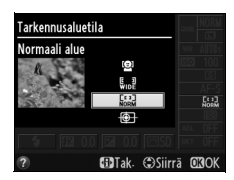

Kasvotarkennus: Kamera havaitsee ja tarkentaa automaattisesti muotokuvakohteisiin; valitut kohteet ilmaistaan kaksinkertaisella keltaisella reunuksella (jos havaitaan useammat, enintään 35:t kasvot, kamera tarkentaa lähimpänä sijaitsevaan kohteeseen;

valitse halutessasi toinen kohde monivalitsimella). Jos kamera ei enää havaitse kohdetta (jos kohde on esimerkiksi kääntynyt poispäin kamerasta), reunusta ei enää näytetä ja kamera tarkentaa käyttäen menetelmää Normaali alue.

#### Leveä alue/Normaali alue: käytä

monivalitsinta tarkennusalueen siirtämiseen mihin tahansa rajauksessa tai paina ®painiketta siirtääksesi tarkennusalueen rajauksen keskelle.

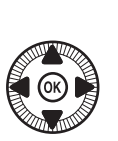

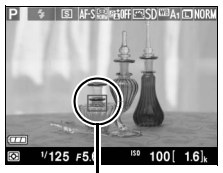

Tarkennusalue

Tarkennusalue

DD

Kohteen seuranta: Aseta tarkennusalue kohteesi päälle ja paina ®. Tarkennusalue seuraa valittua kohdetta sen liikkuessa rajauksen sisällä. Lopeta seuranta painamalla ®-painiketta uudelleen.

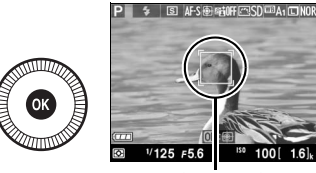

Tarkennusalue

Huomaa, että kamera ei välttämättä pysty seuraamaan kohteita, jos ne liikkuvat nopeasti, jättävät rajauksen tai ovat toisten esineiden peitossa, muuttavat huomattavasti kokoa, väriä tai kirkkautta, ovat liian pieniä, suuria, kirkkaita tai tummia tai samanvärisiä tai yhtä kirkkaita kuin tausta.

## <u>Tarkennuksen lukitus</u>

Jos kamera ei pysty tarkentamaan automaattitarkennuksella (<sup>[]]</sup> 75), tarkennuksen lukitusta voidaan käyttää kuvan sommitteluun uudelleen sen jälkeen, kun on tarkennettu toiseen kohteeseen, joka on samalla etäisyydellä kuin alkuperäinen kohde.

### **1** Tarkenna.

Sijoita kohde valittuun tarkennusalueeseen ja paina laukaisin puoleenväliin aloittaaksesi tarkennuksen. Tarkista, että tarkennusalue

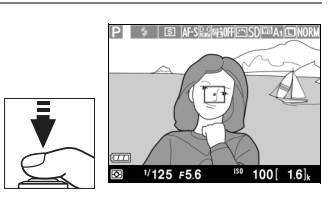

näytetään vihreänä. Tarkennus lukittuu, kun laukaisin painetaan puoleenväliin.

# 2 Sommittele valokuva uudelleen ja ota kuva.

Älä muuta kameran ja kohteen välistä etäisyyttä tarkennuksen ollessa lukittuna. Jos kohde liikkuu, tarkenna uudelleen uudelta etäisyydeltä.

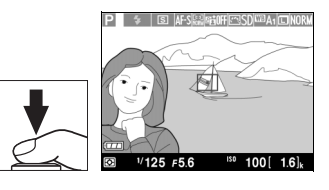

### Fn1-painike

Tarkennuksen lukitus voidaan määrittää myös Fn1-painikkeen tehtäväksi (
193), jolloin tarkennus voidaan pitää lukittuna otosten välillä pitämällä
Fn1-painiketta painettuna.

# Käsitarkennus

Voit tarkentaa käsin kiertämällä tarkennusrengasta, kunnes kohde on tarkka (mitä nopeammin rengasta kierretään, sitä nopeammin tarkennusta säädetään). Suurenna näytön näkymää tarkkaa tarkennusta varten painamalla <sup>®</sup>-painiketta. Kun objektiivin läpi näkyvä näkymä on lähennetty, monivalitsimella voidaan vierittää kuvaa alueille, jotka eivät näy näytöllä.

Näytön oikealla puolella sijaitseva etäisyysilmaisin näyttää arvioidun tarkennusetäisyyden (todellinen tarkennusetäisyys vaihtelee aukon mukaan) metreinä tai jalkoina; käytettävät yksiköt voidaan valita asetusvalikon kohdassa **Käsitarkenn.** mittayksiköt (<sup>[]]</sup> 192).

#### Tarkennustilan valitsin

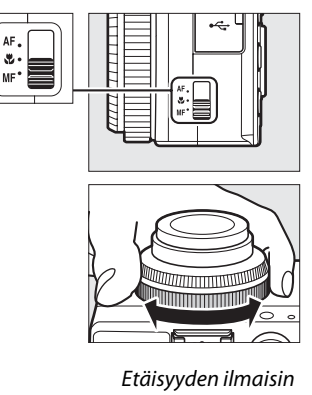

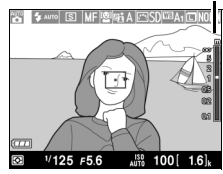

DD0

# SISO-herkkyys

Mitä suurempi ISO-herkkyys on, sitä vähemmän valoa tarvitaan valotukseen, jolloin voidaan käyttää lyhyempää suljinaikaa tai pienempää aukkoa, mutta sitä todennäköisemmin kuvassa esiintyy kohinaa (satunnaisia kirkkaita kuvapisteitä, utua tai viivoja). Kohina on erityisen todennäköistä välillä Hi 0,3 (vastaa ISO 8000:ta) ja Hi 2 (vastaa ISO 25600:aa). Kun valitset **Automaattinen**, kamera asettaa ISO-herkkyydeksi automaattisesti ISO 100–3200 valaistusolosuhteiden mukaan.

| Tila       | ISO-herkkyys                                                                                   |  |
|------------|------------------------------------------------------------------------------------------------|--|
| D, SCENE   | Automaattinen; 100–6400 <sup>1</sup> / <sub>3</sub> EV:n välein; Hi 0,3; Hi 0,7;<br>Hi 1; Hi 2 |  |
| P, S, A, M | 100–6400 <sup>1</sup> / <sub>3</sub> EV:n välein; Hi 0,3; Hi 0,7; Hi 1; Hi 2                   |  |
|            |                                                                                                |  |

 Paina ⊕-painiketta. Kuvaustiedot näytetään näytöllä.

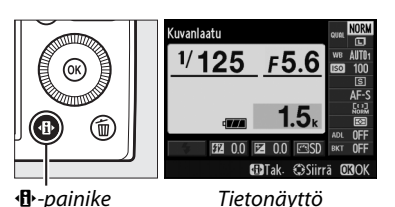

2 Näytä ISO-herkkyyden vaihtoehdot.

Korosta nykyinen ISOherkkyys tietonäytöllä ja paina ⊛.

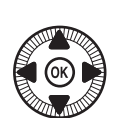

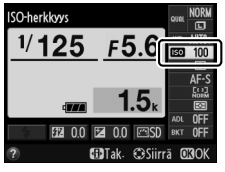

 3 Valitse ISO-herkkyys. Korosta vaihtoehto ja paina
 ∞. Palaa kuvaustilaan painamalla laukaisin puoleenväliin.

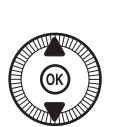

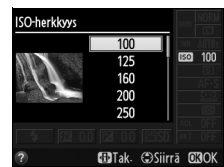

## ISO

### Automaattinen

Jos tilanvalitsin kierretään asentoon P, S, A tai M sen jälkeen, kun **Automaattinen** on valittu ISO-herkkyydeksi jossain muussa tilassa, ISOherkkyydeksi palautetaan P-, S-, A- tai M-tilassa viimeksi käytetty arvo.

#### Kuvausvalikko

ISO-herkkyyttä voidaan säätää myös kuvausvalikon kohdassa **ISO-herkkyysasetukset** (© 176).

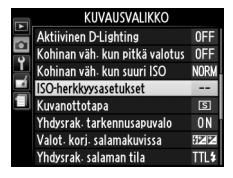

### 🖉 Katso myös

Katso tietoa automaattisesta ISO-herkkyyssäädöstä P-, S-, A- ja M-tilassa sivulta 83. Katso sivulta 179 tietoa kuvausvalikon vaihtoehdon **Kohinan väh. kun suuri ISO** käyttämisestä kohinan vähentämiseksi suurilla ISOherkkyyksillä. Tietoa **ISO** (Fn2) -painikkeen ja komentokiekon käyttämisestä ISO-herkkyyden valitsemiseksi on sivulla 194.

(vain P-, S-, A- ja M-tila)

## Autom. ISOherkkyyssäätö

Kun **Päällä** on valittu kuvausvalikon kohdassa **ISO**herkkyysasetukset > Autom. ISO-herkkyyssäätö, ISO-herkkyyttä säädetään automaattisesti, jos optimaalista valotusta ei saavuteta käyttäjän valitsemalla arvolla (salamaa käytettäessä ISO-herkkyyttä säädetään vastaavasti).

1 Valitse Autom. ISOherkkyyssäätö kuvausvalikon kohdassa ISO-herkkyysasetukset.

Paina **MENU**-painiketta näyttääksesi valikot. Valitse kuvausvalikosta **ISO-**

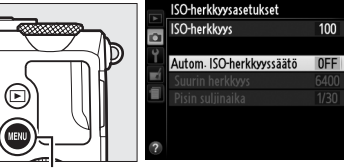

MENU-painike

herkkyysasetukset, korosta Autom. ISO-herkkyyssäätö ja paina ▶.

### 2 Valitse Päällä.

Korosta **Päällä** ja paina (jos valitaan **Pois**, ISOherkkyys pysyy käyttäjän valitsemassa arvossa).

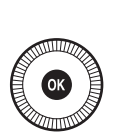

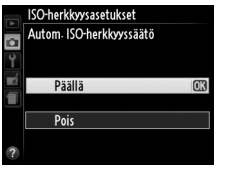

### **3** Säädä asetuksia.

Automaattisen ISOherkkyyden suurimman mahdollisen arvon voi valita kohdassa **Suurin herkkyys** (ISO-herkkyyden pienin

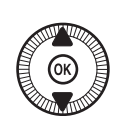

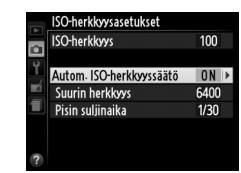

mahdollinen arvo on automaattisesti ISO 100). Tiloissa P ja A herkkyyttä säädetään vain, jos seurauksena olisi alivalottuminen kohtaan **Pisin suljinaika** valitulla suljinajalla (<sup>1</sup>/1000–1 s). Suurinta arvoa pidempää suljinaikaa käytetään vain, jos optimaalista valotusta ei saavuteta kohtaan **Suurin herkkyys** valitulla ISO-herkkyysarvolla. Paina ® poistuaksesi, kun asetukset on tehty.

#### Autom. ISO-herkkyyssäätö

Kohinaa (satunnaiset kirkkaat kuvapisteet, utu tai viivat) esiintyy todennäköisemmin suurilla herkkyyksillä. Käytä kuvausvalikon vaihtoehtoa **Kohinan väh. kun suuri ISO** vähentääksesi kohinaa (katso sivu 176). Huomaa, että ISO-herkkyyttä saatetaan nostaa automaattisesti, kun automaattista ISO-herkkyyssäätöä käytetään täsmäys pitkiin suljinaikoihin -salamatilojen kanssa (käytettävissä yhdysrakenteisen ja sivulla 226 lueteltujen lisävarusteena saatavien salamalaitteiden kanssa), mikä saattaa estää kameraa valitsemasta pitkiä suljinaikoja.

# Valotus

# Mittaus

Valitse, miten kamera asettaa valotuksen P-, S-, A- ja M-tilassa (muissa tiloissa kamera valitsee mittausmenetelmän automaattisesti).

|   | Menetelmä            | Kuvaus                                                                                                    |
|---|----------------------|----------------------------------------------------------------------------------------------------|
| ☑ | Matriisimittaus      | Tuottaa luonnollisen tuloksen useimmissa<br>tilanteissa. Kamera mittaa laajan alueen<br>rajauksesta ja asettaa valotuksen sävyjakauman,<br>värin ja sommittelun mukaisesti.                                                        |
| ۲ | Keskustapainotteinen | Kamera mittaa koko rajauksen, mutta painottaa<br>keskustaa. Tyypillinen mittaustapa muotokuvissa.                                                                                                    |
| c | Pistemittaus         | Kamera mittaa vain nykyisen tarkennusalueen,<br>joten on mahdollista mitata keskustan ulkopuolella<br>sijaitsevia kohteita. Varmistaa oikean valotuksen<br>silloinkin, kun tausta on paljon kirkkaampi tai<br>tummempi kuin kohde. |

 $\odot$ 

 Paina ⊕-painiketta. Kuvaustiedot näytetään näytöllä.

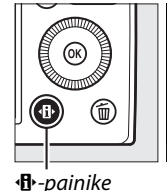

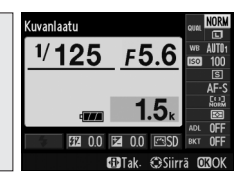

Tietonäyttö

2 Näytä mittausvaihtoehdot. Korosta nykyinen mittausmenetelmä tietonäytöllä ja paina @.

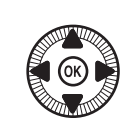

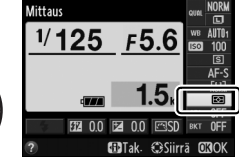

# **3** Valitse mittausmenetelmä.

Korosta vaihtoehto ja paina ®. Palaa kuvaustilaan painamalla laukaisin puoleenväliin.

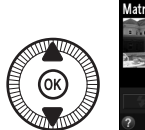

Aittaus

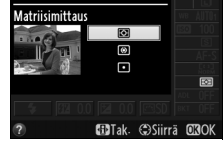

 $\mathbf{\bullet}$ 

### 🖉 Katso myös

Katso tietoa ISO (Fn2) -painikkeen ja komentokiekon käyttämisestä mittaustavan valitsemiseen sivulta 194.

# Valotuksen korjaus

### (vain P-, S- ja A-tila)

Valotuksen korjausta käytetään kameran ehdottaman valotusarvon muuttamiseen, mikä tekee kuvista kirkkaampia tai tummempia. Se on tehokkaimmillaan keskustapainotteisessa ja pistemittauksessa ( $\square$  85). Valitse arvo väliltä –5 EV (alivalotus) ja +5 EV (ylivalotus) <sup>1</sup>/<sub>3</sub> EV:n välein. Yleensä positiiviset arvot tekevät kohteesta kirkkaamman ja negatiiviset tummemman.

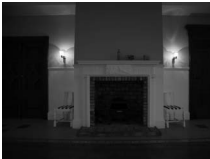

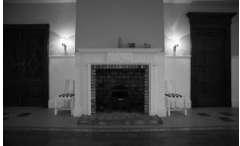

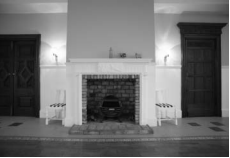

–1 EV

- Ei valotuksen korjausta
- +1 EV

Jos haluat valita arvon valotuksen korjaukseen, paina (@/On) -painiketta ja kierrä komentokiekkoa, kunnes haluttu arvo näkyy näytöllä.

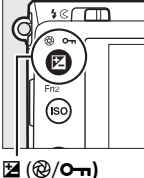

-painike

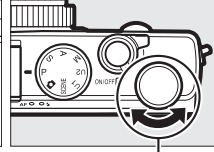

Komentokiekko

Normaalin valotuksen voi palauttaa asettamalla valotuksen korjaukseksi ±0. Valotuksen korjaus ei nollaudu, kun kamera sammutetaan.

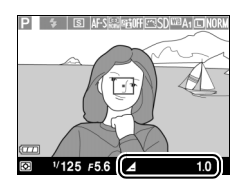

•

### I Tietonäyttö

Valotuksen korjausta voidaan säätää myös valitsemalla nykyinen valotuksen korjauksen asetus tietonäytöllä ( $\Box$  7).

### 🖉 Salaman käyttäminen

Salamaa käytettäessä valotuksen korjaus vaikuttaa sekä taustan valotukseen että salaman tehoon. Kuvausvalikon asetusta **Valot. korj. salamakuvissa** (© 180) voidaan käyttää rajoittamaan valotuksen korjauksen vaikutuksia ainoastaan taustaan.

### 🖉 Tila M

Tilassa M valotuksen korjaus vaikuttaa vain valotusilmaisimeen; suljinaika ja aukko eivät muutu. Valotuksen korjaukselle muissa tiloissa valittu arvo säilyy voimassa, kun tila M valitaan.

### 🖉 Katso myös

Katso tietoa valotuksen muuttamisesta automaattisesti kuvasarjan aikana sivulta 123. Katso tietoa Fn1-painikkeen ja komentokiekon käyttämisestä valotuksen korjauksen säätämiseen sivulta 193.
(vain P-, S-, A- ja M-tila)

# Valkotasapaino

## Valkotasapainovaihtoehdot

Valkotasapaino varmistaa, että valonlähteen väri ei vaikuta väreihin. Automaattista valkotasapainoa suositellaan useimmille valonlähteille; P-, S-, A- ja M-tilassa voi tarvittaessa valita muita arvoja valonlähteen tyypin mukaan:

|      | Vaihtoehto                                                    | Värilämpötila* | Kuvaus                                                                                       |
|------|---------------------------------------------------------------|----------------|----------------------------------------------------------------------------------------------|
| AUTO | Automaattinen<br>Normaali<br>Säil. lämpimän valaist.<br>värit | 3500-8000 K    | Automaattinen valkotasapainon<br>säätö. Suositellaan useimpiin<br>tilanteisiin.              |
| *    | Hehkulamppu                                                   | 3000 K         | Käytä<br>hehkulamppuvalaistuksessa.                                                          |
|      | Loisteputkivalo                                               |                | Käytä seuraavissa valaistuksissa:                                                            |
|      | Natriumlamput                                                 | 2700 K         | <ul> <li>Natriumlamppuvalaistus<br/>(urheilupaikoissa).</li> </ul>                           |
|      | Lämpimänvalk.<br>loisteputket                                 | 3000 K         | Lämpimänvalkoinen loisteputkivalaistus.                                                      |
|      | Valkoiset loisteputket                                        | 3700 K         | Valkoinen loisteputkivalaistus.                                                              |
|      | Viileänvalkoiset<br>loisteputket                              | 4200 K         | <ul> <li>Viileänvalkoinen<br/>loisteputkivalaistus.</li> </ul>                               |
|      | Päivänvalkoiset<br>loisteputket                               | 5000 K         | <ul> <li>Päivänvalon valkoinen<br/>loisteputkivalaistus.</li> </ul>                          |
|      | Päivänvaloloisteputket                                        | 6500 K         | <ul> <li>Päivänvaloloisteputkivalaistus.</li> </ul>                                          |
|      | Korkean lämpöt.<br>elohopea                                   | 7200 K         | <ul> <li>Korkean värilämpötilan<br/>valonlähteet (esim.<br/>elohopeahöyrylamput).</li> </ul> |
| ☀    | Suora auringonvalo                                            | 5200 K         | Käytä suoran auringonvalon<br>valaisemien kohteiden kanssa.                                  |

|             | Vaihtoehto      | Värilämpötila* | Kuvaus                                                                                                   |
|-------------|-----------------|----------------|----------------------------------------------------------------------------------------------------|
| 4           | Salama          | 5400 K         | Käytä yhdysrakenteisen salaman<br>tai lisävarusteena saatavien<br>salamalaitteiden kanssa.               |
| ð           | Pilvinen        | 6000 K         | Käytä päivänvalossa pilvisellä<br>ilmalla.                                                               |
| <b>a</b> %. | Varjo           | 8000 K         | Käytä päivänvalossa varjossa<br>olevien kohteiden kanssa.                                                |
| PRE         | Esiasetus käsin | _              | Käytä kohdetta, valonlähdettä tai<br>olemassa olevaa valokuvaa<br>viitteenä valkotasapainolle<br>(© 94). |

\* Kaikki luvut ovat arvioita eivätkä kuvaa hienosäätöä (mikäli käytettävissä).

### **1** Paina ⊕-painiketta.

Kuvaustiedot näytetään näytöllä.

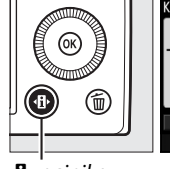

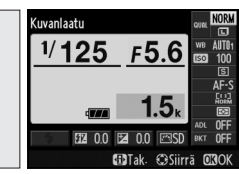

Tietonäyttö

## 2 Näytä valkotasapainon vaihtoehdot.

Korosta nykyinen valkotasapainon asetus tietonäytöllä ja paina @.

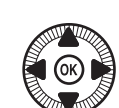

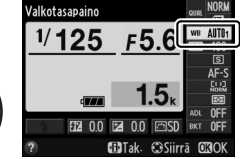

## **3** Valitse valkotasapainon vaihtoehto.

Korosta vaihtoehto ja paina ®. Palaa kuvaustilaan painamalla laukaisin puoleenväliin.

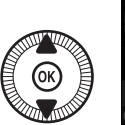

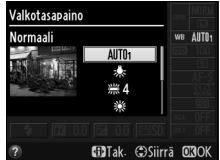

ШB

### 🖉 Kuvausvalikko

Valkotasapainon voi valita kuvausvalikon kohdassa **Valkotasapaino** (± 176), jossa voi myös hienosäätää valkotasapainoa (± 92) tai mitata valkotasapainon esiasetusarvon (± 94).

Valkotasapaino-valikon valinta Automaattinen tarjoaa vaihtoehdoiksi asetukset Normaali ja Säil. lämpimän valaist. värit, jotka säilyttävät lämpimät värit hehkulamppuvalaistuksessa, kun taas valinnalla **# Loisteputkivalo** voidaan valita valonlähde eri valaisintyypeistä.

|   | KUVAUSVALIKKO                  |       |
|---|--------------------------------|-------|
|   | Palauta kuv valikon oletusaset |       |
| • | Tallennuskansio                | NIKON |
| I | Kuvanlaatu                     | NORM  |
|   | Kuvakoko                       |       |
|   | Valkotasapaino                 | AUT01 |
|   | Aseta Picture Control          | ⊡SD   |
|   | Muokk. Picture Control -säät.  |       |
| ? | Väriavaruus                    | sRGB  |

### 🖉 Värilämpötila

Valonlähteen väri havaitaan eri tavalla riippuen katsojasta ja muista olosuhteista. Värilämpötila on valonlähteen värin objektiivinen mitta, joka määritellään lämpötilana, johon kohde olisi kuumennettava, jotta se lähettäisi valonlähteen kanssa samalla aallonpituudella olevaa valoa. Valonlähteet, joiden värilämpötila on noin 5000–5500 K, näyttävät valkoisilta, kun taas valonlähteet, joiden värilämpötila on matalampi, esimerkiksi hehkulamput, näyttävät hieman keltaisilta tai punaisilta. Valonlähteet, joiden värilämpötila on korkeampi, vaikuttavat sinisävyisiltä. Kameran valkotasapainon vaihtoehdot on sovitettu seuraaville värilämpötiloille (kaikki luvut ovat likimääräisiä):

- 業 (natriumlamput): 2700 K
- • (hehkulamppu)/
   ※ (lämpimänvalkoiset loisteputket): 3000 K
- 💥 (valkoiset loisteputket): 3700 K
- ・ ※ (viileänvalkoiset loisteputket):
   4200 K
- (päivänvalkoiset loisteputket):

   5000 K
- 🖉 Katso myös

Tietoa ISO (Fn2) -painikkeen ja komentokiekon käyttämisestä valkotasapainon valitsemiseen on sivulla 194.

- 🔆 (suora auringonvalo): 5200 K
- 🗲 (salama): 5400 K
- 🕰 (pilvinen): 6000 K
- korkean lämpötilan elohopea): 7200 K
- 🎰 (varjo): 8000 K

## Valkotasapainon hienosäätö

Muita valkotasapainoasetuksia kuin **Esiasetus käsin** voidaan "hienosäätää" korjaamaan valonlähteen värin vaihteluja tai käyttää tarkoituksellisesti tuomaan kuvaan tiettyä värisävyä.

### 1 Valitse valkotasapainon vaihtoehto kuvausvalikosta.

Paina MENU-painiketta näyttääksesi valikot. Valitse kuvausvalikosta

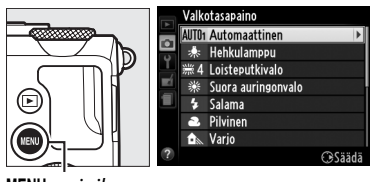

Valkotasapaino, korosta

MENU-painike

sitten jokin muu vaihtoehto kuin **Esiasetus käsin** ja paina ▶. Jos valittuna on jokin muu kuin **Automaattinen** tai **Loisteputkivalo**, siirry vaiheeseen 2. Jos valittuna on **Automaattinen** tai **Loisteputkivalo**, korosta haluttu asetus ja paina ▶.

## 2 Hienosäädä valkotasapainoa.

Käytä monivalitsinta valkotasapainon hienosäädössä. Valkotasapainoa voidaan hienosäätää kullanruskea (A)-sininen (B) -akselilla ja vihreä (G)-magenta (M) -akselilla. Vaaka-akseli (kullanruskea-sininen) vastaa värilämpötilaa, kun taas pystyakselilla (vihreämagenta) on samankaltainon vaikutus k

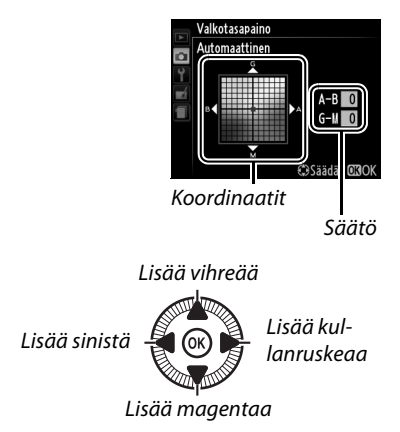

samankaltainen vaikutus kuin vastaavilla värinkorjaussuotimilla (CC).

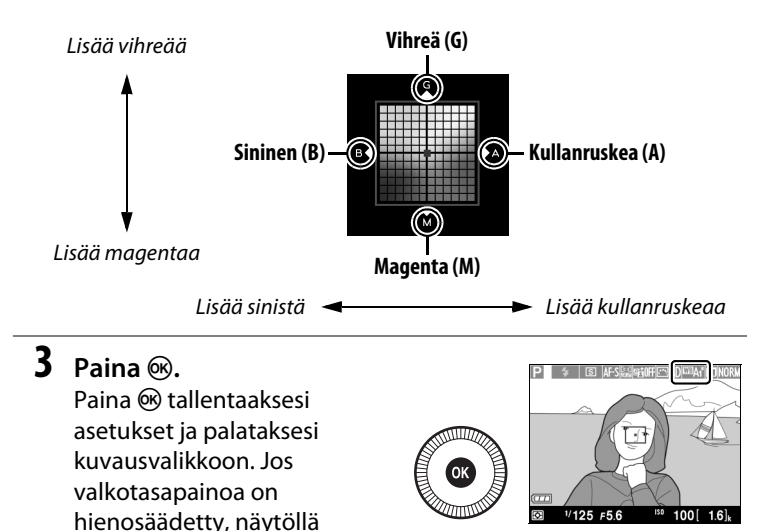

### WB

### 🖉 Valkotasapainon hienosäätö

näkyy asteriski ("\*").

### 🖉 Katso myös

Kun valkotasapainon haarukointi on käytössä, kamera luo useita kuvia joka kerta, kun suljin laukaistaan (🗆 123). Valkotasapaino vaihtuu joka kuvassa "haarukoiden" tällä hetkellä valkotasapainolle valittuna olevaa arvoa.

## Esiasetus käsin

Vaihtoehtoa Esiasetus käsin käytetään valkotasapainon mukautettujen asetusten tallentamiseen ja käyttämiseen, kun kuvaus tapahtuu sekavalossa, tai voimakkaan väristen valonlähteiden vaikutusten korjaamiseen. Valkotasapainon esiasetuksen voi tehdä kahdella tavalla:

| Menetelmä       | Kuvaus                                                                                                    |
|-----------------|----------------------------------------------------------------------------------------------------|
| Mittaa          | Neutraali harmaa tai valkoinen esine sijoitetaan lopullisessa<br>kuvassa käytettävään valaistukseen, ja kamera mittaa<br>valkotasapainon (katso alla). |
| Käytä valokuvaa | Valkotasapaino kopioidaan muistikortilla olevasta kuvasta<br>(© 97).                                                                                   |

### II Valkotasapainon esiasetusarvon mittaaminen

Valitse ennen jatkamista jokin muu asetus kuin भे**元 Elokuvan tallennus** kohdassa **Kuvanottotapa** (□ 63).

### **1** Valaise vertailukohde.

Aseta neutraali harmaa tai valkoinen esine lopullisessa valokuvassa käytettävään valaistukseen. Huomaa, että valotusta lisätään automaattisesti 1 EV:llä valkotasapainoa mitattaessa; kuvatessasi M-tilassa säädä valotusta niin, että valotusilmaisimen arvo on  $\pm 0$  ( $\Box$  57).

2 Näytä valkotasapainon vaihtoehdot.

Paina **MENU**-painiketta näyttääksesi valikot. Korosta kuvausvalikossa

Valkotasapaino ja paina ► näyttääksesi

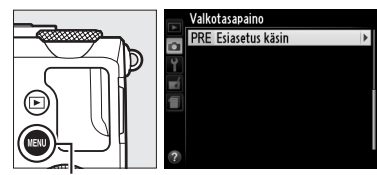

MENU-painike

valkotasapainon vaihtoehdot. Korosta Esiasetus käsin ja paina

▶.

ШB

### **3** Valitse Mittaa.

Korosta **Mittaa** ja paina ►. Oikealla näkyvä valikko tulee näkyviin; korosta **Kyllä** ja paina <sup>®</sup>.

Oikealla näkyvä ilmoitus näytetään ennen kuin kamera siirtyy esiasetuksen mittaustilaan. Kun kamera on valmis mittaamaan valkotasapainon, näytöllä näkyy vilkkuva **PRE**.

### **4** Mittaa valkotasapaino.

Ennen kuin ilmaisimet lakkaavat vilkkumasta, rajaa vertailukohde niin, että se täyttää näytön, ja paina laukaisin

pohjaan. Valokuvaa ei tallenneta; valkotasapainon voi mitata tarkasti, vaikka kamera ei ole tarkentanut.

#### Valkotasapainon esiasetus

Kamera pystyy tallentamaan kerralla vain yhden valkotasapainon esiasetusarvon; olemassa oleva arvo korvautuu, kun uusi arvo mitataan.

#### Esiasetetun valkotasapainon oletusarvo

Esiasetetun valkotasapainon oletusarvo on 5200 K, sama kuin **Suora** auringonvalo.

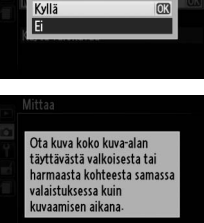

Korvataanko nykyiset

esiasetukset?

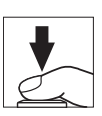

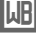

### 5 Tarkista tulos.

Jos kamera pystyi mittaamaan arvon valkotasapainolle, oikealla näkyvä viesti näytetään.

Jos vertailukohde on liian kirkas tai liian tumma, kamera ei välttämättä pysty mittaamaan valkotasapainoa ja näyttöön tulee oikealla näkyvä viesti. Palaa vaiheeseen 4 ja mittaa valkotasapaino uudelleen.

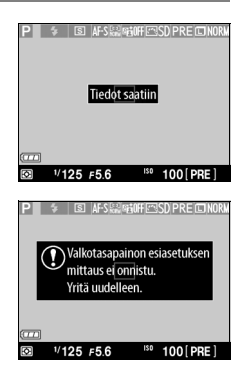

### Ш

#### Muut valkotasapainon esiasetuksen mittausmenetelmät

Siirtyäksesi esiasetuksen mittaustilaan (katso yllä), kun olet valinnut tietonäytöllä valkotasapainon esiasetuksen, paina ® muutaman sekunnin ajan. Jos valkotasapaino on määritetty **ISO** (Fn2) -painikkeeseen, valkotasapainon esiasetuksen mittaustilan voi aktivoida pitämällä **ISO** (Fn2) -painiketta painettuna muutaman sekunnin ajan sen jälkeen kun esiasetettu valkotasapaino on valittu **ISO** (Fn2) -painikkeella ja komentokiekolla.

### II Valkotasapainon kopioiminen valokuvasta

Noudata seuraavia vaiheita kopioidaksesi valkotasapainoarvon muistikortilla olevasta valokuvasta.

- 1 Valitse Esiasetus käsin. Paina MENU-painiketta näyttääksesi valikot. Korosta kuvausvalikossa Valkotasapaino ja paina ► näyttääksesi valkotasapainon vaihtoehdot. Korosta Esiasetus käsin ja paina ►.
- 2 Valitse Käytä valokuvaa. Korosta Käytä valokuvaa ja paina ▶.
- 3 Valitse Valitse kuva. Korosta Valitse kuva ja paina ► (ohita jäljellä olevat vaiheet ja käytä valkotasapainon esiasetukseen viimeksi valitua kuvaa valitsemalla Tämä kuva).

Ш

### Kuvien tarkastelu

Tällä hetkellä pienoiskuvanäytöllä korostettuna olevaa kuvaa voidaan tarkastella painamalla ♥; kuva näytetään koko näytöllä, kun painiketta pidetään painettuna.

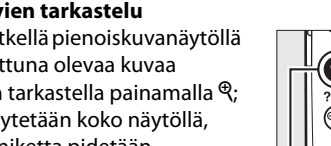

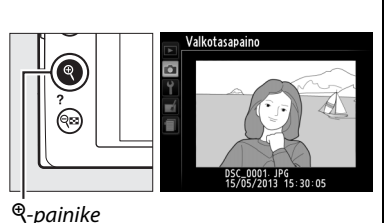

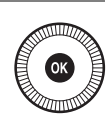

**6** Kopioi valkotasapaino.

Paina 🛞 asettaaksesi valkotasapainon esiasetukseksi korostetusta valokuvasta kopioidun valkotasapainon arvon.

### 4 Valitse kansio. Korosta lähdekuvan sisältävä kansio ja paina ▶.

5 Korosta lähdekuva.

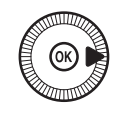

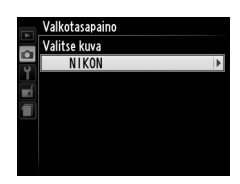

alkotasapaino alitse kuva

# Kuvan parannus

## Picture Control -säätimet

Nikonin ainutlaatuisen Picture Control -järjestelmän avulla kuvankäsittelyasetukset, kuten terävöinti, kontrasti, kirkkaus, värikylläisyys ja värisävy, voidaan siirtää yhteensopiviin laitteisiin ja ohjelmistoihin.

(vain P-, S-, A- ja M-tila)

### Picture Control -säätimen valinta

Kamerassa on kuusi Picture Control -säädintä. P-, S-, A- ja M-tilassa Picture Control -säätimen voi valita kohteen tai kuvausohjelman mukaan (muissa tiloissa kamera valitsee Picture Control -säätimen automaattisesti).

| V              | /aihtoehto  | Kuvaus                                                      |
|----------------|-------------|-------------------------------------------------------------|
| (Magn          | Vakio       | Vakiokäsittely, joka tuottaa tasapainoisen tuloksen.        |
|                | VARIO       | Suositellaan useimpiin tilanteisiin.                        |
|                |             | Vähäinen käsittely, joka tuottaa luonnollisen tuloksen.     |
| ۳NL            | Neutraali   | Valitse valokuviin, joita muokataan tai käsitellään         |
|                |             | myöhemmin voimakkaasti.                                     |
| ⊡⊡VI           | Värikäs     | Kuvia parannellaan eloisan valokuvatulostetehosteen         |
| <u>r 3</u> Å I |             | luomiseksi. Valitse valokuviin, joissa päävärit korostuvat. |
| ⊡MC            | Yksivärinen | Ota yksivärisiä valokuvia.                                  |
| DT             | Mustokuva   | Käsittele muotokuvia saadaksesi ihoon luonnollisen ja       |
| L9F I          | MUULUKUVA   | tasapainoisen tunnun.                                       |
| ۳LS            | Maisema     | Tuottaa eloisia maisema- ja kaupunkikuvia.                  |

 Paina ⊕-painiketta. Kuvaustiedot näytetään näytöllä.

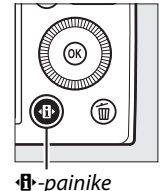

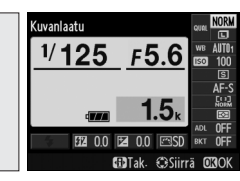

Tietonäyttö

2 Näytä Picture Control -vaihtoehdot.

Korosta nykyinen Picture Control ja paina ®.

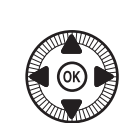

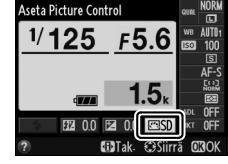

3 Valitse Picture Control. Korosta Picture Control -vaihtoehto ja paina . Palaa kuvaustilaan painamalla laukaisin puoleenväliin.

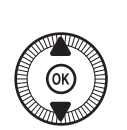

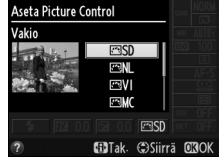

### 🖉 Kuvausvalikko

Picture Control voidaan valita myös kuvausvalikon kohdassa **Aseta Picture Control** (CP 176).

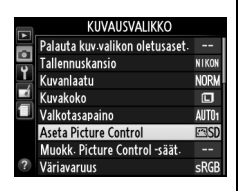

### Mukautetut Picture Control -säätimet

Mukautettuja Picture Control -säätimiä luodaan muokkaamalla olemassa olevia Picture Control -säätimiä kuvausvalikon kohdassa **Muokk. Picture Control -säät.** (C 106). Mukautetun Picture Control -säätimen voi tallentaa muistikortille ja jakaa sellaisten kameroiden ja ohjelmistojen kanssa, jotka tukevat Picture Control -järjestelmää (C 109).

### Picture Control -säätimien muokkaaminen

Valmiita tai mukautettuja Picture Control -säätimiä (D 106) voi muokata kuvausohjelman tai halutun lopputuloksen mukaan. Valitse tasapainoinen yhdistelmä terävöintiä, kontrastia ja värikylläisyyttä käyttämällä vaihtoehtoa **Pikasäätö** tai säädä yksittäisiä asetuksia käsin.

1 Näytä Picture Control -valikko. Paina MENU-painiketta näyttääksesi valikot.

Korosta kuvausvalikossa Aseta Picture Control ja paina ▶.

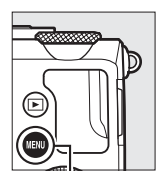

|   | KUVAUSVALIKKO                  |       |
|---|--------------------------------|-------|
|   | Palauta kuv valikon oletusaset |       |
| • | Tallennuskansio                | NIKON |
| Ľ | Kuvanlaatu                     | NORM  |
|   | Kuvakoko                       |       |
|   | Valkotasapaino                 | AUT01 |
|   | Aseta Picture Control          | ⊡SD   |
|   | Muokk- Picture Control -säät-  |       |
| ? | Väriavaruus                    | sRGB  |

MENU-painike

2 Valitse Picture Control. Korosta haluamasi Picture Control ja paina ►.

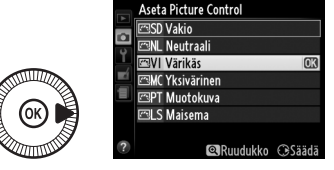

### **3** Säädä asetuksia.

Paina ▲ tai ▼ korostaaksesi haluamasi asetuksen ja paina ◀ tai ▶ valitaksesi arvon (□ 103). Toista tätä vaihetta, kunnes kaikki

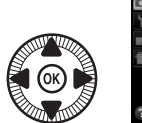

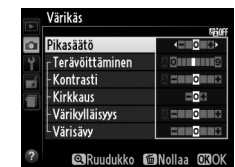

asetukset on säädetty, tai valitse **Pikasäätö** käyttääksesi esiasetettua asetusyhdistelmää. Oletusasetukset voi palauttaa painamalla m-painiketta.

4 Tallenna muutokset ja poistu. Paina ⊛.

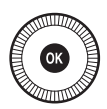

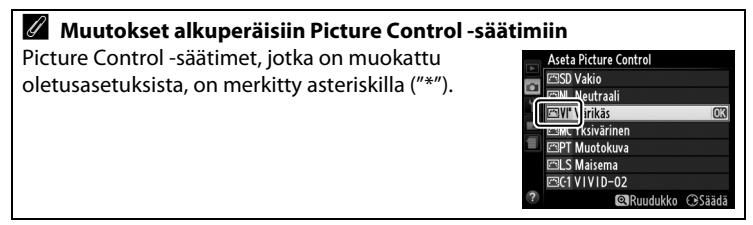

### Picture Control -asetukset

| Vaihtoehto                            |                 | Kuvaus                                                                                                    |  |  |  |
|---------------------------------------|-----------------|----------------------------------------------------------------------------------------------------|--|--|--|
| Pikasäätö                             |                 | Valitse arvo väliltä –2 ja +2 vähentääksesi tai lisätäksesi valitun Picture Control -säätimen vaikutusta säätämällä terävöintiä, kontrastia ja värikylläisyyttä (huomaa, että tämä nollaa kaikki käsisäädöt). Esimerkiksi positiivisten arvojen valitseminen kohtaan Värikäs tekee kuvista värikkäämpiä. Ei käytettävissä vaihtoehtojen Neutraali tai Yksivärinen tai mukautettujen Picture Control -säätimien kanssa. |  |  |  |
| (kaikki f                             | Terävöittäminen | Säädä ääriviivojen terävyyttä. Valitse <b>A</b> säätääksesi<br>terävöittämistä automaattisesti kuvausohjelman mukaan<br>tai valitse arvo väliltä <b>0</b> (ei terävöittämistä) ja <b>9</b> (mitä<br>suurempi arvo, sitä voimakkaampi terävöittäminen).                                                                                                    |  |  |  |
| Käsisäädöt<br>Picture Control -säätim | Kontrasti       | Valitse <b>A</b> säätääksesi kontrastia automaattisesti<br>kuvausohjelman mukaan tai valitse arvo väliltä – <b>3</b> ja + <b>3</b><br>(valitse pienempi arvo estääksesi muotokuvakohteiden<br>valoalueiden "puhki palamisen" suorassa<br>auringonvalossa ja suurempi arvo säilyttääksesi<br>utuisten maisemien ja muiden matalakontrastisten<br>kohteiden yksityiskohdat).                                             |  |  |  |
| Ë                                     | Kirkkaus        | Valitse –1 vähentääksesi kirkkautta ja +1 lisätäksesi<br>kirkkautta. Ei vaikuta valotukseen.                                                                                                    |  |  |  |
| Käsisäädöt<br>(vain monivärinen)      | Värikylläisyys  | Säädä värien eloisuutta. Valitse <b>A</b> säätääksesi<br>värikylläisyyttä automaattisesti kuvausohjelman<br>mukaan tai valitse arvo väliltä – <b>3</b> ja + <b>3</b> (pienemmät<br>arvot vähentävät värikylläisyyttä ja suuremmat arvot<br>lisäävät sitä).                                                                                                    |  |  |  |
|                                       | Värisävy        | Valitse negatiivinen arvo (pienin arvo on -3) saadaksesi<br>punaisista sävyistä violetimpia, sinisistä vihreämpiä ja<br>vihreistä keltaisempia tai positiivinen arvo (suurin arvo<br>on +3) saadaksesi punaisista sävyistä oranssimpia,<br>vihreistä sinisempiä ja sinisistä violetimpia.                                                                                                    |  |  |  |
| (vai                                  | Suodintehosteet | Jäljittele värisuodinten vaikutusta yksivärisissä<br>valokuvissa. Valitse <b>OFF (pois)</b> , keltainen, oranssi,<br>punainen tai vihreä (🕮 105).                                                                                                    |  |  |  |
| Käsisäädöt<br>in yksivärinen)         | Sävytys         | Valitse yksiväristen valokuvien sävyksi B&W (MV)<br>(mustavalkoinen), Sepia (Seepia), Cyanotype<br>(Sinikopio) (sinisävyinen yksivärinen), Red (Punainen),<br>Yellow (Keltainen), Green (Vihreä), Blue Green<br>(Sinivihreä), Blue (Sininen), Purple Blue<br>(Violetinsininen) tai Red Purple (Punavioletti) (🗆 105).                                                                                                  |  |  |  |

### **M** "A" (Automaattinen)

Automaattisen terävöittämisen, kontrastin ja värikylläisyyden tulokset vaihtelevat valotuksen ja kohteen sijainnin mukaan.

### Picture Control -ruudukko

Kun painat <sup>®</sup>-painiketta vaiheessa 3 sivulla 102, näyttöön ilmestyy Picture Control -ruudukko, jossa näkyy valitun Picture Control -säätimen kontrasti ja värikylläisyys suhteessa muihin Picture Control -säätimiin (vain kontrasti näkyy, jos valittuna on **Yksivärinen**). Vapauta <sup>®</sup>-painike palataksesi Picture Control -valikkoon.

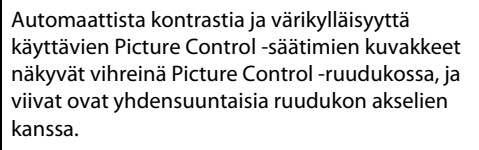

### Edelliset asetukset

Picture Control -asetusvalikon arvonäytön alapuolella näkyvä viiva osoittaa asetuksen edellisen arvon. Käytä sitä vertailukohtana säätäessäsi asetuksia.

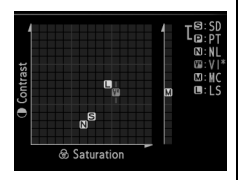

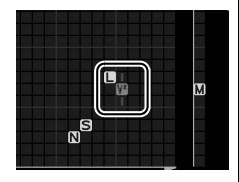

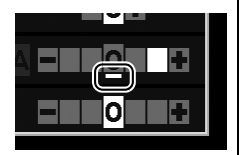

### Suodintehosteet (vain Yksivärinen)

Tämän valikon vaihtoehdot jäljittelevät värisuodinten vaikutusta yksivärisissä valokuvissa. Seuraavat suodintehosteet ovat käytettävissä:

| Vaihtoehto |           | Kuvaus                                                                                        |
|------------|-----------|-----------------------------------------------------------------------------------------------|
| Y          | Keltainen | Lisää kontrastia. Voidaan käyttää taivaan kirkkauden                                          |
| 0          | Oranssi   | vähentämiseen maisemakuvissa. Oranssi tuottaa                                                 |
| R          | Punainen  | voimakkaamman kontrastin kuin keltainen ja punainen<br>voimakkaamman kontrastin kuin oranssi. |
| G          | Vihreä    | Pehmentää ihon sävyjä. Voidaan käyttää muotokuvissa.                                          |

Huomaa, että **Suodintehosteet**-toiminnolla luodut tehosteet ovat voimakkaampia kuin fyysisillä lasisuotimilla saavutettavat.

### Sävytys (vain Yksivärinen)

Painamalla ▼, kun Sävytys on valittuna, näyttöön tulevat värikylläisyyden vaihtoehdot. Paina ◀ tai ► säätääksesi värikylläisyyttä. Värikylläisyyden säätö ei ole käytettävissä, kun B&W (MV) (mustavalkoinen) on valittuna.

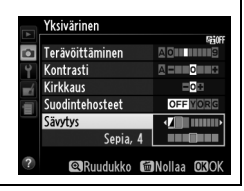

### Mukautettujen Picture Control -säätimien luominen

Kameran mukana toimitetuista Picture Control -säätimistä voi muokata ja tallentaa mukautettuja Picture Control -säätimiä.

### 1 Valitse Muokk. Picture Control -säät.

Paina MENU-painiketta näyttääksesi valikot. Korosta kuvausvalikossa Muokk. Picture Control säät. ja paina ►.

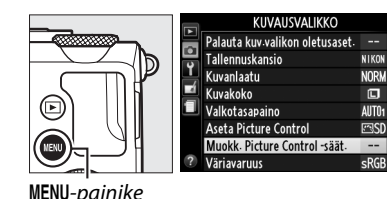

2 Valitse Tallenna/

muokkaa. Korosta Tallenna/ muokkaa ja paina ▶.

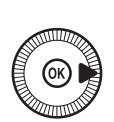

Muokk. Picture Control -säät.

Tallenna/muokkaa

Tallenna/muokkaa

Lataa/tallenna

3 Valitse Picture Control. Korosta olemassa oleva Picture Control ja paina ► tai paina jatkaaksesi vaiheeseen 5 tallentaaksesi korostetun Picture Control

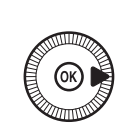

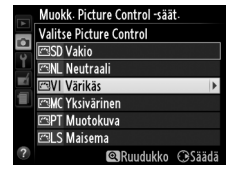

-säätimen kopion muokkaamatta sitä enempää.

### 4 Muokkaa valittua Picture Control -säädintä.

Katso lisätietoja sivulta 103. Hylkää kaikki muutokset ja aloita uudelleen

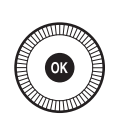

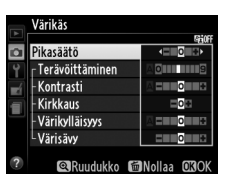

oletusasetuksista painamalla  $\bar{\mathbf{m}}$ -painiketta. Paina  $\boldsymbol{\circledast}$ , kun asetukset on tehty.

### **5** Valitse kohde.

Korosta mukautetun Picture Control -säätimen kohde (C-1–C-9) ja paina ▶.

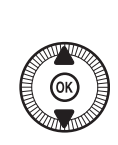

|   | Muokk. Picture Control -säät. |   |
|---|-------------------------------|---|
|   | Tallenna nimellä              |   |
| 0 | 🖾 C-1 Ei käytössä             | Ŧ |
|   | 🖾C-2 Ei käytössä              |   |
|   | 🖾 C-3 Ei käytössä             |   |
| 1 | 🖾C4 Ei käytössä               |   |
|   | 🖾C5 Ei käytössä               |   |
|   | 🖾 C6 Ei käytössä              |   |
|   | 🖾 C-7 Ei käytössä             |   |

### 6 Nimeä Picture Control. Oikealla näkyvä tekstinsyöttöikkuna tulee näkyviin. Oletuksena uudet Picture Control -säätimet nimetään lisäämällä

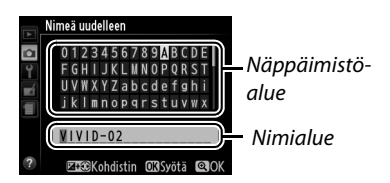

kaksinumeroinen luku (määrätään automaattisesti) olemassa olevan Picture Control -säätimen nimeen; jos haluat käyttää oletusnimeä, jatka vaiheeseen 7. Siirrä kohdistin nimialueelle pitämällä ᠌ (֎/O¬n) -painiketta painettuna ja painamalla ◀- tai ▶-painiketta. Syötä uusi kirjain kohdistimen nykyiseen paikkaan korostamalla haluttu merkki näppäimistöalueella monivalitsimella ja painamalla ֎. Poista merkki kohdistimen nykyisestä paikasta painamalla ☜-painiketta.

Mukautetun Picture Control -säätimen nimen pituus voi olla enintään yhdeksäntoista merkkiä. Tämän pituuden ylittävät merkit poistetaan.

## 7 Tallenna muutokset ja poistu.

Tallenna muutokset ja poistu painamalla ♥. Uusi Picture Control tulee näkyviin Picture Control -luetteloon.

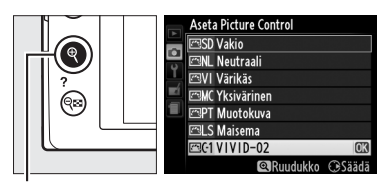

♥-painike

#### Muokk. Picture Control -säät. > Nimeä uudelleen

Mukautetun Picture Control -säätimen voi nimetä uudelleen milloin tahansa käyttämällä **Muokk. Picture Control -säät.** -valikon vaihtoehtoa **Nimeä uudelleen**.

### Muokk. Picture Control -säät. > Poista

Kun mukautettuja Picture Control -säätimiä ei enää tarvita, ne voi poistaa käyttämällä **Muokk. Picture Control -säät.** -valikon vaihtoehtoa **Poista**.

### Mukautettujen Picture Control -säädinten jakaminen

Mukautettuja Picture Control -säätimiä, jotka on luotu käyttäen ViewNX 2 -ohjelmiston tai lisävarusteena saatavan ohjelmiston, kuten Capture NX 2:n, mukana tulevaa Picture Control Utility -ohjelmaa, voi kopioida muistikortille ja käyttää yhteensopivissa kameroissa ja ohjelmistoissa ja poistaa, kun niitä ei enää tarvita.

Kun haluat kopioida mukautettuja Picture Control -säätimiä muistikortille tai muistikortilta tai poistaa mukautettuja Picture Control -säätimiä muistikortilta, korosta Lataa/tallenna Muokk. Picture Control -säät.

-valikossa ja paina ▶. Seuraavat vaihtoehdot tulevat näkyviin:

- Kopioi kameraan: kopioi mukautettuja Picture Control -säätimiä muistikortilta kameran Picture Control -säätimiin C-1–C-9 ja anna niille haluamasi nimi.
- Poista kortista: Poista valitut mukautetut Picture Control -säätimet muistikortilta. Oikealla näkyvä valintaikkuna tulee näkyviin ennen kuin Picture Control poistetaan; poista valittu Picture Control korostamalla Kyllä ja painamalla <sup>®</sup>.
- Kopioi korttiin: kopioi mukautettu Picture Control -säädin (C-1–C-9) kamerasta valittuun muistikortin kohteeseen (1–99).

### Mukautettujen Picture Control -säädinten tallentaminen

Muistikortille mahtuu kerralla enintään 99 mukautettua Picture Control -säädintä. Muistikortille voi tallentaa vain käyttäjän luomia mukautettuja Picture Control -säätimiä. Kameran mukana toimitettuja esiasetettuja Picture Control -säätimiä ei voi kopioida muistikortille, nimetä uudelleen eikä poistaa.

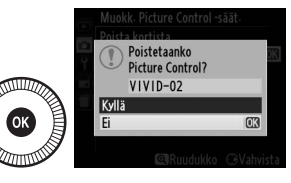

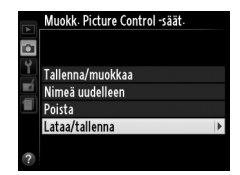

## Yksityiskohtien säilyttäminen valo- ja varjoalueilla (Aktiivinen D-Lighting) (vain P-, S-, A-ja M-tila)

Aktiivinen D-Lighting säilyttää valo- ja varjoalueiden yksityiskohdat luoden valokuvia, joissa on luonnollinen kontrasti. Käytä korkeakontrastisiin kohteisiin, esimerkiksi kuvatessasi ovesta tai ikkunasta näkyviä kirkkaasti valaistuja ulkomaisemia tai kuvatessasi varjossa olevia kohteita aurinkoisena päivänä. Toiminto on tehokkaimmillaan, kun käytössä on matriisimittaus (<sup>[]]</sup> 85).

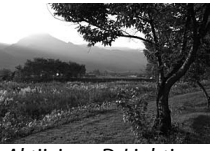

Aktiivinen D-Lighting: 0FF **Pois** 

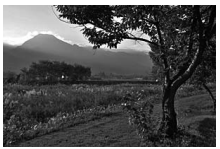

Aktiivinen D-Lighting: 酤 A Automaattinen

14

#### "Aktiivinen D-Lighting" ja "D-Lighting"

Kuvausvalikon vaihtoehto **Aktiivinen D-Lighting** säätää valotusta ennen kuvausta optimoidakseen dynaamisen alueen, kun taas muokkausvalikon vaihtoehto **D-Lighting** (<sup>CD</sup> 200) kirkastaa kuvien varjoja kuvauksen jälkeen.

1 Paina 
-painiketta. Kuvaustiedot näytetään näytöllä.

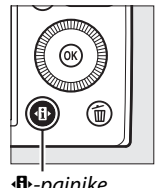

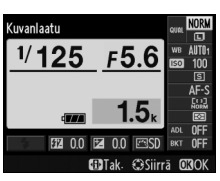

•B•-painike

Tietonäyttö

2 Näytä Aktiivisen **D-Lightingin** vaihtoehdot.

> Korosta Aktiivinen D-Lighting tietonäytöllä ja paina 🕅.

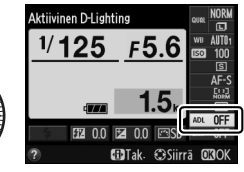

### **3** Valitse asetus.

Korosta **時A Automaattinen** 畸<sup>H\*</sup> Erittäin suuri. 酤L Pieni tai OFF Pois ja

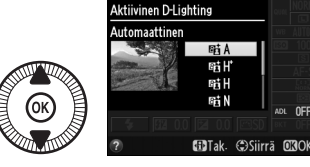

paina 🐵. Jos 🖽 A Automaattinen valitaan, kamera säätää Aktiivisen D-Lightingin automaattisesti kuvausolosuhteiden mukaan. Palaa kuvaustilaan painamalla laukaisin puoleenväliin.

### Aktiivinen D-Lighting

Aktiivista D-Lightingia ei voi käyttää elokuvan tallennuksen aikana. Kohinaa (satunnaisia kirkkaita kuvapisteitä, utua tai viivoja) saattaa esiintyä valokuvissa, jotka on otettu käyttäen Aktiivinen D-Lighting -toimintoa. Joissain kohteissa voi näkyä epätasaisia varjoja. Aktiivinen D-Lighting ei ole käytettävissä, kun ISO-herkkyys on Hi 0,3 tai korkeampi.

### Katso myös

Katso tietoa Aktiivisen D-Lightingin säätämisestä automaattisesti kuvasarjan aikana sivulta 123. Katso tietoa ISO (Fn2) -painikkeen ja komentokiekon käyttämisestä Aktiivinen D-Lighting -vaihtoehdon valinnassa sivulta 194.

*!*\*•

# Salamakuvaus

## Yhdysrakenteisen salaman käyttäminen

Kamera tukee useita salamatiloja kuvattaessa heikosti valaistuja tai vastavalossa olevia kohteita.

### **1** Nosta salama.

Liu'uta salaman ponnautusvipua nostaaksesi salaman. Lataus käynnistyy, kun salama on nostettu; kun lataus on päättynyt, salaman valmiusilmaisin (4) näytetään ja salaman merkkivalo syttyy, kun laukaisin painetaan puoleenväliin.

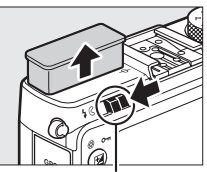

Salaman ponnautusvipu

### **2** Valitse salamatila.

Katso lisätietoja sivulta 113. <sup>¶</sup>-tilassa salamatila on **\$** (täytesalama), ja salama laukaistaan jokaisen otoksen kohdalla.

### **3** Ota kuvia.

□-, Ź-, Ź-, ♡-, □-, ¾- ja ∀-tiloissa salama välähtää tarvittaessa.
 Sammuta salama laskemalla salama tai valitsemalla salamatilaksi
 ③.

P-, S-, A-, M- ja 11-tiloissa salama välähtää aina, kun kuva otetaan. Laske salama estääksesi sitä välähtämästä.

### Salamatila

Käytettävissä olevat salamatilat vaihtelevat kuvaustilan mukaan:

| C               | ), Ž, ≙, IJ, 淡, ¥                              |                |                                                       |  |
|-----------------|------------------------------------------------|----------------|-------------------------------------------------------|--|
| <b>\$</b> AUTO  | Automaattinen                                  |                | Automaattinen + täsmäys                               |  |
| <b>4</b> @auto  | Automaattinen +<br>punasilmäisyyden vähennys   |                | pitkiin suljinaikoihin +<br>punasilmäisyyden vähennys |  |
| ٢               | Pois                                           | 4 AUTO<br>SLOW | Automaattinen + täsmäys<br>pitkiin suljinaikoihin     |  |
|                 |                                                | 3              | Pois                                                  |  |
|                 |                                                |                |                                                       |  |
| P, A            |                                                | S, M           |                                                       |  |
| 4               | Täytesalama                                    | 4              | Täytesalama                                           |  |
| <b>4</b> ©      | Punasilmäisyyden vähennys                      | <b>4</b> 0     | Punasilmäisyyden vähennys                             |  |
|                 | Täsmäys pitkiin                                | <b>\$</b> REAR | Jälkiverhon täsmäys                                   |  |
| <b>5∕</b> ©SLOW | suljinaikoihin +                               |                |                                                       |  |
|                 | punasilmäisyyden vähennys                      |                | ۳٩                                                    |  |
| 4sLOW           | Täsmäys pitkiin suljinaikoihin                 | 4              | Täytesalama                                           |  |
| <b>\$</b> REAR* | Jälkiverho + täsmäys pitkiin<br>suljinaikoihin |                |                                                       |  |

\* SLOW ilmestyy tietonäytölle, kun asetukset ovat valmiit.

1 Paina ⊕-painiketta. Kuvaustiedot näytetään näytöllä.

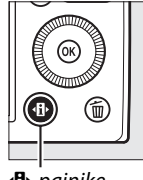

Kuvanlaatu

<sup>1/</sup>125 F5.6

FTFR 0.0 H 00 Tak. ( Siirra

●-painike

2 Näytä salamatilan vaihtoehdot.

> Korosta nykyinen salamatila tietonäytöllä ja paina 🐵.

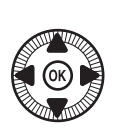

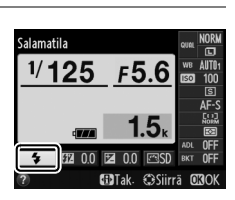

Tietonäyttö

4

3 Valitse salamatila. Korosta tila ja paina . Paina laukaisin puoleenväliin palataksesi kuvausnäyttöön.

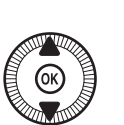

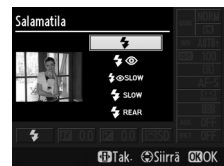

### 🖉 Salamatilat

Edellisellä sivulla luetellut salamatilat voivat yhdistää yhden tai useampia seuraavista asetuksista, kuten salamatilan kuvake osoittaa:

- AUTO (automaattisalama): salama välähtää tarvittaessa silloin, kun valaistus on heikko tai kohde on taustavalaistu.
- (punasilmäisyyden vähennys): Käytä muotokuviin. Salama välähtää alhaisella teholla ennen pääsalamaa vähentäen näin "punasilmäisyyttä", mutta kasvattaen laukaisimen pohjaan asti painamisen ja laukaisun välistä viivettä.
- (pois): salama ei välähdä edes heikossa valaistuksessa tai kohteen ollessa vastavalossa.
- SLOW (täsmäys pitkiin suljinaikoihin): Suljinaika pitenee automaattisesti taustavalaistuksen vangitsemiseksi yöllä tai heikossa valaistuksessa. Käytä muotokuviin tallentaaksesi taustavalaistuksen.
- REAR (jälkiverhon täsmäys): Salama välähtää juuri ennen sulkimen sulkeutumista luoden valojuovia liikkuvien valonlähteiden perään, kuten alla vasemmalla olevassa kuvassa.

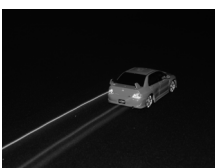

Jälkiverhon täsmäys käytössä

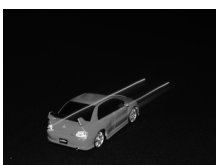

Jälkiverhon täsmäys pois käytöstä

### 🖉 Katso myös

Katso tietoa Fn1-painikkeen ja komentokiekon käyttämisestä salamatilan valitsemiseen sivulta 193.

### Yhdysrakenteisen salaman laskeminen

Kun salama ei ole käytössä, säästä virtaa painamalla salamaa varovasti alaspäin, kunnes salpa loksahtaa paikalleen. Älä käytä voimaa; tämän varotoimen noudattamatta jättäminen saattaa aiheuttaa tuotteen toimintahäiriön.

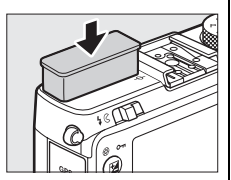

### Yhdysrakenteinen salama

Sulkimen laukaisu saattaa lukkiutua hetkeksi salaman suojaamiseksi, kun salamaa on käytetty usean peräkkäisen kuvan kohdalla. Salaman käyttöä voi jatkaa lyhyen tauon jälkeen.

Kohteet lähellä kameraa saattavat ylivalottua kuvattaessa salamalla korkeilla ISO-herkkyyksillä.

## Salaman korjaus

Salaman korjausta käytetään muuttamaan kameran ehdottamaa salaman tehoa, mikä muuttaa pääkohteen kirkkautta suhteessa taustaan. Valitse arvo väliltä –3 EV (tummempi) ja +1 EV (kirkkaampi) <sup>1</sup>/<sub>3</sub> EV:n välein; yleensä positiiviset arvot tekevät kohteesta kirkkaamman ja negatiiviset tummemman.

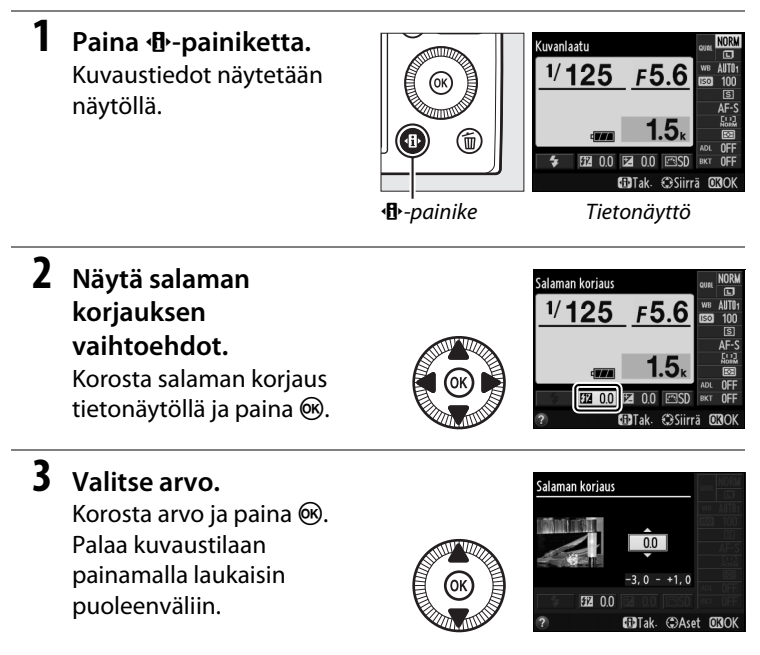

4

Normaalin salamatehon voi palauttaa asettamalla salaman korjaukseksi  $\pm 0$ . Salaman korjaus ei nollaudu, kun kamera sammutetaan.

#### Lisävarusteena saatavat salamalaitteet

Salaman korjaus on käytettävissä myös lisävarusteena saatavilla SB-910-, SB-900-, SB-800-, SB-700-, SB-600- ja SB-400-salamalaitteille; kaikille muille paitsi SB-400-mallille salaman korjausta voidaan säätää edellä kuvatun menetelmän lisäksi käyttäen salamalaitteen painikkeita. Lisävarusteena saatavalla salamalaitteella valittu salaman korjaus lisätään kameralla valittuun salaman korjaukseen.

### 🖉 Katso myös

Kuvausvalikon asetusta **Valot. korj. salamakuvissa** (D 180) voidaan käyttää rajoittamaan valotuksen korjauksen vaikutuksia ainoastaan taustaan.

## Salamavalon lukitus

Tällä ominaisuudella lukitaan salamateho, jotta valokuvia voidaan sommitella uudelleen muuttamatta salaman tehoa. Näin voidaan varmistua siitä, että salaman teho on sopiva, vaikka kohde ei olisikaan rajauksen keskellä. Salaman tehoa säädetään automaattisesti ISOherkkyyden ja aukon muutosten mukaisesti.

Käytä salamavalon lukitusta:

1 Määritä salamavalon lukitus Fn1painikkeelle. Valitse Salamavalon lukitus asetusvalikon kohtaan Fn1-painikkeen tehtävä (
193) ja paina sitten MENU palataksesi kuvausnäyttöön.

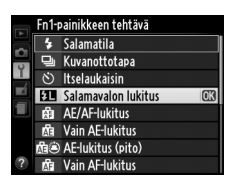

### **2** Nosta salama.

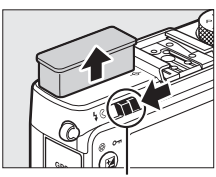

Salaman ponnautusvipu

### **3** Tarkenna.

Sijoita kohde rajauksen keskelle ja paina laukaisin puoleenväliin aloittaaksesi tarkennuksen.

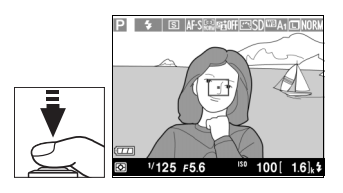

4 Lukitse salaman teho. Kun olet varmistanut, että salaman valmiusilmaisin (⅔) on näkyvissä, paina Fn1-painiketta. Salama lähettää esisalamapeilauksen sopivan salamatehon määrittämiseksi. Salaman teho lukitaan tälle tasolle, ja salamavalon lukituskuvake (砰) näytetään.

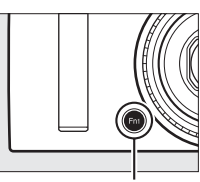

Fn1-painike

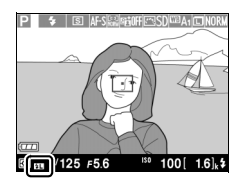

### 5 Sommittele valokuva uudelleen.

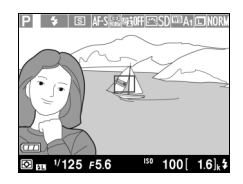

### **6** Ota valokuva.

Paina laukaisin kokonaan pohjaan kuvan ottamiseksi. Haluttaessa lisäkuvia voidaan ottaa vapauttamatta salamavalon lukitusta.

### 7 Vapauta salamavalon lukitus.

Paina Fn1-painiketta vapauttaaksesi salamavalon lukituksen. Varmista, että salamavalon lukituskuvake (2011) ei ole enää näkyvissä.

### Salamavalon lukituksen käyttäminen yhdysrakenteisen salaman kanssa

Salamavalon lukitus on käytettävissä yhdessä yhdysrakenteisen salaman kanssa, kun **TTL** on valittu kuvausvalikon kohdassa **Yhdysrak. salaman tila** (© 181).

### Salamavalon lukituksen käyttö lisävarusteena saatavan salaman kanssa

Salamavalon lukitus on käytettävissä myös lisävarusteena saataville salamalaitteille salaman ohjaustiloissa TTL sekä (kun tuettu) salamapeilaus AA ja salamapeilaus A. Katso lisätietoja salamalaitteen käyttöoppaasta.

# Muut kuvaustilat

### Oletusasetusten palauttaminen

Alla ja sivulla 122 luetellut kameran asetukset voidaan palauttaa oletusarvoihinsa pitämällä **1B**- ja MENUpainikkeita pohjassa samanaikaisesti vähintään kahden sekunnin ajan. Näyttö kytkeytyy hetkeksi pois päältä, kun asetuksia nollataan.

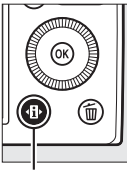

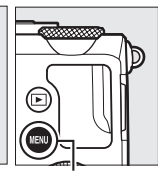

❶-painike

MENU-painike

| Vaihtoeh                | to                                 | Oletus          | m   |
|-------------------------|------------------------------------|-----------------|-----|
| Kuvanlaatu              | JPEG, normaali                     | 69              |     |
| Kuvakoko                |                                    | Suuri           | 72  |
| Valkotasapaino          | P, S, A, M                         | Automaattinen   | 89  |
| Hienosäätö              |                                    | A-B: 0, G-M: 0  | 92  |
|                         | P, S, A, M                         | 100             | 01  |
| 150-Петккууз            | Muut kuvaustilat                   | Automaattinen   | 01  |
| Kuwanattatana           | ×, ¥                               | Sarjakuvaus     | 63  |
| Kuvanottotapa           | Muut tilat                         | Yksittäiskuvaus |     |
| Automaattitarkennustila | AF-S                               | 75              |     |
|                         | <b>E</b>                           | Leveä alue      | 76  |
| Tarkennusaluetila       | P, S, A, M, द, ঊ, ₩, ॥,<br>∡, ₪, ₪ | Normaali alue   |     |
|                         | Ź, ■, ≦, ⊠, 淡, ‰, ≅, ≐,<br>≙, ♀, ♥ | Kasvotarkennus  |     |
| Mittaus                 | P, S, A, M                         | Matriisimittaus | 85  |
| Aktiivinen D-Lighting   | P, S, A, M                         | Pois            | 110 |

đ

| Vaihtoeh                    | to                                                              | Oletus                                               | m           |
|-----------------------------|-----------------------------------------------------------------|------------------------------------------------------|-------------|
| Haarukointi                 | P, S, A, M                                                      | Pois                                                 | 123,<br>181 |
| Picture Control -asetukset* | P, S, A, M                                                      | Muokkaamaton                                         | 99          |
| Valotuksen korjaus          | P, S, A, M                                                      | 0,0                                                  | 87          |
| Salaman korjaus             | P, S, A, M                                                      | 0,0                                                  | 116         |
|                             | P, S, A, M, ¶                                                   | Täytesalama                                          |             |
|                             | D, Ž, Ž, V, V                                                   | Automaattinen                                        | 1           |
| Salamatila                  | ×                                                               | Automaattinen +<br>punasilmäisyyden<br>vähennys      | 112         |
| Salamatha                   | ß                                                               | Automaattinen +<br>täsmäys pitkiin<br>suljinaikoihin |             |
|                             | <ul> <li>▲, 弐, ■, 第, 準, 並, 2, ♀,</li> <li>♥, 益, Ⅲ, ┗</li> </ul> | Pois                                                 |             |
| Joustava ohjelma            | Р                                                               | —                                                    | 53          |

\* Vain nykyinen Picture Control.

đ

## Haarukointi

Haarukointi vaihtelee automaattisesti valotuksen, Aktiivisen D-Lightingin (ADL) ja valkotasapainon asetuksia hieman jokaisen kuvan kohdalla "haarukoiden" nykyistä arvoa. Valitse tilanteissa, joissa valotuksen, valkotasapainon tai Aktiivisen D-Lightingin asettaminen on vaikeaa, eikä tuloksen tarkistamiseen ja asetusten säätämiseen ole aikaa jokaisen kuvan kohdalla, tai kokeillaksesi erilaisia asetuksia samaan kohteeseen.

### 1 Valitse haarukointivaihtoehto. Painettuasi MENU-painiketta valikoiden näyttämiseksi korosta kuvausvalikosta Autom, haarukoinnin asetus ja paina ▶. Oikealla näkyvät vaihtoehdot tulevat näytölle. Korosta haluamasi haarukointityyppi, paina 🛞 ja paina sitten MENU palataksesi kuvausnäyttöön.

2 Paina ⊕-painiketta. Kuvaustiedot näytetään näytöllä.

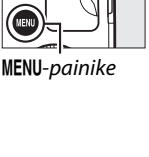

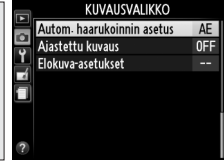

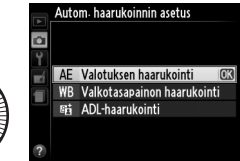

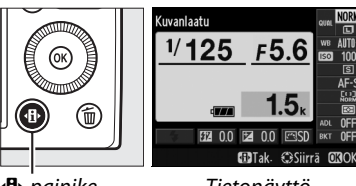

•• painike

Tietonäyttö

đ

## **3** Näytä haarukointivaihtoehdot.

Korosta nykyinen haarukointiasetus ja paina 🛞.

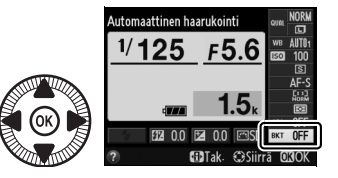

**4** Valitse haarukoinnin porrastus.

Korosta haarukointiarvo ja paina ®. Valitse arvo väliltä 0,3 ja 2 EV (valotuksen haarukointi) tai 1 ja 3

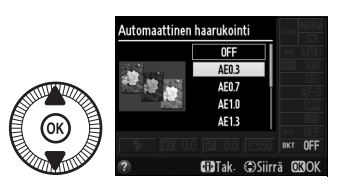

(valkotasapainon haarukointi) tai valitse ADL (ADL-haarukointi).

### 5 Rajaa valokuva, tarkenna ja ota kuva.

Valotuksen haarukointi: Kamera muuttaa valotusta jokaisen kuvan kohdalla. Tällä

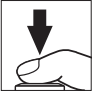

hetkellä valotuksen korjausta varten valittuna olevaa arvoa muutetaan seuraavasti: ensimmäiseen kuvaan haarukointiarvo lisätään nykyiseen arvoon; toiseen kuvaan nykyistä arvoa käytetään ilman muutoksia; kolmanteen kuvaan haarukointiarvo vähennetään nykyisestä arvosta. Muokatut arvot vaikuttavat näytettäviin suljinajan ja aukon arvoihin.

Valkotasapainon haarukointi: Jokaisesta kuvasta luodaan kolme kopiota; yksi nykyisellä valkotasapainon arvolla, yksi lisätyllä kullanruskean arvolla ja yksi lisätyllä sinisen arvolla.
Jos muistikortilla ei ole riittävästi tilaa kolmen kuvan tallentamiseen, näytön kuvalaskuri vilkkuu. Kuvauksen voi aloittaa, kun uusi muistikortti on asetettu.

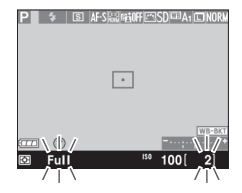

**ADL-haarukointi**: Ensimmäinen kuva haarukoinnin aktivoimisen jälkeen otetaan niin, että Aktiivinen D-Lighting on pois päältä, ja toinen nykyisellä Aktiivinen D-Lighting -asetuksella (D 110; jos Aktiivinen D-Lighting ei ole käytössä, toinen kuva otetaan Aktiivinen D-Lighting asetettuna vaihtoehtoon **Automaattinen**).

Sarjakuvaustilassa kuvaus keskeytyy jokaisen haarukointijakson jälkeen. Jos kamera sammutetaan ennen kuin kaikki haarukointijakson kuvat on otettu, haarukointi jatkuu jakson seuraavasta kuvasta, kun kamera käynnistetään.

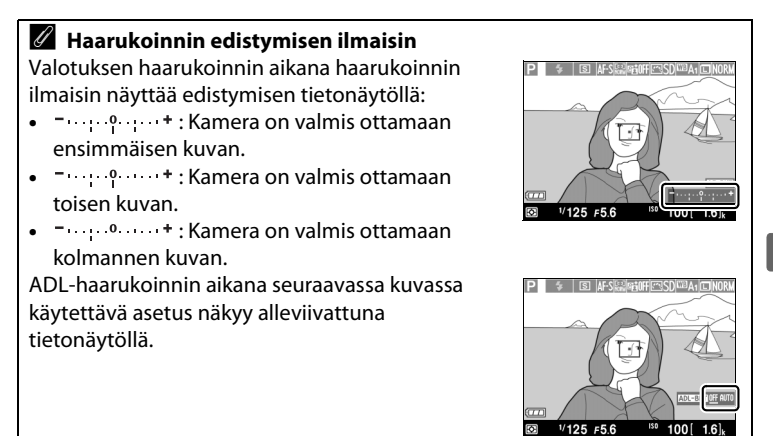

đ

#### 🖉 Haarukoinnin poistaminen käytöstä

Poista haarukointi käytöstä ja jatka normaalia kuvausta valitsemalla **OFF** (**pois**) edellisen sivun vaiheessa 4. Kun haluat peruuttaa haarukoinnin, ennen kuin kaikki kuvat on tallennettu, kierrä tilanvalitsin johonkin muuhun asentoon kuin P, S, A tai M.

#### Muistikortin kapasiteetti

Jos muistikortti täyttyy, ennen kuin kaikki sarjan kuvat on otettu, kuvausta voidaan jatkaa sarjan seuraavasta kuvasta sen jälkeen, kun muistikortti on vaihdettu tai kortilta on poistettu kuvia muistin vapauttamiseksi.

#### 🖉 Valotuksen haarukointi

Kamera muokkaa valotusta vaihtelemalla suljinaikaa ja aukkoa (tila P), aukkoa (tila S) tai suljinaikaa (tilat A ja M). Jos automaattinen ISOherkkyyssäätö on käytössä tilassa P, S tai A, kamera vaihtelee ISO-herkkyyttä automaattisesti parhaan mahdollisen valotuksen saavuttamiseksi, kun kameran valotusjärjestelmän rajat ylitetään; tilassa M kamera käyttää ensin automaattista ISO-herkkyyssäätöä asettaakseen valotuksen mahdollisimman lähelle optimia ja haarukoi sitten tätä valotusta suljinaikaa vaihtelemalla.

#### 🖉 Katso myös

Katso tietoa ISO (Fn2) -painikkeen ja komentokiekon käyttämisestä haarukoinnin porrastuksen valitsemisessa sivulta 194.

đ

# Ajastettu kuvaus

Kamera voi ottaa valokuvia automaattisesti esiasetetuin aikavälein.

Kiinnitä kamera jalustalle ja rajaa kohde, ennen kuin jatkat.

1 Valitse Ajastettu kuvaus.

Näytä valikot painamalla MENU-painiketta. Korosta kuvausvalikossa **Ajastettu kuvaus** ja paina ►.

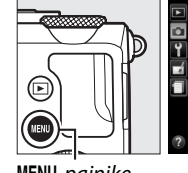

|          | KUVAUSVALIKKO              |     |
|----------|----------------------------|-----|
|          | Autom- haarukoinnin asetus | AE  |
| •        | Ajastettu kuvaus           | OFF |
| <b>_</b> | Elokuva-asetukset          |     |
|          |                            |     |
|          |                            |     |
|          |                            |     |
| ?        |                            |     |
| ?        |                            |     |

MENU-painike

**2** Valitse aloitusaika. Valitse jokin seuraavista

aloitusvaihtoehdoista.

 Aloita kuvaus välittömästi korostamalla Nyt ja painamalla 
 Kuvaus alkaa noin viiden sekun

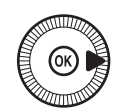

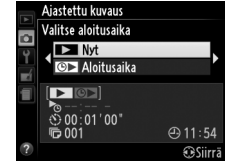

alkaa noin viiden sekunnin kuluttua siitä, kun asetukset on tehty; siirry vaiheeseen 3.

 Valitse aloitusaika korostamalla asetus Aloitusaika ja painamalla ▶ näyttääksesi oikealla näkyvät aloitusajan

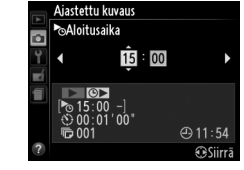

vaihtoehdot. Paina ◀ tai ▶ korostaaksesi tunnit tai minuutit ja paina ▲ tai ▼ muuttaaksesi niitä. Paina ▶ jatkaaksesi.

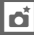

# **3** Valitse aikaväli.

Paina ◀ tai ► korostaaksesi tunnit, minuutit tai sekunnit ja paina ▲ tai ▼ valitaksesi aikavälin, joka on pidempi kuin pisin oletettavissa

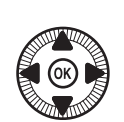

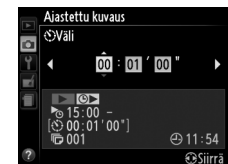

oleva suljinaika. Paina ▶ jatkaaksesi.

## 4 Valitse aikavälien määrä.

Paina ◀ tai ▶ korostaaksesi aikavälien määrän (ts. montako kuvaa kamera ottaa); paina ▲ tai ▼ muuttaaksesi. Paina ▶ jatkaaksesi.

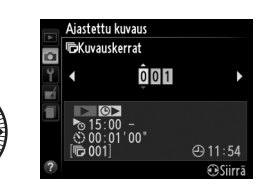

#### 🗹 Ennen kuvausta

Valitse yksittäiskuvaus- tai sarjakuvauskuvanottotapa, kun käytät kuvaväliajastinta. Ennen ajastetun kuvauksen aloittamista ota testikuva nykyisillä asetuksilla ja katso tulos näytöltä. Varmistaaksesi, että kuvaus alkaa oikealla hetkellä, tarkista, että kameran kello on asetettu oikein (© 185).

Jalustan käyttöä suositellaan. Kiinnitä kamera jalustalle ennen kuvauksen alkamista. Varmistaaksesi, ettei kuvaus keskeydy, huolehdi että akku on ladattu täyteen tai käytä lisävarusteena saatavaa EH-5b-verkkolaitetta ja EP-5C-virtaliitäntää (C 230).

#### đ

# 5 Aloita kuvaus.

Korosta **Päällä** ja paina (kun haluat palata kuvausvalikkoon käynnistämättä ajastinta, korosta **Pois** ja paina ).

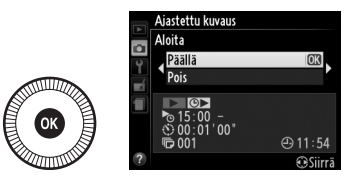

Ensimmäinen kuvasarja otetaan määritetyllä aloitushetkellä tai noin 5 s:n kuluttua, jos kohdassa **Valitse aloitusaika** valittiin asetus **Nyt** vaiheessa 2. Kuvaus jatkuu valituin aikavälein, kunnes kaikki kuvat on otettu. Huomaa, että suljinaika ja aika, joka vaaditaan kuvan tallentamiseen muistikortille, saattavat vaihdella kuvien välillä, joten aikavälejä saatetaan ohittaa, jos edellisen aikavälin tallennus on kesken. Jos kuvausta ei voida jatkaa nykyisillä asetuksilla (jos esimerkiksi suljinajaksi on valittu "**Bulb**" kuvaustilassa M tai aloitusaikaan on alle minuutti), näytöllä näytetään varoitus.

Jos kuvien ottamisen välinen aika on tarpeeksi pitkä, kun kamera toimii akkuvirralla, näyttö sammuu ja virran merkkivalo vilkkuu kuvien välillä. Kuvia ei voi toistaa, mutta kuvat näytetään automaattisesti näytöllä kuvaamisen jälkeen. Käsisäätöä ( $\Box$  74) ei voi käyttää automaattitarkennuksessa ajastetun kuvauksen aikana; tarkenna käsin valitsemalla käsitarkennustila.

#### 🖉 Muisti täynnä

Jos muistikortti on täysi, ajastin pysyy aktiivisena, mutta kuvia ei oteta. Kuvaus jatkuu, kun olet poistanut kuvia tai sammuttanut kameran ja asettanut toisen muistikortin.

# GPS-laitteen käyttäminen

Lisävarusteena saatava GP-1-GPS-laite ( $\square$  231) voidaan liittää lisälaiteliitäntään ( $\square$  3), jolloin tieto kameran senhetkisestä sijainnista voidaan tallentaa otettaviin kuviin. Kun kytket GPS-laitetta, sammuta kamera ja huomioi, että laitetta ei voida kytkeä varusteluistiin, kun yhdysrakenteinen salama on käytössä; lisätietoa saat GP-1:n mukana toimitetusta käyttöoppaasta.

## Asetusvalikon vaihtoehdot

Asetusvalikon kohta GPS sisältää alla luetellut vaihtoehdot.

• Autom. virrankatkaisu: Valitse, sammuuko kamera automaattisesti, kun GPS-laite kiinnitetään.

| Vaihtoehto  | Kuvaus                                                    |  |  |
|-------------|-----------------------------------------------------------|--|--|
|             | Kamera siirtyy valmiustilaan, jos mitään toimintoja ei    |  |  |
|             | suoriteta ajassa, joka on valittu asetusvalikon kohtaan   |  |  |
| Käytössä    | Virrankatkaisun ajastin (🕮 182); jos mitään toimintoja ei |  |  |
|             | ole suoritettu siihen mennessä, kun valmiustila päättyy,  |  |  |
|             | kamera sammuu automaattisesti. Tämä säästää akkua.        |  |  |
| Ei käytössä | Kamera ei sammu automaattisesti, kun GPS-laite kytketään. |  |  |

- **Sijainti**: Tämä kohta on käytettävissä vain, jos GPS-laite on kiinnitetty, jolloin se näyttää GPS:n ilmoittaman nykyisen leveys- ja pituuspiirin, korkeuden ja UTC-ajan.
- Aseta kellonaika GPSn avulla: Valitse Kyllä synkronoidaksesi kameran kellon GPS-laitteen ilmoittaman ajan kanssa.

đ

#### 🖉 UTC-aika

UTC-tiedot saadaan GPS-laitteelta eivätkä ne ole yhteydessä kameran kelloon.

#### 🖉 🔤-kuvake

Yhteyden tila näytetään 🕮-kuvakkeella:

- Image: Image: Ima
- œ (vilkkuu): GPS-laite etsii signaalia. Kuvat, jotka otetaan kuvakkeen vilkkuessa, eivät sisällä GPS-tietoja.

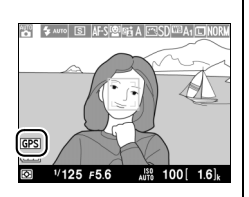

 Ei kuvaketta: GPS-laitteelta ei ole vastaanotettu uutta GPS-tietoa vähintään kahteen sekuntiin. Kuvat, jotka otetaan, kun 
kuvaketta ei näy, eivät sisällä GPS-tietoja.

# Lisätietoa toistosta

# Täyskuvatoisto

Toista valokuvia painamalla painiketta. Viimeksi otettu valokuva näytetään näytöllä.

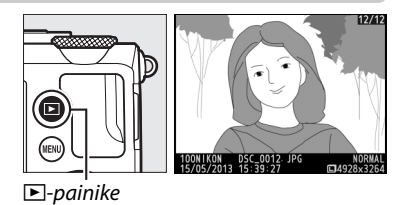

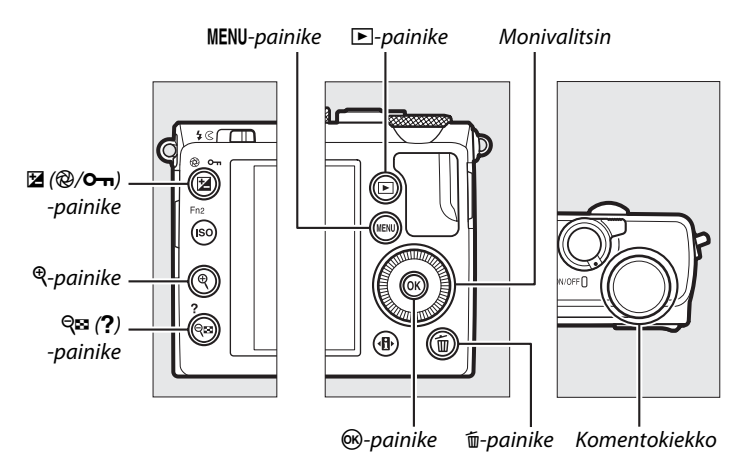

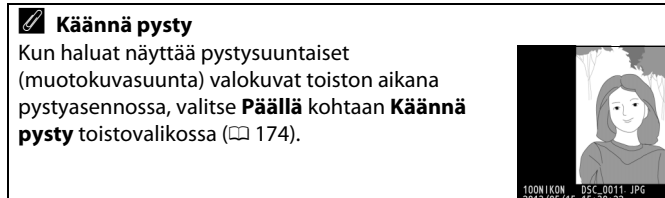

►

| Toiminto                                 | Käytä   | Kuvaus                                                                                                    |
|------------------------------------------|---------|----------------------------------------------------------------------------------------------------|
| Näytä lisää<br>kuvia                     |         | Paina ▶ näyttääksesi valokuvia<br>tallennusjärjestyksessä ja ◀ näyttääksesi kuvia<br>käänteisessä järjestyksessä. Valokuvia voidaan<br>katsella myös kiertämällä monivalitsinta tai<br>komentokiekkoa.                                                                                                    |
| Näytä lisää<br>kuvan tietoja             |         | Vaihda näytettäviä kuvan tietoja (🕮 134).                                                                                                    |
| Näytä<br>pienoiskuvat                    | ବ୍≊ (?) | Katso lisätietoja pienoiskuvanäytöstä<br>sivulta 140.                                                                                                    |
| Lähennä<br>valokuvaa                     | ¢       | Katso lisätietoja toiston zoomauksesta<br>sivulta 144.                                                                                                    |
| Poista kuvia 🛛 🛍                         |         | Vahvistusikkuna tulee näkyviin. Paina<br>uudelleen 🛍 poistaaksesi kuvan.                                                                                                    |
| Vaihda<br>suojaustila ☑ (@/ <b>○-n</b> ) |         | Suojaa kuva tai poista suojatun kuvan suojaus<br>painamalla 🖬 (@/On) -painiketta (🕮 146).                                                                                                    |
| Palaa<br>kuvaustilaan                    |         | Paina laukaisin puoleenväliin poistuaksesi<br>kuvausnäyttöön.                                                                                                    |
| Muokkaa<br>kuvaa tai toista<br>elokuva   | ۲       | Luo nykyisestä valokuvasta muokattu kopio<br>(III 199; muokkausvalikko voidaan tuoda esiin<br>myös painamalla <b>MENU</b> -painiketta ja<br>valitsemalla III-välilehti). Jos nykyinen kuva<br>on merkitty III-kuvakkeella, joka ilmaisee, että<br>kyseessä on elokuva, aloita elokuvan toisto<br>painamalla (IIII) (IIIII) |
| Näytä valikot                            | MENU    | Katso lisätietoja sivulta 172.                                                                                                    |

#### 🖉 Kuvan tarkastelu

Kun toistovalikon kohtaan **Kuvan tarkastelu** on valittu **Päällä** ( $\Box$  173), valokuvat näytetään automaattisesti näytöllä noin 1 s:n ajan kuvan ottamisen jälkeen (koska kamera on jo valmiiksi oikeassa asennossa, kuvia ei käännetä automaattisesti kuvan tarkastelua varten). Sarjakuvaustilassa kuvat näytetään kuvauksen päätyttyä alkaen nykyisen sarjan ensimmäisestä kuvasta.

►

# Kuvan tiedot

Kuvan tiedot näytetään kuvan päällä täyskuvatoistossa. Paina ▲ tai ▼ selataksesi kuvan tietoja alla kuvatulla tavalla. Huomaa, että "vain kuva", kuvaustiedot, RGB-histogrammit, valoalueet ja yleiskatsaus näytetään vain, jos vastaava asetus on valittuna kohdassa **Toiston näyttöasetukset** (□ 173). GPS-tiedot näytetään vain, jos kuvaa otettaessa käytettiin GPS-laitetta.

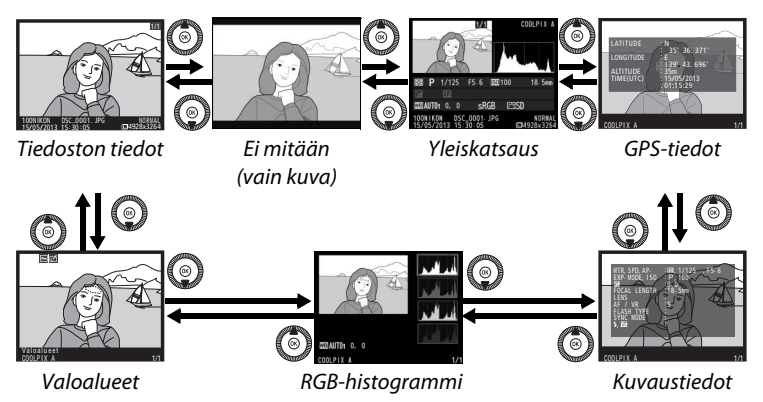

## II Tiedoston tiedot

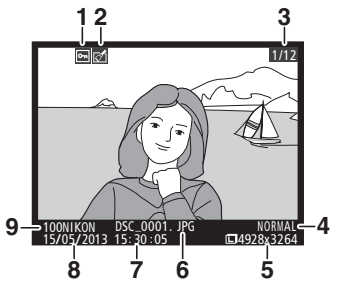

| 1 | Suojaustila 146                   |
|---|-----------------------------------|
| 2 | Muokkausilmaisin197               |
| 3 | Kuvan numero/kuvien kokonaismäärä |
| 4 | Kuvanlaatu69                      |
| 5 | Kuvakoko72                        |
| 6 | Tiedostonimi191                   |
| 7 | Tallennusaika25, 185              |
| 8 | Tallennuspäivämäärä25, 185        |
| 9 | Kansion nimi 177                  |

## Valoalueet

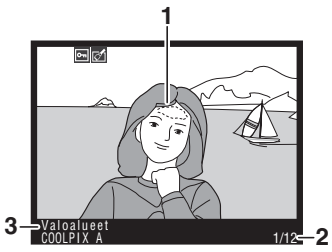

| 1 | Kuvan valoalueet                  |
|---|-----------------------------------|
| 2 | Kuvan numero/kuvien kokonaismäärä |

3 Kameran nimi

## **II** RGB-histogrammi

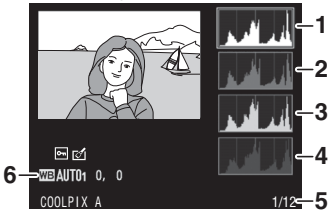

| 1 | Histogrammi (RGB-kanava). Kaikissa<br>histogrammeissa vaaka-akseli<br>näyttää kuvapisteen kirkkauden ja<br>pystyakseli kuvapisteiden määrän. |
|---|----------------------------------------------------------------------------------------------------|
| 2 | Histogrammi (punainen kanava)                                                                                                    |
| 3 | Histogrammi (vihreä kanava)                                                                                                    |
| 4 | Histogrammi (sininen kanava)                                                                                                    |
| 5 | Kuvan numero/kuvien kokonaismäärä                                                                                                    |
| 6 | Valkotasapaino89                                                                                                    |
|   | Valkotasapainon hienosäätö92                                                                                                    |
|   | Esiasetus käsin94                                                                                                    |

►

#### I Toiston zoomaus

Lähennä valokuvaa histogrammin ollessa näkyvissä painamalla  $\mathfrak{P}$ . Käytä  $\mathfrak{P}$ - ja  $\mathfrak{P}$  (?) -painikkeita lähentämiseen ja loitontamiseen ja vieritä kuvaa monivalitsimella. Histogrammi päivitetään näyttämään vain näytössä näkyvää kuvan osaa koskevat tiedot.

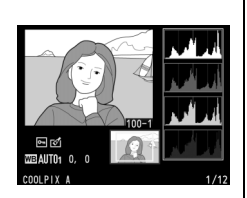

#### Histogrammit

Kameran histogrammit ovat vain ohjeellisia ja voivat erota kuvankäsittelyohjelmien histogrammeista. Seuraavassa on esimerkkejä histogrammeista:

Jos kuvassa on kirkkaudeltaan hyvin erilaisia kohteita, sävyjakauma on suhteellisen tasainen.

Jos kuva on tumma, sävyjakauma siirtyy vasemmalle.

Jos kuva on kirkas, sävyjakauma siirtyy oikealle.

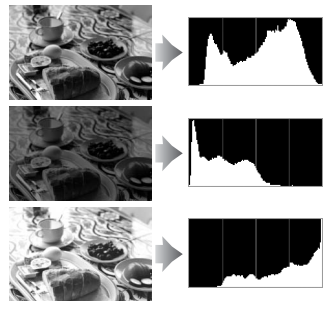

Valotuksen korjauksen lisääminen siirtää sävyjakaumaa oikealle ja valotuksen korjauksen vähentäminen vasemmalle. Histogrammeista saa karkean yleiskuvan kokonaisvalotuksesta, kun valokuvia on vaikea nähdä näytöllä kirkkaasti valaistussa ympäristössä.

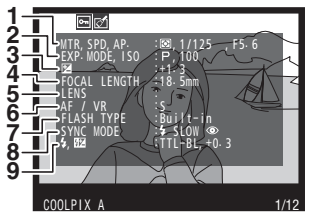

| 1 | Mittaus                   | 85         |
|---|---------------------------|------------|
|   | Suljinaika                | 54, 56     |
|   | Aukko                     | 55, 56     |
| 2 | Kuvaustila                | 29, 35, 52 |
|   | ISO-herkkyys <sup>1</sup> | 81         |
| 3 | Valotuksen korjaus        | 87         |
| 4 | Polttoväli                |            |
| 5 | Objektiivin tiedot        |            |
| 6 | Tarkennustila             | 74, 80     |
| 7 | Salaman tyyppi            | 112, 226   |
| 8 | Salamatila                | 113        |
| 9 | Salaman ohjaus            |            |
|   | Salaman korjaus           | 116        |
|   |                           |            |
|   |                           |            |

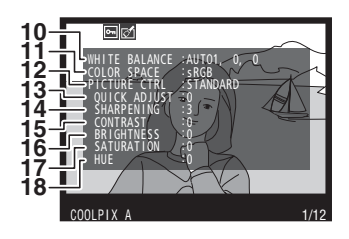

| 10 | Valkotasapaino<br>Valkotasapainon hienosäätö<br>Esiasetus käsin       |            |
|----|-----------------------------------------------------------------------|------------|
| 11 | Väriavaruus                                                           | 178        |
| 12 | Picture Control                                                       | 99         |
| 13 | Pikasäätö <sup>2</sup><br>Alkuperäinen Picture Control <sup>3</sup> . | 103<br>99  |
| 14 | Terävöinti                                                            | 103        |
| 15 | Kontrasti                                                             | 103        |
| 16 | Kirkkaus                                                              | 103        |
| 17 | Värikylläisyys <sup>4</sup><br>Suodintehosteet <sup>5</sup>           | 103<br>103 |
| 18 | Värisävy <sup>4</sup><br>Sävytys <sup>5</sup>                         | 103<br>103 |

▶

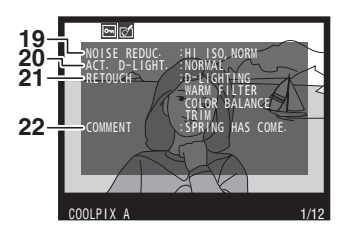

| 19 | Kohinan vähennys, suuri            |
|----|------------------------------------|
|    | ISO-herkkyys179                    |
|    | Kohinan vähennys, pitkä valotus179 |
| 20 | Aktiivinen D-Lighting110           |
| 21 | Kuvan muokkaushistoria197          |
| 22 | Kuvaselitys186                     |
|    |                                    |

- 1 Näkyy punaisena, jos kuvaa otettaessa automaattinen ISO-herkkyyssäätö oli päällä.
- 2 Vain Picture Control -säätimet Vakio, Värikäs, Muotokuva ja Maisema.
- 3 Vain **Neutraali** ja **Yksivärinen** Picture Control sekä mukautetut Picture Control -säätimet.
- 4 Jätetään näyttämättä ainoastaan yksiväristen Picture Control -säätimien yhteydessä.
- 5 Vain Yksivärinen Picture Control -säätimet.

# GPS-tiedot\* GPS-tiedot\* Government of the second second s

\* Elokuvien tiedot koskevat tallennuksen aloitusaikaa.

#### 

## II Yleiskatsauksen tiedot

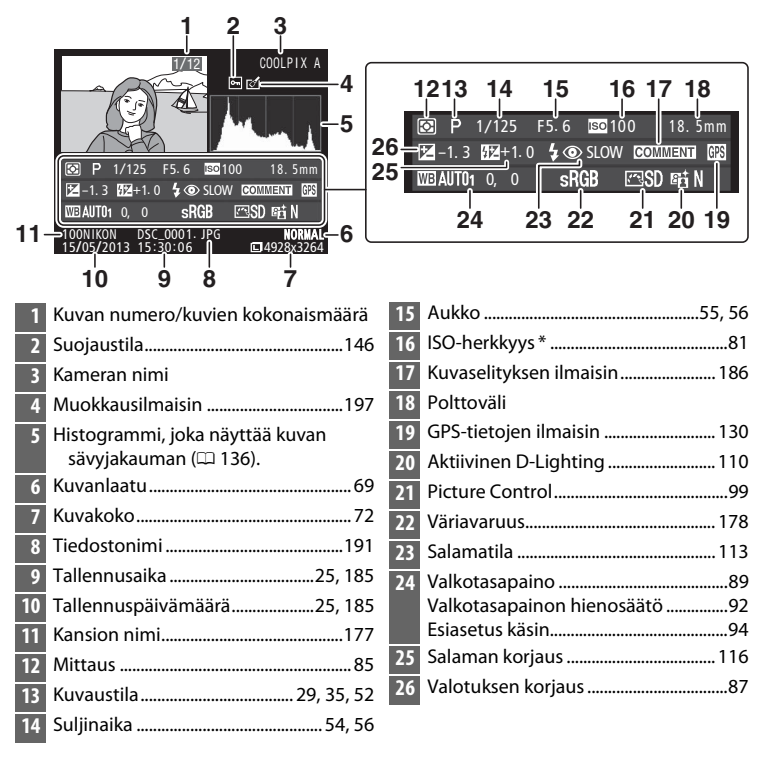

 Näkyy punaisena, jos kuvaa otettaessa automaattinen ISO-herkkyyssäätö oli päällä.

# Pienoiskuvien toisto

Näytä kuvia neljän, yhdeksän tai 72 kuvan luetteloissa painamalla रि≊ (?) -painiketta.

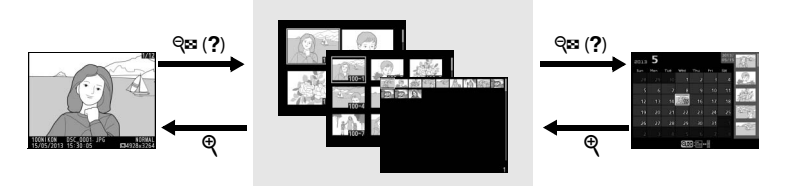

Täyskuvatoisto

Pienoiskuvien toisto

Kalenteritoisto

| Toiminto                  | Käytä            | Kuvaus                                                                                                    |
|---------------------------|------------------|----------------------------------------------------------------------------------------------------|
| Näytä enemmän<br>kuvia    | ସ୍≌ ( <b>?</b> ) | Paina 🕾 (?) -painiketta kasvattaaksesi<br>näytettävien kuvien määrää.                                                                                                    |
| Näytä vähemmän<br>kuvia   | ¢                | Paina <sup>®</sup> -painiketta vähentääksesi<br>näytettävien kuvien määrää. Kun<br>näytössä näkyy neljä kuvaa, paina<br>näyttääksesi korostetun kuvan koko<br>näytön kokoisena. |
| Korosta kuvia             |                  | Käytä monivalitsinta tai<br>komentokiekkoa korostaaksesi kuvia<br>täyskuvatoistoon, toiston zoomaukseen<br>(🕮 144), poistettavaksi (🕮 148) tai<br>suojattavaksi (🕮 146).        |
| Näytä korostettu<br>kuva  | ( OS )           | Paina 🛞 näyttääksesi korostetun kuvan<br>koko näytön kokoisena.                                                                                                    |
| Poista korostettu<br>kuva | Ť                | Katso lisätietoja sivulta 148.                                                                                                    |

| Toiminto                               | Käytä              | Kuvaus                                                        |
|----------------------------------------|--------------------|---------------------------------------------------------------|
| Vaihda korostetun<br>kuvan suojaustila | ₩ (@/ <b>0-π</b> ) | Katso lisätietoja sivulta 146.                                |
| Palaa kuvaustilaan                     |                    | Paina laukaisin puoleenväliin<br>poistuaksesi kuvausnäyttöön. |
| Näytä valikot                          | MENU               | Katso lisätietoja sivulta 172.                                |

# Kalenteritoisto

Katsellaksesi valittuna päivänä otettuja kuvia paina व्व (?) -painiketta, kun näytössä näkyy 72 kuvaa.

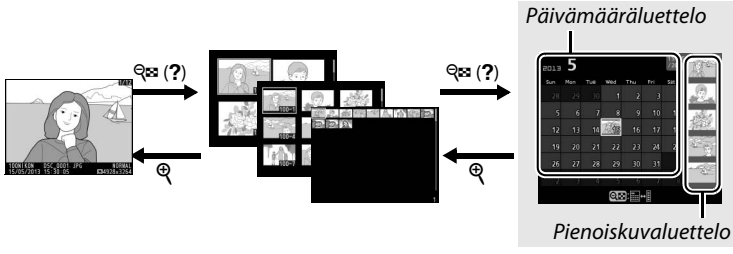

Täyskuvatoisto

Pienoiskuvien toisto

Kalenteritoisto

Käytettävissä olevat toiminnot riippuvat siitä, onko kohdistin päivämäärä- vai pienoiskuvaluettelon kohdalla:

| Toiminto                                                      | Käytä                    | Kuvaus                                                                                                    |
|---------------------------------------------------------------|--------------------------|----------------------------------------------------------------------------------------------------|
| Vaihda päivämäärä- ja<br>pienoiskuvaluettelon<br>välillä      | ବ୍ <b>ଟ</b> ( <b>?</b> ) | Paina <b>₹</b> ♥ (?) -painiketta<br>päivämääräluettelossa siirtääksesi<br>kohdistimen pienoiskuvaluetteloon.<br>Paina uudelleen palataksesi<br>päivämääräluetteloon.                                                  |
| Poistu pienoiskuvien<br>toistoon/lähennä<br>korostettua kuvaa | Ð                        | <ul> <li>Päivämääräluettelo: Poistu 72 kuvan<br/>toistoon.</li> <li>Pienoiskuvaluettelo: Pidä Q-painiketta<br/>painettuna lähentääksesi<br/>korostettua kuvaa.</li> </ul>                                             |
| Korosta päivämääriä/<br>korosta kuvia                         |                          | <ul> <li>Päivämääräluettelo: Käytä<br/>monivalitsinta tai komentokiekkoa<br/>päivämäärän korostamiseen.</li> <li>Pienoiskuvaluettelo: Käytä<br/>monivalitsinta tai komentokiekkoa<br/>kuvan korostamiseen.</li> </ul> |
| Vaihda<br>täyskuvatoistoon                                    | C                        | <ul> <li>Päivämääräluettelo: Näytä valittuna<br/>päivänä otetut kuvat.</li> <li>Pienoiskuvaluettelo: Näytä korostettu<br/>kuva.</li> </ul>                                                                            |

| Toiminto                               | Käytä     | Kuvaus                                                                                                    |  |  |
|----------------------------------------|-----------|----------------------------------------------------------------------------------------------------|--|--|
| Poista korostettu kuva<br>(tai kuvat)  | Ť         | <ul> <li>Päivämääräluettelo: Poista kaikki<br/>valittuna päivänä otetut kuvat.</li> <li>Pienoiskuvaluettelo: Poista korostettu<br/>kuva (<sup>CD</sup> 148).</li> </ul> |  |  |
| Vaihda korostetun<br>kuvan suojaustila | ⊠ (@/О-п) | Katso lisätietoja sivulta 146.                                                                                                    |  |  |
| Palaa kuvaustilaan                     |           | Paina laukaisin puoleenväliin<br>poistuaksesi kuvausnäyttöön.                                                                                                    |  |  |
| Näytä valikot                          | MENU      | Katso lisätietoja sivulta 172.                                                                                                    |  |  |

Þ

# Katseleminen lähempää: toiston zoomaus

Paina <sup>⊕</sup>-painiketta lähentääksesi täyskuvatoistossa näkyvää kuvaa tai pienoiskuva- tai kalenteritoistossa korostettua kuvaa. Seuraavat toiminnot ovat käytettävissä zoomauksen aikana:

| Toiminto                                       | Käytä                           | Kuvaus                                                                                                    |                                                                                                    |  |
|------------------------------------------------|---------------------------------|----------------------------------------------------------------------------------------------------|----------------------------------------------------------------------------------------------------|--|
| Lähennä tai<br>loitonna                        | <sup>⊕</sup> / ବ୍≌ ( <b>?</b> ) | Paina <sup>®</sup> lähentääksesi<br>enintään noin 31×<br>(suuret kuvat), 23×<br>(keskikokoiset kuvat)<br>tai 15× (pienet kuvat).                                                                                                    |                                                                                                    |  |
| Näytä kuvan<br>muita alueita                   |                                 | Loitonna painamalla<br>QEI (?). Kun<br>valokuvaa lähennetäär<br>näyttääksesi kuvan aluu<br>näytöllä. Pidä monivali<br>vierittääksesi nopeasti<br>Navigointi-ikkuna näyt<br>zoomaussuhdetta muu<br>kulloinkin näkyvä alue<br>reunuksella.              | n, käytä monivalitsinta<br>eita, jotka eivät näy<br>itsinta painettuna<br>kuvan muille alueille.<br>etään, kun<br>utetaan; näytöllä<br>merkitään keltaisella |  |
| Valitse/<br>lähennä tai<br>loitonna<br>kasvoja | đ                               | Zoomauksen aikana<br>havaitut kasvot<br>(enintään 35)<br>merkitään navigointi-<br>ikkunassa valkoisilla<br>reunuksilla. Käytä<br>monivalitsinta<br>näyttääksesi muita kass<br>lähentääksesi valittuna<br>Paina uudelleen <b>1</b> pal<br>zoomaukseen. | voja tai paina ®<br>oleviin kasvoihin.<br>ataksesi normaaliin                                                                                                |  |

| Toiminto              | Käytä     | Kuvaus                                                                                                    |
|-----------------------|-----------|----------------------------------------------------------------------------------------------------|
| Näytä muita<br>kuvia  |           | Kierrä komentokiekkoa tai monivalitsinta<br>näyttääksesi muiden kuvien saman kohdan<br>nykyisellä zoomaussuhteella. Toiston<br>zoomaus peruutetaan, kun elokuva näytetään. |
| Peruuta<br>zoomaus    |           | Peruuta zoomaus ja palaa täyskuvatoistoon.                                                                                                    |
| Vaihda<br>suojaustila | ⊠ (@/О-п) | Katso lisätietoja sivulta 146.                                                                                                    |
| Palaa<br>kuvaustilaan |           | Paina laukaisin puoleenväliin poistuaksesi<br>kuvausnäyttöön.                                                                                                    |
| Näytä valikot         | MENU      | Katso lisätietoja sivulta 172.                                                                                                    |

# Valokuvien suojaaminen poistolta

Täyskuva-, zoomaus-, pienoiskuva- ja kalenteritoistossa ☑ (֎/O¬n) -painiketta voidaan käyttää kuvien suojaamiseen vahingossa tapahtuvalta poistolta. Suojattuja tiedostoja ei voi poistaa mpainikkeella eikä toistovalikon **Poista**-toiminnolla. Huomaa, että suojatut kuvat *poistetaan*, kun muistikortti alustetaan (□ 183).

Valokuvan suojaaminen:

# **1** Valitse kuva.

Näytä kuva täyskuvatoistossa tai toiston zoomauksessa tai korosta se pienoiskuva- tai kalenteritoiston pienoiskuvaluettelossa.

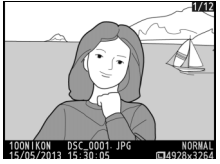

Täyskuvatoisto

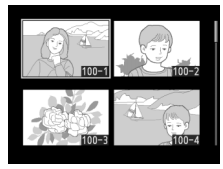

Pienoiskuvien toisto

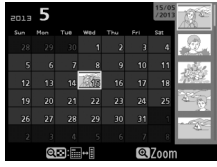

Kalenteritoisto

## 2 Paina ⊠ (@/o-n) -painiketta.

Valokuva merkitään kuvakkeella. Kun haluat poistaa valokuvan suojauksen, jotta kuvan voi poistaa, näytä kuva tai korosta se

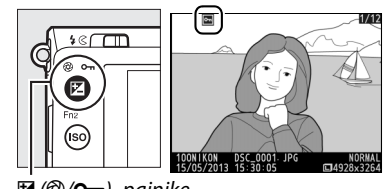

🖬 (@/**0-n**) -painike

pienoiskuvaluettelossa ja paina sitten 🗹 (@/ Om) - painiketta.

#### 🖉 Kaikkien kuvien suojauksen poistaminen

Poistaaksesi **Toistokansio**-valikossa valittuna olevan kansion tai kansioiden kaikkien kuvien suojauksen paina ⊠ (@/**O**n)- ja tiorin jainikkeita samanaikaisesti noin kahden sekunnin ajan toiston aikana.

►

# Valokuvien poistaminen

Poista täyskuvatoistossa näkyvä tai pienoiskuvaluettelossa korostettuna oleva valokuva painamalla m-painiketta. Poistaaksesi useita valittuja valokuvia, kaikki tiettynä päivänä otetut kuvat tai kaikki nykyisen toistokansion kuvat käytä toistovalikon vaihtoehtoa **Poista**. Poistettuja valokuvia ei voi palauttaa. Huomaa, että suojattuja valokuvia ei voi poistaa.

# <u>Täyskuva-, pienoiskuva- ja</u> <u>kalenteritoisto</u>

Kun haluat poistaa nykyisen kuvan, paina 🛍-painiketta.

# **1** Valitse kuva.

Näytä kuva tai korosta se pienoiskuva- tai kalenteritoiston pienoiskuvaluettelossa.

# 2 Paina 🛍-painiketta.

Vahvistusikkuna tulee näkyviin.

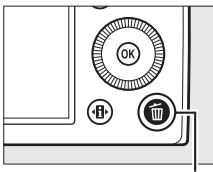

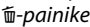

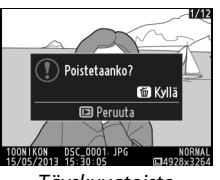

Täyskuvatoisto

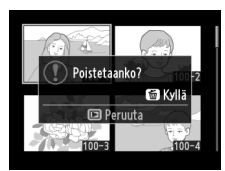

Pienoiskuvien toisto

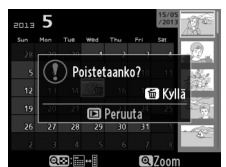

Kalenteritoisto (pienoiskuvaluettelo)

►

3 Paina uudelleen to painiketta. Poista valokuva painamalla uudelleen to painiketta. Poistu kuvaa poistamatta painamalla ⊡-painiketta.

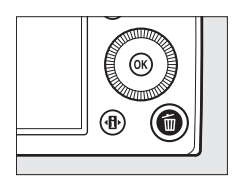

►

## 🖉 Kalenteritoisto

Kaikki valittuna päivänä otetut kuvat voi poistaa kalenteritoistossa korostamalla päivän päivämääräluettelossa ja painamalla 節-painiketta.

# <u>Toistovalikko</u>

Toistovalikon **Poista**-toiminto sisältää seuraavat vaihtoehdot. Huomaa, että kuvien määrästä riippuen poistaminen saattaa kestää jonkin aikaa.

| Vaihtoehto              | Kuvaus                                                             |
|-------------------------|--------------------------------------------------------------------|
| 📲 Valitut               | Poista valitut kuvat.                                              |
| DATE Valitse päivämäärä | Poista kaikki valittuna päivänä otetut kuvat.                      |
| ALL Kaikki              | Poista kaikki kuvat valittuna olevasta<br>toistokansiosta (🎞 173). |

#### **II** Valitut: valittujen valokuvien poistaminen

1 Valitse toistovalikon kohtaan Poista asetus Valitut.

Paina MENU-painiketta ja valitse toistovalikosta Poista. Korosta Valitut ja paina ▶.

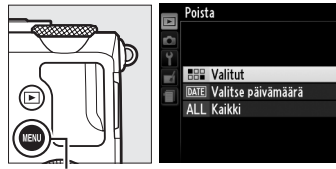

MENU-painike

# **2** Korosta kuva.

Korosta kuva monivalitsimella (näytä korostettu kuva koko näytön kokoisena painamalla ja pitämällä pohjassa <sup>®</sup>-painiketta).

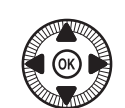

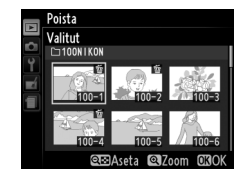

# **3** Valitse korostettu kuva.

Valitse korostettu kuva painamalla 역 (?) -painiketta. Valitut kuvat merkitään 面-kuvakkeella. Toista vaiheita 2 ja 3 valitaksesi lisää kuvia; poista

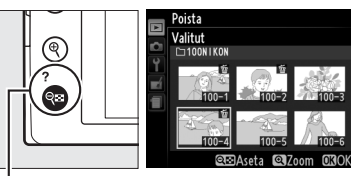

🔍 (?) -painike

kuvan valinta korostamalla kuva ja painamalla 🕾 (?).

# **4** Paina <sup>®</sup> päättääksesi toiminnon.

Vahvistusikkuna tulee näkyviin; korosta **Kyllä** ja paina ⊛.

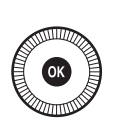

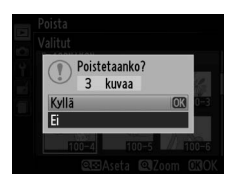

## II Valitse päivämäärä: valittuna päivänä otettujen valokuvien poistaminen

1 Valitse Valitse Poista päivämäärä. Korosta poistovalikossa ATE Valitse päivämäärä Valitse päivämäärä ja ∆II Kaikk paina . **2** Korosta päivämäärä. valitse päivämäärä 15/05/2013 Korosta päivämäärä □ 16/05/2013 painamalla ▲ tai ▼.

Näytä korostettuna päivänä otetut kuvat painamalla Selaa kuvia monivalitsimella tai pidä 9painiketta pohjassa näyttääksesi nykyisen kuvan koko näytön

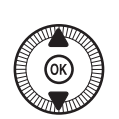

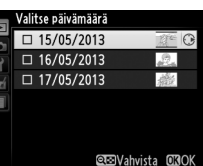

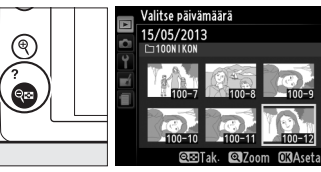

𝔤 (?) -painike

kokoisena. Paina 🕾 (?) palataksesi päivämääräluetteloon.

**3** Valitse korostettu päivä.

Valitse kaikki korostettuna päivänä otetut kuvat painamalla . Valitut päivämäärät merkitään 2kuvakkeella. Valitse lisää

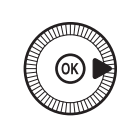

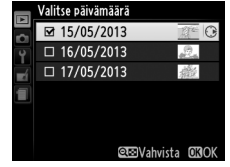

päiviä toistamalla vaiheita 2 ja 3; poistaaksesi päivämäärän valinnan korosta päivä ja paina .

# 4 Paina 🛞 päättääksesi toiminnon.

Vahvistusikkuna tulee näkyviin; korosta **Kyllä** ja paina ®.

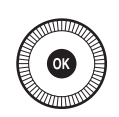

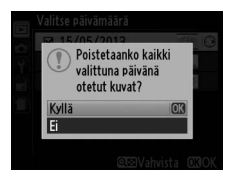

►

# Liitännät

# ViewNX 2:n käyttö

Mukana toimitettua ViewNX 2 -ohjelmistoa voidaan käyttää kuvien kopioimiseen tietokoneelle, jolla niitä voidaan katsella, muokata ja jakaa.

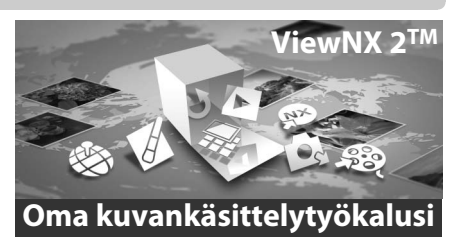

# ViewNX 2:n asentaminen

## II Tuetut käyttöjärjestelmät

Tämän oppaan kirjoittamishetkellä ViewNX 2 oli yhteensopiva seuraavien käyttöjärjestelmien kanssa. Ajankohtaisin tieto tuetuista käyttöjärjestelmistä on saatavilla sivulla 1 luetelluilta verkkosivuilta.

| Windows                   | Macintosh                            |  |
|---------------------------|--------------------------------------|--|
| Windows 8, Windows 7,     | Mac OS X -versio 10.6, 10.7 tai 10.8 |  |
| Windows Vista, Windows XP |                                      |  |

 Käynnistä tietokone ja aseta asennus-CD levyasemaan. Windows: seuraa kehotettaessa näyttöohjeita ViewNX 2 -asennusohjelman käynnistämiseksi. Mac 05: CD:n sisältö näytetään; kaksoisnapsauta Welcome (Tervetuloa) -kuvaketta tuodaksesi esiin kielen valintaikkunan.

# **2** Valitse kieli.

Jos haluttu kieli ei ole käytettävissä, valitse eri alue napsauttamalla **Region Selection (Aluevalinta)** ja valitse sitten haluttu kieli (aluevalinta ei ole käytettävissä eurooppalaisessa versiossa). Napsauta kielen valitsemisen jälkeen **Next** (**Seuraava**). Näyttöön tulee alla oikealla näkyvä valintaikkuna.

| Nikon ®                                                                                                    | N | lkon »  | ViewNX 2 <sup>™</sup>                                                                                                    |
|----------------------------------------------------------------------------------------------------|---|---------|----------------------------------------------------------------------------------------------------|
| Welcome to the world of Tailon digital photography.<br>Please solect your language from the drop-down list.<br>(Egdb * *)<br>Report Selection * Inc. Inc. Inc. |   | a la ca | Typical Installation (Recommended) Custom Installation Week? 2, which enables you to share, odd, two and transfer photo, and all other required software will be installed. Installation Guide Ex.t |

Voit tarkastella yksityiskohtaisia ohjeita napsauttamalla ennen jatkamista Installation Guide (Asennusopas).

## **3** Käynnistä asennusohjelma.

Napsauta Install (Asenna) ja seuraa näytön ohjeita.

## 4 Poistu asennusohjelmasta.

Napsauta **Yes (Kyllä)** (Windows) tai **OK** (Mac OS), kun asennus on suoritettu. Seuraavat ohjelmistot on asennettu:

- ViewNX 2 (sisältää seuraavat kolme moduulia: Nikon Transfer 2, jota käytetään kuvien kopioimiseen tietokoneelle, ViewNX 2, jota käytetään kuvien katselemiseen, muokkaamiseen ja tulostamiseen sekä Nikon Movie Editor, joka soveltuu yksinkertaiseen elokuvien editoimiseen)
- Panorama Maker (liitä kuvia yhteen panoraaman luomiseksi)
- Apple QuickTime (vain Windows)

# **5** Poista asennus-CD-levy CD-ROM-asemasta.

# <u>Kopioi kuvia tietokoneelle</u>

Varmista ennen jatkamista, että olet asentanut mukana toimitetun ViewNX 2 -CD-levyn ohjelmiston (<sup>CL</sup> 154).

## **1** Valitse, miten kuvat kopioidaan tietokoneelle.

 Suora USB-liitäntä: Sammuta kamera ja varmista, että kamerassa on kuvia sisältävä muistikortti. Liitä kamera tietokoneeseen mukana toimitetulla UC-E16-USB-kaapelilla; kamera käynnistyy automaattisesti.

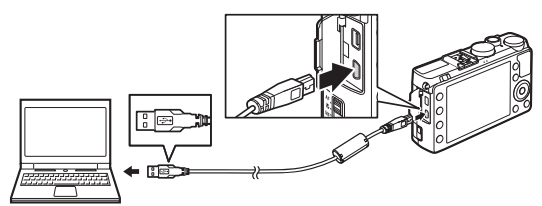

- **SD-korttipaikka**: jos tietokoneessa on SD-korttipaikka, kortin voi työntää suoraan korttipaikkaan.
- **SD-kortinlukija**: kytke kortinlukija (saatavilla erikseen muilta toimittajilta) tietokoneeseen ja aseta muistikortti.

Nikon Transfer 2 käynnistyy automaattisesti (jos esiin tulee valintaikkuna, jossa pyydetään valitsemaan ohjelma, valitse **Nikon Transfer 2**). Huomioi, että Nikon Transfer 2:n käynnistymisessä saattaa kulua hetken aikaa, mikäli muistikortti sisältää hyvin suuren määrän kuvia; odota kunnes Nikon Transfer 2 -valintaikkuna on näytetty, ennen kuin jatkat vaiheeseen 2.

#### 🖉 USB-keskittimet

Liitä kamera suoraan tietokoneeseen; älä liitä kaapelia USBkeskittimen tai näppäimistön kautta.

# **2** Kopioi kuvia.

Kun olet varmistanut, että haluttu kamera tai muistikortti näytetään "Source (Lähde)" -välilehden paneelissa "Options (Vaihtoehdot)" (①), napsauta **Start Transfer (Käynnistä siirto)** (②). Oletusarvoisesti kaikki muistikortin kuvat kopioidaan tietokoneelle.

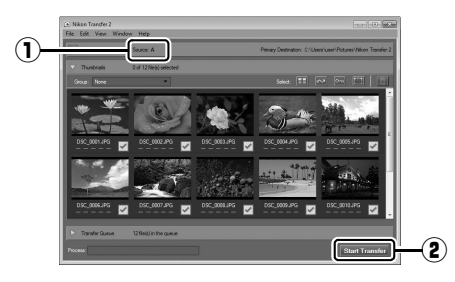

# **3** Katkaise yhteys.

Jos kamera on liitetty tietokoneeseen, sammuta kamera ja irrota USB-kaapeli. Jos käytät kortinlukijaa tai korttipaikkaa, valitse tietokoneen käyttöjärjestelmästä sopiva vaihtoehto, jolla poistat muistikorttia vastaavan siirrettävän levyn, ja poista kortti kortinlukijasta tai korttipaikasta.

#### 🖉 Windows 7

Jos seuraava valintaikkuna tulee näkyviin, valitse Nikon Transfer 2 alla kuvatulla tavalla.

1 Kohdassa Import pictures and videos (Tuo kuvia ja videoita) napsauta Change program (Vaihda ohjelmaa). Ohjelman valintaikkuna tulee näkyviin; valitse Import File using Nikon Transfer 2 (Tuo tiedosto käyttäen ohjelmaa Nikon Transfer 2) ja napsauta OK.

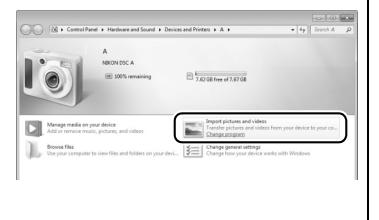

2 Kaksoisnapsauta Import File (Tuo tiedosto).

# <u>Näytä kuvia</u>

Kuvat näkyvät ViewNX 2:ssa, kun siirto on valmis.

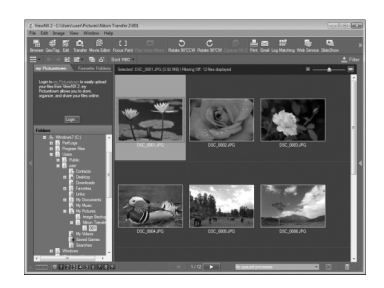

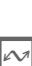

### ViewNX 2:n käynnistäminen manuaalisesti

- Windows: kaksoisnapsauta työpöydän ViewNX 2 -pikakuvaketta.
- Mac OS: valitse ViewNX 2 -kuvake Dock-palkista.

#### 🖉 Lisätietoja

Katso lisätietoja ViewNX 2:n käytöstä online-oppaasta.

# Valokuvien tulostaminen

Valitut JPEG-kuvat voi tulostaa PictBridge-tulostimella (<sup>[]]</sup> 249), joka liitetään suoraan kameraan.

# <u>Tulostimen liittäminen</u>

Liitä kamera mukana toimitetulla UC-E16-USB-kaapelilla.

# 1 Sammuta kamera.

# 2 Liitä USB-kaapeli.

Käynnistä tulostin ja liitä USB-kaapeli kuvan mukaisesti. Älä käytä voimaa äläkä yritä asentaa liittimiä vinosti.

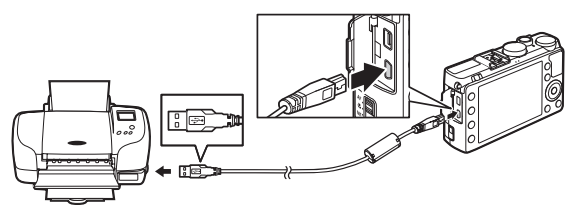

Kamera käynnistyy automaattisesti ja näytölle tulee aloitusnäyttö ja sen jälkeen PictBridge-toistonäyttö.

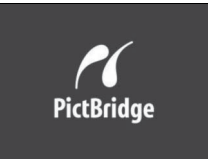

#### 🖉 Tulostaminen suoran USB-liitännän kautta

Varmista, että EN-EL20-akku on ladattu täyteen, tai käytä lisävarusteena saatavaa EH-5b-verkkolaitetta ja EP-5C-virtaliitäntää (m 230). Kun otat valokuvia tulostettavaksi suoran USB-liitännän kautta, aseta kohdan **Väriavaruus** asetukseksi **sRGB** (m 178).

#### **V**USB-keskittimet

Liitä kamera suoraan tulostimeen; älä liitä kaapelia USB-keskittimen kautta.
## <u>Kuvien tulostaminen yksitellen</u>

## **1** Valitse kuva.

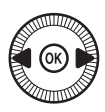

zoomauksesta). Näytä kuusi kuvaa kerralla painamalla व्≊ (?) -painiketta. Korosta kuvia monivalitsimella tai paina <sup>®</sup> näyttääksesi korostetun kuvan koko näytön kokoisena.

## **2** Näytä tulostusasetukset.

Näytä PictBridge-tulostusasetukset painamalla ®.

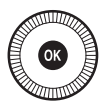

## **3** Säädä tulostusasetuksia.

Korosta asetus painamalla ▲ tai ▼ ja valitse painamalla ▶.

| Vaihtoehto         | Kuvaus                                                                                                    |
|--------------------|----------------------------------------------------------------------------------------------------|
| Sivukoko           | Korosta sivukoko (luettelossa näytetään vain nykyisen<br>tulostimen tukemat koot) ja paina ® vahvistaaksesi<br>valinnan ja poistuaksesi edelliseen valikkoon (käyttääksesi<br>nykyisen tulostimen oletussivukokoa valitse<br><b>Tulostinoletukset</b> ).                                                          |
| Kopioiden<br>määrä | Paina ▲ tai ▼ valitaksesi kopioiden määrän (enintään 99)<br>ja paina ֎ vahvistaaksesi valinnan ja palataksesi<br>edelliseen valikkoon.                                                                                                    |
| Reunus             | Tämä asetus on käytettävissä vain, jos tulostin tukee sitä.<br>Korosta <b>Tulostinoletukset</b> (käytä nykyisiä tulostimen<br>asetuksia), <b>Tulosta reunukset</b> (tulosta valokuvaan<br>valkoinen reunus) tai <b>Ei reunusta</b> ja paina ®<br>vahvistaaksesi valinnan ja poistuaksesi edelliseen<br>valikkoon. |

| Vaihtoehto  | Kuvaus                                                             |
|-------------|--------------------------------------------------------------------|
|             | Korosta <b>Tulostinoletukset</b> (käytä nykyisiä tulostimen        |
| Aikalaima   | asetuksia), <b>Tulosta aikaleima</b> (tulosta valokuviin           |
| Aikaleillia | tallennusaika ja -päivämäärä) tai <b>Ei aikaleimaa</b> ja vahvista |
|             | valinta ja palaa edelliseen valikkoon painamalla 🛞.                |
|             | Tämä asetus on käytettävissä vain, jos tulostin tukee sitä.        |
| Rajaus      | Poistu rajaamatta korostamalla <b>Ei rajausta</b> ja painamalla    |
|             | 🐵. Kun haluat rajata nykyisen kuvan, korosta <b>Rajaa</b> ja       |
|             | paina 🕨. Rajauksen valintaikkuna tulee näkyviin; paina 🎙           |
|             | suurentaaksesi rajauksen kokoa ja 🗫 (?) pienentääksesi             |
|             | sitä. Sijoita rajaus käyttämällä monivalitsinta ja paina 🛞.        |
|             | Huomioi, että laatu saattaa heiketä, jos pieniä rajauksia          |
|             | tulostetaan suurikokoisina.                                        |

## **4** Aloita tulostus.

Aloita tulostaminen valitsemalla **Käynnistä tulostus** ja painamalla ®. Peruuttaaksesi tulostuksen ennen kuin kaikki kuvat on tulostettu paina ®.

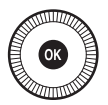

#### $\sim$

## <u>Useiden kuvien tulostaminen</u>

#### **1** Näytä PictBridge-valikko. Paina MENI-painiketta PictBridg

Paina MENU-painiketta PictBridgetoistonäytössä.

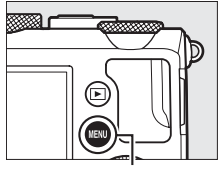

MENU-painike

## **2** Valitse asetus.

Korosta jokin seuraavista asetuksista ja paina ▶.

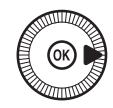

- Tulostuksen valinta: valitse tulostettavat kuvat.
- Valitse päivämäärä: tulosta yksi kopio kaikista valittuna päivänä otetuista kuvista.
- Luettelokuva: Luodaksesi luettelokuvan kaikista muistikortilla olevista JPEG-kuvista siirry vaiheeseen 4. Huomaa, että jos muistikortilla on yli 256 kuvaa, vain ensimmäiset 256 kuvaa tulostetaan.

#### **V** Tulostettavien valokuvien valitseminen

NEF (RAW) -valokuvia (<sup>CD</sup> 69) ei voi valita tulostettavaksi. NEF (RAW) -kuvista voi luoda JPEG-kopioita käyttämällä muokkausvalikon vaihtoehtoa **NEF** (**RAW**) -käsittely (<sup>CD</sup> 209).

N

**3** Valitse kuvat tai päivämäärä. Jos valitsit vaiheessa 2 asetuksen Tulostuksen valinta tai Tulosta (DPOF), käytä monivalitsinta selataksesi muistikortilla olevia kuvia. Näytä nykyinen kuva koko näytön kokoisena painamalla ja pitämällä  $\mathfrak{P}$ painiketta painettuna. Valitse nykyinen kuva tulostettavaksi pitämällä 🕾 (?) -painiketta painettuna ja painamalla **A**. Kuva merkitään kuvakkeella 🛱 ja tulosteiden lukumääräksi asetetaan 1. Pidä 🕾 (?) -painiketta painettuna ja määritä tulosteiden lukumäärä painikkeilla ▲ ja ▼ (enintään 99; poista kuvan valinta painamalla  $\mathbf{\nabla}$ , kun tulosteiden lukumäärä on 1). Jatka, kunnes kaikki halutut kuvat on valittu.

#### Jos valitsit Valitse päivämäärä vaiheessa

2, paina ▲ tai ▼ korostaaksesi päivämäärän ja paina ▶ valitaksesi korostetun päivämäärän tai poistaaksesi valinnan. Näytä valittuna päivänä otetut kuvat painamalla
२ (?). Selaa kuvia monivalitsimella tai pidä <sup>Q</sup>-painiketta pohjassa näyttääksesi nykyisen kuvan koko näytön kokoisena. Paina uudelleen
२ (?) palataksesi päivämäärän valintaikkunaan.

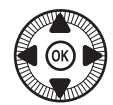

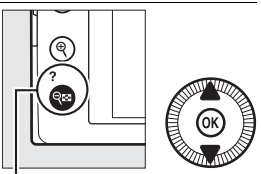

Q<sup>I</sup> (?) -painike + ▲▼: valitse kopioiden lukumäärä

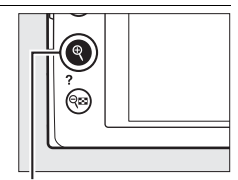

Painike: näytä valokuva koko näytön kokoisena

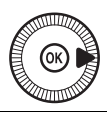

Painike: näytä korostettu kuva koko näytön kokoisena

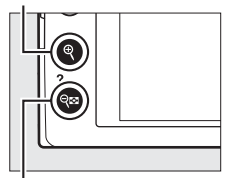

Ra (?) -painike: näytä valitun päivän kuvat

4 Näytä tulostusasetukset. Näytä PictBridge-tulostusasetukset painamalla @.

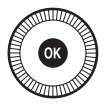

## **5** Säädä tulostusasetuksia.

Valitse kuvakoon, reunuksen ja aikaleiman asetukset sivun 161 ohjeiden mukaisesti (varoitus tulee näkyviin, jos valittu sivukoko on liian pieni luettelokuvalle).

## **6** Aloita tulostus.

Aloita tulostaminen valitsemalla **Käynnistä tulostus** ja painamalla ®. Peruuttaaksesi tulostuksen ennen kuin kaikki kuvat on tulostettu paina ®.

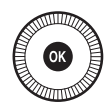

🖉 Katso myös

Katso sivulta 242 tulostuksen aikana tapahtuviin virheisiin liittyviä toimintaohjeita.

## <u>DPOF-tulostustilauksen luominen:</u> <u>tulostussarja</u>

Toistovalikon **DPOF-tulostustilaus**-toiminnolla voi luoda digitaalisia "tulostustilauksia" PictBridge-yhteensopiville tulostimille ja laitteille, joissa on DPOF-tuki.

1 Valitse Valitse/aseta toistovalikon kohtaan DPOF-tulostustilaus. Paina MENU-painiketta ja

valitse toistovalikosta DPOF-tulostustilaus. Korosta Valitse/aseta ja

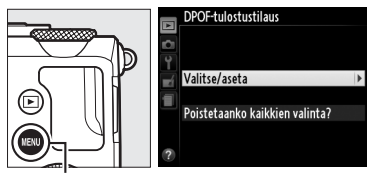

MENU-painike

paina ► (poista kaikki valokuvat tulostustilauksesta valitsemalla Poistetaanko kaikkien valinta?).

## **2** Valitse kuvat.

Selaa muistikortilla olevia kuvia monivalitsimella. Näytä nykyinen kuva koko näytön kokoisena painamalla ja pitämällä <sup>®</sup>painiketta painettuna. Valitse nykyinen kuva tulostettavaksi pitämällä <sup>®</sup> (?) -painiketta painettuna ja painamalla ▲. Kuva merkitään kuvakkeella 🛱 ja tulosteiden lukumääräksi asetetaan 1. Pidä <sup>®</sup> ?)

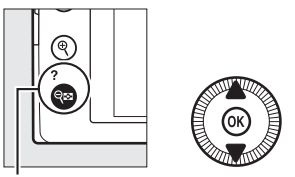

Q≅ (?) -painike + ▲▼: valitse kopioiden lukumäärä

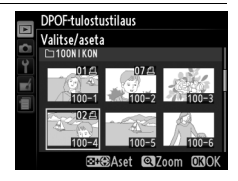

-painiketta painettuna ja määritä tulosteiden lukumäärä painikkeilla ▲ ja ▼ (enintään 99; poista kuvan valinta painamalla ▼, kun tulosteiden lukumäärä on 1). Jatka, kunnes kaikki halutut kuvat on valittu.

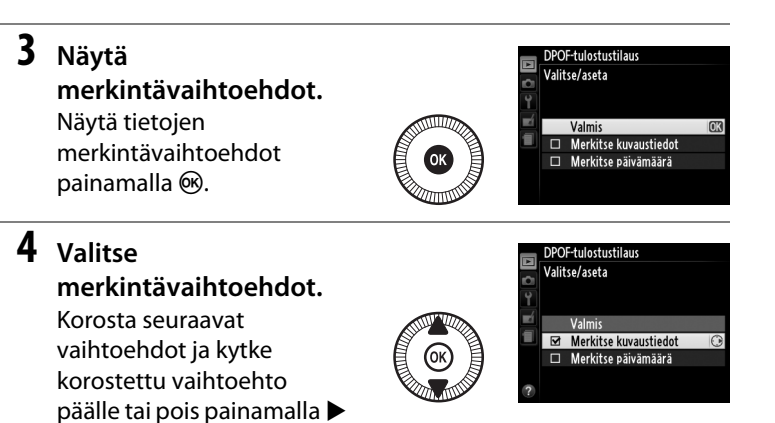

(viimeistele tulostustilaus sisällyttämättä näitä tietoja siirtymällä vaiheeseen 5).

- Merkitse kuvaustiedot: suljinaika ja aukko tulostetaan kaikkiin tulostustilauksen kuviin.
- Merkitse päivämäärä: tallennuspäivämäärä tulostetaan kaikkiin tulostustilauksen kuviin.

#### 5 Päätä tulostustilauksen tekeminen. Paina ® päättääksesi tulostustilauksen tekemisen.

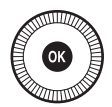

#### DPOF-tulostustilaus

Tulostaaksesi nykyisen tulostustilauksen kameran ollessa liitettynä PictBridge-tulostimeen valitse PictBridge-valikosta **Tulosta (DPOF)** ja noudata kohdan "Useiden kuvien tulostaminen" ohjeita muokataksesi nykyistä tilausta ja tulostaaksesi sen ( $\Box$  163). DPOF-tulostuspäivämäärää ja kuvaustietojen asetuksia ei tueta tulostettaessa suoran USB-liitännän kautta; tulostaaksesi tallennuspäivämäärän nykyisen tulostustilauksen valokuviin käytä PictBridge-asetusta **Aikaleima**.

Vaihtoehtoa **DPOF-tulostustilaus** ei voi käyttää, jos muistikortilla ei ole riittävästi tilaa tulostustilauksen tallentamiseksi.

NEF (RAW) -valokuvia (C 69) ei voi valita tällä vaihtoehdolla. NEF (RAW) -kuvista voi luoda JPEG-kopioita käyttämällä muokkausvalikon vaihtoehtoa **NEF (RAW) -käsittely** (C 209).

Tulostustilaukset eivät välttämättä tulostu oikein, jos kuvia poistetaan tietokoneella tai muilla laitteilla tulostustilauksen luomisen jälkeen.

## Kuvien katseleminen televisiosta

Kameran voi liittää teräväpiirtolaitteisiin HDMI-kaapelin avulla (saatavilla erikseen kaupallisilta toimittajilta). Kaapelissa täytyy olla HDMI-miniliitäntä (tyyppi C) kameraan liittämistä varten.

### **1** Sammuta kamera.

Sammuta kamera aina ennen kuin liität tai irrotat HDMI-kaapelin.

### 2 Liitä HDMI-kaapeli kuvan mukaisesti.

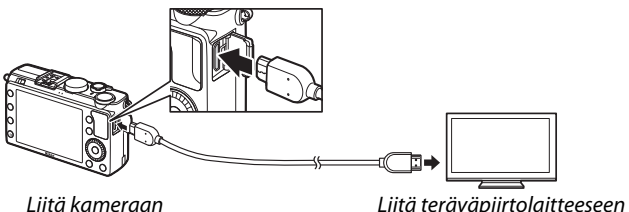

Liitä teräväpiirtolaitteeseen (valitse kaapeli, jossa on liitin HDMI-laitteelle)

### **3** Kytke laite HDMI-kanavalle.

## **4** Käynnistä kamera ja paina **▶**-painiketta.

Kuvat näytetään toiston aikana teräväpiirtotelevisiossa tai -näytöllä. Huomaa, että kuvien reunat eivät välttämättä näy.

#### Vakiotelevisiot

Kamera voidaan liittää ainoastaan laitteisiin, joissa on HDMI-liitäntä.

#### ✓ Toisto televisiossa

Pitkään jatkuvan toiston aikana suositellaan käytettäväksi EH-5bverkkolaitetta ja EP-5C-virtaliitäntää (saatavilla erikseen). Äänenvoimakkuutta voi säätää television säätimillä; kameran säätimiä ei voi käyttää.

#### Ulkoisen HDMI-näytön käyttö

HDMI-kaapelilla liitettyä HDMI-näyttöä voi käyttää kuvauksen aikana. Elokuvan tallennuksen aikana kuva lähetetään HDMI-laitteeseen kuvausvalikon kohdassa **Elokuva-asetukset** > **Kuvakoko/kuvataajuus** valituilla tarkkuuden ja kuvataajuuden asetuksilla ( $\Box$  43); huomaa kuitenkin, että jos **1080i (lomitettu)** on valittu kuvausvalikossa kohtaan **HDMI** > **Lähdön tarkkuus**, kuva lähetetään tarkkuudella 720p, kun taas jos **1920** × **1080; 30p** tai **1920** × **1080; 25p** on valittuna asetukseksi **Kuvakoko/ kuvataajuus**, kuva näytetään kamerassa, eikä HDMI-laitteessa. Elokuvat saatetaan lähettää pienemmässä kuvakoossa kuin valinta kohdassa **Kuvakoko/kuvataajuus** ( $\Box$  43).

#### **V** Sulje liitännän suojus

Sulje liitännän suojus, kun liitännät eivät ole käytössä. Liitäntään joutuneet epäpuhtaudet saattavat aiheuttaa häiriöitä tiedonsiirrossa.

## HDMI-asetukset

Asetusvalikon vaihtoehto **HDMI** ohjaa lähdön tarkkuutta, ja sen kautta voi ottaa käyttöön kameran kauko-ohjauksen laitteilla, jotka tukevat HDMI-CEC-standardia (High-Definition Multimedia Interface– Consumer Electronics Control; standardi, jonka avulla HDMI-laitteella voi ohjata siihen liitettyjä oheislaitteita). Huomioi, että kun kamera on kytkettynä HDMI-CEC-laitteeseen, se sammuu automaattisesti, jos mitään toimintoja ei suoriteta 30 minuuttiin huolimatta siitä, mikä vaihtoehto on valittu asetukseen **Virrankatkaisun ajastin**.

#### 💵 Lähdön tarkkuus

Valitse HDMI-laitteeseen lähetettävien kuvien muoto. Jos **Automaattinen** on valittu, kamera valitsee automaattisesti sopivan muodon. Valitusta vaihtoehdosta riippumatta elokuvan tallennuksessa ja toistossa käytetään asetusta **Automaattinen**.

### 💵 Laitehallinta

Jos **Päällä** on valittu asetusvalikon kohtaan **HDMI** > **Laitehallinta**, kun kamera on liitetty HDMI-CEC-standardia tukevaan televisioon ja sekä kamera että televisio ovat päällä, oikealla esitetty näyttö tulee näkyviin televisioon, ja television kauko-

ohjainta voi käyttää kameran monivalitsimen ja ®-painikkeen sijaan täyskuvatoistossa ja kuvaesityksissä. Jos **Pois** on valittu, television kauko-ohjainta ei voi käyttää kameran ohjaamiseen.

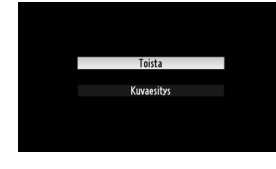

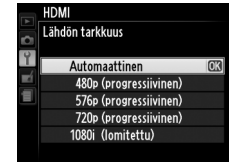

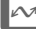

# Kameran valikot

## **•** Toistovalikko: *kuvien hallinta*

Näytä toistovalikko painamalla **MENU**-painiketta ja valitsemalla (toistovalikko) -välilehti.

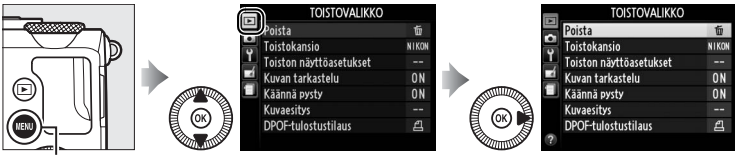

MENU-painike

#### Toistovalikko sisältää seuraavat vaihtoehdot:

| Vaihtoehto              | m   | Vaihtoehto          |     |
|-------------------------|-----|---------------------|-----|
| Poista                  | 150 | Käännä pysty        | 174 |
| Toistokansio            | 173 | Kuvaesitys          | 174 |
| Toiston näyttöasetukset | 173 | DPOF-tulostustilaus | 166 |
| Kuvan tarkastelu        | 173 |                     |     |

#### 🖉 Katso myös

Valikkojen oletusasetukset on listattu sivulla 16.

Valitse toistossa käytettävä kansio:

| Vaihtoehto | Kuvaus                                                                                                    |
|------------|----------------------------------------------------------------------------------------------------|
| Kaikki     | Kaikissa kansioissa olevat kuvat näytetään toiston aikana.                                                                          |
| Nykyinen   | Toiston aikana näytetään vain valokuvat, jotka ovat<br>kuvausvalikon kohtaan <b>Tallennuskansio</b> (© 177) valitussa<br>kansiossa. |

#### **Toiston näyttöasetukset**

MENU-painike → ► toistovalikko

Valitse tiedot, jotka voidaan näyttää painamalla ▲- tai ▼-painiketta täyskuvatoistossa (□ 134). Paina ▲ tai ▼ korostaaksesi vaihtoehdon ja paina sitten ▶ valitaksesi vaihtoehdon kuvan tietojen näyttöön. ☑ tulee näkyviin valittujen kohtien viereen; poista valinta korostamalla

| Ei mitään (vain kuva)     Valoalueet     GB-histogrammi     Kuvaustiedot |   |   | Valmis                |   |
|--------------------------------------------------------------------------|---|---|-----------------------|---|
| Valoalueet RGB-histogrammi Kuvaustiedot                                  |   | K | Ei mitään (vain kuva) | 0 |
| □ RGB-histogrammi □ Kuvaustiedot                                         |   |   | Valoalueet            |   |
| □ Kuvaustiedot                                                           | 1 |   | RGB-histogrammi       |   |
|                                                                          |   |   | Kuvaustiedot          |   |
|                                                                          |   |   | Yleiskatsaus          |   |
| ?                                                                        | ? |   |                       |   |

🔲 Toiston näyttöasetukset

MENU-painike → ► toistovalikko

kohta ja painamalla ▶. Palaa toistovalikkoon korostamalla **Valmis** ja painamalla **®**.

### Kuvan tarkastelu

Valitse, näytetäänkö kuva automaattisesti näytöllä heti kuvauksen jälkeen. Jos **Pois** on valittu, kuvia voi näyttää vain painamalla **▶**painiketta.

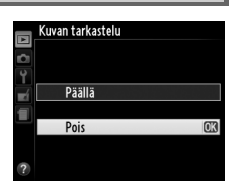

Valitse, käännetäänkö pystykuvat (muotokuvasuunta) näytöllä toiston aikana. Huomaa, että koska kamera on valmiiksi oikeassa asennossa kuvauksen aikana, kuvia ei käännetä automaattisesti kuvan tarkastelun aikana.

|    | Käännä pysty |    |
|----|--------------|----|
| 9  |              |    |
| Ŷ  |              |    |
| -í | Päällä       | OK |
|    |              |    |
| _  | Pois         |    |
|    |              |    |
| ?  |              |    |

| Vaihtoehto | Kuvaus                                                   |
|------------|----------------------------------------------------------|
|            | Pystykuvat (muotokuvasuunta) käännetään automaattisesti  |
| Päällä     | kameran näytöllä katselua varten. Kuvat, jotka on otettu |
|            | asetuksen Pois ollessa valittuna kohdassa Automaattinen  |
|            | <b>kuvan kääntö</b> (🎞 187), näytetään vaakasuunnassa    |
|            | (maisemasuunta).                                         |
| Pois       | Pystykuvat (muotokuvasuunta) näytetään vaakasuunnassa    |
|            | (maisemasuunta).                                         |

#### **Kuvaesitys**

MENU-painike → ► toistovalikko

Luo kuvaesitys nykyisen toistokansion kuvista (D 173).

| Vaihtoehto | Kuvaus                                         |
|------------|------------------------------------------------|
| Käynnistä  | Käynnistä kuvaesitys.                          |
| Kuvaväli   | Valitse, kuinka kauan kutakin kuvaa näytetään. |

Kun haluat käynnistää kuvaesityksen, korosta **Käynnistä** ja paina <sup>®</sup>. Seuraavat toiminnot voidaan suorittaa, kun kuvaesitys on käynnissä:

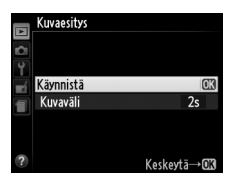

| Toiminto                             | Käytä | Kuvaus                                                                                                    |
|--------------------------------------|-------|----------------------------------------------------------------------------------------------------|
| Hyppää takaisin/<br>hyppää eteenpäin |       | Paina ◀ palataksesi edelliseen ruutuun,<br>▶ siirtyäksesi seuraavaan ruutuun tai<br>kierrä monivalitsinta tai<br>komentokiekkoa ohittaaksesi ruutuja. |
| Näytä lisää kuvan<br>tietoja         |       | Vaihda näytettäviä kuvan tietoja<br>(ជា 134).                                                                                                    |
| Keskeytä/jatka<br>kuvaesitystä       | (CR)  | Keskeytä esitys. Paina uudelleen<br>jatkaaksesi.                                                                                                    |
| Poistu toistovalikkoon               | MENU  | Lopeta esitys ja palaa toistovalikkoon.                                                                                                    |
| Poistu toistotilaan                  | ►     | Lopeta esitys ja palaa toistotilaan.                                                                                                    |
| Poistu kuvaustilaan                  |       | Paina laukaisin puoleenväliin<br>poistuaksesi kuvausnäyttöön.                                                                                         |

Oikealla näkyvä valintaikkuna näytetään, kun kuvaesitys päättyy. Valitse **Käynnistä uudelleen** käynnistääksesi uudelleen tai **Poistu** palataksesi toistovalikkoon.

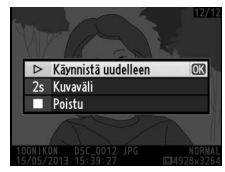

## **C**Kuvausvalikko: kuvausasetukset

Näytä kuvausvalikko painamalla MENU ja valitsemalla 🗅 (kuvausvalikko) -välilehti.

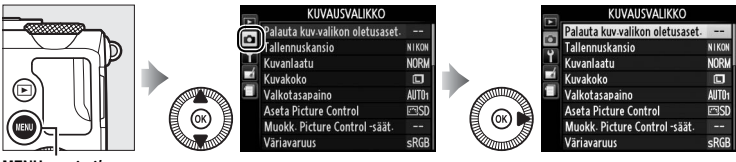

**MENU**-painike

Kuvausvalikko sisältää seuraavat vaihtoehdot:

| Vaihtoehto                      |     | Vaihtoehto                 |     |
|---------------------------------|-----|----------------------------|-----|
| Palauta kuv.valikon oletusaset. | 176 | Kohinan väh. kun suuri ISO | 179 |
| Tallennuskansio                 | 177 | ISO-herkkyysasetukset      | 81  |
| Kuvanlaatu                      | 69  | Kuvanottotapa              | 63  |
| Kuvakoko                        | 72  | Yhdysrak. tarkennusapuvalo | 180 |
| Valkotasapaino                  | 89  | Valot. korj. salamakuvissa | 180 |
| Aseta Picture Control           | 99  | Yhdysrak. salaman tila     | 181 |
| Muokk. Picture Control -säät.   | 106 | Autom. haarukoinnin asetus | 181 |
| Väriavaruus                     | 178 | Ajastettu kuvaus           | 127 |
| Aktiivinen D-Lighting           | 110 | Elokuva-asetukset          | 43  |
| Kohinan väh. kun pitkä valotus  | 179 |                            |     |

**Huomaa**: Kameran asetuksista riippuen jotkin kohdat saattavat näkyä harmaana ja olla pois käytöstä. Voit katsoa tietoa kussakin kuvaustilassa käytettävissä olevista vaihtoehdoista sivulta 236.

## Palauta kuv.valikon oletusaset.

MENU-painike 🔿 🖨 kuvausvalikko

Valitse **Kyllä** palauttaaksesi kuvausvalikon asetukset oletusarvoihinsa (D 16).

Luo, nimeä uudelleen tai poista kansioita tai valitse kansio, johon seuraavat valokuvat tallennetaan.

• Valitse kansio: valitse kansio, johon seuraavat valokuvat tallennetaan.

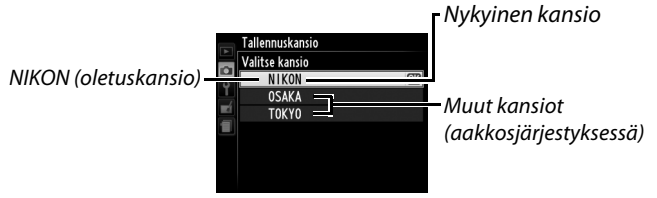

- Uusi: Luo uusi kansio ja nimeä se sivujen 107–108 ohjeiden mukaisesti. Kansioiden nimet voivat olla enintään viiden merkin pituisia.
- Nimeä uudelleen: valitse luettelosta kansio ja nimeä se uudelleen sivujen 107–108 ohjeiden mukaisesti.
- Poista: poista kaikki tyhjät kansiot muistikortilta.

#### Kansioiden nimet

Kansioiden nimiä edeltää muistikortilla kolminumeroinen kansionumero, jonka kamera määrää automaattisesti (esim. 100NIKON). Kukin kansio voi sisältää enintään 999 valokuvaa. Kuvauksen aikana kuvat tallennetaan valitun nimiseen kansioon, jolla on samannimisistä kansioista suurin numero. Jos valokuvaa otettaessa nykyinen kansio on täynnä tai se sisältää kuvan, jonka numero on 9999, kamera luo uuden kansion lisäämällä 1:n nykyisen kansion numeroon (esim. 101NIKON). Kamera käsittelee samannimisiä, mutta eri numerolla merkittyjä kansioita samana kansiona. Esimerkiksi jos kansio NIKON on valittu kohtaan **Tallennuskansio**, kaikkien NIKON-nimisten kansioiden (100NIKON, 101NIKON, 102NIKON jne.) valokuvat näytetään, kun **Nykyinen** on valittuna kohtaan **Toistokansio** ( $\Box$  173). Uudelleennimeäminen vaikuttaa kaikkiin samannimisiin kansioihin, mutta kansioiden numerot säilyvät ennallaan. Vaihtoehto **Poista** poistaa tyhjät numeroidut kansiot, mutta jättää muut samannimiset kansiot ennalleen.

#### Väriavaruus

Väriavaruus määrittelee värintoistossa käytettävissä olevan väriskaalan. Valitse **sRGB** valokuville, jotka tulostetaan tai joita käytetään sellaisenaan muokkaamatta niitä enempää. **Adobe RGB**:n väriskaala on laajempi ja sitä suositellaan kuville, joita käsitellään tai muokataan voimakkaasti kamerasta siirtämisen jälkeen.

#### 🖉 Väriavaruus

Väriavaruudet määrittävät värien ja värejä digitaalisessa kuvatiedostossa edustavien numeeristen arvojen vastaavuuden. Yleisesti käytetään sRGBväriavaruutta, kun taas Adobe RGB -väriavaruutta käytetään tyypillisesti kustannustoiminnassa ja kaupallisessa tulostuksessa. Väriavaruudeksi suositellaan sRGB:tä, kun otetaan valokuvia, jotka tulostetaan ilman muokkausta tai joita katsellaan sovelluksissa, jotka eivät tue värinhallintaa, tai kun otetaan valokuvia, jotka tulostetaan ExifPrint:llä, joissain kotitulostimissa olevalla suoratulostustoiminnolla, tai tulostuskioskeissa tai muissa kaupallisissa tulostuspalveluissa. Myös Adobe RGB -valokuvia voi tulostaa näiden vaihtoehtojen avulla, mutta tällöin värit eivät ole yhtä eloisia.

Adobe RGB -väriavaruudella otetut JPEG-valokuvat ovat DCF-yhteensopivia; DCF-standardia tukevat sovellukset ja tulostimet valitsevat oikean väriavaruuden automaattisesti. Jos sovellus tai laite ei tue DCF-standardia, valitse oikea väriavaruus itse. Katso lisätietoja sovelluksen tai laitteen mukana toimitetusta dokumentaatiosta.

#### Nikon-ohjelmisto

ViewNX 2 (toimitetaan kameran mukana) ja Capture NX 2 (saatavilla erikseen) valitsevat automaattisesti oikean väriavaruuden avatessaan tällä kameralla otettuja valokuvia.

#### Kohinan väh. kun pitkä valotus

MENU-painike 🔿 🖨 kuvausvalikko

MENU-painike → 🗅 kuvausvalikko

Jos **Päällä** on valittu, valokuvia, jotka on otettu suljinajan ollessa yli 1 s, käsitellään kohinan (kirkkaat pisteet, satunnaiset kirkkaat kuvapisteet tai utu) vähentämiseksi. Käsittelyyn tarvittava aika on suurin piirtein kaksinkertainen; oikealla esitetty viesti näytetään, kun käsittely

alkaa, eikä kuvia voi ottaa ennen kuin käsittely on suoritettu (jos kamera sammutetaan, ennen kuin käsittely on valmis, kuva tallennetaan, mutta kohinan vähennystä ei tehdä).

Sarjakuvauskuvanottotilassa kuvausnopeus hidastuu, ja kun kuvia käsitellään, puskurimuistin kapasiteetti laskee. Kohinan vähennys pitkille valotusajoille ei ole käytössä elokuvan tallennuksen aikana.

### Kohinan väh. kun suuri ISO

Suurilla ISO-herkkyyksillä otettuja valokuvia voidaan käsitellä "kohinan" vähentämiseksi.

| Vaihtoehto | Kuvaus                                                                                                    |
|------------|----------------------------------------------------------------------------------------------------|
| Suuri      | Vähennä kohinaa (satunnaiset kirkkaat kuvapisteet, viivat tai                                                                                                    |
| Normaali   | utu) erityisesti suurilla ISO-herkkyyksillä otetuissa valokuvissa.                                                                                                    |
| Pieni      | Valitse kohinan vähennyksen määräksi <b>Suuri, Normaali</b> tai<br><b>Pieni</b> .                                                                                                    |
| Pois       | Kohinan vähennystä käytetään vain, kun ISO-herkkyys on ISO<br>1600 tai suurempi. Kohinan vähennyksen määrä on pienempi<br>kuin silloin, kun <b>Pieni</b> on valittu kohtaan <b>Kohinan väh. kun<br/>suuri ISO</b> . |

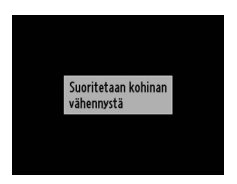

Valitse, syttyykö yhdysrakenteinen tarkennusapuvalo tarkennuksen avustamiseksi heikossa valaistuksessa.

Tarkennusapuvalo

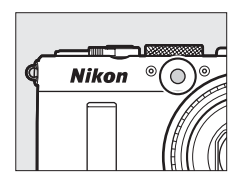

| Vaihtoehto | Kuvaus                                                                                                    |
|------------|----------------------------------------------------------------------------------------------------|
| Päällä     | Tarkennusapuvalo syttyy, kun valaistus on heikko.                                                                                                    |
| Pois       | Tarkennusapuvalo ei syty tarkennuksen avustamiseksi. Kamera<br>ei välttämättä pysty tarkentamaan automaattitarkennuksella,<br>kun valaistus on heikko. |

#### 🖉 Katso myös

Tietoa kuvaustiloista, joissa tarkennusapu on käytettävissä, on sivulla 236.

#### Valot. korj. salamakuvissa

MENU-painike 
→ 
the kuvausvalikko

Valitse, miten kamera säätää salaman tehoa, kun valotuksen korjaus on käytössä.

|      | Vaihtoehto  | Kuvaus                                                                                                    |
|------|-------------|----------------------------------------------------------------------------------------------------|
| 42 Z | Koko kuva   | Sekä salaman tehoa että valotuksen korjausta<br>säädetään muokkaamaan valotusta koko rajauksen<br>alueella. |
| Z    | Vain tausta | Valotuksen korjaus vaikuttaa vain taustaan.                                                                 |

Valitse yhdysrakenteisen salaman salamatila.

| Vaihtoehto |           | Kuvaus                                                                                                    |
|------------|-----------|----------------------------------------------------------------------------------------------------|
| TTL\$      | TTL       | Salaman tehoa säädetään automaattisesti<br>kuvausolosuhteiden mukaan.                                                               |
| M\$        | Käsisäätö | Valitse salaman teho väliltä <b>Täysi</b> ja <b>1/32</b> ( <sup>1</sup> /32 täydestä tehosta). Kamera ei lähetä esisalamapeilausta. |

#### 🖉 Käsisäätö

22-kuvake vilkkuu näytössä, kun **Käsisäätö** on valittuna ja salama on nostettuna.

#### 🖉 SB-400

Kun lisävarusteena saatava SB-400-salamalaite on kiinnitetty ja kytketty päälle, kohdan **Yhdysrak. salaman tila** sijaan näkyy **Valinnainen salama**, jolloin SB-400:n ohjaustilaksi voi valita **TTL** tai **Käsisäätö**.

#### Autom. haarukoinnin asetus

MENU-painike → 🗅 kuvausvalikko

Valitse asetus tai asetukset, joita haarukoidaan, kun automaattinen haarukointi ( $\Box$  123) on käytössä. Valitse **Valotuksen haarukointi** ( $\Box$  124) haarukoidaksesi valotusta, **Valkotasapainon haarukointi** ( $\Box$  124) suorittaaksesi valkotasapainon haarukoinnin ( $\Box$  123) tai **ADLhaarukointi** ( $\Box$  125) suorittaaksesi haarukoinnin käyttäen Aktiivista D-Lightingia ( $\Box$  110). Huomioi, että valkotasapainon haarukointi ei ole käytettävissä, kun kuvanlaadun asetuksena on NEF (RAW) tai NEF (RAW) + JPEG.

## Y Asetusvalikko: kameran asetukset

Asetusvalikko tulee esiin, kun painat MENU ja valitset  $\clubsuit$  (asetusvalikko) -välilehden.

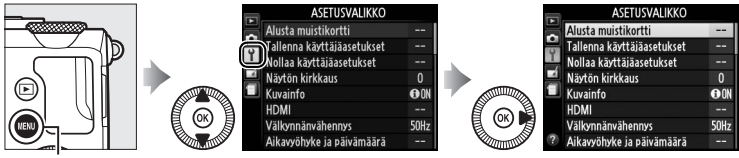

**MENU**-painike

#### Asetusvalikko sisältää seuraavat vaihtoehdot:

| Vaihtoehto                 |     | Vaihtoehto                 | m   |
|----------------------------|-----|----------------------------|-----|
| Alusta muistikortti        | 183 | Kauko-ohj. od.aika (ML-L3) | 189 |
| Tallenna käyttäjäasetukset | 60  | Äänimerkki                 | 190 |
| Nollaa käyttäjäasetukset   | 62  | Suljinääni                 | 190 |
| Näytön kirkkaus            | 183 | Tiedostojen numerointi     | 191 |
| Kuvainfo                   | 184 | Käsitarkenn. mittayksiköt  | 192 |
| HDMI                       | 169 | Käänteiset ilmaisimet      | 192 |
| Välkynnänvähennys          | 184 | Fn1-painikkeen tehtävä     | 193 |
| Aikavyöhyke ja päivämäärä  | 185 | 🖾/Fn2-painikkeen tehtävä   | 194 |
| Kieli (Language)           | 186 | Käänteinen kiekon kääntö   | 194 |
| Kuvaselitys                | 186 | Laukaisu muistikortitta    | 195 |
| Automaattinen kuvan kääntö | 187 | GPS                        | 130 |
| Itselaukaisin              | 188 | Eye-Fi-lataus*             | 195 |
| Virrankatkaisun ajastin    | 189 | Laiteohjelmaversio         | 196 |
| Kuvan tarkastelun aika     | 189 |                            |     |

\* Käytettävissä vain kun yhteensopiva Eye-Fi-muistikortti on asetettu (🕮 195).

#### 🖉 Katso myös

Valikkojen oletusasetukset on listattu sivulla 16.

Muistikortit on alustettava ennen ensimmäistä käyttöä tai jos niitä on käytetty tai ne on alustettu muissa laitteissa.

#### Muistikorttien alustaminen

Muistikortin alustaminen poistaa lopullisesti kaikki kortilla olevat tiedot. Kopioi ennen jatkamista tietokoneelle kaikki valokuvat ja muut tiedot, jotka haluat säilyttää (CL 156).

## 1 Korosta Kyllä.

Poistu alustamatta muistikorttia korostamalla **Ei** ja painamalla **®**.

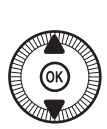

|         | ASETUSVALIKKO                                   |      |
|---------|-------------------------------------------------|------|
|         | Alusta muistikortti                             | -    |
| e 9- 12 | Muistikortin kaikki kuvat<br>poistetaan:<br>OK? |      |
|         | Kyllä OX<br>Ei                                  | 9 ON |
| Ċ?      | Välkynnänvähennys<br>Aikavyöhyke ja päivämäärä  | 50Hz |

2 Paina ®.

Oikealla näkyvä viesti näytetään, kun alustus on käynnissä. Älä poista muistikorttia tai poista tai irrota virtalähdettä alustuksen aikana.

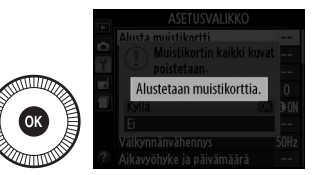

#### Näytön kirkkaus

MENU-painike → ¥ asetusvalikko

Valitse näytön kirkkaus painamalla ▲ tai ▼. Valitse suurempi arvo lisätäksesi kirkkautta ja pienempi arvo vähentääksesi. Valitse pienempi arvo, jos näyttö vaikuttaa liian kirkkaalta, kun valinnainen ulkoinen etsin on liitettynä (<sup>[]</sup> 231).

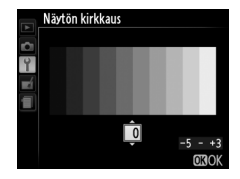

#### Kuvainfo

Kuvainfo

ON Näytä info

€0FF Piilota info

⊞ Rajausruudukko ↔ Näennäishorisontti

Valitse tiedot, jotka näytetään näytöllä kuvauksen aikana. Valitse **Näytä info** tai **Piilota info** näyttääksesi tai piilottaaksesi kuvausilmaisimet (<sup>CLI</sup> 134). Valitse **Rajausruudukko** tuodaksesi rajausruudukon näkyviin tai **Näennäishorisontti** näyttääksesi

näennäishorisontin avustaaksesi kameran pitämisessä vakaana.

#### Välkynnänvähennys

MENU-painike → ¥asetusvalikko

Vähennä loisteputki- ja elohopeavalossa kuvattaessa esiintyvää välkyntää ja juovaisuutta. Valitse asetus, joka vastaa käytössä olevan verkkovirran taajuutta.

#### Välkynnänvähennys

Jos et ole varma paikallisen virtalähteen taajuudesta, kokeile molempia vaihtoehtoja ja valitse parhaan tuloksen tuottava asetus. Välkynnänvähennys ei välttämättä tuota toivottua tulosta, jos kohde on hyvin kirkas, jolloin on valittava A- tai M-tila ja pienempi aukko (suurempi aukkoarvo).

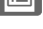

Vaihda aikavyöhykettä, aseta kameran kello, valitse päivämäärän näyttöjärjestys ja ota kesäaika käyttöön tai pois käytöstä.

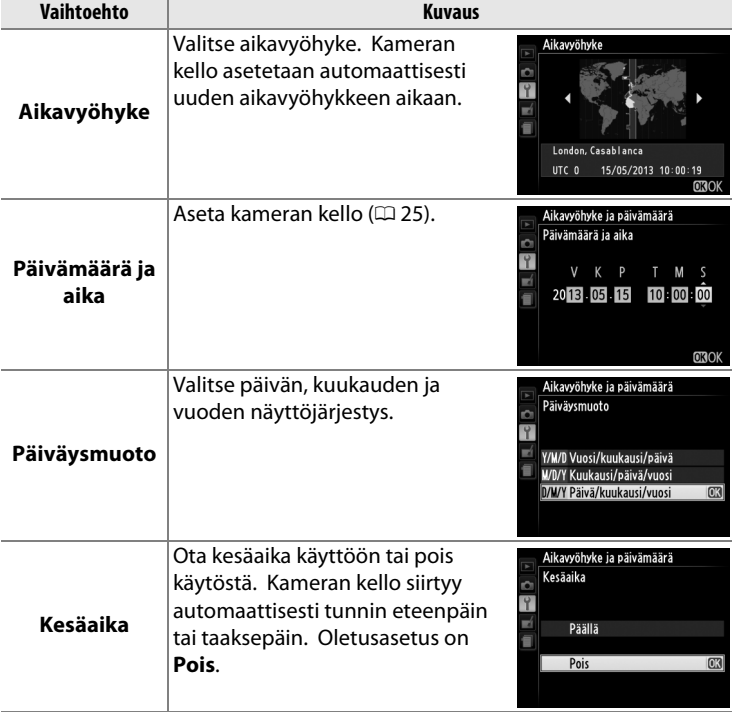

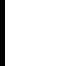

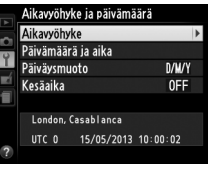

Valitse kameran valikoiden ja viestien kieli.

#### **Kuvaselitys**

MENU-painike → ¥ asetusvalikko

Lisää uusiin kuviin kuvaselitys sitä mukaa kuin otat kuvia. Selityksiä voi katsella metatietona ViewNX 2:ssa (toimitetaan mukana) tai Capture NX 2:ssa (saatavilla erikseen; 🕮 231). Selitys näkyy myös kuvaustietosivulla kuvan tietojen näytöllä (🕮 137). Seuraavat vaihtoehdot ovat käytettävissä:

- Lisää selitys: Lisää selitys sivun 107 ohjeiden mukaisesti. Kuvaselityksen enimmäispituus on 36 merkkiä.
- Liitä selitys: Valitse tämä vaihtoehto liittääksesi selityksen kaikkiin uusiin valokuviin. Liitä selitys -vaihtoehdon voi ottaa käyttöön ja pois käytöstä korostamalla sen ja painamalla
   Valittuasi haluamasi asetuksen korosta Valmis ja paina ® poistuaksesi.

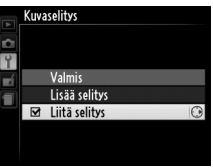

#### Automaattinen kuvan kääntö

Valokuvat, jotka otetaan vaihtoehdon **Päällä** ollessa valittuna, sisältävät tiedon kameran suunnasta, jolloin kuvat voidaan kääntää automaattisesti toiston aikana tai kun niitä katsellaan ViewNX 2:ssa tai Capture NX 2:ssa (saatavilla erikseen; <sup>[]</sup> 231). Seuraavat suunnat tallennetaan:

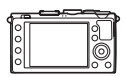

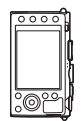

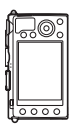

Maisemasuunta (vaaka)

Kameraa käännetty 90° myötäpäivään

Kameraa käännetty 90° vastapäivään

Kameran suuntaa ei tallenneta, kun **Pois** on valittu. Valitse tämä vaihtoehto, kun panoroit tai otat valokuvia niin, että objektiivi osoittaa ylöspäin tai alaspäin.

#### 🖉 Käännä pysty

Kääntääksesi pystysuuntaiset (muotokuvasuunta) valokuvat toiston aikana automaattisesti valitse **Päällä** kohtaan **Käännä pysty** toistovalikossa (<sup>CIII</sup> 174).

Valitse sulkimen laukaisuviive ja otettavien kuvien määrä (<sup>[]]</sup> 66).

• Itselaukaisuviive: valitse laukaisuviive.

 Kuvien määrä: paina ▲ ja ▼ valitaksesi, montako kuvaa otetaan joka kerta, kun laukaisinta painetaan (1–9).

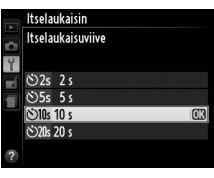

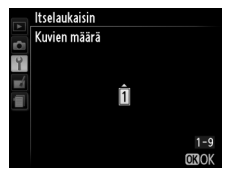

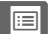

1

#### Virrankatkaisun ajastin

Valitse viive näytön sammumiselle virran säästämiseksi, kun mitään toimintoja ei ole suoritettu; kamera sammuu automaattisesti, jos mitään toimintoja ei suoriteta kolmeen minuuttiin näytön sammuttua. Huomioi, että riippumatta valitusta vaihtoehdosta näyttö

säilyy aktiivisena 3 minuuttia, kun valikot tai tietonäyttö ovat näkyvissä, ja 30 minuuttia, kun valinnainen EH-5b-verkkolaite on liitettynä, eikä sammu kuvaesityksen aikana tai kun kuvia siirretään Eye-Fi-korttia käyttäen.

## Kauko-ohj. od.aika (ML-L3)

ottamisen jälkeen.

Kuvan tarkastelun aika

Valitse, kuinka kauan kuvia näytetään kuvan

Valitse, kauanko kamera odottaa signaalia lisävarusteena saatavalta MI -I 3-kaukoohjaimelta, ennen kuin valittuna oleva kaukoohjainkuvanottotapa perutaan ja kamera sammuu (CC 66). Valitse lyhyt aika saadaksesi pidemmän akun keston.

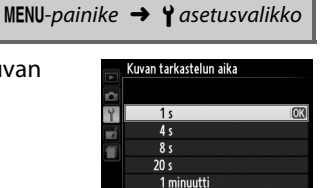

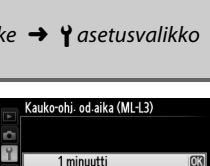

5 minuuttia

10 minuuttia 15 minuuttia

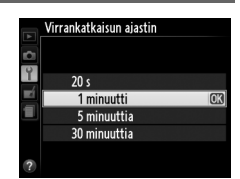

MENU-painike → ¥ asetusvalikko

MENU-painike → ¥ asetusvalikko

## Äänimerkki

Valitse äänimerkin äänenkorkeus (Korkea tai Matala); äänimerkki kuuluu, kun kamera tarkentaa käyttäen automaattitarkennusta, kun ajastimen aika kuluu itselaukaisintilassa ja viivästetyssä etätilassa (CC 63), kun valokuva otetaan nopeassa etätilassa (🕮 63) sekä

yritettäessä ottaa valokuva, kun muistikortti on lukittu (D 24). Valitse Pois estääksesi äänimerkkiä kuulumasta. Huomaa, että äänimerkki ei kuulu elokuvatilassa, kun muistikortti on lukittu tai kun kamera tarkentaa

### Suljinääni

Valitse antaako kamera äänimerkin, kun suljin laukaistaan.

♪-kuvake nävtetään, kun jokin muu vaihtoehto kuin Pois valitaan joko kohtaan Äänimerkki tai Suljinääni.

🙄 💈 AUTO ISI AF-S 🗐 暗 A 🖾 SD 🕮 A1 口 NOI 125 F5.6 ISO 100 1.6

MENU-painike → ¥ asetusvalikko

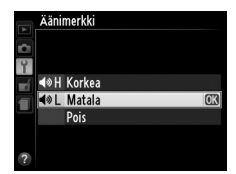

Kun valokuva otetaan, kamera nimeää tiedoston lisäämällä 1:n viimeksi käytettyyn tiedostonumeroon. Tällä asetuksella ohjataan, jatkuuko tiedostojen numerointi viimeksi käytetystä numerosta, kun uusi kansio luodaan, muistikortti alustetaan tai kameraan asetetaan uusi muistikortti.

| Vaihtoehto | Kuvaus                                                                                                    |
|------------|----------------------------------------------------------------------------------------------------|
| Päällä     | Kun uusi kansio luodaan, muistikortti alustetaan tai kameraan<br>asetetaan uusi muistikortti, tiedostojen numerointi jatkuu<br>viimeksi käytetystä numerosta. Jos valokuvaa otettaessa<br>nykyinen kansio sisältää valokuvan, jonka numero on 9999, uusi<br>kansio luodaan automaattisesti ja tiedostojen numerointi alkaa<br>uudelleen luvusta 0001. |
| Pois       | Tiedostojen numerointi aloitetaan uudelleen luvusta 0001, kun<br>uusi kansio luodaan, muistikortti alustetaan tai kameraan<br>asetetaan uusi muistikortti. Huomaa, että uusi kansio luodaan<br>automaattisesti, jos valokuvaa otettaessa nykyisessä kansiossa<br>on 999 kuvaa.                                                                        |
| Nollaa     | Nollaa asetuksen <b>Päällä</b> tiedostojen numeroinnin lukuun 0001<br>ja luo uuden kansion, kun seuraava valokuva otetaan.                                                                                                    |

#### ☑ Tiedostojen numerointi

Jos nykyisen kansion numero on 999 ja kansio sisältää joko 999 valokuvaa tai valokuvan, jonka numero on 9999, laukaisin lukittuu eikä enempää valokuvia voi ottaa. Valitse **Nollaa** ja alusta nykyinen muistikortti tai aseta uusi muistikortti. Valitse, näytetäänkö tarkennusetäisyys käsitarkennuksessa metreinä (m) vai jalkoina (ft).

| 1/         | • • • • • • • • • • • • • |
|------------|---------------------------|
| Kaanteiset | limaisimet                |
|            |                           |

MENU-painike  $\rightarrow$   $\gamma$  asetusvalikko

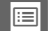

#### Valitse Fn1-painikkeen tehtävä:

| Vaihtoehto             | Kuvaus                                                                                                    |
|------------------------|----------------------------------------------------------------------------------------------------|
| Salamatila             | Paina Fn1-painiketta ja kierrä komentokiekkoa valitaksesi salamatilan (🕮 113).                                                                                                    |
| Kuvanottotapa          | Paina Fn1-painiketta ja kierrä komentokiekkoa valitaksesi kuvanottotavan (🎞 63).                                                                                                    |
| Itselaukaisin          | Valitse itselaukaisintila painamalla Fn1-painiketta. Paina<br>uudelleen peruaksesi itselaukaisintilan (🕮 66).                                                                                                    |
| Salamavalon<br>lukitus | Paina Fn1-painiketta kerran lukitaksesi salaman tehon ja<br>uudelleen vapauttaaksesi lukituksen (印 118).                                                                                                    |
| AE/AF-lukitus          | Valotus ja tarkennus lukittuvat, kun Fn1-painiketta<br>pidetään painettuna (印 79).                                                                                                    |
| Vain AE-lukitus        | Valotus lukitaan mittausjärjestelmän valitsemaan<br>arvoon kun, Fn1-painike on painettuna. Valotus ei<br>muutu, vaikka sommittelua muutettaisiin painikkeen<br>ollessa painettuna.                                                                                                    |
| AE-lukitus (pito)      | Paina Fn1-painiketta lukitaksesi valotuksen. Valotus<br>pysyy lukittuna, kunnes Fn1-painiketta painetaan<br>uudelleen tai kunnes virrankatkaisun ajastimen aika<br>loppuu.                                                                                                    |
| Vain AF-lukitus        | Tarkennus lukittuu, kun Fn1-painiketta pidetään<br>painettuna (🎞 79).                                                                                                    |
| AF-ON                  | Fn1-painikkeen painaminen käynnistää<br>automaattitarkennuksen. Kun kertatarkennus on valittu,<br>kameraa ei voi tarkentaa painamalla laukaisinta.                                                                                                    |
| Valotuksen             | Paina Fn1-painiketta ja kierrä komentokiekkoa valitaksesi                                                                                                    |
| korjaus                | valotuksen korjausarvon (🕮 87).                                                                                                    |
| + NEF (RAW)            | Paina Fn1-painiketta tallentaaksesi NEF (RAW) -kopion<br>kaikista kuvista, jotka otetaan, kun laukaisinta painetaan<br>seuraavan kerran. Normaaliin kuvaukseen palataan<br>sitten automaattisesti. Poistu luomatta NEF (RAW)<br>-kopiota painamalla uudelleen Fn1-painiketta. Tällä<br>vaihtoehdolla ei ole vaikutusta, kun <b>Kuvanottotapa</b> on<br>valittu <b>Elokuvan tallennus</b> . |

#### :=

Valitse ISO (Fn2) -painikkeen tehtävä:

| Vaihtoehto                   | Kuvaus                                                                                                    |
|------------------------------|----------------------------------------------------------------------------------------------------|
| ISO-herkkyys                 | Paina <b>ISO</b> (Fn2) -painiketta ja kierrä komentokiekkoa asettaaksesi ISO-herkkyyden (🕮 81).                                                                                                    |
| Valkotasapaino               | Paina <b>ISO</b> (Fn2) -painiketta ja kierrä komentokiekkoa<br>säätääksesi valkotasapainoa (🕮 89).                                                                                                    |
| Kuvanlaatu/<br>kuvakoko      | Paina <b>ISO</b> (Fn2) -painiketta ja kierrä komentokiekkoa valitaksesi kuvanlaadun ja kuvakoon (🕮 69, 72).                                                                                                    |
| Mittaus                      | Paina <b>ISO</b> (Fn2) -painiketta ja kierrä komentokiekkoa valitaksesi mittaustavan (🕮 85).                                                                                                    |
| Aktiivinen<br>D-Lighting     | Paina <b>ISO</b> (Fn2) -painiketta ja kierrä komentokiekkoa<br>valitaksesi Aktiivinen D-Lighting -asetuksen (🕮 110).                                                                                                    |
| Automaattinen<br>haarukointi | Paina <b>ISO</b> (Fn2) -painiketta ja kierrä komentokiekkoa<br>valitaksesi haarukoinnin porrastuksen määrän<br>(valotuksen ja valkotasapainon haarukointi) tai<br>kytkeäksesi ADL-haarukoinnin päälle tai pois päältä<br>( <sup>[]</sup> 123). |
| Näytön kirkkaus              | Pidä ISO (Fn2) -painiketta painettuna ja paina ▲ tai ▼<br>säätääksesi näytön kirkkautta (窳 183).                                                                                                    |

#### Käänteinen kiekon kääntö

MENU-painike → ¥ asetusvalikko

Käännä komentokiekon ja monivalitsimen kiertosuunta päinvastaiseksi, kun niillä säädetään valotuksen korjausta (**Valotuksen korjaus**) ja/tai suljinaikaa ja aukkoa (**Suljinaika/ aukko**). Korosta vaihtoehtoja ja paina ▶ valitaksesi kohdan tai poistaaksesi valinnan, korosta **Valmis** ja paina sitten .

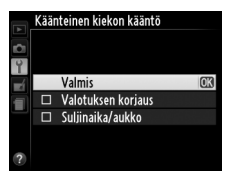

Jos **Suljin lukittu** on valittu, laukaisin on käytössä vain silloin, kun kamerassa on muistikortti. Asetuksen **Suljin toiminnassa** valitseminen sallii sulkimen laukaisun silloinkin, kun muistikorttia ei ole asetettu, tosin kuvia ei tällöin tallenneta (ne näytetään kuitenkin näytöllä esittelytilassa).

### **Eye-Fi-lataus**

MENU-painike → ¥ asetusvalikko

Tämä asetus näkyy vain silloin, kun kameraan on asetettu Eye-Fimuistikortti (saatavilla erikseen muilta toimittajilta). Valitse **Käytössä** ladataksesi valokuvat ennalta valittuun kohteeseen. Huomaa, että kuvia ei ladata, jos signaalin voimakkuus ei ole riittävä.

Noudata kaikkia paikallisia lakeja, jotka koskevat langattomia laitteita. Kun langattomien laitteiden käyttö on kielletty, poista kortti kamerasta, koska kortti saattaa jatkaa langattomien signaalien lähettämistä, vaikka **Ei käytössä** olisikin valittuna.

Kun Eye-Fi-kortti on asetettu kameraan, kortin tila osoitetaan kuvakkeella näytössä:

- 🖹: Eye-Fi-lataus ei ole käytössä.
- S: Eye-Fi-lataus on käytössä, mutta ladattavia kuvia ei ole käytettävissä.
- (muuttumaton): Eye-Fi-lataus on käytössä; latauksen alkamista odotetaan.

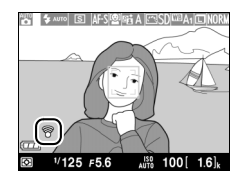

- 🗊 (animoitu): Eye-Fi-lataus on käytössä; ladataan tietoja.
- 🗟: virhe kamera ei voi ohjata Eye-Fi-korttia.

#### Eye-Fi-kortit

Eye-Fi-kortteja ei voi käyttää yhdessä valinnaisten langattomien WU-1amobiiliyhteyssovittimien kanssa. Älä aseta Eye-Fi-korttia, kun WU-1a on liitettynä.

Eye-Fi-kortit saattavat lähettää langattomia signaaleja, kun **Ei käytössä** on valittu. Jos näytöllä näkyy varoitus (<sup>CII</sup> 243), sammuta kamera ja poista kortti.

Lue Eye-Fi-kortin mukana toimitettava käyttöopas ja osoita mahdolliset tiedustelut valmistajalle. Kameraa voi käyttää Eye-Fi-korttien kytkemiseksi päälle ja pois päältä, mutta kamera ei välttämättä tue muita Eye-Fi-toimintoja.

#### Tuetut Eye-Fi-kortit

Kaikki kortit e<sup>i</sup>vät välttämättä ole saatavilla kaikissa maissa tai kaikilla alueilla; pyydä lisätietoja valmistajalta. Eye-Fi-kortit on tarkoitettu käytettäviksi ainoastaan kortin ostomaassa.

#### Eye-Fi-korttien käyttäminen ad hoc -tilassa

Kun yhteyttä muodostetaan ad hoc -tilaa tukevilla Eye-Fi-korteilla, saatetaan tarvita enemmän aikaa. Valitse suurempi arvo asetusvalikon kohtaan **Virrankatkaisun ajastin** (<sup>CII</sup> 189).

### Laiteohjelmaversio

MENU-painike → ¥asetusvalikko

Näytä kameran nykyinen laiteohjelmaversio.
# **Muokkausvalikko:** *muokattujen kopioiden luominen*

Näytä muokkausvalikko painamalla MENU ja valitsemalla 🛃 (muokkausvalikko) -välilehti.

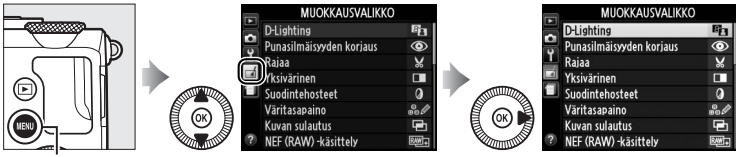

MENU-painike

Muokkausvalikkoa käytetään luomaan rajattuja tai muokattuja kopioita muistikortilla olevista valokuvista, ja se on käytettävissä vain silloin, kun kamerassa on valokuvia sisältävä muistikortti.

|       | Vaihtoehto               |     |   |            | Vaihtoehto            |     |
|-------|--------------------------|-----|---|------------|-----------------------|-----|
| 6     | D-Lighting               | 200 | _ | <b>/</b> _ | Suorista              | 213 |
| ۲     | Punasilmäisyyden korjaus | 201 | _ | Ø          | Kalansilmä            | 213 |
| ×     | Rajaa                    | 202 |   | 58         | Väritysääriviivat     | 214 |
|       | Yksivärinen              | 203 |   | 4          | Väriluonnos           | 214 |
| 0     | Suodintehosteet          | 203 |   | $\sim$     | Perspektiivin korjaus | 215 |
| 60 Ø  | Väritasapaino            | 205 |   | <b>(</b> ) | Miniatyyritehoste     | 216 |
| e     | Kuvan sulautus           | 206 |   | ð          | Valikoiva väri        | 217 |
| RAW + | NEF (RAW) -käsittely     | 209 |   | Ľ,         | Muokkaa elokuvaa      | 47  |
| Ľ     | Muuta kokoa              | 211 |   | +□         | Vertailu vierekkäin*  | 219 |
|       | Pikamuokkaus             | 213 |   |            |                       |     |

 Käytettävissä vain, jos 
 eren painiketta painetaan täyskuvatoistossa, kun muokattu tai alkuperäinen kuva on näytöllä.

# Muokattujen kopioiden luominen

Muokatun kopion luominen:

1 Näytä MUOKKAUSVALIKKO **D**-Lighting 8. muokkausvaihtoehdot. Punasilmäisyyden koriaus ۲ Х Raiaa Korosta haluamasi Yksivärinen Sundintehostee a muokkausvalikon kohta ja paina 0 ▶. 2 Valitse kuva. äritasapaino

Korosta kuva ja paina 🛞 (näytä korostettu kuva koko näytön kokoisena painamalla ja pitämällä <sup>®</sup>-painiketta pohjassa).

- 3 Valitse muokkausvaihtoehdot. Katso lisätietoja valittua kohtaa koskevasta luvusta. Poistu luomatta muokattua kopiota
- **4** Luo muokattu kopio. Luo muokattu kopio painamalla Muokatut kopiot merkitään
   rði-kuvakkeella.

painamalla MENU.

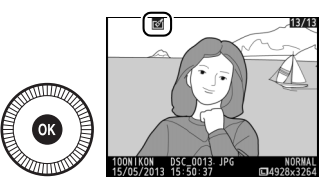

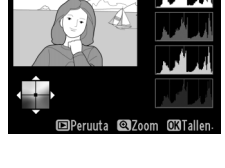

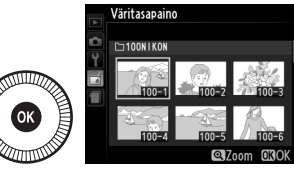

Muokattujen kopioiden luominen toiston aikana Muita vaihtoehtoja kuin Kuvan sulautus ja Muokkaa elokuvaa voidaan käyttää toiston aikana.

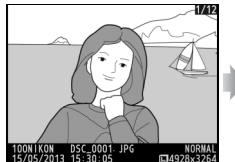

Näytä kuva koko näytön kokoisena ja paina ®.

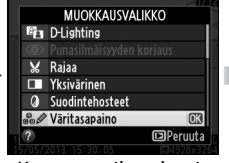

Korosta vaihtoehto ja paina ®.

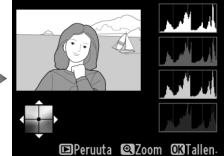

Luo muokattu kopio.

# Muokkaus

Kamera ei välttämättä pysty näyttämään tai muokkaamaan kuvia, jotka on luotu muilla laitteilla. Jos kuva tallennettiin kuvanlaadun asetuksen ollessa NEF (RAW) + JPEG ( $\square$  69), muokkausvaihtoehtoa käytetään vain JPEGkopioon (poikkeuksena **Kuvan sulautus** ja **NEF (RAW) - käsittely**). Huomaa, että näyttö sammuu ja toiminto perutaan, jos mitään toimintoja ei suoriteta hetkeen; kaikki tallentamattomat muutokset menetetään.

## Kopioiden muokkaus

Useimpia vaihtoehtoja voi käyttää kopioihin, jotka on luotu käyttäen muita muokkausvaihtoehtoja, mutta lukuun ottamatta vaihtoehtoja **Kuvan** sulautus ja **Muokkaa elokuvaa > Valitse alku-/loppukohta** kutakin vaihtoehtoa voidaan käyttää vain kerran (huomioi, että moninkertaiset muokkaukset saattavat johtaa kuvan yksityiskohtien katoamiseen). Vaihtoehdot, joita ei voi käyttää nykyiseen kuvaan, näkyvät harmaina eikä niitä voi valita.

# 🖉 Kuvanlaatu

Lukuun ottamatta kopioita, jotka on luotu vaihtoehdoilla **Rajaa, Kuvan sulautus, NEF (RAW) -käsittely** ja **Muuta kokoa**, JPEG-kuvista luodut kopiot ovat samankokoisia ja -laatuisia kuin alkuperäinen kuva, kun taas NEF (RAW) -kuvista luodut kopiot tallennetaan suurina hienolaatuisina JPEG-kuvina.

**D-Lighting** 

MENU-painike 🔿 🚽 muokkausvalikko

D-Lighting kirkastaa varjoja, joten se soveltuu hyvin tummille tai vastavaloon otetuille valokuville.

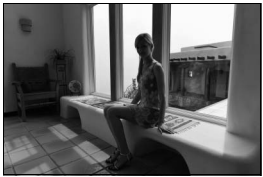

Ennen

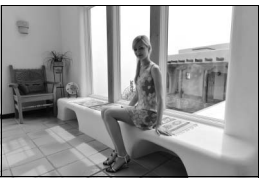

Jälkeen

Valitse korjauksen määrä painamalla ▲ tai ▼. Vaikutusta voi esikatsella muokkausnäytöllä. Kopioi valokuva painamalla ®.

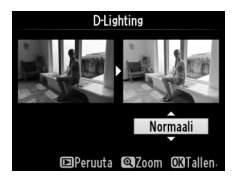

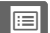

# Punasilmäisyyden korjaus

Tämän vaihtoehdon avulla voi korjata salaman aiheuttamaa "punasilmäisyyttä", ja vaihtoehto on käytettävissä vain valokuvissa, jotka on otettu salamaa käyttäen. Punasilmäisyyden korjaukseen valittua valokuvaa voi esikatsella muokkausnäytöllä. Vahvista punasilmäisyyden korjauksen vaikutus ja luo kopio seuraavassa taulukossa kuvatulla tavalla. Huomaa, ettei punasilmäisyyden korjaus aina tuota haluttuja tuloksia, ja se voi erittäin harvinaisissa tapauksissa kohdistua myös kohtiin, joissa punasilmäisyyttä ei ole; tarkista esikatselukuva huolellisesti ennen kuin jatkat.

| Toiminto                     | Käytä          | Kuvaus                                                                                                    |  |  |
|------------------------------|----------------|----------------------------------------------------------------------------------------------------|--|--|
| Lähennä                      | €              | Paina 🎙-painiketta lähentääksesi ja  ( <b>?</b> )                                                                                                    |  |  |
| Loitonna                     | <b>9≅ (?</b> ) | -painiketta loitontaaksesi. Kun valokuvaa<br>lähennetään, käytä monivalitsinta näyttääksesi                                                                                                    |  |  |
| Näytä kuvan<br>muita alueita |                | kuvan alueita, jotka eivät näy näytöllä. Pidä<br>monivalitsinta painettuna vierittääksesi<br>nopeasti kuvan muille alueille. Navigointi-                                                                |  |  |
| Peruuta zoomaus              | Ø              | ikkuna näytetään, kun zoomauspainiketta tai<br>monivalitsinta painetaan; näytöllä kulloinkin<br>näkyvä alue on merkitty keltaisella reunuksella.<br>Peruuta zoomaus painamalla ®.                       |  |  |
| Luo kopio                    |                | Jos kamera havaitsee punasilmäisyyttä valitussa<br>valokuvassa, siitä luodaan muokattu kopio,<br>jossa punasilmäisyyttä on vähennetty. Kopiota<br>ei luoda, jos kamera ei havaitse<br>punasilmäisyyttä. |  |  |

#### Rajaa

Luo rajattu kopio valitusta valokuvasta. Valittu kuva näytetään niin, että valittu rajaus näkyy keltaisella; luo rajattu kopio taulukossa kuvatulla tavalla.

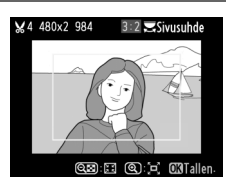

| Toiminto        | Käytä                    | Kuvaus                                                                                                    |  |  |  |
|-----------------|--------------------------|----------------------------------------------------------------------------------------------------|--|--|--|
| Suurenna        | Ð                        | Suurenna rajauksen kokoa painamalla 🎙-                                                                                                    |  |  |  |
| rajauksen kokoa |                          | painiketta.                                                                                                    |  |  |  |
| Pienennä        | <b>Θ</b> 55 ( <b>?</b> ) | Pienennä rajauksen kokoa painamalla 🕾 (?)                                                                                                    |  |  |  |
| rajauksen kokoa | ( ( - )                  | -painiketta.                                                                                                    |  |  |  |
| Muuta rajaukson | DE                       | Kierrä komentokiekkoa vaihtaaksesi                                                                                                    |  |  |  |
| kuwasubdatta    | ĽОЛ                      | kuvasuhdetta järjestyksessä 3 : 2, 4 : 3, 5 : 4, 1 : 1                                                                                                    |  |  |  |
| Kuvasunuetta    |                          | ja 16 : 9.                                                                                                    |  |  |  |
|                 |                          | Siirrä rajaus eri kohtaan kuvassa monivalitsimen                                                                                                    |  |  |  |
| Siirrä rajausta | a 🛛 🌘 🛞 🙀 🖓              | avulla. Pidä valitsinta painettuna siirtääksesi                                                                                                    |  |  |  |
|                 |                          | Pienennä rajauksen kokoa painamalla २ः (?<br>-painiketta.<br>Kierrä komentokiekkoa vaihtaaksesi<br>kuvasuhdetta järjestyksessä 3 : 2, 4 : 3, 5 : 4, 1<br>ja 16 : 9.<br>Siirrä rajaus eri kohtaan kuvassa monivalitsim<br>avulla. Pidä valitsinta painettuna siirtääksesi<br>rajausta nopeammin.<br>Tallenna nykyinen rajaus erillisenä tiedoston |  |  |  |
|                 |                          |                                                                                                    |  |  |  |
| Luo kopio       | I 💽 💽 🖉                  | Tallenna nykyinen rajaus erillisenä tiedostona.                                                                                                    |  |  |  |
|                 |                          |                                                                                                    |  |  |  |

#### 🔽 Rajaa: kuvanlaatu ja kuvakoko

NEF (RAW)- tai NEF (RAW) + JPEG -kuvista luotujen kopioiden kuvanlaatu on JPEG, hieno (CD 69); JPEGkuvista luotujen rajattujen kopioiden kuvanlaatu on sama kuin alkuperäisen kuvan. Kopion koko vaihtelee rajauksen koon ja kuvasuhteen mukaan ja näkyy rajausnäytön vasemmassa yläkulmassa.

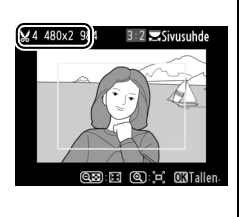

#### 🔽 Rajattujen kopioiden katselu

Toiston zoomaus ei välttämättä ole käytettävissä rajattuja kopioita näytettäessä.

## Yksivärinen

Kopioi valokuvat asetuksella Mustavalkoinen, Seepia tai Sinikopio (sinivalkoinen yksivärinen). Yksivärinen ₩ Mustavalkoinen Seepia Sinikopio

Vaihtoehdon **Seepia** tai **Sinikopio** valitseminen näyttää valitun kuvan esikatselun; paina ▲ lisätäksesi värikylläisyyttä ja ▼ vähentääksesi. Luo yksivärinen kopio painamalla .

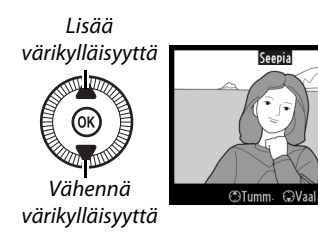

# Suodintehosteet

MENU-painike → ₼ muokkausvalikko

Valitse seuraavista suodintehosteista. Kun olet säätänyt suodintehosteet alla kuvatulla tavalla, kopioi valokuva painamalla ®.

| Vaihtoehto       | Kuvaus                                                                                                    |                   |
|------------------|----------------------------------------------------------------------------------------------------|-------------------|
| Skylight         | Luo skylight-suotimen vaikutuksen vähentäen kuvien sinisyyttä.                                                                                    |                   |
|                  | Vaikutusta voi esikatsella näytöllä<br>oikealla olevan kuvan mukaisesti.                                                                          | Skylight          |
| Lämminsävysuodin | Luo kopioon lämminsävysuotimen<br>vaikutuksen, minkä ansiosta<br>kopiossa on "lämmin", punertava<br>sävy. Vaikutusta voi esikatsella<br>näytöllä. | BPeruuta COTallen |

| Vaihtoehto                           | Kuvaus                                                                                                    |                                                                                                    |
|--------------------------------------|----------------------------------------------------------------------------------------------------|----------------------------------------------------------------------------------------------------|
| Punaisen<br>voimistaminen<br>Vihreän | Voimista punaisia ( <b>Punaisen</b><br>voimistaminen), vihreitä (Vihreän<br>voimistaminen) tai sinisiä                                                                                                    | Punaisen voimistaminen                                                                                                    |
| Sinisen<br>voimistaminen             | (Sinisen voimistaminen) savyja.<br>Paina ▲ lisätäksesi tehosteen<br>vaikutusta ja ▼ vähentääksesi.                                                                                                    | ©Tumm- @Vaal- 0XTallen-                                                                                                    |
| Tähtisuodin                          | <ul> <li>Lisää tähtimäisen tehosteen<br/>valolähteisiin.</li> <li>Pisteiden määrä: valitse neljä, kuusi<br/>tai kahdeksan.</li> <li>Suodatusmäärä: valitse kohteena<br/>olevien valonlähteiden kirkkaus.</li> <li>Suotimen kulma: valitse pisteiden<br/>kulma.</li> <li>Pisteiden pituus: valitse pisteiden<br/>pituus.</li> <li>Vahvista: Esikatsele suotimen<br/>vaikutuksia oikealla olevan<br/>kuvan mukaisesti. Katsele<br/>kopiota koko näytön kokoisena<br/>painamalla <sup>®</sup>.</li> <li>Tallenna: luo muokattu kopio.</li> </ul> | Tähtisuodin<br>Pisteiden määrä<br>Vahvista<br>Tällema<br>3<br>CaPeruuta Calcom 630K                                                                                                    |
| Pehmeäpiirto                         | Lisää pehmeäpiirtosuodintehoste.<br>Valitse suotimen voimakkuus<br>painamalla ▲ tai ▼.                                                                                                    | Pehne Apirto<br>Control Control |

Käytä monivalitsinta luodaksesi alla kuvatulla tavalla kopion, jonka väritasapainoa on muokattu. Vaikutus näytetään näytöllä yhdessä punaisen, vihreän ja sinisen sävyjakaumia kuvaavien histogrammien (CL 135) kanssa.

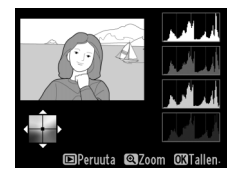

Lisää vihreän määrää

Lisää sinisen määrää

– Luo muokattu kopio

Lisää kullanruskean määrää

Lisää magentan määrää

#### Zoomaus

Lähennä näytöllä näkyvää kuvaa painamalla  $\$ painiketta. Histogrammi päivitetään näyttämään vain näytöllä näkyvän kuvan osan tiedot. Kun kuvaa on lähennetty, paina 🔁 (@/O-n) -painiketta vaihtaaksesi väritasapainosta zoomaukseen ja takaisin. Kun zoomaus on valittuna, voit lähentää ja loitontaa  $\$ - ja  $\$ 

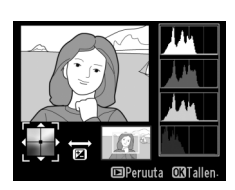

#### **Kuvan sulautus**

Kuvan sulautus yhdistää kaksi olemassa olevaa NEF (RAW) -valokuvaa ja luo niistä yhden kuvan, joka tallennetaan erikseen alkuperäisistä; lopputulos, jossa hyödynnetään kameran kuvakennon RAW-tietoja, on huomattavasti parempi kuin kuvankäsittelysovelluksilla luodut sulautukset. Uusi kuva tallennetaan nykyisillä kuvanlaadun ja kuvakoon asetuksilla; aseta kuvanlaatu ja kuvakoko ennen sulautuksen luomista ( $\square$  69, 72; kaikki vaihtoehdot ovat käytettävissä). Luo NEF (RAW) -kopio valitsemalla kuvanlaaduksi **NEF (RAW)**.

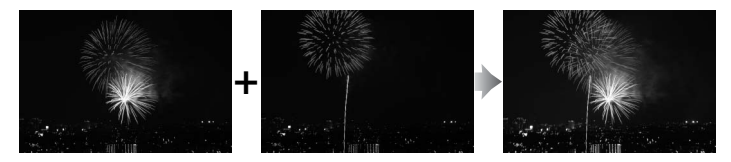

1 Valitse Kuvan sulautus. Korosta muokkausvalikossa Kuvan sulautus ja paina ►.

| MUOKKAUSVALIKKC          |                                                                                                    |
|--------------------------|----------------------------------------------------------------------------------------------------|
| D-Lighting               | 8                                                                                                    |
| Punasilmäisyyden korjaus | ۲                                                                                                    |
| Rajaa                    | ×                                                                                                    |
| Yksivärinen              |                                                                                                    |
| Suodintehosteet          | 0                                                                                                    |
| Väritasapaino            | 36 J                                                                                                    |
| Kuvan sulautus           | 9                                                                                                    |
| NEF (RAW) -käsittely     | RM+                                                                                                    |
|                          | MUOKKAUSVALIKKO<br>D-Lishting<br>Punasilmäisyyden korjaus<br>Rajaa<br>Yksivärinen<br>Suodintehosteet<br>Väritaspaino<br>Kuvan sulautus<br>NEF (RAW) -käsittely |

Näkyviin tulee oikealla näkyvä valintaikkuna, jossa **Kuva 1** on korostettu; paina <sup>®</sup>, jolloin esiin tulee luettelo tällä kameralla luoduista NEF (RAW) -kuvista. 
 Kuva sulautus

 Kuva 1
 Kuva 2
 Katsele

 EXM
 IXM
 Stillauta

 XIIIO
 XIIIO
 Stillauta

 V
 EXM
 EXM

 XIIIO
 XIIIO
 Stillauta

 V
 EXMON
 EXILIANTA

### **2** Valitse ensimmäinen kuva. Korosta monivalitsimella

Korosta monivalitsimella sulautuksen ensimmäinen valokuva. Paina ja pidä 역painiketta pohjassa näyttääksesi korostetun valokuvan koko

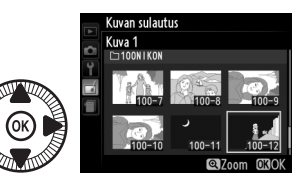

näytön kokoisena. Paina 🛞 valitaksesi korostetun valokuvan ja palataksesi esikatselunäyttöön.

# **3** Valitse toinen kuva.

Valittu kuva tulee näkyviin kohtaan **Kuva 1**. Korosta **Kuva 2**, paina <sup>(6)</sup> ja valitse sitten toinen valokuva vaiheen 2 ohjeiden mukaisesti.

# **4** Säädä herkkyys.

Korosta **Kuva 1** tai **Kuva 2** ja optimoi kuvan sulautuksen valotus painamalla ▲ tai ▼ valitaksesi herkkyyden väliltä 0,1 ja 2,0. Toista sama toiselle

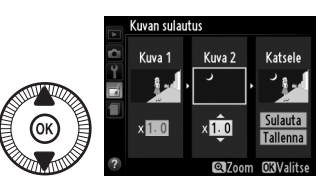

kuvalle. Oletusarvo on 1,0; puolita herkkyys valitsemalla 0,5 tai kaksinkertaista valitsemalla 2,0. Vaikutukset ovat näkyvillä **Katsele**-sarakkeessa.

#### 5 Esikatsele sulautusta. Paina ◀ tai ► asettaaksesi kohdistimien Katselesarakkeeseen ja paina ▲ tai ▼ korostaaksesi kohdan Sulauta.

Paina 🐵 näyttääksesi

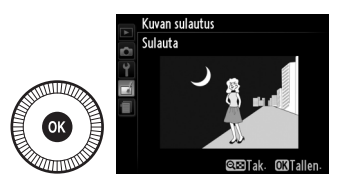

sulautuksen esikatselun oikealla olevan kuvan mukaisesti (tallenna sulautus näyttämättä esikatselua painamalla **Tallenna**). Palaa vaiheeseen 4 ja valitse uusia kuvia tai säädä herkkyyttä painamalla **Pai (?)**.

# **6** Tallenna sulautus.

Tallenna sulautus painamalla (%), kun esikatselukuva on näytöllä. Kun sulautus on luotu, uusi kuva näytetään koko näytön kokoisena.

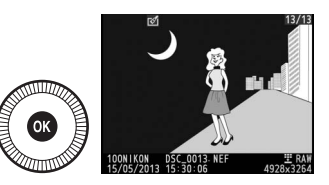

#### Kuvan sulautus

Sulautetun kuvan kuvatiedot (mukaan lukien tallennuspäivämäärä, mittaus, suljinaika, aukko, kuvaustila, valotuksen korjaus ja kuvan suunta) sekä valkotasapaino- ja Picture Control -arvot ovat samat kuin valokuvalla, joka valittiin kohtaan **Kuva 1**. Nykyinen kuvaselitys liitetään sulautukseen, kun se tallennetaan.

Luo JPEG-kopioita NEF (RAW) -valokuvista (CD 69).

## 1 Valitse NEF (RAW) -käsittely.

Korosta muokkausvalikossa NEF

(RAW) -käsittely ja paina

näyttääksesi kuvanvalintaikkunan, jossa

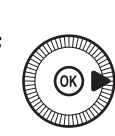

|   | MUOKKAUSVALIKKO          |      |
|---|--------------------------|------|
| - | D-Lighting               | 8    |
| 5 | Punasilmäisyyden korjaus | ۲    |
| I | Rajaa                    | ×    |
|   | Yksivärinen              |      |
|   | Suodintehosteet          | 0    |
|   | Väritasapaino            | 80 Ø |
|   | Kuvan sulautus           | Ú    |
| ? | NEF (RAW) -käsittely     | R##+ |

luetellaan vain kameralla luodut NEF (RAW) -kuvat.

# **2** Valitse valokuva.

Korosta valokuva monivalitsimella (näytä korostettu kuva koko näytön kokoisena pitämällä <sup>®</sup>painiketta painettuna). Paina ®

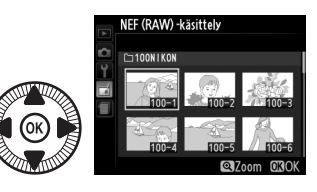

valitaksesi korostetun valokuvan ja siirtyäksesi seuraavaan vaiheeseen.

# **3** Säädä NEF (RAW) -käsittely -asetuksia.

Säädä alla lueteltuja asetuksia. Huomaa, että valkotasapaino ei ole käytettävissä kuvan sulautuksella luoduilla valokuvilla ja että valotuksen korjauksen voi valita vain väliltä –2 ja +2 EV. Jos **Automaattinen** on valittuna valkotasapainoksi, sen asetukseksi asetetaan joko **Normaali** tai **Säil. lämpimän valaist. värit** riippuen siitä, kumpi oli voimassa kuvaa otettaessa. Picture Control -ruudukkoa ei näytetä, kun Picture Control -asetuksia säädetään.

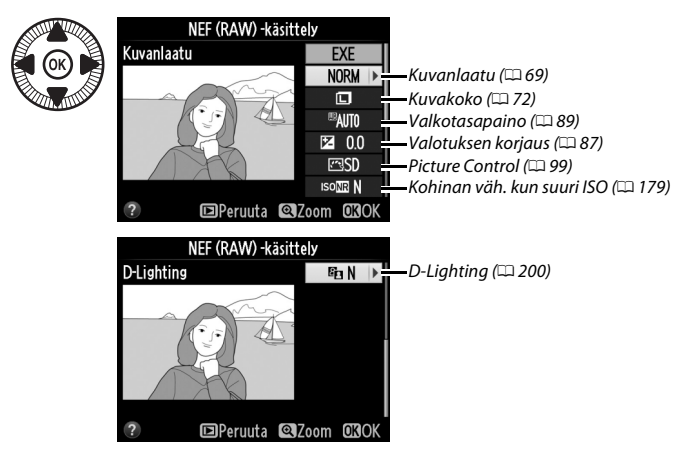

# 4 Kopioi valokuva.

Korosta **EXE** ja paina luodaksesi valitusta kuvasta JPEG-kopion (huomioi, että kopio tallennetaan väriavaruudessa, joka on tällä

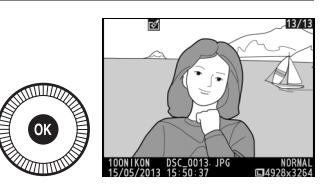

hetkellä valittuna kuvausvalikossa, eikä sillä, joka oli valittuna kuvaa otettaessa; III 178). Lopputuloksena saatava kuva näytetään koko näytön kokoisena. Poistu kopioimatta valokuvaa painamalla **MENU**-painiketta.

Luo valituista valokuvista pieniä kopioita.

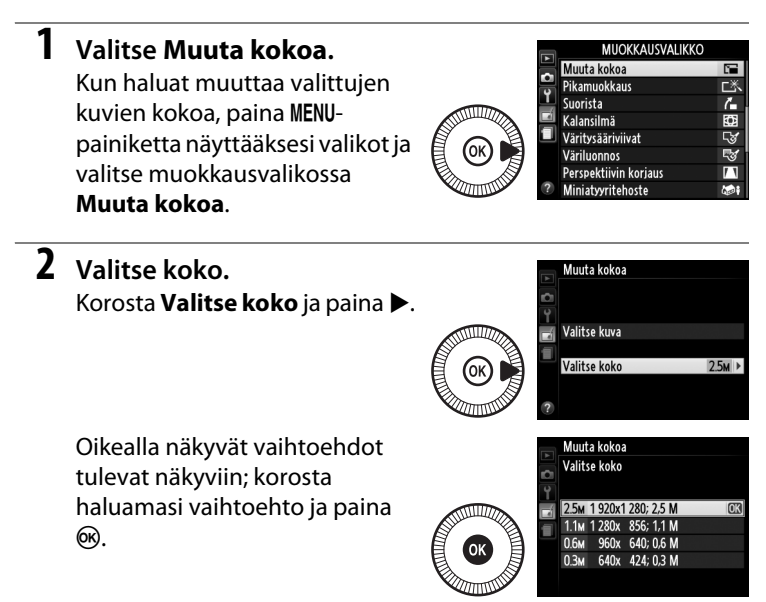

3 Valitse kuvat. Korosta Valitse kuva ja paina ▶.

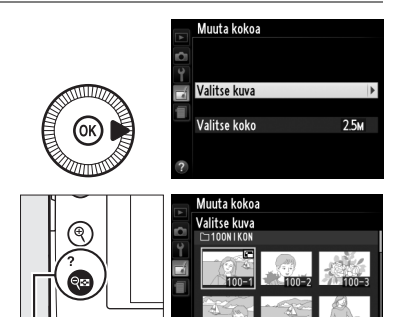

Korosta kuvia monivalitsimella ja paina **QE** (?) -painiketta valitaksesi kuvan tai poistaaksesi kuvan valinnan (näytä korostettu kuva koko näytön

🔍 (?) -painike

kokoisena painamalla ja pitämällä <sup>®</sup>-painiketta pohjassa). Valitut kuvat merkitään <sup>C</sup>-kuvakkeella. Paina <sup>®</sup>, kun valinnat on tehty.

4 Tallenna kopiot, joiden kokoa on muutettu.

Vahvistusikkuna tulee näkyviin. Korosta **Kyllä** ja paina ® tallentaaksesi kopiot, joiden kokoa on muutettu.

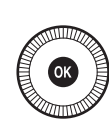

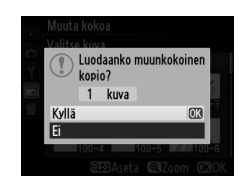

#### 🚺 Kooltaan muutettujen kopioiden katselu

Toiston zoomaus ei välttämättä ole käytettävissä, kun katsellaan kopioita, joiden kokoa on muutettu.

#### 🖌 Kuvanlaatu

NEF (RAW)- tai NEF (RAW) + JPEG -kuvista luotujen kopioiden kuvanlaatu (

G) on JPEG, hieno; JPEG-kuvista luotujen kopioiden kuvanlaatu on sama kuin alkuperäisen kuvan.

#### Pikamuokkaus

Luo kopioita, joiden värikylläisyyttä ja kontrastia on paranneltu. D-Lighting-toimintoa käytetään tarvittaessa kirkastamaan tummia tai vastavaloon kuvattuja kohteita.

Valitse korjauksen määrä painamalla ▲ tai ▼. Vaikutusta voi esikatsella muokkausnävtöllä. Kopioi valokuva painamalla 🐵.

#### Suorista

Luo suoristettu kopio valitusta kuvasta. Paina 🕨 kiertääksesi kuvaa myötäpäivään enintään viisi astetta noin 0,25 asteen välein, tai paina 🗲 kiertääksesi kuvaa vastapäivään (vaikutusta voi esikatsella muokkausnäytöllä; huomaa, että kuvan reunat rajataan pois suorakulmaisen

kopion luomiseksi). Kopioi valokuva painamalla 🛞 tai paina 🕨 poistuaksesi toistoon luomatta kopiota.

## Kalansilmä

Luo kopioita, jotka näyttävät kalansilmäobjektiivilla otetuilta. Paina 🕨 lisätäksesi tehosteen vaikutusta (tällöin myös kuvan reunoja rajataan pois enemmän) ja 🗲 vähentääksesi sitä Tehostetta voidaan esikatsella muokkausikkunassa. Kopioi valokuva

painamalla 🐵 tai paina 🖻 poistuaksesi toistoon luomatta kopiota.

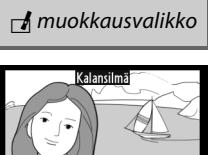

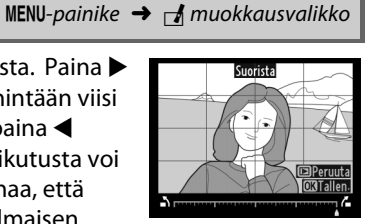

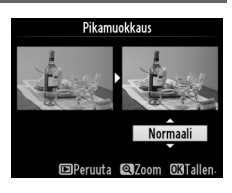

MENU-painike -> 🚽 muokkausvalikko

MENU-painike -> 🚽 muokkausvalikko

1:=1

# Väritysääriviivat

Luo valokuvasta ääriviivakopio, jota voi käyttää pohjana maalaukselle. Vaikutusta voi esikatsella muokkausnäytöllä. Kopioi valokuva painamalla @.

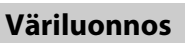

Ennen

Luo valokuvasta kopio, joka muistuttaa värikynillä tehtyä luonnosta. Paina 🛦 tai 🔻 korostaaksesi kohdan Värikkyys tai Ääriviivat

ja paina ◀ tai ▶ muuttaaksesi asetuksia. Värikkyyttä voi lisätä värikylläisyyden lisäämiseksi tai vähentää "puhki palaneen",

vksivärisen vaikutelman luomiseksi, ja ääriviivoja voi muokata paksummaksi tai ohuemmaksi. Paksummat ääriviivat tekevät väreistä värikylläisempiä. Tuloksia voi esikatsella muokkausnäytöllä. Kopioi valokuva painamalla 🛞 tai paina 🕩 poistuaksesi toistoon luomatta kopiota.

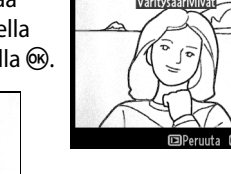

MENU-painike -> 🚽 muokkausvalikko

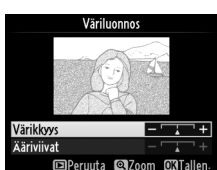

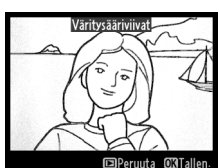

MENU-painike  $\rightarrow \dashv$  muokkausvalikko

Jälkeen

## Perspektiivin korjaus

Luo kopioita, jotka vähentävät perspektiivin vaikutusta korkean kohteen juurelta otetuissa kuvissa. Käytä monivalitsinta säätääksesi perspektiiviä (huomaa, että suuren perspektiivin korjauksen seurauksena kuvan reunoista rajautuu enemmän pois). Tuloksia voi

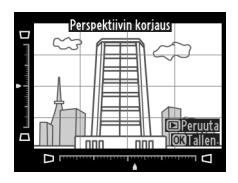

esikatsella muokkausnäytöllä. Kopioi valokuva painamalla 🛞 tai paina 🕨 poistuaksesi toistoon luomatta kopiota.

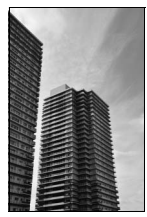

Ennen

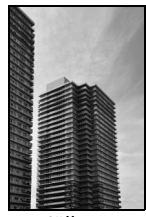

Jälkeen

## Miniatyyritehoste

Luo kopio, joka näyttää dioraamasta otetulta kuvalta. Toimii parhaiten korkealta otettujen valokuvien kanssa. Kopiossa tarkennettuna näkyvä alue merkitään keltaisella reunuksella.

| Toiminto                                      | Paina                     | Kuvaus                                                                                                    |  |
|-----------------------------------------------|---------------------------|----------------------------------------------------------------------------------------------------|--|
| Valitse suunta                                | <b>ବ୍≅ (?</b> )           | Paina 🕾 (?) valitaksesi tarkennetun alueen<br>suunnan.                                                                                        |  |
| Valitse                                       |                           | Jos vaikutusalue on<br>vaakasuuntainen, paina<br>▲ tai ▼ siirtääksesi<br>rajausta, joka osoittaa<br>kopiossa tarkennettuna<br>näkyvän alueen. |  |
| alue                                          |                           | Jos vaikutusalue on<br>pystysuuntainen, paina ◀<br>tai ▶ siirtääksesi rajausta,<br>joka osoittaa kopiossa<br>tarkennettuna näkyvän<br>alueen. |  |
| Valitse koko                                  |                           | Jos vaikutusalue on vaakasuuntainen, valitse<br>korkeus painamalla ◀ tai ▶.                                                                   |  |
| Valitse Koko                                  | $(\textcircled{\otimes})$ | Jos vaikutusalue on pystysuuntainen, valitse<br>Ieveys painamalla ▲ tai ▼.                                                                    |  |
| Esikatsele<br>kopiota                         | Ð                         | Kopion esikatselu.                                                                                                    |  |
| Peruuta Palaa täyskuvatoistoon luomatta kopio |                           | Palaa täyskuvatoistoon luomatta kopiota.                                                                                                    |  |
| Luo kopio                                     |                           | Luo kopio.                                                                                                    |  |

Luo kopio, jossa vain valitut sävyt näkyvät värillisinä.

 Valitse Valikoiva väri. Korosta muokkausvalikossa Valikoiva väri ja paina ► näyttääksesi kuvan valintaikkunan.

# **2** Valitse valokuva.

Korosta valokuva (näytä korostettu valokuva koko näytön kokoisena painamalla ja pitämällä <sup>®</sup>painiketta pohjassa). Paina

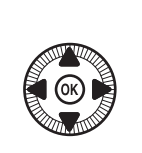

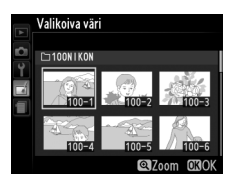

MUOKKAUSVALIKKO

Muokkaa elokuvaa

 $\circledast$  valitaksesi korostetun valokuvan ja siirtyäksesi seuraavaan vaiheeseen.

# **3** Valitse väri.

Sijoita kohdistin monivalitsimella kohteen päälle ja paina 🖬 (@/O-n) -painiketta valitaksesi kohteen värin lopullisessa kopiossa säilytettäväksi väriksi (kamera ei välttämättä havaitse Valittu väri

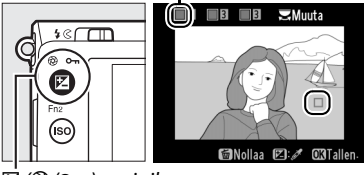

🗹 (@/**0---**) -painike

kunnolla haaleita värejä; valitse värikylläinen väri). Valitaksesi värin tarkemmin lähennä kuvaa painamalla ♥. Loitonna painamalla ♥ ?).

11

#### 4 Korosta värialue. Kierrä komentokiekkoa korostaaksesi valitun värin värialueen.

# **5** Valitse värialue.

Paina ▲ tai ▼ kasvattaaksesi tai pienentääksesi lopulliseen kuvaan sisällytettävää samankaltaisten värisävyjen skaalaa. Valitse arvoksi 1–7;

huomaa että suuremmat arvot saattavat sisältää sävyjä muista väreistä. Vaikutusta voi esikatsella muokkausnäytöllä.

# **6** Valitse lisää värejä.

Valitse lisää värejä kiertämällä komentokiekkoa korostaaksesi jonkin näytön yläosassa olevasta muista kolmesta värilaatikosta ja toista vaiheet 3–5 valitaksesi

toisen värin. Toista halutessasi myös kolmannelle värille. Poista korostetun värin valinta painamalla 🖆 (Poista kaikki värit pitämällä 🖆-painiketta painettuna. Näkyviin tulee vahvistusikkuna; valitse **Kyllä**).

7 Tallenna muokattu kopio. Kopioi valokuva painamalla 🛞.

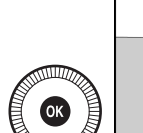

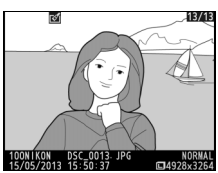

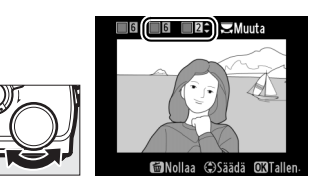

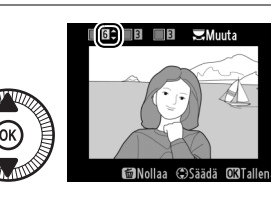

Värialue

B Muuta

## Vertailu vierekkäin

Vertaa muokattuja kopioita alkuperäisiin valokuviin. Tämä vaihtoehto on käytettävissä vain, jos ®-painiketta painetaan muokkausvalikon näyttämiseksi, kun kopio tai alkuperäinen kuva näkyy koko näytön kokoisena.

# **1** Valitse kuva.

Valitse muokattu kopio (merkitty ∄-kuvakkeella) tai valokuva, jota on muokattu, täyskuvatoistossa ja paina ®.

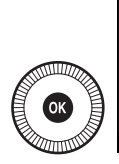

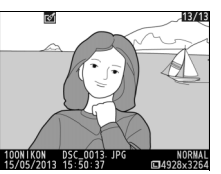

# 2 Valitse Vertailu vierekkäin.

Korosta muokkausvalikossa Vertailu vierekkäin ja paina ®.

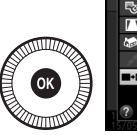

|   |        | 10                   | 1874               |
|---|--------|----------------------|--------------------|
|   |        | MUOKKAUSVALI         | KKO                |
|   | 2      | Väriluonnos          |                    |
|   | 11     | Perspektiivin korjau | s                  |
|   | 1      | Miniatyyritehoste    |                    |
|   |        |                      |                    |
|   |        | Vertailu vierekkäin  | OK                 |
|   |        |                      |                    |
|   | ?      |                      | Peruuta            |
| 1 | 5/05/2 | 2013 15:50:37        | <b>□</b> 4928x3264 |

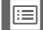

# **3** Vertaa kopiota alkuperäiseen.

Lähdekuva näkyy vasemmalla ja muokattu kopio oikealla; kopion luomisessa käytetyt vaihtoehdot luetellaan näytön yläosassa. Paina ◀ tai ▶ vaihtaaksesi lähdekuvan ja muokatun kopion välillä. Näytä korostettu kuva koko näytön Kopion luomisessa käytetyt vaihtoehdot

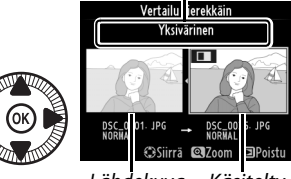

Lähdekuva Käsitelty kopio

kokoisena pitämällä <sup>®</sup>-painiketta pohjassa. Jos kopio on luotu kahdesta kuvasta käyttäen **Kuvan sulautus** -toimintoa, paina ▲ tai ▼ näyttääksesi toisen lähdekuvan. Jos nykyisestä lähdekuvasta on useita kopioita, paina ▲ tai ▼ näyttääksesi muut kopiot. Poistu toistotilaan painamalla **P**-painiketta tai paina <sup>®</sup> palataksesi toistoon niin, että korostettu kuva näytetään.

#### Vertailu vierekkäin

Lähdekuvaa ei näytetä, jos kopio on luotu valokuvasta, joka oli suojattu silloin, kun kopio tehtiin (
146), tai sijaitsee lukitulla muistikortilla (
24).

# 🗐 Viimeisimmät asetukset / 🗟 Oma valikko

Näytä viimeisimpien asetusten valikko painamalla MENU-painiketta ja valitsemalla 🗐 (viimeisimmät asetukset) -välilehti.

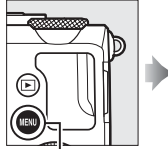

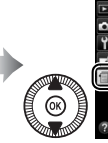

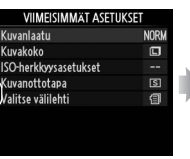

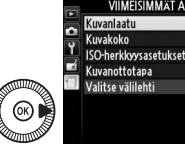

| Kuvanlaatu            | NORM |
|-----------------------|------|
| Kuvakoko              |      |
| ISO-herkkyysasetukset |      |
| Kuvanottotapa         | 5    |
| Valitse välilehti     | 目    |
| Valitse välilehti     | 目    |
|                       |      |
|                       |      |

MENU-painike

Viimeisimmät asetukset -valikon luettelossa näkyy 20 viimeksi käytettyä asetusta niin, että ensin näkyvät viimeisimpänä käytetyt asetukset. Korosta asetus painamalla ▲ tai ▼ ja valitse painamalla ▶.

|        | VIIMEISIMMÄT ASETUKSET |      |  |  |  |
|--------|------------------------|------|--|--|--|
| •<br>• | Kuvanlaatu             | NORM |  |  |  |
|        | Kuvakoko               |      |  |  |  |
|        | ISO-herkkyysasetukset  |      |  |  |  |
|        | Kuvanottotapa          | S    |  |  |  |
|        | Valitse välilehti      | Û    |  |  |  |
|        |                        |      |  |  |  |
|        |                        |      |  |  |  |
|        |                        |      |  |  |  |

#### Kohtien poistaminen Viimeisimmät asetukset -valikosta

Poista kohta viimeisimpien asetusten valikosta korostamalla kohta ja painamalla m-painiketta. Vahvistusikkuna tulee näkyviin; paina uudelleen m poistaaksesi valitun kohdan.

# <u>Oma valikko</u>

Käyttääksesi mukautettua valikkoa, johon on valittu enintään 20 vaihtoehtoa toisto-, kuvaus-, asetus- ja muokkausvalikoista, valitse **OMA VALIKKO** kohtaan **VIIMEISIMMÄT ASETUKSET** > **Valitse** välilehti.

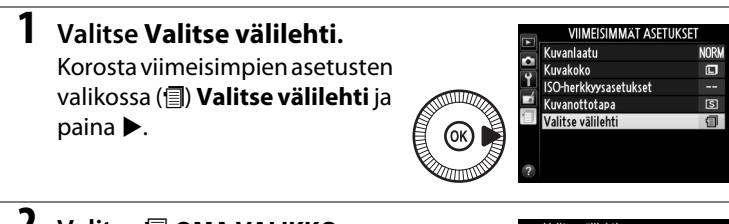

2 Valitse 🗟 OMA VALIKKO. Korosta 🗟 OMA VALIKKO ja paina ֎. Valikon nimi muuttuu nimestä "VIIMEISIMMÄT ASETUKSET" nimeen "OMA VALIKKO".

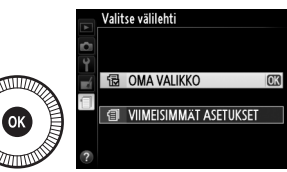

Näyttääksesi jälleen viimeisimmät asetukset valitse 🗐 VIIMEISIMMÄT ASETUKSET kohtaan 🗒 OMA VALIKKO > Valitse välilehti.

## II Vaihtoehtojen lisääminen Omaan valikkoon

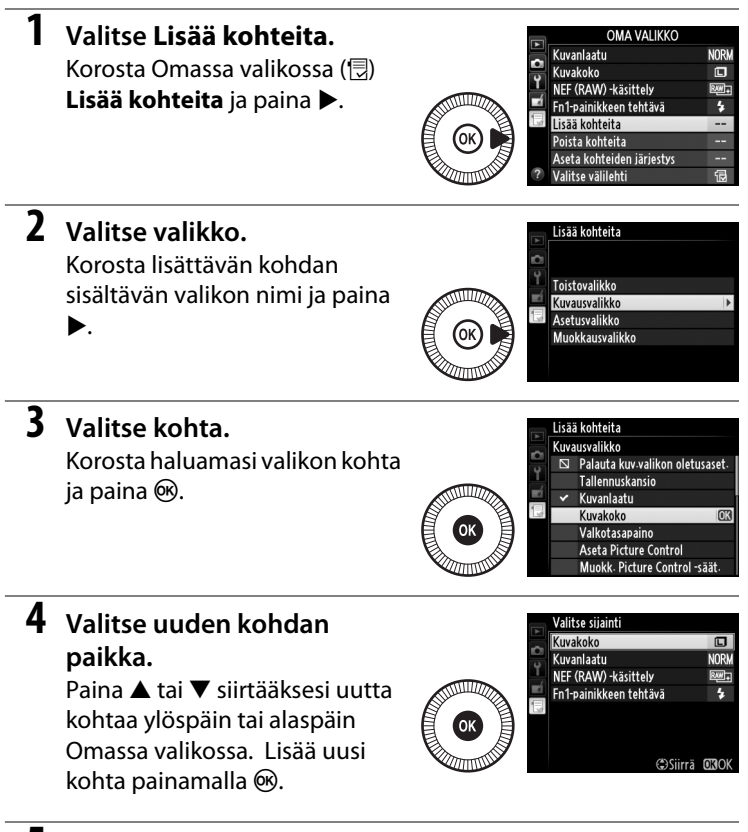

# 5 Lisää muita kohtia.

Omassa valikossa tällä hetkellä näkyvät kohdat on merkitty valintamerkillä. Kohteita, jotka on merkitty D-kuvakkeella, ei voi valita. Toista vaiheet 1–4 valitaksesi lisää kohtia.

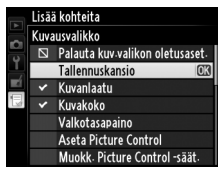

#### II Vaihtoehtojen poistaminen Omasta valikosta

# 1 Valitse Poista kohteita.

Korosta Omassa valikossa (🗒) **Poista kohteita** ja paina ►.

# **2** Valitse kohdat.

Korosta kohtia ja paina valitaksesi tai poistaaksesi valinnan. Valitut kohdat merkitään valintamerkillä.

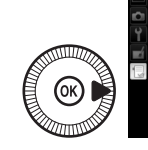

Poista kohteita Valmis Kuvakoko Kuvanlaatu NEF (RAW) -käsittely Fn1-painikkeen tehtävä

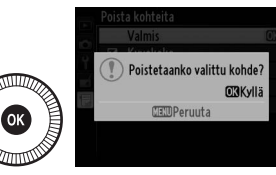

#### Kohtien poistaminen Omassa valikossa

Poista Omassa valikossa korostettuna oleva kohta painamalla m-painiketta. Vahvistusikkuna tulee näkyviin; paina uudelleen m poistaaksesi valitun kohdan Omasta valikosta.

## II Oman valikon vaihtoehtojen järjestäminen

# 1 Valitse Aseta kohteiden järjestys.

Korosta Omassa valikossa (₪) **Aseta kohteiden järjestys** ja paina ▶.

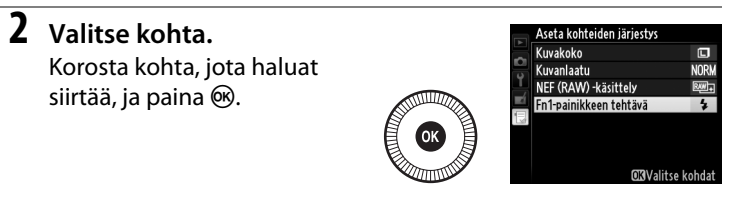

3 Valitse kohdan paikka. Paina ▲ tai ▼ siirtääksesi kohtaa ylöspäin tai alaspäin Omassa valikossa ja paina <sup>®</sup>. Toista vaiheet 2–3 siirtääksesi lisää kohtia.

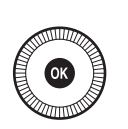

|    | Aseta kohteiden järjestys |             |
|----|---------------------------|-------------|
| •  | Kuvakoko                  |             |
|    | Kuvanlaatu                | NORM        |
| Ĭ, | NEF (RAW) -käsittely      | ₽₩ <b>+</b> |
| Ń  | Fn1-painikkeen tehtävä    | \$          |
|    |                           |             |
|    |                           |             |
|    |                           |             |
|    | (©Siirrä                  | OKIOK       |

# 4 Poistu Omaan valikkoon.

Palaa Omaan valikkoon painamalla MENU-painiketta.

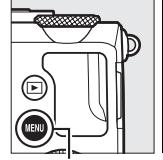

| - | OMA VALIKKO               |      |
|---|---------------------------|------|
| - | Kuvakoko                  |      |
| ۲ | Kuvanlaatu                | NORM |
|   | NEF (RAW) -käsittely      | RW+  |
| 4 | Fn1-painikkeen tehtävä    | \$   |
| 1 | Lisää kohteita            |      |
|   | Poista kohteita           |      |
|   | Aseta kohteiden järjestys |      |
| ? | Valitse välilehti         | Ð    |

MENU-painike

# Tekniset lisätiedot

Tässä luvussa on tietoa yhteensopivista lisävarusteista sekä kameran puhdistamisesta ja säilytyksestä, minkä lisäksi luvussa kerrotaan, miten pitää toimia, jos kamerassa näkyy virheilmoitus tai jos kameran käytössä ilmenee ongelmia.

# Lisävarusteena saatavat salamalaitteet (Speedlightsalamat)

Lisävarusteena saatavat yhteensopivat salamalaitteet voi kiinnittää suoraan kameran varusteluistiin alla kuvatulla tavalla. Varusteluistissa on turvalukitus sellaisia salamalaitteita varten, joissa on sokka.

# **1** Irrota varusteluistin suojus.

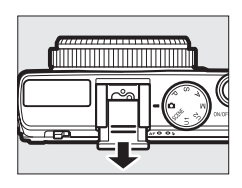

2 Kiinnitä salamalaite varusteluistiin. Katso lisätietoja salamalaitteen mukana toimitetusta käyttöoppaasta. Yhdysrakenteinen salama ei välähdä, kun lisävarusteena saatava salamalaite on kiinnitetty.

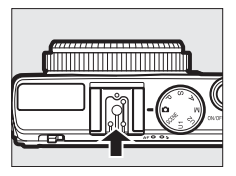

#### Käytä vain Nikon-merkkisiä salamalisävarusteita

*Käytä vain Nikon-salamalaitteita*. Varusteluistiin kohdistuva negatiivinen tai yli 250 V:n jännite saattaa estää normaalin toiminnan, mutta se saattaa myös vahingoittaa kameran tai salaman täsmäyspiirejä.

# <u>Yhteensopivat salamalaitteet</u>

Kameraa voi käyttää yhdessä alla lueteltujen salamalaitteiden kanssa (uusimmat tiedot yhteensopivista salamalaitteista ovat saatavilla sivulla 1 luetelluilta verkkosivuilta). Katso lisätietoja salamalaitteen mukana toimitetusta dokumentaatiosta.

|            | Salamalaite |                     |                     |        |                     |        |        |
|------------|-------------|---------------------|---------------------|--------|---------------------|--------|--------|
| Ominaisuus |             | SB-910 <sup>1</sup> | SB-900 <sup>1</sup> | SB-800 | SB-700 <sup>1</sup> | SB-600 | SB-400 |
| Obioluku 2 | ISO 100     | 34                  | 34                  | 38     | 28                  | 30     | 21     |
| Uljeluku - | ISO 200     | 48                  | 48                  | 53     | 39                  | 42     | 30     |

1 Jos SB-910-, SB-900- tai SB-700-salamalaitteeseen on kiinnitetty värisuodin, kun valkotasapainon asetuksena on AUT0 tai **\$** (salama), kamera tunnistaa suotimen automaattisesti, ja säätää valkotasapainon sen mukaisesti.

2 m, 20 ° C, SB-910, SB-900, SB-800, SB-700 ja SB-600 35 mm:n zoomauspään asennossa; SB-910, SB-900 ja SB-700 vakiovalaisulla.

# Seuraavat toiminnot ovat käytettävissä yhteensopivien salamalaitteiden kanssa:

|                                                    |       |                                                   | Yhteensopivat salamalaitteet |                       |        |                       |                |
|----------------------------------------------------|-------|---------------------------------------------------|------------------------------|-----------------------|--------|-----------------------|----------------|
|                                                    |       |                                                   | SB-900<br>SB-910             | SB-800                | SB-700 | SB-600                | SB-400         |
| Yksi salama                                        | i-TTL | Tasapainotettu i-TTL-<br>täytesalama <sup>1</sup> | ~                            | ~                     | ~      | ~                     | ~              |
|                                                    |       | Vakio-i-TTL-salama                                | ✓ <sup>2</sup>               | ✓ <sup>2</sup>        | ~      | <b>√</b> <sup>2</sup> | ~              |
|                                                    | AA    | Automaattiaukko                                   | <b>√</b> <sup>3</sup>        | <b>√</b> <sup>3</sup> | —      | —                     | —              |
|                                                    | A     | Ei-TTL-automatiikka                               | <b>√</b> <sup>3</sup>        | <b>√</b> <sup>3</sup> | —      | —                     | —              |
|                                                    | GN    | Etäisyyden mukainen<br>käsisäätö                  | ~                            | ~                     | ~      | _                     | —              |
|                                                    | Μ     | Käsisäätö                                         | ~                            | ~                     | ~      | ~                     | ✓ <sup>4</sup> |
|                                                    | RPT   | Sarjasalama                                       | ~                            | ~                     | —      | —                     | —              |
| Salaman väritietojen välitys                       |       |                                                   | ~                            | ~                     | ~      | ~                     | ~              |
| Salamavalon lukitus <sup>5</sup>                   |       |                                                   | ~                            | ~                     | ~      | ~                     | ~              |
| Punasilmäisyyden vähennys                          |       |                                                   | ~                            | ~                     | ~      | ~                     | ~              |
| Salamatilan valinta kameralla                      |       |                                                   | —                            | —                     | —      | —                     | ~              |
| Salamalaitteen laiteohjelman päivitys<br>kameralla |       | ~                                                 | _                            | ~                     | _      | _                     |                |

1 Ei käytettävissä pistemittauksen kanssa.

2 Voidaan valita myös salamalaitteella.

3 AA-/A-tilan valinta tehdään salamalaitteella käyttäen mukautettuja asetuksia.

4 Voidaan valita vain kameralla.

5 Käytettävissä yhdessä i-TTL-salamaohjauksen kanssa ja kun esisalamapeilausta käytetään AA- ja A-tiloissa.

#### 🖉 i-TTL-salamaohjaus

Kun i-TTL-salamaohjaus on käytössä, kamera säätää salaman tehoa lähes näkymättömien sarjassa lähetettyjen esisalamoiden perusteella (esisalamapeilaus), jotka salamalaite lähettää juuri ennen välähtämistä. Käytettävissä on kahdentyyppistä i-TTL-salamaohjausta: *tasapainotettu i-TTL-täytesalama*, jossa salaman tehoa säädetään niin, että pääkohteen ja ympäristön taustavalaistuksen välillä on luonnollinen tasapaino, ja vakio*i-TTL-salama*, jossa salaman tehoa säädetään niin, että rajauksen valaistus tuodaan vakiotasolle huomioimatta taustan kirkkautta. Jos haluat käyttää *i-TTL-salamaohjausta jonkin muun lisävarusteena saatavan salamalaitteen* kuin SB-400:n kanssa, valitse *i-TTL-salamaohjaustila salamalaitteella* ennen kuvausta. Kun käytät SB-700:aa tai SB-400:aa, huomaa, että tasapainotettu *i-TTL-täytesalama aktivoituu automaattisesti, kun kameralla valitaan* matriisimittaus tai keskustapainotteinen mittaus, kun taas vakio-*i*-TTL:ää käytetään pistemittauksen kanssa.

#### 🖉 Lisävarusteena saatavat salamalaitteet

Valinnainen salamalaite siirtyy valmiustilaan, kun kamera sammutetaan; tarkista salamalaitteen salaman valmiusilmaisin ennen kuvaamista. Automaattinen zoomaustoiminto on tuettu mallien SB-910, SB-900, SB-800, SB-700 ja SB-600 salamalaitteissa, mutta huomioi, että vinjetoinnin estämiseksi saatetaan tarvita laajakulmahajotinta alle 2 m:n etäisyydellä. Kehittynyttä langatonta valaistusta, automaattista nopeaa FP-täsmäystä ja monialuetarkennuksen apuvaloa ei tueta.

# Muut lisävarusteet

Käyttöoppaan laadintahetkellä seuraavat lisävarusteet olivat saatavilla COOLPIX A -kameraan.

• Virtaliitäntä EP-5C, verkkolaite EH-5b: Nämä lisävarusteet toimivat kameran kestävinä virtalähteinä (myös EH-5a- ja EH-5verkkolaitteita voi käyttää). EP-5C-virtaliitäntä tarvitaan kameran liittämiseksi EH-5b-, EH-5a- tai EH-5verkkolaitteeseen. Virtaliitäntä ja verkkolaitteet myydään erikseen. 2 Virtalähteet Ennen kuin suljet akkutilan/muistikorttipaikan kannen, varmista, että virtaliitäntäkaapeli on kunnolla liitettynä virtaliitäntään. Kaapeli saattaa vaurioitua, jos se joutuu kannen ja akkutilan reunan väliin, kun kansi suljetaan. Liitä kaapeli verkkolaitteen tasavirtaliitäntään kannen sulkemisen jälkeen. 6

|                      | Optinen etsin DF-CP1: kiinnitetään kameran varusteluistiin;        |  |  |  |
|----------------------|--------------------------------------------------------------------|--|--|--|
| Etsimet              | kattaa kuvakulman, joka vastaa 28 mm:n objektiivia 35 mm           |  |  |  |
|                      | [135] formaatissa.                                                 |  |  |  |
|                      | • Capture NX 2: täydellinen valokuvien muokkauspaketti, jolla      |  |  |  |
|                      | voidaan esimerkiksi säätää valkotasapainoa ja                      |  |  |  |
| Ohjelmisto           | värinhallintapisteitä.                                             |  |  |  |
|                      | Huomioi: katso viimeisimmät tiedot tuetuista                       |  |  |  |
|                      | käyttöjärjestelmistä sivulla 1 luetelluilta verkkosivuilta.        |  |  |  |
|                      | • Langaton kauko-ohjain ML-L3 (CD 66): ML-L3 toimii 3 V:n CR2025-  |  |  |  |
|                      | paristolla; katso turvaohjeet sivulta vii.                         |  |  |  |
| Kaula                |                                                                    |  |  |  |
| Kauko-               |                                                                    |  |  |  |
| langallicot          |                                                                    |  |  |  |
| lanyaniset<br>kauko- |                                                                    |  |  |  |
| ohiaimet             | Paina paristotilan salpaa oikealle (①), laita sormenkynsi          |  |  |  |
| onjunice             | rakoon ja avaa paristotila (2). Varmista, että paristo on          |  |  |  |
|                      | asetettu oikein päin (④).                                          |  |  |  |
|                      | Langallinen kauko-ohjain MC-DC2                                    |  |  |  |
|                      | GPS-laite GP-1: GP-1 liitetään kameran varusteluistiin, jolloin    |  |  |  |
| GPS-laite            | tämänhetkiset leveys- ja pituuspiiri, korkeus ja UTC-aika          |  |  |  |
|                      | voidaan tallentaa kuvia otettaessa.                                |  |  |  |
|                      | Langaton mobiiliyhteyssovitin WU-1a: Tukee kaksisuuntaista         |  |  |  |
|                      | tiedonsiirtoa kameran ja sovittimen mukana toimitetulla            |  |  |  |
| Langattomat          | sovelluksella varustettujen älylaitteiden välillä. WU-1a-laitetta  |  |  |  |
| mobiiliyhteys-       | ei voida käyttää yhdessä Eye-Fi-korttien kanssa; älä aseta Eye-Fi- |  |  |  |
| sovittimet           | korttia, kun WU-1a on liitettynä. Katso lisätietoja Nikon-         |  |  |  |
|                      | katalogeista tai -verkkosivuilta tai WU-1a:n mukana                |  |  |  |
|                      | toimitetusta käyttööppäästä.                                       |  |  |  |

# Kameran hoito

# <u>Puhdistaminen</u>

| Kameran runko | Poista pöly ja nukka puhaltimella ja pyyhi pinta varovasti<br>pehmeällä, kuivalla liinalla. Kun kameraa on käytetty rannalla<br>tai meren äärellä, pyyhi hiekka ja suola pois puhtaaseen<br>veteen kevyesti kostutetulla liinalla ja kuivaa huolellisesti.<br><b>Tärkeää</b> : kameran sisälle pääsevä pöly tai muut epäpuhtaudet<br>saattavat aiheuttaa vaurion, jota takuu ei kata. |
|---------------|----------------------------------------------------------------------------------------------------|
| Objektiivi    | Tämä lasielementti vahingoittuu helposti. Poista pöly ja<br>nukka puhaltimella. Jos käytät paineilmapuhallinta, pidä<br>pullo pystyasennossa, jotta nestettä ei vuoda pullosta. Poista<br>sormenjäljet ja muut tahrat kostuttamalla pehmeä, kuiva liina<br>pieneen määrään linssinpuhdistusainetta ja pyyhkimällä<br>varovasti.                                                       |
| Näyttö        | Poista pöly ja nukka puhaltimella. Poista sormenjäljet ja muut<br>tahrat pyyhkimällä pinta kevyesti pehmeällä, kuivalla liinalla<br>tai säämiskällä. Älä paina näyttöä, jotta se ei vioitu tai lakkaa<br>toimimasta.                                                                                                    |

Älä käytä alkoholia, tinneriä tai muita haihtuvia kemikaaleja.

# <u>Säilytys</u>

Kun kameraa ei ole tarkoitus käyttää pitkään aikaan, irrota akku ja säilytä sitä viileässä, kuivassa paikassa liitinsuojus paikallaan. Estä homeen tai härmän muodostuminen säilyttämällä kameraa kuivassa, hyvin ilmastoidussa paikassa. Älä säilytä kameraa paikassa, jossa on naftaliini- tai kamferipohjaista koimyrkkyä, tai:

- paikassa, joka on kostea (kosteus 60 % tai enemmän) tai heikosti ilmastoitu
- voimakkaita sähkömagneettisia kenttiä tuottavien laitteiden, kuten televisioiden tai radioiden, lähellä
- yli 50 °C:n tai alle –10 °C:n lämpötilassa
## Kameran ja akun hoito: varoitukset

### <u>Kameran hoito</u>

Älä pudota: tuote saattaa mennä epäkuntoon, jos se altistuu voimakkaille iskuille tai tärinälle.

**Pidä kuivana**: Tuote ei ole vedenpitävä ja saattaa mennä epäkuntoon, jos se upotetaan veteen tai altistetaan korkealle kosteudelle. Sisäosien ruostuminen voi aiheuttaa pysyvän vaurion.

Vältä äkillisiä lämpötilan muutoksia: Äkilliset lämpötilan muutokset, esimerkiksi siirryttäessä kylmänä päivänä lämpimään rakennukseen tai sieltä ulos, saattavat aiheuttaa kosteuden tiivistymistä laitteen sisälle. Estä kosteuden tiivistymistä asettamalla laite kantolaukkuun tai muovipussiin ennen sen altistamista äkilliselle lämpötilan muutokselle.

Vältä voimakkaita magneettikenttiä: Älä käytä tai säilytä laitetta voimakasta sähkömagneettista säteilyä tai magneettikenttiä kehittävien laitteiden lähettyvillä. Esimerkiksi radiolähettimien tuottama voimakas staattinen sähkövaraus tai magneettikenttä voi häiritä näytön toimintaa, vahingoittaa muistikortille tallennettuja tietoja tai vaikuttaa tuotteen sisäisiin virtapiireihin.

Älä jätä objektiivia suunnatuksi aurinkoon: Älä jätä objektiivia suunnatuksi aurinkoon tai muuhun voimakkaaseen valonlähteeseen pitkäksi aikaa. Voimakas valo voi vahingoittaa kuvakennoa tai aiheuttaa valokuviin valkoista epäterävyyttä.

Sammuta laite, ennen kuin poistat tai irrotat virtalähteen: Älä irrota virtajohtoa tai poista akkua, kun laite on päällä tai kun kuvien tallentaminen tai poistaminen on kesken. Virran äkillinen katkaisu näissä tilanteissa voi johtaa tietojen menettämiseen tai laitteen muisti- tai virtapiirien vahingoittumiseen. Estääksesi virran katkeamisen vahingossa vältä siirtämästä tuotetta sen ollessa liitettynä verkkolaitteeseen. Näyttöä koskevia huomautuksia: Näyttö on valmistettu erittäin tarkasti; vähintään 99,99 % pikseleistä on tehollisia ja enintään 0,01 % puuttuu tai on viallisia. Siten, vaikka näytöissä voi olla kuvapisteitä, jotka ovat aina päällä (valkoinen, punainen, sininen tai vihreä) tai aina pois päältä (musta), kyse ei ole viasta, eikä tällä ole vaikutusta laitteella otettuihin kuviin.

Näytön kuvaa voi olla vaikea nähdä kirkkaassa valossa.

Älä paina näyttöä, koska tämä voi johtaa vahingoittumiseen tai toimintahäiriöön. Näytössä olevan pölyn tai nukan voi poistaa puhaltimella. Tahrat voi poistaa pyyhkimällä kevyesti pehmeällä liinalla tai säämiskällä. Jos näyttö rikkoutuu, on varottava rikkoutunutta lasia ja huolehdittava, ettei näytön nestekiteitä pääse iholle, silmiin tai suuhun.

### <u>Akun hoito</u>

Akut tai paristot voivat vuotaa tai räjähtää, jos niitä käsitellään väärin. Noudata seuraavia varotoimenpiteitä käsitellessäsi akkuja:

- Käytä vain tämän laitteen kanssa käytettäväksi hyväksyttyjä akkuja.
- Älä altista akkuja tulelle tai voimakkaalle kuumuudelle.
- Pidä akun liittimet puhtaina.
- Sammuta tuote ennen akun vaihtamista.
- Poista akku kamerasta tai laturista, kun laite ei ole käytössä, ja aseta liitinsuojus paikalleen. Nämä laitteet kuluttavat varausta vähitellen myös ollessaan sammutettuina ja voivat tyhjentää akun niin tyhjäksi, ettei se enää toimi. Jos akkua ei ole tarkoitus käyttää pitkään aikaan, aseta se kameraan ja käytä akku tyhjäksi, ennen kuin poistat sen ja varastoit sen paikkaan, jonka lämpötila on 15 °C–25 °C; vältä kuumia tai erittäin kylmiä paikkoja). Toista tämä vähintään puolen vuoden välein.
- Kameran käynnistäminen ja sammuttaminen monta kertaa peräkkäin, kun akku on täysin tyhjä, lyhentää akun kestoa. Jos akku on täysin tyhjä, se täytyy ladata ennen käyttöä.

- Akun sisäinen lämpötila saattaa nousta käytön aikana. Akun lataaminen sen sisäisen lämpötilan ollessa koholla heikentää akun suorituskykyä, ja akku saattaa jäädä latautumatta tai latautua vain osittain. Anna akun jäähtyä ennen latausta.
- Akun suorituskyky saattaa heikentyä, jos sen lataamista jatketaan sen jälkeen, kun akku on latautunut täyteen.
- Jos täyteen ladatun akun kesto lyhenee huomattavasti huoneenlämpötilassa käytettynä, akku täytyy vaihtaa. Osta uusi EN-EL20akku.
- Lataa akku ennen käyttöä. Kun otat valokuvia tärkeistä tilanteista, pidä saatavilla täyteen ladattu EN-EL20-vara-akku. Paikasta riippuen vara-akkuja voi olla vaikeaa hankkia lyhyellä varoitusajalla. Huomaa, että kylmänä päivänä akun kapasiteetilla on tapana laskea. Käytä täyteen ladattua akkua, kun otat valokuvia ulkona kylmässä säässä. Pidä vara-akku lämpimässä paikassa ja ota se tarvittaessa käyttöön. Kun kylmä akku lämpenee, osa sen varauksesta voi palautua.
- Käytetyt akut ovat arvokasta raaka-ainetta; kierrätä ne paikallisten määräysten mukaisesti.
- Lataa akku sisätiloissa lämpötilan ollessa 5 °C–35 °C. Älä käytä akkua lämpötilan ollessa alle 0 °C tai yli 40 °C; tämän varotoimen noudattamatta jättäminen voi vahingoittaa akkua tai heikentää sen suorituskykyä. Kapasiteetti saattaa alentua ja latausajat saattavat pidetä, jos lämpötila on 0 °C–10 °C tai 45 °C–60 °C. Akku ei lataudu, jos sen lämpötila on alle 0 °C tai yli 60 °C.

### <u>Laturi</u>

Toimitettu laturi on tarkoitettu käytettäväksi ainoastaan EN-EL20-akkujen kanssa. Se on tarkoitettu käytettäväksi ainoastaan ostomaassa; ennen kuin matkustat muihin maihin, ota yhteyttä matkatoimistoosi saadaksesi tietoa pistokesovittimista.

## Käytettävissä olevat asetukset

Seuraavassa taulukossa luetellaan asetukset, joita voi säätää kussakin tilassa.

|      |                                                            | ~                     | D        | S, A,    | Ź,&,<br>¥,⊠,          | ■, ₹,<br>■, 18,       |                       | ≗, �,<br>♥, *1,<br>∡, ₩, |
|------|------------------------------------------------------------|-----------------------|----------|----------|-----------------------|-----------------------|-----------------------|--------------------------|
|      | Tallennuskansio                                            |                       | P        |          | 33.<br>• • •          | <b>■</b> , <b>■</b>   | *#<br>                |                          |
|      | Kuvanlaatu <sup>1,2</sup>                                  | ~                     | ~        | ~        | ~                     | ~                     | ~                     | ~                        |
|      | Kuvakoko <sup>1,2</sup>                                    | · ·                   | · ·      |          | · ·                   | · ·                   | ·<br>·/               | · ·                      |
|      | Valkotacapaino 1.2                                         | •                     | •<br>•/  |          | •                     | •                     | •                     | •                        |
|      |                                                            |                       | <b>v</b> | <b>V</b> |                       | _                     |                       |                          |
|      | Aseta Picture Control 1/2                                  | _                     | <b>v</b> |          | _                     | _                     | _                     | _                        |
|      | Variavaruus '                                              | ~                     | ~        | ~        | ~                     | V                     | V                     | ~                        |
|      | Aktiivinen D-Lighting <sup>1, 2</sup>                      |                       | <b>/</b> | ~        |                       |                       |                       |                          |
| ē    | Kohinan väh. kun pitkä                                     | ~                     | ~        | ~        | ~                     | ~                     | ~                     | ~                        |
| Ival | valotus <sup>1</sup>                                       | •                     | •        | •        |                       |                       | •                     |                          |
| Isva | Kohinan väh. kun suuri ISO <sup>1</sup>                    | ~                     | ~        | ~        | ~                     | ~                     | ~                     | ~                        |
| Į,   | ISO-herkkyysasetukset 1, 2                                 | <b>√</b> <sup>3</sup> | <b>v</b> | ~        | <b>√</b> <sup>3</sup> | <b>√</b> <sup>3</sup> | <b>√</b> <sup>3</sup> | <b>√</b> <sup>3</sup>    |
| 8    | Kuvanottotapa <sup>1, 2</sup>                              | ~                     | ~        | ~        | ~                     | ~                     | ~                     | ~                        |
|      | Yhdysrak.<br>tarkennusapuvalo <sup>1</sup>                 | ~                     | ~        | ~        | ~                     | _                     | _                     | ~                        |
|      | Valot. korj. salamakuvissa <sup>1</sup>                    | —                     | ~        | ~        | —                     | —                     | _                     | —                        |
|      | Yhdysrak. salaman tila/<br>Valinnainen salama <sup>1</sup> | _                     | •        | ~        | _                     | —                     | _                     | _                        |
|      | Autom. haarukoinnin<br>asetus <sup>1</sup>                 | _                     | ~        | ~        | _                     | _                     | _                     | _                        |
|      | Automaattitarkennustila <sup>1</sup>                       | <b>√</b> <sup>4</sup> | <b>v</b> | ~        | <b>✓</b> <sup>4</sup> | <b>✓</b> <sup>4</sup> | <b>√</b> <sup>4</sup> | <b>√</b> <sup>4</sup>    |
| M    | Tarkennusaluetila <sup>1</sup>                             | _                     | ~        | ~        | <b>√</b> <sup>4</sup> | <b>√</b> <sup>4</sup> | <b>√</b> <sup>4</sup> | <b>√</b> <sup>4</sup>    |
| ut   | Mittaus <sup>1</sup>                                       | —                     | ~        | ~        | —                     | —                     | _                     | —                        |
| aset | Valotuksen korjaus <sup>1</sup>                            | —                     | ~        | ~        | -                     | —                     | —                     | —                        |
| uks  | Automaattinen haarukointi                                  | —                     | ~        | ~        | -                     | —                     | —                     | —                        |
| et 2 | Salamatila <sup>1</sup>                                    | <b>√</b> <sup>4</sup> | ~        | ~        | <b>√</b> <sup>4</sup> | —                     | <b>√</b> <sup>4</sup> | —                        |
|      | Salaman korjaus <sup>1</sup>                               | —                     | ~        | ~        | —                     | —                     | _                     | —                        |

|       |                            | Ô | Р | S, A,<br>M | Ź,錖,<br>¥,⊠, | ■, ₹,<br>■, №,<br>≅, ≌ | *** | ≙, �,<br>€, ĭ1,<br>∡, ₩, |
|-------|----------------------------|---|---|------------|--------------|------------------------|-----|--------------------------|
|       | Itselaukaisin              | ~ | ~ | ~          | ~            | ~                      | ~   | ~                        |
|       | Virrankatkaisun ajastin    | ~ | ~ | ~          | ~            | ~                      | ~   | ~                        |
|       | Kuvan tarkastelun aika     | ~ | ~ | ~          | ~            | ~                      | ~   | <b>v</b>                 |
|       | Kauko-ohj. od.aika (ML-L3) | ~ | ~ | ~          | ~            | ~                      | ~   | ~                        |
| -     | Äänimerkki                 | ~ | ~ | ~          | ~            | ~                      | ~   | ~                        |
| lseti | Suljinääni                 | ~ | ~ | ~          | ~            | ~                      | ~   | ~                        |
| usva  | Tiedostojen numerointi     | ~ | ~ | ~          | ~            | ~                      | ~   | ~                        |
| likk  | Käsitarkenn. mittayksiköt  | ~ | ~ | ~          | ~            | ~                      | ~   | ~                        |
| 8     | Käänteiset ilmaisimet      | ~ | ~ | ~          | ~            | ~                      | ~   | ~                        |
|       | Fn1-painikkeen tehtävä     | ~ | ~ | ~          | ~            | ~                      | ~   | ~                        |
|       | 🖾/Fn2-painikkeen tehtävä   | ~ | ~ | ~          | ~            | ~                      | ~   | ~                        |
|       | Käänteinen kiekon kääntö   | ~ | ~ | ~          | ~            | ~                      | ~   | ~                        |
|       | Laukaisu muistikortitta    | ~ | ~ | ~          | ~            | ~                      | ~   | <b>v</b>                 |

1 Nollaa toiminnolla Palauta kuv.valikon oletusaset. (🕮 176).

- 2 Nollaa palautuksella kahdella painikkeella (C 121). Palautus kahdella painikkeella nollaa myös kohdassa **Aseta Picture Control** valittuna olevan Picture Controlin parametrit.
- 3 Automaattinen ISO-herkkyyssäätö ei ole käytettävissä.
- 4 Nollautuu, kun tilanvalitsin kierretään uuteen asetukseen.

## Vianmääritys

Jos kamera ei toimi oikein, yritä selvittää häiriön syy alla olevan taulukon avulla, ennen kuin otat yhteyttä jälleenmyyjään tai Nikonin edustajaan.

### <u>Akku/näyttö</u>

Kamera on päällä, muttei reagoi: Odota, että tallennus päättyy. Jos ongelma ei poistu, sammuta kamera. Jos kamera ei sammu, poista akku ja aseta se takaisin paikalleen, tai jos käytät verkkolaitetta, irrota verkkolaite ja kytke se takaisin. Huomaa, että vaikka tallennettavana olevat tiedot menetetään, virtalähteen poistaminen tai irrottaminen ei vaikuta tallennettuihin tietoihin.

Näyttö sammuu ilman varoitusta: valitse pidempi viive asetusvalikon kohtaan Virrankatkaisun ajastin (🗆 189).

### <u>Kuvaus (kaikki tilat)</u>

Kamera käynnistyy hitaasti: poista tiedostoja tai kansioita.

#### Sulkimen laukaisu on estetty:

- Muistikortti on lukittu, täynnä tai se puuttuu (🕮 23, 24).
- Yhdysrakenteinen salama latautuu.

#### Kuvaa ei oteta, kun kauko-ohjaimen laukaisinta painetaan:

- Vaihda kauko-ohjaimen paristo (🕮 231).
- Yhdysrakenteinen salama latautuu.
- Asetusvalikon kohtaan Kauko-ohj. od.aika (ML-L3) (
   <sup>[III]</sup> 189) valittu aika on kulunut loppuun.
- Kirkas valo häiritsee ML-L3-kauko-ohjainta.

Kamera ottaa vain yhden kuvan joka kerta, kun laukaisinta painetaan sarjakuvaustilassa: sarjakuvaus ei ole käytettävissä, jos yhdysrakenteinen salama välähtää (🕮 65, 115).

#### Valokuvat ovat epätarkkoja:

- Kamera ei pysty tarkentamaan automaattitarkennuksella: käytä käsisäätöä tai tarkennuksen lukitusta (C 31, 74, 79, 80).
- Kamera on käsitarkennustilassa: tarkenna käsin (🕮 80).

Tarkennusaluetila ei ole valittavissa: kamera on 🗖-tilassa (🕮 29).

Kuvakokoa ei voi muuttaa: kuvanlaaduksi on valittu NEF (RAW) -vaihtoehto (C 69).

Kamera tallentaa valokuvat hitaasti: poista pitkän valotusajan kohinan vähennys käytöstä (🕮 179).

#### Kuvissa näkyy kohinaa (kirkkaita pisteitä, satunnaisia kirkkaita kuvapisteitä, utua tai viivoja):

- Suljinaika on yli 1 s: käytä pitkän valotusajan kohinan vähennystä (D 179).

#### Tarkennusapuvalo ei syty:

- Tarkennusapuvalo ei syty, jos kohde on kirkkaasti valaistu.
- Tarkennusapuvalo ei syty joissain automaattitarkennus- tarkennusalue- ja kuvausohjelmatiloissa.

Valokuvissa on tahroja: puhdista objektiivi.

Elokuviin ei tallennu ääntä: Pois on valittu kohtaan Elokuva-asetukset > Mikrofoni (
43).

#### Kuvan kirkkaus näytöllä eroaa lopullisen kuvan kirkkaudesta:

- Valittuna on keskustapainotteinen tai pistemittaus (2285).
- Kamera on tilassa M.
- Kohde on liian kirkas tai liian tumma.
- Aktiivinen D-Lighting on käytössä (🕮 110).
- Salama on käytössä (🕮 116).

Näyttö on tumma: kasvata näytön kirkkautta (🕮 183).

Kuvaamisen aikana näytöllä näkyy välkyntää tai juovaisuutta: valitse kohtaan Välkynnänvähennys asetus, joka vastaa paikallisen verkkovirran taajuutta (© 184).

Näytöllä näkyy kirkkaita raitoja: välkkyvä kyltti, salama tai muu kirkas, lyhytkestoinen valonlähde oli käytössä kuvaamisen aikana.

Valikon kohtaa ei voi valita: jotkin asetukset ei ole käytettävissä kaikissa tiloissa.

### **Kuvaus** (P, S, A, M)

Kaikki suljinajat eivät ole käytettävissä: salama ei ole käytössä.

#### Värit näyttävät epäluonnollisilta:

- Säädä valkotasapaino valonlähteen mukaan (🕮 89).
- Säädä Aseta Picture Control -asetuksia (🕮 99).

Valkotasapainoa ei voida mitata: kohde on liian tumma tai liian kirkas (🕮 96).

Kuvaa ei voi valita valkotasapainon esiasetuksen lähteeksi: kuvaa ei ole luotu COOLPIX A:lla ( 97).

Valkotasapainon haarukointi ei ole käytettävissä: kuvanlaadun asetukseksi on valittu NEF (RAW) tai NEF (RAW) + JPEG ( $\square$  71).

**Picture Control -säätimen vaikutukset vaihtelevat kuvasta toiseen**: terävöittämisen, kontrastin tai värikylläisyyden asetukseksi on valittu **A** (automaattinen). Valitse jokin muu asetus saadaksesi yhdenmukaisia tuloksia kuvasarjoissa (<sup>11</sup> 104).

Mittausta ei voi vaihtaa: valotuksen lukitus on käytössä.

Valotuksen korjaus ei ole käytettävissä: valitse tila P, S tai A (🕮 52).

Pitkällä valotusajalla otetuissa kuvissa näkyy kohinaa (punertavia alueita ja muita häiriöitä): ota pitkän valotusajan kohinan vähennys käyttöön (🕮 179).

### <u>Toisto</u>

NEF (RAW) -kuvaa ei toisteta: kuva on otettu NEF (RAW) + JPEG -kuvanlaadulla (© 69).

Muilla kameroilla tallennettuja kuvia ei voi näyttää: muilla kameramalleilla tallennettuja kuvia ei voida näyttää oikein.

Joitakin kuvia ei näytetä toiston aikana tai näyttöön tulee viesti, jossa ilmoitetaan, että toistettavia kuvia ei ole: valitse Kaikki kohtaan Toistokansio (🕮 173).

Pystysuuntaiset (muotokuva) kuvat näkyvät vaakasuuntaisina (maisema):

- Valitse Päällä kohtaan Käännä pysty (🕮 174).
- Valokuva näkyy kuvan tarkastelussa (🕮 173).
- Kamera osoitti ylöspäin tai alaspäin kuvaa otettaessa (🕮 187).

#### Kuvaa ei voi poistaa:

- Kuva on suojattu: poista suojaus (🕮 146).
- Muistikortti on lukittu (🕮 24).

Kuvaa ei voi muokata: kuvaa ei voi muokata enempää tällä kameralla (🕮 199).

#### Tulostustilausta ei voi muuttaa:

- Muistikortti on täynnä: poista kuvia (🕮 27, 148).
- Muistikortti on lukittu (🕮 24).

Kuvaa ei voi valita tulostettavaksi: Kuva on NEF (RAW) -muodossa. Luo JPEG-kopio käyttäen vaihtoehtoa **NEF (RAW) -käsittely** tai siirrä kuva tietokoneelle ja tulosta se mukana toimitetun ohjelmiston tai Capture NX 2:n (<sup>CL</sup> 156, 209) avulla.

Kuvaa ei näytetä televisiossa: HDMI-kaapelia ei ole liitetty oikein (D 169).

#### Kamera ei reagoi HDMI-CEC-television kauko-ohjaimeen:

- Valitse asetusvalikon kohtaan HDMI > Laitehallinta asetus Päällä (C 171).
- Säädä television HDMI-CEC-asetukset laitteen mukana toimitettujen ohjeiden mukaan.

Kuvia ei voi siirtää tietokoneelle: Käyttöjärjestelmä ei sovi yhteen kameran tai siirtoohjelmiston kanssa. Käytä kortinlukijaa kopioidaksesi kuvat tietokoneelle (© 156).

Kuvat eivät näy Capture NX 2:ssa: päivitä uusimpaan versioon (D 231).

Tietokone näyttää NEF (RAW) -kuvat eri tavoin kuin kamera: muiden valmistajien ohjelmistot eivät näytä Picture Control -säätimien ja Aktiivisen D-Lightingin vaikutuksia. Käytä ViewNX 2 -ohjelmistoa (sisältyy toimitukseen) tai lisävarusteena saatavaa Nikon-ohjelmistoa, kuten Capture NX 2 (saatavana erikseen).

### <u>Muut</u>

Tallennuspäivämäärä on väärä: aseta kameran kello (25, 185).

Valikon kohtaa ei voi valita: jotkin vaihtoehdot eivät ole käytettävissä tietyillä asetusyhdistelmillä tai kun kamerassa ei ole muistikorttia (D 23, 197, 236).

## Virheilmoitukset

Tässä luvussa luetellaan kameran näytöllä näkyvät ilmaisimet ja virheilmoitukset.

| Ilmaisin                                                                                            | Ratkaisu                                                                                                    |           |
|----------------------------------------------------------------------------------------------------|----------------------------------------------------------------------------------------------------|-----------|
| Kamera ei laukea. Lataa akku.                                                                       | Akun varaus on vähissä. Sammuta<br>kamera, poista akku ja aseta ladattu akku.                                                                                                    | 27        |
| Alustusvirhe. Katkaise kamerasta<br>virta ja kytke virta jälleen päälle.                            | Sammuta kamera, irrota akku ja aseta se<br>takaisin kameraan ja käynnistä kamera<br>uudelleen.                                                                                                    | 2         |
| (Valotusilmaisimen ja suljinajan<br>tai aukon näytöt vilkkuvat)<br>Aikavalotus ei ole käytettävissä | Jos kohde on liian kirkas, alenna ISO-<br>herkkyyttä tai valitse lyhyempi suljinaika<br>(tila S) tai pienempi aukko (suurempi<br>aukkoarvo; tila A). Jos kohde on liian<br>tumma, kasvata ISO-herkkyyttä, käytä<br>salamaa tai valitse pidempi suljinaika (tila<br>S) tai suurempi aukko (pienempi<br>aukkoarvo; tila A). | _         |
| suljinajan esivalinta-<br>automatiikkatilassa. Valitse muu<br>suljinaika tai käsivalotus (M-tila).  | Muuta suljinaikaa tai valitse tila M.                                                                                                    | 54,<br>56 |
| Kortti on täynnä. Voit ehkä ottaa                                                                   | Säädä kuvanlaatua ja -kokoa saadaksesi                                                                                                    | 69,       |
| lisää kuvia käyttämällä                                                                             | pienemmän tiedostokoon.                                                                                                    | 72        |
| heikompaa kuvanlaatua tai                                                                           | Poista valokuvia.                                                                                                    | 148       |
| pienempää kuvakokoa.                                                                                | Aseta uusi muistikortti.                                                                                                    | 23        |
| Virhe. Katkaise kamerasta virta ja<br>kytke virta jälleen päälle.                                   | Sammuta kamera, irrota akku ja aseta se<br>takaisin kameraan ja käynnistä kamera<br>uudelleen.                                                                                                    |           |
| Ei muistikorttia.                                                                                   | Sammuta kamera ja varmista, että kortti<br>on asetettu oikein.                                                                                                    | 23        |

| Ilmaisin                                                                                                    | Ratkaisu                                                                                                    |            |
|----------------------------------------------------------------------------------------------------|----------------------------------------------------------------------------------------------------|------------|
|                                                                                                    | Käytä Nikonin hyväksymää korttia.                                                                                                    | 251        |
|                                                                                                    | Varmista, etta liittimet ovat puhtaat. Jos<br>kortti on vahingoittunut, käänny<br>jälleenmyyjän tai valtuutetun Nikon-<br>huoltoedustajan puoleen.                                                       |            |
| Tätä muistikorttia ei voi käyttää.<br>Kortti voi olla vahingoittunut.<br>Aseta toinen kortti.                                            | Poista tiedostoja tai asenna uusi<br>muistikortti sen jälkeen, kun olet<br>kopioinut tärkeät kuvat tietokoneelle tai<br>muuhun laitteeseen.                                                              | 23,<br>148 |
|                                                                                                    | Eye-Fi-kortti lähettää edelleen langatonta<br>signaalia, vaikka <b>Ei käytössä</b> on valittu<br>kohtaan <b>Eye-Fi-lataus</b> . Lopeta langaton<br>siirto sammuttamalla kamera ja<br>poistamalla kortti. | 195        |
| Muistikortti on lukittu. Aseta                                                                                                    |                                                                                                    |            |
| lukko kirjoitusasentoon.                                                                                                    | Liu'uta kortin kirjoitussuojauskytkin                                                                                                    | 24         |
| Ei käytössä, jos Eye-Fi-kortti on<br>lukittu.                                                                                            | kirjoitusasentoon.                                                                                                    |            |
| Tätä korttia ei ole alustettu.<br>Alusta kortti.                                                                                         | Alusta muistikortti tai aseta uusi<br>muistikortti.                                                                                                    | 23         |
| Kello on nollattu.                                                                                                    | Aseta kameran kello.                                                                                                    | 25         |
| Salamalaitteen laiteohjelman<br>päivitys epäonnistui. Salamaa ei<br>voi käyttää. Ota yhteys<br>valtuutettuun Nikon-<br>huoltoedustajaan. | Ota yhteys valtuutettuun Nikon-<br>huoltoedustajaan.                                                                                                    | _          |
| Kansiossa ei ole kuvia.                                                                                                    | Valitse kansio, jossa on kuvia,<br><b>Toistokansio</b> -valikosta tai aseta kuvia<br>sisältävä muistikortti.                                                                                             | 173        |
| Tätä tiedostoa ei voi näyttää.                                                                                                    | Tiedosto on luotu, tai sitä on muokattu<br>tietokoneella tai muunmerkkisellä<br>kameralla, tai tiedosto on viallinen.                                                                                    | _          |
| Tätä tiedostoa ei voi valita.                                                                                                    | Muilla laitteilla luotuja kuvia ei voi muokata.                                                                                                    | 199        |
| Objektiivivirhe.                                                                                                    | Katkaise kamerasta virta ja kytke virta<br>jälleen päälle. Jos ongelma jatkuu, käänny<br>valtuutetun Nikon-huoltoedustajan<br>puoleen.                                                                   | 2          |
| Tarkista tulostin.                                                                                                    | Tarkista tulostin. Jatka valitsemalla <b>Jatka</b><br>(jos valittavissa).                                                                                                    | 159*       |

| Ilmaisin                 | Ratkaisu                                                    |      |
|--------------------------|-------------------------------------------------------------|------|
| Tarkista paperi.         | Lisää oikeankokoista paperia ja valitse<br><b>Jatka</b> .   | 159* |
| Paperitukos.             | Poista tukos ja valitse <b>Jatka</b> .                      | 159* |
| Paperi lopussa.          | Lisää valitun kokoista paperia ja valitse<br><b>Jatka</b> . | 159* |
| Tarkista musteen syöttö. | Tarkista muste. Jatka valitsemalla Jatka.                   | 159* |
| Muste lopussa.           | Lisää mustetta ja valitse <b>Jatka</b> .                    | 159* |

\* Katso lisätietoja tulostimen käyttöoppaasta.

## **Tekniset tiedot**

#### II Nikon COOLPIX A -digitaalikamera

| Тууррі          |                         | Kompakti digitaalikamera                                          |  |
|-----------------|-------------------------|-------------------------------------------------------------------|--|
| T               | eholliset kuvapisteet   | 16,2 miljoonaa                                                    |  |
| v               | wakanna                 | 23,6 × 15,6 mm:n Nikonin DX-kokoinen CMOS;                        |  |
| n.              | ичакеппо                | yhteensä noin 16,93 miljoonaa kuvapistettä                        |  |
| 0               | bjektiivi               | NIKKOR-objektiivi                                                 |  |
|                 | Polttoväli              | 18,5 mm (kuvakulma vastaa 28 mm:n objektiivia 35                  |  |
|                 | roittovali              | mm:n [135] muodossa)                                              |  |
|                 | Aukkoarvo               | f/2.8                                                             |  |
|                 | Rakenne                 | 7 elementtiä 5 ryhmässä                                           |  |
| A               | utomaattitarkennus (AF) | Kontrastin havaitseva automaattinen tarkennus                     |  |
|                 | Ohiektiivin             | Noin 50 cm– $\infty$ ; noin 10 cm– $\infty$                       |  |
|                 | tarkonnusaluo           | makroautomaattitarkennustilassa. Kaikki etäisyydet                |  |
|                 | tarkennusulue           | mitattu objektiivin etupinnan keskeltä.                           |  |
|                 | Tarkennusalueen valinta | Kasvotarkennus, normaali alue, leveä alue ja kohteen              |  |
|                 |                         | seuranta                                                          |  |
|                 |                         | 7,5 cm (3 tuumaa), noin 921 000 pisteen TFT-                      |  |
| N               | ävttö                   | nestekidenäyttö, jossa laaja katselukulma,                        |  |
|                 | ujito                   | heijastamaton pinnoite ja 9-portainen kirkkauden                  |  |
|                 |                         | säätö                                                             |  |
|                 | Kuva-ala (kuvaustila)   | Noin 100 % vaaka- ja pystysuunnassa (verrattuna                   |  |
|                 | ,                       | todelliseen kuvaan)                                               |  |
|                 | Kuva-ala (toistotila)   | Noin 100 % vaaka- ja pystysuunnassa (verrattuna                   |  |
|                 |                         | todelliseen kuvaan)                                               |  |
| Tallennusväline |                         |                                                                   |  |
|                 | Tallennusväline         | SD-/SDHC-/SDXC-muistikortit                                       |  |
|                 | Tiedostojärjestelmä     | DCF-, Exif 2.3-, DPOF- ja PictBridge-yhteensopiva                 |  |
|                 |                         | <ul> <li>Valokuvat: JPEG, RAW (NEF; Nikonin oma</li> </ul>        |  |
|                 | Tiedostomuodot          | kuvaformaatti)                                                    |  |
|                 |                         | <ul> <li>Elokuvat: MOV (video: H.264/MPEG-4 AVC, ääni:</li> </ul> |  |
|                 |                         | lineaarinen stereo-PCM)                                           |  |

| Kuvakoko (kuvapisteinä)  |                        | Suuri (4928 × 3264), Keskikoko (3696 × 2448),                    |  |
|--------------------------|------------------------|------------------------------------------------------------------|--|
|                          | · · ·                  | Pieni (2464 × 1632)                                              |  |
|                          |                        | ISO 100–3200; voidaan säätää käyttäen asetusta                   |  |
| ISO-herkkyys (suositeltu |                        | <b>ISO-herkkyys</b> arvoihin 6400, Hi 0,3 (ISO 8000              |  |
| va                       | lotusindeksi)          | -vastaavuus), Hi 0,7 (ISO 10000 -vastaavuus), Hi 1 (ISO          |  |
|                          |                        | 12800 -vastaavuus) ja Hi 2 (ISO 25600 -vastaavuus)               |  |
| Va                       | alotus                 |                                                                  |  |
|                          | Mittaustila            | Matriisi, keskustapainotteinen tai piste                         |  |
|                          |                        | Ohjelmoitu automatiikka ja joustava ohjelma,                     |  |
|                          |                        | suljinajan esivalinta-automatiikka, aukon                        |  |
|                          | Valotussäätö           | esivalinta-automatiikka, käsisäätö valotuksen                    |  |
|                          |                        | haarukoinnilla ja korjauksella (±5 EV [valokuvat] tai            |  |
|                          |                        | ±2 EV [elokuvat] <sup>1</sup> / <sub>3</sub> EV:n välein)        |  |
| Su                       | ıljin                  | Mekaaninen suljin ja CMOS:n elektroninen suljin                  |  |
|                          |                        | <sup>1</sup> /2000–30 s; Bulb- ja Time-aikavalotus käytettävissä |  |
|                          | Nopeus                 | tilassa M (Time-aikavalotukseen tarvitaan                        |  |
|                          |                        | lisävarusteena saatava ML-L3-kauko-ohjain)                       |  |
| Au                       | ıkko                   | Elektronisesti ohjattu 7-lehtinen himmennin                      |  |
|                          | Alue                   | 19 askelta, joiden suuruus <sup>1</sup> / <sub>3</sub> EV        |  |
| lt                       | selaukaisin            | Valitse kestoksi joko noin 20, 10, 5 tai 2 sekuntia              |  |
| Yh                       | ndysrakenteinen salama |                                                                  |  |
|                          | Alue                   | Noin 0,5–11,5 m (tila 🗖, automaattinen ISO)                      |  |
|                          |                        | TTL-automaattisalama, jossa esisalamapeilaus;                    |  |
|                          | Salaman ohiaus         | käsisäätöinen salaman ohjaus käytettävissä; ohjeluku             |  |
|                          | Salaman onjaas         | noin 6 tai 6, kun salamaa käytetään käsisäätötilassa             |  |
|                          |                        | täydellä teholla (ISO 100, m, 23 °C)                             |  |
| Sa                       | lamavalon korjaus      | -3 - +1 EV <sup>1</sup> / <sub>3</sub> EV:n välein               |  |
| v-                       | ructaluicti            | ISO 518 -salamakenkä, jossa täsmäys- ja dataliittimet            |  |
| varusteluisti            |                        | ja turvalukitus                                                  |  |
| Liitännät                |                        | Hi-Speed USB                                                     |  |
| Γ                        | Tiedonsiirtoprotokolla | PTP                                                              |  |
| HI                       | DMI-lähtö              | Automaattinen, 480p, 576p, 720p, 1080i                           |  |
|                          |                        | Digitaalinen liitin (USB)                                        |  |
| I/O-liitännät            |                        | HDMI-miniliitäntä (tyyppi C)                                     |  |
|                          |                        | Lisälaiteliitäntä                                                |  |

| Tuetut kielet           |                                                                        | Arabia, kiina (yksinkertaistettu ja perinteinen), tšekki,<br>tanska, hollanti, englanti, suomi, ranska, saksa,<br>indonesia, italia, japani, korea, norja, puola,<br>eurooppalainen portugali, venäjä, espanja, ruotsi,<br>thai, turkki |  |  |
|-------------------------|------------------------------------------------------------------------|----------------------------------------------------------------------------------------------------|--|--|
| Virtalähteet            |                                                                        | <ul> <li>Yksi EN-EL20-litiumioniakku (sisältyy toimitukseen)</li> <li>Verkkolaite EH-5b; vaatii EP-5C-virtaliitännän (saatavilla erikseen)</li> </ul>                                                                                   |  |  |
| Akun kesto <sup>1</sup> |                                                                        |                                                                                                    |  |  |
|                         | Valokuvat                                                              | Noin 230 kuvaa EN-EL20-akulla                                                                                                    |  |  |
|                         | Elokuvan tallennus<br>(kesto elokuvaa<br>tallennettaessa) <sup>2</sup> | Noin 1 tunti ja 10 minuuttia EN-EL20-akulla                                                                                                    |  |  |
| Ja                      | alustakierre                                                           | 1/4 (ISO 1222)                                                                                                    |  |  |
| N                       | litat (L $	imes$ K $	imes$ S)                                          | Noin 111,0 $\times$ 64,3 $\times$ 40,3 mm ilman ulkonevia osia                                                                                                    |  |  |
| Paino                   |                                                                        | Noin 299 g mukaan lukien akku ja muistikortti                                                                                                    |  |  |
| Käyttöympäristö         |                                                                        |                                                                                                    |  |  |
|                         | Lämpötila                                                              | 0 °C–40 °C                                                                                                    |  |  |
|                         | Kosteus                                                                | 85 % tai alle (ei tiivistymistä)                                                                                                    |  |  |

 Ellei toisin mainita, kaikki luvut koskevat täyteen ladattua akkua ja lämpötilaa 23 ± 3 °C kamera- ja kuvalaitealan järjestö CIPA:n (Camera and Imaging Products Association) määritysten mukaisesti.

1 Luvut perustuvat kamera- ja kuvalaitealan järjestö CIPA:n (Camera and Imaging Products Association) standardeihin, joita käytetään mitattaessa kameroiden akkujen kestävyyttä. Suorituskyky valokuville mitattu seuraavissa testiolosuhteissa: kuvanlaaduksi asetettu normaalilaatuinen JPEG, kuvakooksi asetettu 回 Suuri (4928 × 3264) ja salamaa käytetty joka toisessa kuvassa. Elokuvan tallennusajoissa elokuvaasetusten oletetaan olevan 留 1920×1080; 30p tai 留 1920×1080; 25p. Suorituskyky vaihtelee akun kunnon, lämpötilan, kuvien ottamisen välisen ajan ja valikoiden näyttöajan mukaan.

2 Yksittäisen elokuvan pituus voi olla enintään 20 minuuttia tai 29 minuuttia 59 sekuntia; tallennus saattaa päättyä ennen näiden rajojen saavuttamista, jos kameran lämpötila nousee.

#### Litiumioniakku EN-EL20

| Тууррі                          | Litiumioniakku                 |
|---------------------------------|--------------------------------|
| Nimelliskapasiteetti            | DC 7,2 V, 1020 mAh             |
| Käyttölämpötila                 | 0 °C–40 °C                     |
| Mitat ( $L \times K \times S$ ) | Noin 30,7 × 50,0 × 14,0 mm     |
| Paino                           | Noin 41 g ilman liitinsuojusta |

#### Akkulaturi MH-27

| Nimellinen tuloteho             | AC 100–240 V, 50–60 Hz, 0,2 A                                   |
|---------------------------------|-----------------------------------------------------------------|
| Nimellinen lähtöjännite         | DC 8,4 V, 0,6 A                                                 |
| Tuettu akku                     | Litiumioniakku EN-EL20                                          |
| Lataucaika                      | Noin 2 tuntia, kun ympäristön lämpötila on 25 °C ja             |
| Latausaika                      | akku on täysin tyhjä                                            |
| Käyttölämpötila                 | 0 °C–40 °C                                                      |
| Mitat ( $L \times K \times S$ ) | Noin 67,0 $\times$ 28,0 $\times$ 94,0 mm ilman pistokesovitinta |
| Paino                           | Noin 83 g ilman pistokesovitinta                                |

#### Tekniset tiedot

Nikon varaa oikeuden muuttaa tässä käyttöoppaassa ilmoitettuja laitteiston ja ohjelmistojen tietoja milloin tahansa ilman ennakkoilmoitusta. Nikon ei vastaa tässä käyttöoppaassa mahdollisesti olevien virheiden aiheuttamista vahingoista.

### II Tuetut standardit

- **DCF**: Design Rule for Camera File Systems (DCF) on digitaalikameroissa yleisesti käytetty standardi, joka takaa eri valmistajien kameroiden yhteensopivuuden.
- **DPOF**: Digital Print Order Format (DPOF) on alanlaajuinen standardi, joka mahdollistaa kuvien tulostamisen muistikortille tallennetuista tulostustilauksista.
- Exif-versio 2.3: COOLPIX A tukee Exif (Exchangeable Image File Format for Digital Still Cameras) -versiota 2.3. Exif on standardi, jossa valokuviin tallennettuja tietoja käytetään värintoiston optimointiin, kun kuvia tulostetaan Exif-yhteensopivilla tulostimilla.
- **PictBridge**: digitaalikameroiden ja tulostimien valmistajien yhdessä kehittämä standardi, jonka avulla valokuvat voi siirtää suoraan tulostimeen siirtämättä kuvia ensin tietokoneelle.

### **AVC** Patent Portfolio License

Tämä tuote on lisensoitu AVC Patent Portfolio License alaisena kuluttajan henkilökohtaiseen ja ei-kaupalliseen käyttöön. Tuotetta voi käyttää (i) AVC-standardin mukaisen videokuvan ("AVC-video") koodaukseen ja/tai (ii) AVC-videon koodauksen purkuun, jos videon on koodannut kuluttaja henkilökohtaiseen ja ei-kaupalliseen käyttöön ja/ tai se on hankittu videoiden toimittajalta, jolla on lupa AVC-videoiden levittämiseen. Muita käyttötarkoituksia varten ei myönnetä suoraa tai epäsuoraa lupaa. Lisätietoja saa MPEG LA, L.L.C:ltä. Katso. *http://www.mpegla.com* 

#### 

Macintosh, Mac OS ja QuickTime ovat Apple Inc:n rekisteröimiä tavaramerkkejä Yhdysvalloissa ja/tai muissa maissa. Microsoft, Windows ja Windows Vista ovat Microsoft Corporationin rekisteröimiä tavaramerkkejä tai tavaramerkkejä Yhdysvalloissa ja/tai muissa maissa. PictBridge-logo on tavaramerkki. SD-, SDHC- ja SDXC-logot ovat SD-3C, LLC:n tavaramerkkejä. HDMI, HDMI-logo ja High-Definition Multimedia Interface ovat HDMI Licensing LLC:n tavaramerkkejä tai rekisteröityjä tavaramerkkejä.

#### нэті

Kaikki muut tässä käyttöoppaassa tai muussa Nikonin käyttäjälle toimittamassa dokumentaatiossa mainitut kauppanimet ovat vastaavien haltijoidensa tavaramerkkejä tai rekisteröityjä tavaramerkkejä.

## Hyväksytyt muistikortit

Seuraavat SD-muistikortit on testattu ja hyväksytty käytettäväksi COOLPIX A -kamerassa. Luokan 6 tai sitä nopeampia kortteja suositellaan käytettäväksi elokuvan tallennukseen. Tallennus saattaa päättyä odottamatta, kun käytetään kortteja, joiden kirjoitusnopeus on hitaampi.

|                      | SD-muistikortit   | SDHC-muistikortit <sup>2</sup> | SDXC-muistikortit <sup>3</sup> |
|----------------------|-------------------|--------------------------------|--------------------------------|
| SanDisk              | 2 Gt <sup>1</sup> | 4 Gt, 8 Gt, 16 Gt, 32 Gt       | 64 Gt, 128 Gt                  |
| Toshiba              |                   |                                | 64 Gt                          |
| Panasonic<br>Lexar — |                   |                                | 04 01                          |
|                      | —                 |                                | 64 Gt, 128 Gt                  |

1 Varmista, että kortinlukijat tai muut laitteet, joiden kanssa korttia käytetään, tukevat 2 Gt:n kortteja.

- 2 Varmista, että kortinlukijat tai muut laitteet, joiden kanssa korttia käytetään, ovat SDHC-yhteensopivia.
- 3 Tarkista, että kortinlukijat tai muut laitteet, joiden kanssa korttia käytetään, ovat SDXC-yhteensopivia.

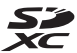

Muita muistikortteja ei ole testattu. Pyydä lisätietoja yllä mainituista korteista valmistajalta.

## Muistikortin kapasiteetti

Seuraavassa taulukossa esitetään 4 Gt:n muistikortille eri kuvanlaaduilla (<sup>[[]]</sup> 69) ja kuvakoon (<sup>[]]</sup> 72) asetuksilla mahtuvien kuvien arvioitu määrä. Kaikki luvut ovat arvioita; tulokset vaihtelevat korttityypin, kameran asetusten ja tallennetun kuvan mukaan.

| Kuvanlaatu     | Kuvakoko  | Kuvien määrä (4GB) |
|----------------|-----------|--------------------|
| NEF (RAW)      | —         | 160                |
|                | Suuri     | 410                |
| JPEG, hieno    | Keskikoko | 720                |
|                | Pieni     | 1600               |
|                | Suuri     | 810                |
| JPEG, normaali | Keskikoko | 1400               |
|                | Pieni     | 3000               |
|                | Suuri     | 1600               |
| JPEG, perus    | Keskikoko | 2700               |
|                | Pieni     | 5500               |

Seuraavassa taulukossa annetaan 4 Gt:n muistikortille eri elokuvaasetusten yhdistelmillä (III 43) mahtuvan videoaineiston määrä. Kaikki luvut ovat likimääräisiä; tulokset vaihtelevat korttityypin, kameran asetusten ja kuvausohjelman mukaan.

|                   | Kuvakoko/kuvataajuus       |             | Videozinaista (+ Karkaz Izztu/       |  |
|-------------------|----------------------------|-------------|--------------------------------------|--|
| ·                 | Kuvakoko<br>(kuvapisteinä) | Kuvataajuus | Normaali) * (4GB)                    |  |
| 1080 P* / 1080 P  | 1920 × 1080                | 30p         |                                      |  |
| 1080 25 / 1080 25 | 1920 × 1080                | 25p         | 20 minuuttia/35 minuuttia            |  |
| 1080 2 / 1080 2   | 1920 × 1080                | 24p         |                                      |  |
| 720 1 / 720 1     | 1280× 720                  | 30p         | 25 minuuttia/55 minuuttia            |  |
| 720 27720 2       | 1280× 720                  | 25p         | 55 minuttia/55 minuttia              |  |
| 720 2 / 720 2     | 1280× 720                  | 24p         | 45 minuuttia/1 tunti 10<br>minuuttia |  |

Yksittäisten elokuvien pituus ei voi olla yli 20 minuuttia tai 29 minuuttia ja 59 sekuntia (□ 43). Kamera näyttää suurimman mahdollisen jäljellä olevan tallennusajan nykyiselle elokuvalle, mutta huomioi, että kamera saattaa sammua automaattisesti ennen tämän pituuden saavuttamista ylikuumenemisen estämiseksi.

## Hakemisto

#### Symbolit

| Automaattinen tila)                    | .9, 29 |
|----------------------------------------|--------|
| SCENE (Kuvausohjelma)                  | .9, 35 |
| Ž (Muotokuva)                          | 35     |
| (Maisema)                              | 35     |
| 🔮 (Lapsi)                              | 35     |
| 💐 (Urheilu)                            | 36     |
| 🕏 (Lähikuva)                           | 36     |
| 🗳 (Yömuotokuva)                        | 36     |
| 🖬 (Yömaisema)                          | 36     |
| 🕱 (Juhlat/sisätila)                    | 36     |
| 🀞 (Ranta/lumi)                         | 36     |
| 🛎 (Auringonlasku)                      | 36     |
| 當 (Ilta-/aamuhämärä)                   | 36     |
| 😽 (Lemmikkikuva)                       | 36     |
| (Kynttilänvalo)                        | 36     |
| (Kukinnot)                             | 36     |
| 🗣 (Ruska)                              | 36     |
| 11 (Ruoka)                             | 37     |
| 🛋 (Siluetti)                           | 37     |
| 🖩 (Yläsävy)                            | 37     |
| 🕼 (Alasävy)                            | 37     |
| P (Ohjelmoitu automatiikka)            | 53     |
| S (Suljinajan esivalinta-automatiikka) | 54     |
| A (Aukon esivalinta-automatiikka)      | 55     |
| M (Käsisäätö)                          | 56     |
| U1/U2                                  | 60     |
| S (Yksittäiskuvaus)                    | 63     |
| 🖵 (Sarjakuvaus)                        | 63     |
| ⓒ (Itselaukaisin)                      | 66     |
| 2s (Viiväst. kaukolauk. (ML-L3))       | 66     |
| â (Nopea kaukolaukaisu (ML-L3))        | 66     |
| 🐨 (Elokuva)                            | 38     |
| (Kasvotarkennus)                       | 76     |
| العام (Leveä alue)                     | 76     |
| 🔛 (Normaali alue)                      | 76     |
| (Kohteen seuranta)                     | 76     |
| (Matriisimittaus)                      | 85     |
| (Keskustapainotteinen mittaus)         | 85     |
| • (Pistemittaus)                       | 85     |
| ,,                                     |        |

| AUTO (automaattisalama)                | 113 |
|----------------------------------------|-----|
| (punasilmäisyyden vähennys)            | 113 |
| SLOW (täsmäys pitkiin suljinaikoihin). | 113 |
| REAR (jälkiverhon täsmäys)             | 113 |
| ⑦ (Ohje)                               | 12  |
| (äänimerkki-ilmaisin)                  | 190 |
| r (Puskurimuisti)                      | 65  |
| Fn1                                    | 193 |
| ISO (Fn2)                              | 194 |
|                                        |     |

#### A

| Adobe RGB                      | 178         |
|--------------------------------|-------------|
| AF                             | 74–79       |
| AF-F                           | 75          |
| AF-S                           | 75          |
| Aikaleima (PictBridge)         | 162         |
| Aikavyöhyke                    |             |
| Aikavyöhyke ja päivämäärä      |             |
| Ajastettu kuvaus               | 127         |
| Ajastin                        | 66, 127     |
| Akku                           | 20, 21, 248 |
| Aktiivinen D-Lighting          | 110         |
| Aloita tulostus (PictBridge)   | 162, 165    |
| Alusta muistikortti            | 23, 183     |
| Aseta kellonaika GPSn avulla   | 130         |
| Aseta kohteiden järjestys      |             |
| (Oma valikko)                  | 225         |
| Asetusvalikko                  | 182         |
| Aukko                          | 55, 56      |
| Aukkoarvo                      | 55          |
| Aukon esivalinta-automatiikka  | 55          |
| Automaattinen (valkotasapaino) |             |
| Automaattinen haarukointi      | 123, 181    |
| Automaattinen kuvan kääntö     | 187         |
| Automaattinen tarkennus        | 75          |
| Automaattisalama               | 114         |
| Automaattitarkennus            | 75–79       |
| Automaattitarkennustila        | 75          |
| _                              |             |

#### B

| Bulb-aikavalotus58<br>C    | JPEG, hieno                           |
|----------------------------|---------------------------------------|
| Capture NX 2231            | K                                     |
| D                          | Kalansilmä 213                        |
| DCF                        | Kalenteritoisto                       |
| Digital Print Order Format | Kasvotarkennus76                      |
| D-Lighting                 | Kauko-ohjaimen odotusaika (ML-L3) 189 |
| DPOF                       | Kauko-ohjain66, 231                   |
| DPOF-tulostustilaus        | Kello                                 |
| F                          | Kertatarkennus75                      |
|                            | Keskikoko (kuvakoko)72                |
| Elokuva-asetukset          | Keskustapainotteinen85                |
| Elokuvan laatu43           | Kesäaika185                           |
| Elokuvat                   | Kieli (Language)186                   |
|                            | Kirkkaus 103                          |

| Elokuvien rajaaminen             |     |
|----------------------------------|-----|
| Esiasetus käsin (valkotasapaino) |     |
| Esisalamapeilaus                 | 119 |
| Exif-versio 2.3                  | 249 |
| Eye-Fi-lataus                    |     |
| ,                                |     |

#### G

| GPS        |          |
|------------|----------|
| GPS-laite  | 130, 231 |
| GPS-tiedot |          |
|            |          |

#### Н

| Haarukointi                  | 123, 181 |
|------------------------------|----------|
| Hehkulamppu (valkotasapaino) |          |
| Herkkyys                     | 127      |
| Hi (herkkyys)                |          |
| Histogrammi                  | 135, 136 |
|                              |          |

#### I

| Infrapunavastaanotin  | 3, 67   |
|-----------------------|---------|
| ISO-herkkyys          | 81      |
| ISO-herkkyysasetukset |         |
| Itselaukaisin         | 63, 188 |
| i-TTL                 |         |
| J                     |         |
| Joustava ohjelma      |         |
| JPEG                  |         |

| Ratarisinna                       |        |
|-----------------------------------|--------|
| Kalenteritoisto                   | 142    |
| Kasvotarkennus                    | 76     |
| Kauko-ohjaimen odotusaika (ML-L3) | 189    |
| Kauko-ohjain6                     | 6, 231 |
| Kello                             | 185    |
| Kertatarkennus                    | 75     |
| Keskikoko (kuvakoko)              | 72     |
| Keskustapainotteinen              | 85     |
| Kesäaika                          | 185    |
| Kieli (Language)                  | 186    |
| Kirkkaus                          | 103    |
| Kohinan väh. kun pitkä valotus    | 179    |
| Kohinan väh. kun suuri ISO        | 179    |
| Kohteen seuranta                  | 76     |
| Koko                              | 43, 72 |
| Kokoaik. automaattitarkennus      | 75     |
| Komentokiekko                     | 10     |
| Kuvaesitys                        | 174    |
| Kuvakoko                          | 72     |
| Kuvakoko/kuvataajuus              | 43     |
| Kuvan sulautus                    | 206    |
| Kuvan tarkastelu                  | 173    |
| Kuvan tiedot                      | 134    |
| Kuvanlaatu                        | 69     |
| Kuvanottotapa                     | 63     |
| Kuvaselitys                       | 186    |
| Kuvausohjelma                     | 35     |
| Kuvaustiedot                      | 137    |
| Kuvausvalikko                     | 176    |
| Käsisäätö                         | 56     |
| Käsitarkennus                     | 80     |
| Käytettävissä olevat asetukset    | 236    |
| Käännä pysty                      | 174    |
| Käänteinen kiekon kääntö          | 194    |
| Käänteiset ilmaisimet             | 192    |
| L                                 |        |

Laitehallinta (HDMI) ......171

| Laiteohjelmaversio               | 196     |
|----------------------------------|---------|
| Langallinen kauko-ohjain         | 58, 231 |
| Laturi                           | 20, 248 |
| Laukaisin                        | 31, 79  |
| Laukaisu muistikortitta          | 195     |
| Leveä alue                       | 76      |
| Lisälaiteliitännän lisävarusteet | 231     |
| Lisälaiteliitäntä                | 231     |
| Lisävarusteet                    | 230     |
| Lisää kohteita (Oma valikko)     | 223     |
| Loisteputkivalo (valkotasapaino) |         |
| Lähdön tarkkuus (HDMI)           | 171     |
| Lämminsävysuodin (suodintehoste  | et)203  |
|                                  |         |

#### М

| Maisema (aseta Picture Control)    |          |
|------------------------------------|----------|
| Matriisimittaus                    |          |
| Mikrofoni                          | 43       |
| Miniatyyritehoste                  |          |
| Mittaus                            |          |
| Muistikortti23,                    | 183, 251 |
| Muokk. Picture Control -säät       |          |
| Muokkaa elokuvaa                   |          |
| Muokkausvalikko                    |          |
| Muotokuva (aseta Picture Control). |          |
| Mustavalkoinen                     | 203      |
| Muuta kokoa                        | 211      |
|                                    |          |

#### Ν

| NEF.              |  |
|-------------------|--|
| Näemiäisionsontti |  |
| 0                 |  |
| Ohie              |  |

| Ohjelmoitu automatiikka | 53  |
|-------------------------|-----|
| Oma valikko             | 222 |

#### P

| Paina laukaisin pohjaan              | 31         |
|--------------------------------------|------------|
| Paina laukaisin puoleenväliin        | 30, 31     |
| Palauta kuv.valikon oletusaset       | 176        |
| Pehmeäpiirto (suodintehosteet)       | 204        |
| Perspektiivin korjaus                | 215        |
| PictBridge                           | . 159, 249 |
| Picture Control -säätimet            |            |
| Picture Control Utility              | 109        |
| Pieni (kuvakoko)                     | 72         |
| Pienoiskuvien toisto                 | 140        |
| Pikamuokkaus                         | 213        |
| Pilvinen (valkotasapaino)            |            |
| Pisin suljinaika                     |            |
| Pistemittaus                         | 85         |
| Poista                               | 34, 148    |
| Poista kaikki kuvat                  | 150        |
| Poista kohteita (Oma valikko)        | 224        |
| Poista nykyinen kuva                 | 148        |
| Poista valitut kuvat                 | 150        |
| Punaisen voimistaminen (suodinte 204 | hosteet)   |
| Punasilmäisyyden korjaus             | 201        |
| Punasilmäisyyden vähennys            | 113        |
| Puskurimuisti                        | 65         |
| Päivämäärä ja aika                   |            |
| Päiväysmuoto                         | 185        |
|                                      |            |

#### R

| Rajata              |     |
|---------------------|-----|
| Reunus (PictBridge) |     |
| RGB-histogrammi     | 135 |
|                     |     |

#### S

| Salama                      | 112, 226 |
|-----------------------------|----------|
| Salama (valkotasapaino)     |          |
| Salamalaite                 | 226      |
| Salaman korjaus             | 116      |
| Salaman valmiusilmaisin     | 119      |
| Sarja                       | 63       |
| Sarjakuvaus (kuvanottotapa) | 63       |

| Seepia                                         | 3 |
|------------------------------------------------|---|
| Sinikopio20                                    | 3 |
| Sinisen voimistaminen (suodintehosteet)<br>204 | • |
| Sivukoko (PictBridge)16                        | 1 |
| Skylight (suodintehosteet)20                   | 3 |
| sRGB17                                         | 8 |
| Suljinajan esivalinta-automatiikka54           | 4 |
| Suodintehosteet                                | 3 |
| Suodintehosteet (Picture Control) 103, 103     | 5 |
| Suora auringonvalo (valkotasapaino) 8          | 9 |
| Suorista21                                     | 3 |
| Suuri (kuvakoko)                               | 2 |
| Suurin herkkyys84                              | 4 |
| Sävytys 103, 10                                | 5 |

#### T

| Tallenna käyttäjäasetukset     |                |
|--------------------------------|----------------|
| Tallenna valittu kuva          |                |
| Tallennuskansio                |                |
| Tarkennuksen lukitus           |                |
| Tarkennus                      |                |
| Tarkennusalue                  |                |
| Tarkennusaluetila              |                |
| Tarkennusapu                   |                |
| Tarkennusrengas                |                |
| Tarkennustilan valitsin        |                |
| Tarkentumisen ilmaisin         | 79             |
| Televisio                      |                |
| Tiedostojen numerointi         | 191            |
| Tiedoston tiedot               | 134            |
| Tietonäyttö                    | 7              |
| Tilanvalitsin                  | 9              |
| Time-aikavalotus               |                |
| Toisto                         | , 45, 132, 169 |
| Toistokansio                   | 173            |
| Toiston näyttöasetukset        | 173            |
| Toiston zoomaus                | 144            |
| Toistovalikko                  | 172            |
| Tulosta (DPOF)                 | 163            |
| Tulostaminen                   | 159            |
| Tulostuksen valinta            |                |
| Tähtisuodin (suodintehosteet)  | 204            |
| Täsmäys pitkiin suljinaikoihin | 114            |
|                                |                |

| äyskuvatoisto | 132 |  |
|---------------|-----|--|
| U             |     |  |
|               |     |  |

USB-kaapeli ...... 156, 159 UTC...... 130, 138 V

| Vakio (aseta Picture Control)    |          |
|----------------------------------|----------|
| Valikoiva väri                   | 217      |
| Valinnainen salama               | 181, 226 |
| Valitse alku-/loppukohta         | 47       |
| Valkotasapaino                   |          |
| Valkotasapainon hienosäätö       |          |
| Valoalueet                       |          |
| Valokuvien suojaaminen           |          |
| Valotuksen korjaus               |          |
| Valotus                          |          |
| Valotusilmaisin                  |          |
| Varjo (valkotasapaino)           |          |
| Varusteluisti                    |          |
| Verkkolaite                      |          |
| Vertailu vierekkäin              |          |
| ViewNX 2                         |          |
| Vihreän voimistaminen (suodintel | nosteet) |
| 204                              |          |
| Viimeisimmät asetukset           |          |
| Viiväst. kaukolauk. (ML-L3)      |          |
| Virrankatkaisun ajastin          |          |
| Virtaliitäntä                    |          |
| Välkynnänvähennys                |          |
| Väriavaruus                      |          |
| Värikäs (aseta Picture Control)  |          |
| Väriluonnos                      |          |
| Värilämpötila                    |          |
| Väritasapaino                    |          |
| Väritysääriviivat                |          |
| W                                |          |
| WB                               |          |
| v                                |          |
| •                                |          |

| Yhdysrak. salaman tila            | 181 |
|-----------------------------------|-----|
| Yhdysrakenteinen salama           | 112 |
| Yhdysrakenteinen tarkennusapuvalo | 180 |

| Yksittäiskuvaus (kuvanottotapa)     | 63  |
|-------------------------------------|-----|
| Yksivärinen                         | 203 |
| Yksivärinen (aseta Picture Control) | 99  |
| Yleiskatsauksen tiedot              | 139 |
| Ä                                   |     |
| Äänenvoimakkuus                     |     |
| Äänimerkki                          | 190 |

Tätä käyttöohjetta ei saa jäljentää kokonaan tai osittain (lukuun ottamatta lyhyitä lainauksia arvosteluihin tai esittelyihin) missään muodossa ilman NIKON CORPORATIONin antamaa kirjallista lupaa.

#### NIKON CORPORATION

© 2013 Nikon Corporation

# **CE** SB3C02(1C) 6MN0561C-02